# Keysight E5052B Signal Source Analyzer

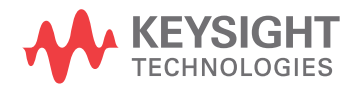

Service Guide

NOTICE: This document contains references to Agilent Technologies. Agilent's former Test and Measurement business has become Keysight Technologies. For more information, go to **www.keysight.com.** 

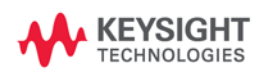

# Notices

The information contained in this document is subject to change without notice.

This document contains proprietary information that is protected by copyright. All rights are reserved. No part of this document may be photocopied, reproduced, or translated to another language without the prior written consent of Keysight Technologies.

 $Microsoft^{\circledast}, MS\text{-}DOS^{\circledast}, Windows^{\circledast}, Visual \ C++^{\circledast}, Visual \ Basic^{\circledast}, VBA^{\circledast} \ and \ Excel^{\circledast} \ are registered$ 

UNIX is a registered trademark in U.S. and other countries, licensed exclusively through X/Open Company Limited.

Portions © Copyright 1996, Microsoft Corporation. All rights reserved.

© Copyright 2007, 2008, 2009, 2012, 2014 Keysight Technologies

# **Manual Printing History**

The manual's printing date and part number indicate its current edition. The printing date changes when a new edition is printed. (Minor corrections and updates that are incorporated at reprint do not cause the date to change.) The manual part number changes when extensive technical changes are incorporated.

| May 2007      | First Edition   |
|---------------|-----------------|
| November 2007 | Second Edition  |
| December 2008 | Third Edition   |
| February 2009 | Fourth Edition  |
| April 2009    | Fifth Edition   |
| October 2012  | Sixth Edition   |
| August 2014   | Seventh Edition |

# Safety Summary

|      | The following general safety precautions must be observed during all phases of operation, service, and repair of this instrument. Failure to comply with these precautions or with specific WARNINGS elsewhere in this manual may impair the protection provided by the equipment. Such noncompliance would also violate safety standards of design, manufacture, and intended use of the instrument. Keysight Technologies assumes no liability for the customer's failure to comply with these precautions. |
|------|----------------------------------------------------------------------------------------------------|
| NOTE | The E5052B complies with INSTALLATION CATEGORY II as well as POLLUTION DEGREE 2 in IEC61010-1. The E5052B is an INDOOR USE product.                                                                                                    |
| NOTE | The LEDs in the E5052B are Class 1 in accordance with IEC60825-1, CLASS 1 LED PRODUCT                                                                                                    |
| NOTE | This equipment is MEASUREMENT CATEGORY I (CAT I). Do not use for CAT II, III, or IV.                                                                                                    |
| NOTE | This equipment is tested with stand-alone condition or with the combination with the accessories supplied by Keysight Technologies against the requirement of the standards described in the Declaration of Conformity. If it is used as a system component, compliance of related regulations and safety requirements are to be confirmed by the builder of the system.                                                                                                    |
|      | Ground the Instrument                                                                                                    |
|      | To avoid electric shock, the instrument chassis and cabinet must be grounded with the supplied power cable's grounding prong.                                                                                                    |
|      | DO NOT Operate in an Explosive Atmosphere                                                                                                    |
|      | Do not operate the instrument in the presence of inflammable gasses or fumes.<br>Operation of any electrical instrument in such an environment clearly constitutes a<br>safety hazard.                                                                                                    |
|      | Keep Away from Live Circuits                                                                                                    |
|      | Operators must not remove instrument covers. Component replacement and internal<br>adjustments must be made by qualified maintenance personnel. Do not replace<br>components with the power cable connected. Under certain conditions, dangerous<br>voltage levels may remain even after the power cable has been disconnected. To avoid<br>injuries, always disconnect the power and discharge circuits before touching them.                                                                                |
|      | DO NOT Service or Adjust the Instrument Alone                                                                                                    |
|      | Do not attempt internal service or adjustment unless another person, capable of rendering first aid and resuscitation, is present.                                                                                                    |
|      | • DO NOT Substitute Parts or Modify the Instrument                                                                                                    |
|      | To avoid the danger of introducing additional hazards, do not install substitute parts or perform unauthorized modifications to the instrument. Return the instrument to a                                                                                                    |

Keysight Technologies Sales and Service Office for service and repair to ensure that safety features are maintained in operational condition.

**Dangerous Procedure Warnings** 

Warnings, such as the example below, precede potentially dangerous procedures throughout this manual. Instructions contained in the warnings must be followed.

#### WARNING Dangerous voltage levels, capable of causing death, are present in this instrument. Use extreme caution when handling, testing, and adjusting this instrument.

Do not connect the measuring terminals to mains. ٠

# **Safety Symbols**

General definitions of safety symbols used on the instrument or in manuals are listed below.

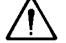

Instruction Manual symbol: the product is marked with this symbol when it is necessary for the user to refer to the instrument manual.

- Alternating current.
- === Direct current.
- I On (Supply).
- $\mathbf{O}$ Off (Supply).

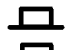

**I**n position of push-button switch.

Out position of push-button switch.

Frame (or chassis) terminal. A connection to the frame (chassis) of the equipment which normally include all exposed metal structure.

()Stand-by.

| WARNING | This warning sign denotes a hazard. It calls attention to a procedure, practice, condition or the like, which, if not correctly performed or adhered to, could result in injury or death to personnel.                           |
|---------|----------------------------------------------------------------------------------------------------|
| CAUTION | This Caution sign denotes a hazard. It calls attention to a procedure, practice, condition or the like, which, if not correctly performed or adhered to, could result in damage to or destruction of part or all of the product. |
| NOTE    | Note denotes important information. It calls attention to a procedure, practice, condition or the like, which is essential to highlight.                                                                                         |

# Certification

Keysight Technologies certifies that this product met its published specifications at the time of shipment from the factory. Keysight Technologies further certifies that its calibration measurements are traceable to the United States National Institute of Standards and Technology, to the extent allowed by the Institution's calibration facility, or to the calibration facilities of other International Standards Organization members.

# **Documentation Warranty**

The material contained in this document is provided "as is," and is subject to being changed, without notice, in future editions. Further, to the maximum extent permitted by applicable law, Keysight disclaims all warranties, either express or implied with regard to this manual and any information contained herein, including but not limited to the implied warranties of merchantability and fitness for a particular purpose. Keysight shall not be liable for errors or for incidental or consequential damages in connection with the furnishing, use, or performance of this document or any information contained herein. Should Keysight and the user have a separate written agreement with warranty terms covering the material in this document that conflict with these terms, the warranty terms in the separate agreement will control.

# **Exclusive Remedies**

The remedies provided herein are buyer's sole and exclusive remedies. Keysight Technologies shall not be liable for any direct, indirect, special, incidental, or consequential damages, whether based on contract, tort, or any other legal theory.

# Assistance

Product maintenance agreements and other customer assistance agreements are available for Keysight Technologies products.

For any assistance, contact your nearest Keysight Technologies Sales and Service Office. Addresses are provided at the back of this manual.

# **Typeface Conventions**

| Sample (bold)                  | Boldface type is used when a term is defined or emphasised.                                                                                                |
|--------------------------------|----------------------------------------------------------------------------------------------------|
| Sample (Italic)                | Italic type is used for emphasis.                                                                                                    |
| Sample key / [Sample] key      | Indicates a hardkey (key on the front panel or<br>external keyboard) labeled "Sample." "key" may<br>be omitted.                                            |
| Sample menu/button/box         | Indicates a menu/button/box on the screen labeled<br>"Sample" which can be selected/executed by<br>clicking. "menu," "button," or "box" may be<br>omitted. |
| Sample block/toolbar           | Indicates a block (group of hardkeys) or a toolbar (setup toolbar) labeled "Sample."                                                                       |
| Sample 1 - Sample 2 - Sample 3 | Indicates a sequential operation of <b>Sample 1</b> , <b>Sample 2</b> , and <b>Sample 3</b> (menu, button, or box).                                        |
|                                | "-" may be omitted.                                                                                                    |

| 1. | General | Information |  |
|----|---------|-------------|--|
|----|---------|-------------|--|

| Precautions                       | 10 |
|-----------------------------------|----|
| Software Installed                | 10 |
| Organization of Service Guide     | 11 |
| Instrument Covered by This Manual | 13 |
| Required Equipment                | 14 |

#### 2. Performance Tests

| Introduction.                                     | 18 |
|---------------------------------------------------|----|
| Test Equipment Required                           | 18 |
| Individual Test Description                       | 19 |
| 1. RF IN Port VSWR Test                           | 19 |
| 2. Frequency Measurement Test                     | 20 |
| 3. Power Measurement Accuracy Test                | 21 |
| 4. Phase Noise Accuracy Test                      | 22 |
| 5. SSB Phase Noise Sensitivity Test               | 23 |
| 6. SA Relative Level Accuracy Test                | 24 |
| 7. DC Power Voltage Test                          | 25 |
| 8. DC Power Current Measurement Test              | 26 |
| E5052B Performance Test Calculation Sheet         | 27 |
| Introduction                                      | 27 |
| Phase Noise Accuracy Test                         | 27 |
| SA Relative Level Accuracy Test                   | 29 |
| E5052B Performance Test Record                    | 32 |
| RF IN Port VSWR Test                              | 32 |
| Frequency Measurement Test                        | 32 |
| Power Measurement Accuracy Test                   | 34 |
| Phase Noise Accuracy Test                         | 36 |
| SSB Phase Noise Sensitivity Test (for Standard)   | 37 |
| SSB Phase Noise Sensitivity Test (for Option 011) | 37 |
| SA Relative Level Accuracy Test                   | 37 |
| DC Power Voltage Test                             | 39 |
| DC Current Measurement Test                       | 40 |

## 3. Adjustment

| Safety Considerations                        | . 42 |
|----------------------------------------------|------|
| Warm-up for Adjustment                       | . 42 |
| Required Equipment                           | . 42 |
| Required Adjustment after Replacing Assembly | . 43 |
| Writing ID                                   | . 43 |
| DC Control Voltage Adjustment                | . 44 |
| DC Power Voltage Adjustment                  | . 44 |
| DC Power Current Adjustment                  | . 44 |
| Reference Frequency Adjustment               | . 45 |
| Pre-LO Sampler PLL BW Adjustment             | . 45 |
| Receiver DC offset Adjustment                | . 45 |
| PM Offset Adjustment.                        | . 46 |
| PM Linearity Adjustment                      | . 47 |
|                                              |      |

|    | PM Temp Adjustment                                  | 1      |
|----|-----------------------------------------------------|--------|
|    | PM Flatness Adjustment                              | 3      |
|    | Receiver RF Flatness Adjustment                     | 3      |
|    | Receiver IF Gain/Flatness Adjustment                | )      |
|    | Receiver RF Flatness Dir Adjustment                 | )      |
|    | Receiver IF Gain/Flatness Dir Adjustment            | )      |
|    | LO Sampler PLL BW Adjustment                        | )      |
|    | Phase Noise BW Adjustment                           | L      |
|    | FLL BW Adjustment                                   |        |
|    | 5                                                   |        |
| 4. | Troubleshooting                                     |        |
|    | Introduction                                        | ŧ      |
|    | How to exit from the E5052B Measurement View        | 5      |
|    | To Troubleshoot the Instrument 56                   | ń      |
|    | Primary Trouble Isolation 56                        | ń      |
|    | No Display troubleshooting 58                       | ŝ      |
|    | Rooting Process Traubleshooting 60                  | )      |
|    | Troubleshooting Using Service Function 64           | í      |
|    | Power On Test                                       | 1      |
|    | Contents of the power on test results 65            | 5      |
|    | Power On Test Failure Troubleshooting 67            | ,<br>7 |
|    | Function Specific Troubleshooting                   | )      |
|    | To Check the Device Driver 70                       | )      |
|    | To Check the Front Panel 72                         | ,      |
|    | To Check the Touch Panel 73                         | ł      |
|    | To Check the I CD 73                                | ,<br>ł |
|    | To Check the External Keyboard 74                   | ,<br>1 |
|    | To Check the Mouse 74                               | r<br>1 |
|    | To Check the Video output 74                        | r<br>1 |
|    | To Check the External Trigger Input 74              | r<br>1 |
|    | To Check the GPIR 75                                | ŗ      |
|    | To Check the $24$ -bit I/O port 75                  | ,<br>, |
|    | To Check the Oven Ch1 75                            | ,<br>, |
|    | To Check the Oven Ch2                               | ,<br>5 |
|    | To Check the USB (USBTMC) Interface Card 77         | ,<br>7 |
|    | Parformance test failure troubleshooting 78         | 2      |
|    | Recommended adjustment for performance test failure | ,<br>2 |
|    | A dijustment failure troubleshooting                | י<br>ג |
|    | Derformance test feilure troubleshooting            | Ś      |
|    | To configure the A20 Digital Motherboard and BIOS   | í      |
|    | To Identify the Motherboard Installed <sup>91</sup> |        |
|    | To furthing the Mounci Doald Instance               | 1<br>1 |
|    | To Confirm or Set the BIOS Options                  | ,      |
|    |                                                     | -      |

#### 5. Replaceable Parts

| Ordering Information     | 86 |
|--------------------------|----|
| Direct Mail Order System | 86 |
| Exchange Assemblies      | 86 |

| Replaceable Parts List.                             | 87  |
|-----------------------------------------------------|-----|
| Power Cables and Plug Configurations.               | 87  |
| Top View (Major Assemblies)                         | 88  |
| Top View (Cables).                                  | 90  |
| Top View (Miscellaneous Parts)                      | 92  |
| Top View (Under Power Supply)                       | 94  |
| Top View (Motherboard and Other Parts)              | 96  |
| Bottom View                                         | 98  |
| Front View (Analog Boards)                          | 99  |
| Front View (Cables)                                 | 100 |
| Front View (Miscellaneous)                          | 101 |
| Front Panel                                         | 102 |
| Rear View                                           | 104 |
| Cover Assembly                                      | 105 |
| Left Side View.                                     | 106 |
| Right Side View                                     | 107 |
| Removable Hard Disk Drive Assembly                  | 108 |
| PCI DSP Card and GPIB Card Assembly                 | 110 |
| USB Card Assembly                                   | 111 |
| PCA Digital Board Assembly                          | 112 |
| Oven Ch1 Assembly                                   | 113 |
| Oven Ch2 Assembly                                   | 114 |
| DC Block Unit Assembly                              | 115 |
| Analog Mother Board Assembly                        | 116 |
| Freq/Power Detector Module Attachment Assembly      | 117 |
| DC Source Board Attachment Assembly                 | 118 |
| Local Synthesize Module Assembly                    | 119 |
| Phase Detector Board Assembly                       | 120 |
| Chassis Assembly                                    | 122 |
| Front Cover Assembly                                | 124 |
| Front Assembly (LCD)                                | 125 |
| Front Assembly (Standby Switch and PCA Prove Power) | 126 |
| Front Assembly (Front Keyboard )                    | 127 |
| Front Assembly (Inverter)                           | 128 |
| Label on Front Face.                                | 129 |
| Label on Rear Face                                  | 130 |
| Other Parts                                         | 131 |

### 6. Replacement Procedure

| Replacing an Assembly                    | 134 |
|------------------------------------------|-----|
| Required Tools                           | 135 |
| Outer Cover Removal                      | 136 |
| Tools Required                           | 136 |
| Procedure                                | 136 |
| Front Panel Removal                      | 138 |
| Tools required                           | 138 |
| Procedure                                | 138 |
| A27 Removable Hard Disk Assembly Removal | 140 |
| Tools Required                           | 140 |

| Removal Procedure                                           | 140   |
|-------------------------------------------------------------|-------|
| Removable Hard Disk Drive Replacement                       | 142   |
| Tools Required                                              | 142   |
| Save Backup Files to the PC                                 | 142   |
| Removal procedure                                           | 142   |
| Replacement Procedure                                       | 143   |
| Restore Backup Files onto the New Removable Hard Disk Drive | 144   |
| Adjustment for the New Removable Hard Disk Drive            | 144   |
| Calibration of the Touch Screen                             | 144   |
| Power Supply Assembly Replacement.                          | 146   |
| Tools Required                                              | 146   |
| Removal Procedure                                           | 146   |
| Replacement Procedure                                       | . 147 |
| A26 Digital Bridge Board Replacement.                       | 148   |
| Tools Required                                              | 148   |
| Removal Procedure                                           | 148   |
| Replacement Procedure                                       | 149   |
| A25 24 bit I/O Board Replacement                            | 150   |
| Tools Required                                              | 150   |
| Removal Procedure                                           | 150   |
| Replacement Procedure                                       | 151   |
| A21 PCI DSP / A24 GPIB Card Replacement                     | 152   |
| Tools Required                                              | 152   |
| Removal Procedure                                           | 152   |
| Replacement Procedure                                       | 153   |
| A32 USB (USBTMC) Interface Card Replacement                 | 154   |
| Tools Required                                              | 154   |
| Removal Procedure                                           | 154   |
| Replacement Procedure                                       | 155   |
| Oven CH1 Assembly Replacement                               | 156   |
| Tools Required                                              | 156   |
| Removal Procedure                                           | 156   |
| Replacement Procedure                                       | 157   |
| Oven CH2 Assembly Replacement                               | 158   |
| Tools Required                                              | 158   |
| Removal Procedure                                           | 158   |
| Replacement Procedure                                       | 159   |
| A57 DC Block Assembly Replacement                           | 160   |
| Tools Required                                              | 160   |
| Removal Procedure                                           | 160   |
| Replacement Procedure                                       | 161   |
| Fan Replacement                                             | 162   |
| Tools Required                                              | 162   |
| Removal Procedure                                           | 162   |
| Replacement Procedure                                       | 163   |
| A22 Power Distribution Board Replacement                    | 164   |
| Tools Required                                              | 164   |
| Removal Procedure                                           | 164   |
| Replacement Procedure                                       | 165   |

| A20 Digital Motherboard Replacement         | 166 |
|---------------------------------------------|-----|
| Tools Required                              | 166 |
| Removal Procedure                           | 166 |
| Replacement Procedure.                      | 167 |
| A1 Freq / Power Detector Module Replacement | 168 |
| Tools Required                              | 168 |
| Removal Procedure                           | 168 |
| Replacement Procedure.                      | 169 |
| A2 DC Source Board Replacement              | 170 |
| Tools Required                              | 170 |
| Removal Procedure                           | 170 |
| Replacement Procedure.                      | 171 |
| A3 ADC/DSP Board Replacement                | 172 |
| Tools Required                              | 172 |
| Removal Procedure                           | 172 |
| Replacement Procedure.                      | 173 |
| A4/A5 Local Synthesize Module Replacement   | 174 |
| Tools Required                              | 174 |
| Removal Procedure                           | 174 |
| Replacement Procedure.                      | 175 |
| A6 Phase Detector Board Replacement         | 176 |
| Tools Required                              | 176 |
| Removal Procedure                           | 176 |
| Replacement Procedure.                      | 177 |
| A50 Analog Motherboard Replacement          | 178 |
| Tools Required                              | 178 |
| Removal Procedure                           | 178 |
| Replacement Procedure.                      | 179 |
| Front Panel Cover Removal                   | 180 |
| Tools Required                              | 180 |
| Removal Procedure                           | 180 |
| Control Touch Panel Replacement             | 181 |
| Tools Required                              | 181 |
| Removal Procedure                           | 181 |
| Replacement Procedure.                      | 181 |
| A52 Inverter Assembly Replacement           | 182 |
| Tools Required                              | 182 |
| Removal Procedure                           | 182 |
| Replacement Procedure                       | 183 |
| A51 LCD Replacement.                        | 184 |
| Tools Required                              | 184 |
| Removal Procedure                           | 184 |
| Replacement Procedure                       | 185 |
| A22 Front Keyboard Replacement              | 186 |
| Tools Required                              | 186 |
| Removal Procedure                           | 186 |
| Replacement Procedure                       | 187 |
| Front USB PCA Board Replacement             | 188 |
| Tools Required                              | 188 |

|    | Removal Procedure.                                                                                                    | 188                                                  |
|----|----------------------------------------------------------------------------------------------------|------------------------------------------------------|
|    | Replacement Procedure                                                                                                    | 189                                                  |
|    | Probe Power and Power Switch Board Replacement.                                                                                                    | 190                                                  |
|    | Tools Required                                                                                                    | 190                                                  |
|    | Removal Procedure                                                                                                    | 190                                                  |
|    | Replacement Procedure                                                                                                    | 191                                                  |
|    | Front BNC Connector Replacement.                                                                                                    | 192                                                  |
|    | Tools Required                                                                                                    | 192                                                  |
|    | Removal Procedure                                                                                                    | 192                                                  |
|    | Replacement Procedure                                                                                                    | 193                                                  |
| 7. | Post-Repair Procedures                                                                                                    |                                                      |
|    | Post-Repair Procedures                                                                                                    | 196                                                  |
| A. | Manual Changes                                                                                                    |                                                      |
|    | Manual Changes                                                                                                    | 202                                                  |
| B. | System Recovery                                                                                                    |                                                      |
|    | System Recovery                                                                                                    | 204                                                  |
|    | Types of system recoveries                                                                                                    | 204                                                  |
|    | Notes on executing the factory recovery function                                                                                                    | 205                                                  |
|    | Procedure to execute the factory recovery (HDD Revision: NM321 or above)                                                                                                    | 206                                                  |
|    | Procedure to execute the factory recovery (HDD Revision: NM320 or below).                                                                                                    | 208                                                  |
|    | Procedure to create the user backup image (only available when HDD Revision is NM320 or below)                                                                                                    | 210                                                  |
|    | Procedure to execute the user recovery function (only available when HDD Revision is NM320 or bely                                                                                                    | ow)                                                  |
|    | 217                                                                                                    |                                                      |
|    | Initial Registration of E5052B                                                                                                    | 228                                                  |
|    | Initial Registration Procedure (HDD Revision: NM321 or above)                                                                                                    | 228                                                  |
|    | Initial Registration Procedure (HDD Revision: NM320 or below)                                                                                                    | 231                                                  |
|    | Calibration of the Touch Screen                                                                                                    | 233                                                  |
|    |                                                                                                    |                                                      |
| C. | Firmware Update                                                                                                    |                                                      |
|    | Firmware Update                                                                                                    | 236                                                  |
|    | Required Equipment                                                                                                    | 236                                                  |
|    | How to make E5052B Firmware Installation Device                                                                                                    | 236                                                  |
|    | How to update the E5052B Firmware                                                                                                    | 236                                                  |
|    |                                                                                                    |                                                      |
| D. | Power Requirement                                                                                                    |                                                      |
| D. | Power Requirement Power Supply and Blown Fuses                                                                                                    | 242                                                  |
| D. | Power Requirement Power Supply and Blown Fuses Verification of the power supply                                                                                                    | 242<br>242                                           |
| D. | Power Requirement         Power Supply and Blown Fuses         Verification of the power supply         Verification and connection of power cable                                                                                                    | 242<br>242<br>242                                    |
| D. | Power Requirement Power Supply and Blown Fuses Verification of the power supply Verification and connection of power cable Blown fuses.                                                                                                    | 242<br>242<br>242<br>242<br>244                      |
| D. | Power Requirement Power Supply and Blown Fuses. Verification of the power supply. Verification and connection of power cable Blown fuses. Starting the E5052B.                                                                                                    | 242<br>242<br>242<br>242<br>244<br>245               |
| D. | Power Requirement         Power Supply and Blown Fuses.         Verification of the power supply.         Verification and connection of power cable         Blown fuses.         Starting the E5052B         Turning the Power ON and OFF.                                          | 242<br>242<br>242<br>244<br>245<br>245               |
| D. | Power Requirement         Power Supply and Blown Fuses.         Verification of the power supply.         Verification and connection of power cable         Blown fuses.         Starting the E5052B         Turning the Power ON and OFF.         Disconnection from supply source | 242<br>242<br>242<br>244<br>245<br>245<br>245<br>246 |

### E. Messages

| Error Messages | . 249 |
|----------------|-------|
| A              | . 249 |
| D              | . 250 |
| Е              | . 251 |
| F              | . 251 |
| Ι              | . 252 |
| L              | . 253 |
| M              | . 253 |
| N              | . 253 |
| 0              | . 253 |
| Р              | . 253 |
| R              | . 254 |
| S              | . 254 |
| Τ              | . 255 |
| U              | . 256 |
|                |       |

# **1** General Information

The Service Guide is a guide to servicing the E5052B Signal Source Analyzer. The guide contains information requisite to do performance tests, adjustments, troubleshooting, and repairs.

## **Precautions**

This section describes cautions that must be observed in operating the E5052B.

### **Software Installed**

The Windows operating system installed in this machine is customized for more effective operation, and has different functions that are not part of the Windows operating system for ordinary PCs (personal computers).

Therefore, do not attempt to use the system in ways other than those described in this manual as doing so may cause malfunctions.

Also note the followings.

• The E5052B is always shipped with the latest service packs and critical updates tat were available at the time when firmware was updated. We recommned that you maintain the latest available protection for your SSA by automatically accepting and installing the latest critical security patches from the Microsoft Windows Update website:

http://windowsupdate.microsoft.com.

- The E5052B does NOT have antivirus protection when shipped. Use of an antivirus program is strongly recommended if you connect the E5052B to the LAN (Internet). In addition, the use of a firewall could help to protect the E5052B from viruses. However, some firewalls could limit DCOM connectivity of the E5052B.
- Do not update pre-installed software unless recommended by Keysight. Before updating or installing software, refer to Windows Support Information in http://www.keysight.com/find/ssa\_support
- Do not attempt to update VBA (Visual Basic for Applications) software installed in this machine to its equivalent developed for ordinary PCs. Doing so will cause malfunctions.
- Users may install commercial application software for Windows on the E5052B at their own responsibility. Some application software may affect the measurement performance, especially measurement speed.
- Do not modify or reconfigure the operating system. The Microsoft Windows operating system has been configured by Keysight to improve the performance of the E5052B.

Keysight Technologies will not be held liable for any failure or damage arising from negligence regarding these prohibitions and warnings.

**NOTE** If the pre-installed software is damaged somehow, resulting in errant behavior by the machine, perform a system recovery. For further details of system recovery, refer to Table B.

## **Organization of Service Guide**

Tabs are used to divide the major chapter and appendix of this manual. The contents of each chapter and appendix in this manual is as follows;

#### Chapter 1, "General Information,"

The Service Guide is a guide to servicing the E5052B Signal Source Analyzer. The guide contains information requisite to do performance tests, adjustments, troubleshooting, and repairs.

#### Chapter 2, "Performance Tests,"

This chapter provides information on how to verify the E5052B performance.

#### Chapter 3, "Adjustment,"

This chapter provides the adjustment information for the E5052B to ensure that it is within its specifications. The adjustment must be performed Keysight's qualified service personnel. If you need the adjustment for your E5052B, it should be sent to the nearest Keysight Technologies service office.

#### Chapter 4, "Troubleshooting,"

This chapter provides the procedure to isolate a faulty assembly in the E5052B.

Chapter 5, "Replaceable Parts,"

This chapter contains information for ordering replacement parts for the E5052B.

#### Chapter 6, "Replacement Procedure,"

This chapter provides procedure for removing and replacing the major assemblies in the E5052B.

#### Chapter 7, "Post-Repair Procedures,"

This chapter lists the procedures required to verify the E5052B operation after an assembly is replaced with a new one.

#### Appendix A, "Manual Changes,"

This appendix contains the information required to adapt this manual to versions or configurations of the E5052B manufactured earlier than the current printing date of this manual. The information in this manual applies directly to the E5052B units with the serial number that is printed on the title page of this manual.

Appendix B, "System Recovery,"

This appendix describes how to recover the operating system (Windows XP) when the operating system has been damaged.

Appendix C, "Firmware Update,"

This appendix describes how to update the E5052B firmware. When you want to update the E5052B firmware, refer to this appendix.

### General Information Organization of Service Guide

Appendix D, "Power Requirement,"

Appendix E, "Messages,"

The E5052B can display error messages as well as messages that indicate the internal operating status of the equipment. This appendix explains what these messages mean. They are listed in alphabetical order.

# **Instrument Covered by This Manual**

Keysight Technologies uses a two-part, ten-character serial number label (See Figure 1-1) attached to the instrument's rear panel. The first five characters are the serial prefix and the last five digits are the suffix.

Figure 1-1Serial Number Label Example

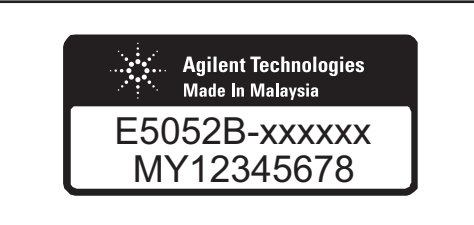

e5052bse1001

An instrument manufactured after the printing date of this manual may have serial number prefix that is not listed on the title page. This unlisted serial number prefix indicates the instrument is different from those described in this manual. The manual for this new instrument may be accompanied by a yellow Manual Changes supplement or have a different manual part number. This sheet contains "change information" that explains how to adapt the manual to the newer instrument.

In addition to change information, the supplement may contain information for correcting errors (Errata) in the manual. To keep this manual as current and accurate as possible, Keysight Technologies recommends that you periodically request the latest Manual Changes supplement. The supplement for this manual is identified by this manual's printing data and is available from Keysight Technologies. If the serial prefix or number of an instrument is lower than that on the title page of this manual, see Appendix A, Manual Changes. For information concerning, a serial number prefix that is not listed on the title page or in the Manual change supplement, contact the nearest Keysight Technologies office.

# **Required Equipment**

Table 1-1 lists the recommended equipment for performing maintenance on the E5052B.

Table 1-1Recommended Test Equipment

| Equipment                                                                     | Critical specifications                                                     | Recommended Model                                                   | Qty. | Use <sup>*1</sup> |
|-------------------------------------------------------------------------------|-----------------------------------------------------------------------------|---------------------------------------------------------------------|------|-------------------|
| Signal Generator       Frequency: 10 MHz to 7 GHz         Low SSB Phase Noise |                                                                             | Keysight E8257D<br>with Opt. UNX, UNT, 1EA<br>without Opt. UNW, 1EH | 1    | P,A               |
| Network Analyzer Frequency: 10 M to 3 GHz                                     |                                                                             | Keysight E5070B/71B                                                 | 1    | Р                 |
| Power Meter                                                                   | No Substitute                                                               | Keysight E4419B                                                     | 1    | P,A               |
| Power Sensor                                                                  | No Substitute                                                               | Keysight E9304A Opt.<br>H18                                         | 1    | P,A               |
| Power Amplifier                                                               | Gain: 35 dB,<br>Freq range: 10M to 3 GHz                                    | R&K A3000-2H-R                                                      | 1    | P,A               |
| Power Amplifier                                                               | Gain: 35 dB,<br>Freq range: 3 G to 7 GHz                                    | Keysight 83020A                                                     | 1    | P,A               |
| Multimeter                                                                    | No Substitute                                                               | Keysight 3458A                                                      | 1    | P,A               |
| Function Generator                                                            | No Substitute                                                               | Keysight 33250A                                                     | 1    | А                 |
| Calibration Kit Frequency: 10 M to 7 GHz                                      |                                                                             | Keysight 85032F                                                     | 1    | Р                 |
| Frequency Counter Frequency: 10 MHz                                           |                                                                             | Keysight 53181A Opt.010                                             | 1    | Т                 |
| Step Attenuator                                                               | Attenuator range: 0 dB to 50 dB<br>Step: 10dB,<br>Freq range: 10 M to 7 GHz | Keysight 8496H                                                      | 1    | P,A               |
| Blocking Capacitor No Substitute                                              |                                                                             | Keysight 11742A                                                     | 1    | P,A               |
| Power divider                                                                 | No substitute                                                               | Keysight 11636A                                                     | 1    | Р                 |
| Fixed attenuator (3 dB)                                                       | 50 Ω, N(m)-N(f), 3 dB                                                       | Keysight 8491A Opt.003                                              | 2    | P,A               |
| Power Splitter                                                                | $N(f) 50 \Omega$ in, $N(f) 50 \Omega$ out                                   | Keysight 11667A                                                     | 1    | P,A               |
| Band Pass Filter                                                              | 70 MHz, Band width 10 kHz                                                   | FILTRONETICS<br>FN-2063M                                            | 1    | Р                 |
| Low Pass Filter                                                               | 70 MHz                                                                      | Mini-Circuits SLP-70                                                | 1    | А                 |
| Resistor                                                                      | 141 Ω, 1 W                                                                  | Keysight p/n 0698-3615<br>(470hm), 3 ea                             | 1    | P, A              |
| Feed Thru<br>Termination                                                      | 50 Ω, 1W                                                                    | Keysight 04192-61002                                                | 1    | A                 |
| 50 $\Omega$ Termination                                                       | 50 Ω (N)                                                                    | Keysight 909C Opt. 012                                              | 1    | A                 |

| Equipment                            | Critical specifications                                 | Recommended Model                  | Qty. | Use <sup>*1</sup> |
|--------------------------------------|---------------------------------------------------------|------------------------------------|------|-------------------|
| 50 $Ω$ Termination                   | 50 Ω (BNC)                                              | Keysight 11593A                    | 1    | А                 |
| Handler I/O Test Kit                 | No substitute                                           | Keysight p/n E5070-65001           | 1    | Т                 |
| Cable                                | BNC(m)-BNC(m) Cable, 61 cm                              | Keysight p/n 8120-1839             | 2    | P,A,T             |
|                                      | BNC(m)-BNC(m) Cable, 122 cm                             | Keysight p/n 8120-1840             | 2    | P,A               |
|                                      | Coaxial cable with Type-N (m) connectors, 61 cm (24 in) | Keysight N6314A (p/n<br>8120-8862) | 4    | P,A               |
| Adapter                              | N(f)-SMA(m) Adapter                                     | Keysight p/n 1250-1562             | 2    | P,A               |
|                                      | N(f)-N(f) Adapter                                       | Keysight p/n 1250-0777             | 1    | P,A               |
|                                      | N(m)-N(m) Adapter                                       | Keysight p/n 1250-1475             | 1    | P,A               |
|                                      | N(f)-BNC(m) Adapter                                     | Keysight p/n 1250-1477             | 1    | P,A               |
|                                      | N(m)-BNC(f) Adapter                                     | Keysight p/n 1250-0780             | 1    | P,A               |
|                                      | BNC Tee Adapter                                         | Keysight p/n 1250-0781             | 1    | А                 |
|                                      | Dual Banana-BNC(f)                                      | Keysight p/n 1251-2277             | 1    | P,A               |
| Torque Wrench                        | Size: 3/4 inch<br>Torque: 136 N-cm                      | Keysight p/n 8710-1766             | 1    | P,A               |
| Personal Computer<br>with GPIB board | Windows XP, VEE 7.52 or later                           |                                    | 1    | P,A               |

Table 1-1Recommended Test Equipment

\*1.P: Performance Tests, A: Adjustment, T: Troubleshooting

## General Information Required Equipment

| Equipment        | Critical specifications                           | Model                                                               | Qty. | Use <sup>*1</sup> |
|------------------|---------------------------------------------------|---------------------------------------------------------------------|------|-------------------|
| Signal Generator | Frequency: 10 MHz to 7 GHz<br>Low SSB Phase Noise | Keysight E8267D<br>with Opt. UNX, UNT, 1EA<br>without Opt. UNW, 1EH | 1    | P,A               |
| Multimeter       | No Substitute                                     | Keysight 34401A                                                     | 1    | P,A               |
|                  |                                                   | Keysight 34410A                                                     |      |                   |
|                  |                                                   | Keysight 34411A                                                     |      |                   |
| Network Analyzer | Frequency: 10 M to 3 GHz                          | Keysight 8753ES                                                     | 1    | Р                 |
| Power Meter      | No Substitute                                     | Keysight E4419A                                                     | 1    | P,A               |
| Power Sensor     | No Substitute                                     | Keysight E9304A Opt.<br>H19                                         | 1    | P,A               |
| Step Attenuator  | No Substitute                                     | Keysight 8496H                                                      | 1    | P,A               |

Table 1-2Alternative Test Equipment

\*1.P: Performance Tests, A: Adjustment, T: Troubleshooting

# 2 Performance Tests

This chapter provides information on how to verify the E5052B performance.

## Introduction

This chapter provides the performance tests procedures for Keysight E5052B. The<br/>performance test names are listed in Table 2-1.NOTEAllow the analyzer to warm up for at least 30 minutes before you execute any of the<br/>performance tests.Perform all performance tests in an ambient temperature of  $23 \pm 5 \cdot C$ NOTEThe performance tests should be performed periodically. The recommended test interval is<br/>12 months.NOTEThe test interval depends on maintenance and the environmental conditions under which<br/>the instrument is used. You may find that the interval could be shortened or lengthened;<br/>however, such a decision should be based on substantial quantitative data.

#### Table 2-1List of the E5052B performance tests

| Para. | Title                             |
|-------|-----------------------------------|
| 1     | RF Input Impedance Test           |
| 2     | Frequency Measurement Test        |
| 3     | Power Measurement Accuracy Test   |
| 4     | Phase Noise Accuracy Test         |
| 5     | SSB Phase Noise Sensitivity Test  |
| 6     | SA Relative Level Accuracy Test   |
| 7     | DC Power Voltage Test             |
| 8     | DC Power Current Measurement Test |

This test report is included the Test Accuracy Ratio(TAR) and the Measurement Uncertainty(MU), and the definitions are as follows;

- MU: The reported expanded uncertainty of measurement is stated as the standard uncertainty of measurement multiplied by the coverage factor k=2, which for a normal distribution corresponds to a coverage probability of approximately 95%.
- TAR: TAR is the ratio obtained by dividing the specification of calibrated item by the uncertainty of the standards and methods used. The ration is not described for the single-sided measurements.

#### **Test Equipment Required**

The required equipment for the performance test is listed in Table 1-1 and Table 1-2. Use only calibrated equipment when doing the performance test.

# **Individual Test Description**

## 1. RF IN Port VSWR Test

#### Description

This test checks the VSWR of the E5052B's RF IN port with a network analyzer. The VSWR is checked at 10 MHz to 3 GHz.

| Network Analyzer       | Keysight E5070B/5071B          |
|------------------------|--------------------------------|
| Calibration Kit        | Keysight 85032F                |
| N(m)-N(m) cable, 61 cm | Keysight N6314A(p/n 8120-8862) |

#### Performance Tests Individual Test Description

## 2. Frequency Measurement Test

#### Description

This test checks the frequency measurement accuracy of the E5052B. The frequency measurement is checked for each frequency band and each frequency resolution of the E5052B

| Signal Generator             | Keysight E8257D with Opt. UNX, UNT, 1EA without Opt. UNW, 1EH |
|------------------------------|---------------------------------------------------------------|
| RF Amplifier (AMP 1)         | R&K A3000-2H-R                                                |
| RF Amplifier (AMP 2)         | Keysight 83020A                                               |
| Power Meter                  | Keysight E4419B                                               |
| Power Sensor                 | Keysight E9304A Opt. H18 or Keysight E9304A<br>Opt. H19       |
| Step Attenuator              | Keysight 8496H                                                |
| Power Splitter               | Keysight 11667A                                               |
| Blocking Capacitor           | Keysight 11742A                                               |
| N(f)-SMA(m) adapter, 2 ea.   | Keysight p/n 1250-1562                                        |
| 3 dB Fixed Attenuator, 2 ea. | Keysight 8491A Opt.003                                        |
| N(m)-N(m) cable 61cm, 3 ea.  | Keysight N6314A (p/n 8120-8862)                               |
| N(m)-N(m) Adapter            | Keysight p/n 1250-1475                                        |
| BNC cable, 122cm             | Keysight p/n 8120-1840                                        |

## 3. Power Measurement Accuracy Test

#### Description

This test checks the RF power measurement accuracy of the E5052B. The measurement power level for this test is set at -20 dBm to 20 dBm in 10 dB step.

| Signal Generator             | Keysight E8257D with Opt. UNX, UNT, 1EA without Opt. UNW, 1EH |
|------------------------------|---------------------------------------------------------------|
| RF Amplifier (AMP 1)         | R&K A3000-2H-R                                                |
| RF Amplifier (AMP 2)         | Keysight 83020A                                               |
| Power Meter                  | Keysight E4419B                                               |
| Power Sensor                 | Keysight E9304A Opt. H18 or Keysight E9304A<br>Opt. H19       |
| Step Attenuator              | Keysight 8496H                                                |
| Power Splitter               | Keysight 11667A                                               |
| Blocking Capacitor           | Keysight 11742A                                               |
| N(f)-SMA(m) adapter, 2 ea.   | Keysight p/n 1250-1562                                        |
| 3 dB Fixed Attenuator, 2 ea. | Keysight 8491A Opt.003                                        |
| N(m)-N(m) cable 61cm, 3 ea.  | Keysight N6314A (p/n 8120-8862)                               |
| N(m)-N(m) Adapter            | Keysight p/n 1250-1475                                        |
| BNC cable, 122cm             | Keysight p/n 8120-1840                                        |

#### Performance Tests Individual Test Description

## 4. Phase Noise Accuracy Test

#### Description

This test checks the phase noise accuracy of the E5052B. The mixed signals generated by two signal generators are used, and the carrier frequencies for this test are 10 MHz and 1 GHz.

| Signal Generator 1              | Keysight E8257D with Opt. UNX, UNT, 1EA without Opt. UNW, 1EH |
|---------------------------------|---------------------------------------------------------------|
| Signal Generator 2 (or Sweeper) | Keysight E5070B/71B (use of the source)                       |
| Power Meter                     | Keysight E4419B                                               |
| Power Sensor                    | Keysight E9304A Opt. H18 or Keysight E9304A<br>Opt. H19       |
| Step Attenuator                 | Keysight 8496H                                                |
| Power Splitter                  | Keysight 11667A                                               |
| N(m)-N(m) Adapter               | Keysight p/n 1250-1475                                        |
| Power Divider                   | Keysight 11636A                                               |
| N(m)-N(m) cable 61cm, 3 ea.     | Keysight N6314A (p/n 8120-8862)                               |
| BNC cable, 122 cm, 2 ea.        | Keysight p/n 8120-1840                                        |

## 5. SSB Phase Noise Sensitivity Test

#### Description

This test checks the SSB phase noise sensitivity of the E5052B. The carrier frequency for this test is 70 MHz.

| Signal Generator            | Keysight E8257D with Opt. UNX, UNT, 1EA without Opt. UNW, 1EH |
|-----------------------------|---------------------------------------------------------------|
| Band Pass Filter            | 70 MHz, Band width 10 kHz,<br>FILTRONETICS FN-2063M           |
| N(m)-N(m) cable 61cm, 2 ea. | Keysight N6314A (p/n 8120-8862)                               |
| N(f)-BNC(m) Adapter, 2 ea.  | Keysight p/n 1250-1477                                        |

#### Performance Tests Individual Test Description

## 6. SA Relative Level Accuracy Test

#### Description

This test checks the relative level accuracy for the dpectrum monitor of the E5052B. The mixed signals generated by two signal generators are used, and the carrier frequencies for this test are 10 MHz, 1 GHz and 3 GHz.

| Signal Generator 1              | Keysight E8257D with Opt. UNX, UNT, 1EA without Opt. UNW, 1EH |
|---------------------------------|---------------------------------------------------------------|
| Signal Generator 2 (or Sweeper) | Keysight E5070B/71B (use of the source)                       |
| Power Meter                     | Keysight E4419B                                               |
| Power Sensor                    | Keysight E9304A Opt. H18 or Keysight E9304A<br>Opt. H19       |
| Step Attenuator                 | Keysight 8496H                                                |
| Power Splitter                  | Keysight 11667A                                               |
| N(m)-N(m) Adapter               | Keysight p/n 1250-1475                                        |
| Power Divider                   | Keysight 11636A                                               |
| N(m)-N(m) cable 61cm, 3 ea.     | Keysight N6314A (p/n 8120-8862)                               |
| BNC cable, 122 cm, 2 ea.        | Keysight p/n 8120-1840                                        |

# 7. DC Power Voltage Test

## Description

This test checks the accuracy of the DC Power output voltage.

| Multimeter                 | Keysight 3458A, Keysight 34401A, Keysight 34410A or Keysight 34411A |  |  |
|----------------------------|---------------------------------------------------------------------|--|--|
| BNC cable, 61 cm           | Keysight p/n 8120-1839                                              |  |  |
| Dual Banana-BNC(f) adapter | Keysight p/n 1251-2277                                              |  |  |

#### Performance Tests Individual Test Description

## 8. DC Power Current Measurement Test

#### Description

This test checks the accuracy of the DC Power current measurement function. This test uses a 141  $\Omega$  resistor to define the DC Power current.

| Multimeter                 | Keysight 3458A, Keysight 34401A, Keysight 34410A or Keysight 34411A           141 Ω, 1 W (Keysight p/n 0698-3615 (47 Ω), 3ea) |  |  |
|----------------------------|----------------------------------------------------------------------------------------------------|--|--|
| Resistor                   |                                                                                                    |  |  |
| BNC cable, 61 cm, 2 ea.    | Keysight p/n 8120-1839                                                                                                    |  |  |
| Dual Banana-BNC(f) adapter | Keysight p/n 1251-2277                                                                                                    |  |  |

## **E5052B** Performance Test Calculation Sheet

### Introduction

This section contains calculation sheets for each performance test that requires additional calculations to determine the final test result.

Use the calculation sheet in this section as an aid for recording raw measurement data and calculating the performance test results.

Calculation sheet entries are provided only for performance tests in which calculations are required to obtain the test results.

## **Phase Noise Accuracy Test**

#### Table 2-2Sheet for Reference Frequency (10 MHz)

| Offset<br>Frequency<br>[Hz] | E5052B<br>reading<br>[dBm] | Power Meter reading<br>[dBm] |     | Cal value of<br>Setp Att [dB] | Test Result<br>[dB] | Test Result<br>equation           |
|-----------------------------|----------------------------|------------------------------|-----|-------------------------------|---------------------|-----------------------------------|
| E50                         | 952B                       | SG1                          | SG2 | SATT                          | Result              |                                   |
| -1 M                        |                            |                              |     |                               |                     |                                   |
| -1 k                        |                            |                              |     |                               |                     |                                   |
| -100                        |                            |                              |     |                               |                     | Result =<br>E5052B                |
| 100                         |                            |                              |     |                               |                     | Reading - (SG1 -<br>(SG2 - SATT)) |
| 1 k                         |                            |                              |     |                               |                     |                                   |
| 1 M                         |                            |                              |     |                               |                     |                                   |

## Performance Tests E5052B Performance Test Calculation Sheet

| Offset<br>Frequency<br>[Hz] | E5052B<br>reading<br>[dBm] | Power Meter reading<br>[dBm] |     | Cal value of<br>Setp Att [dB] | Test Result<br>[dB] | Test Result<br>equation                                 |
|-----------------------------|----------------------------|------------------------------|-----|-------------------------------|---------------------|---------------------------------------------------------|
| E5052B                      |                            | SG1                          | SG2 | SATT                          | Result              |                                                         |
| -100 M                      |                            |                              |     |                               |                     |                                                         |
| -40 M                       |                            |                              |     |                               |                     |                                                         |
| -10 M                       |                            |                              |     |                               |                     |                                                         |
| -1 M                        |                            |                              |     |                               |                     |                                                         |
| -1 k                        |                            |                              |     |                               |                     | Docult -                                                |
| -100                        |                            |                              |     |                               |                     | Result =<br>E5052B<br>Reading - (SG1 -<br>(SG2 - SATT)) |
| 100                         |                            |                              |     |                               |                     |                                                         |
| 1 k                         |                            |                              |     |                               |                     |                                                         |
| 1 M                         |                            |                              |     |                               |                     |                                                         |
| 10 M                        |                            |                              |     |                               |                     |                                                         |
| 40 M                        |                            |                              |     |                               |                     |                                                         |
| 100 M                       |                            |                              |     |                               |                     |                                                         |

## Table 2-3Sheet for Reference Frequency (1 GHz)
## SA Relative Level Accuracy Test

| Frequency [Hz] |         | Power meter<br>reading [dBm] |     | E5052B reading<br>[dBm] |     | Cal value<br>of Step Att<br>[dB] | Test<br>Result<br>[dB] | TestTest resultResultequationdB]                                                  |
|----------------|---------|------------------------------|-----|-------------------------|-----|----------------------------------|------------------------|-----------------------------------------------------------------------------------|
| SG1            | SG2     | PM1                          | PM2 | SA1                     | SA2 | SATT                             | Result                 |                                                                                   |
| 100 M          | 92.5 M  |                              |     |                         |     |                                  |                        |                                                                                   |
|                | 93.5 M  |                              |     |                         |     |                                  |                        |                                                                                   |
|                | 94.5 M  |                              |     |                         |     |                                  |                        |                                                                                   |
|                | 95.5 M  |                              |     |                         |     |                                  |                        |                                                                                   |
|                | 96.5 M  |                              |     |                         |     |                                  |                        |                                                                                   |
|                | 97.5 M  |                              |     |                         |     |                                  |                        |                                                                                   |
|                | 98.5 M  |                              |     |                         |     |                                  |                        | $\mathbf{P}_{\text{coult}} = (\mathbf{S}\mathbf{A}2 \cdot \mathbf{S}\mathbf{A}1)$ |
|                | 99.5 M  |                              |     |                         |     |                                  |                        | (PM2 - PM1 - SATT)                                                                |
|                | 100.5 M |                              |     |                         |     |                                  |                        |                                                                                   |
|                | 101.5 M |                              |     |                         |     |                                  |                        |                                                                                   |
|                | 102.5 M |                              |     |                         |     |                                  |                        |                                                                                   |
|                | 103.5 M |                              |     |                         |     |                                  |                        |                                                                                   |
|                | 104.5 M |                              |     |                         |     |                                  |                        |                                                                                   |
|                | 105.5 M |                              |     |                         |     |                                  |                        |                                                                                   |
|                | 106.5 M |                              |     |                         |     |                                  |                        |                                                                                   |
|                | 107.5 M |                              |     |                         |     |                                  |                        |                                                                                   |

### Table 2-4Sheet for Low Frequency (100 MHz)

### Performance Tests E5052B Performance Test Calculation Sheet

| Frequency [Hz] Power meter<br>reading [dBm] |          | E5052B<br>[d] | E5052B reading<br>[dBm] |     | Test<br>Result<br>[dB] | Test result<br>equation |        |                                                                                                    |
|---------------------------------------------|----------|---------------|-------------------------|-----|------------------------|-------------------------|--------|----------------------------------------------------------------------------------------------------|
| SG1                                         | SG2      | PM1           | PM2                     | SA1 | SA2                    | SATT                    | Result |                                                                                                    |
| 1 G                                         | 992.5 M  |               |                         |     |                        |                         |        |                                                                                                    |
|                                             | 993.5 M  |               |                         |     |                        |                         |        |                                                                                                    |
|                                             | 994.5 M  |               |                         |     |                        |                         |        |                                                                                                    |
|                                             | 995.5 M  |               |                         |     |                        |                         |        |                                                                                                    |
|                                             | 996.5 M  |               |                         |     |                        |                         |        |                                                                                                    |
|                                             | 997.5 M  |               |                         |     |                        |                         |        |                                                                                                    |
|                                             | 998.5 M  |               |                         |     |                        |                         |        | $\mathbf{P}_{\mathbf{OSU}}(\mathbf{t} = (\mathbf{S}\mathbf{A}2 - \mathbf{S}\mathbf{A}1) = \mathbf{S}\mathbf{A}1$ |
|                                             | 999.5 M  |               |                         |     |                        |                         |        | (PM2 - PM1 - SATT)                                                                                               |
|                                             | 1000.5 M |               |                         |     |                        |                         |        |                                                                                                    |
|                                             | 1001.5 M |               |                         |     |                        |                         |        |                                                                                                    |
|                                             | 1002.5 M |               |                         |     |                        |                         |        |                                                                                                    |
|                                             | 1003.5 M |               |                         |     |                        |                         |        |                                                                                                    |
|                                             | 1004.5 M |               |                         |     |                        |                         |        |                                                                                                    |
|                                             | 1005.5 M |               |                         |     |                        |                         |        | ]                                                                                                    |
|                                             | 1006.5 M |               |                         |     |                        |                         |        | ]                                                                                                    |
|                                             | 1007.5 M |               |                         |     |                        |                         |        | ]                                                                                                    |

Table 2-5Sheet for High Frequency (1GHz)

| Frequency [Hz] |          | Power meter<br>reading [dBm] |     | E5052B reading<br>[dBm] |     | Cal value<br>of Step Att<br>[dB] | Test<br>Result<br>[dB] | Test result<br>equation                                                             |
|----------------|----------|------------------------------|-----|-------------------------|-----|----------------------------------|------------------------|-------------------------------------------------------------------------------------|
| SG1            | SG2      | PM1                          | PM2 | SA1                     | SA2 | SATT                             | Result                 | -                                                                                   |
| 3 G            | 2992.5 M |                              |     |                         |     |                                  |                        |                                                                                     |
|                | 2993.5 M |                              |     |                         |     |                                  |                        |                                                                                     |
|                | 2994.5 M |                              |     |                         |     |                                  |                        |                                                                                     |
|                | 2995.5 M |                              |     |                         |     |                                  |                        |                                                                                     |
|                | 2996.5 M |                              |     |                         |     |                                  |                        |                                                                                     |
|                | 2997.5 M |                              |     |                         |     |                                  |                        |                                                                                     |
|                | 2998.5 M |                              |     |                         |     |                                  |                        | $\mathbf{P}_{\mathrm{coult}} = (\mathbf{S}\mathbf{A}2 \cdot \mathbf{S}\mathbf{A}1)$ |
|                | 2999.5 M |                              |     |                         |     |                                  |                        | (PM2 - PM1 - SATT)                                                                  |
|                | 3000.5 M |                              |     |                         |     |                                  |                        |                                                                                     |
|                | 3001.5 M |                              |     |                         |     |                                  |                        |                                                                                     |
|                | 3002.5 M |                              |     |                         |     |                                  |                        |                                                                                     |
|                | 3003.5 M |                              |     |                         |     |                                  |                        |                                                                                     |
|                | 3004.5 M |                              |     |                         |     |                                  |                        |                                                                                     |
|                | 3005.5 M |                              |     |                         |     |                                  |                        | 1                                                                                   |
|                | 3006.5 M |                              |     |                         |     |                                  |                        | ]                                                                                   |
|                | 3007.5 M |                              |     |                         |     |                                  |                        | 1                                                                                   |

Table 2-6Sheet for High Frequency (3 GHz)

# E5052B Performance Test Record

Keysight Technologies E5052B Signal Source Analyzer

| Serial Number: |        | Option:    |  |
|----------------|--------|------------|--|
| Temperature:   | ·C     | Test Date: |  |
| Humidity:      | % R.H. | Tested by: |  |
| F/W Revision:  |        |            |  |

### **RF IN Port VSWR Test**

#### **@ Input Attenuator = 0 dB**

| Frequency range<br>[Hz] | Test limit | Test result | Measurement<br>uncertainty | Status |
|-------------------------|------------|-------------|----------------------------|--------|
| 10 M - 30 M             | < 1.6      |             | ± 0.042                    | PASS   |
| 30 M - 2 G              | < 1.2      |             | ± 0.016                    | PASS   |
| 2 G - 3 G               | < 1.3      |             | ± 0.025                    | PASS   |

**@ Input Attenuator = 5 dB** 

| Frequency range<br>[Hz] | Test limit | Test result | Measurement<br>uncertainty | Status |
|-------------------------|------------|-------------|----------------------------|--------|
| 10 M - 30 M             | < 1.6      |             | ± 0.042                    | PASS   |
| 30 M - 2 G              | < 1.2      |             | ± 0.015                    | PASS   |
| 2 G - 3 G               | < 1.3      |             | ± 0.028                    | PASS   |

## **Frequency Measurement Test**

| ര | Fragmonov | Ronde | 10 MHz   | 15 CH <sub>7</sub> | Dowor | I ovole | 15 2  | lRm |
|---|-----------|-------|----------|--------------------|-------|---------|-------|-----|
| w | riequency | Danu. | TO MILLS | · 1.3 GHZ,         | IUWEL | LCVCI.  | -13 ( | лош |
| - |           |       |          |                    |       |         |       |     |

| Frequency<br>[Hz] | Frequency<br>Resolution [Hz] | Test Limit<br>[Hz] | Test result<br>[Hz] | Measurement<br>uncertainty [Hz] | TAR   | Status |
|-------------------|------------------------------|--------------------|---------------------|---------------------------------|-------|--------|
| 10 M              | 64 k                         | ± 64 k             |                     | ± 2.32 k                        | 27.5  | PASS   |
| 10 M              | 1 k                          | ± 1 k              |                     | ± 3.44                          | 290.6 | PASS   |
| 10 M              | 10                           | ± 10               |                     | ± 0.11                          | 90.9  | PASS   |

| Frequency<br>[Hz] | Frequency<br>Resolution [Hz] | Test Limit<br>[Hz] | Test result<br>[Hz] | Measurement<br>uncertainty [Hz] | TAR   | Status |
|-------------------|------------------------------|--------------------|---------------------|---------------------------------|-------|--------|
| 30 M              | 64 k                         | ± 64 k             |                     | ± 13.09 k                       | 4.8   | PASS   |
| 30 M              | 1 k                          | ±1 k               |                     | ± 5.54                          | 180.5 | PASS   |
| 30 M              | 10                           | ± 10               |                     | ± 0.17                          | 58.8  | PASS   |
| 1.499 G           | 64 k                         | ± 64 k             |                     | ± 3.43 k                        | 18.6  | PASS   |
| 1.499 G           | 1 k                          | ±1 k               |                     | ± 5.97                          | 167.5 | PASS   |
| 1.499 G           | 10                           | ± 10               |                     | ± 0.25                          | 40.0  | PASS   |

### @ Frequency Band: 10 MHz - 1.5 GHz, Power Level: -20 dBm

@ Frequency Band: 10 MHz - 1.5 GHz, Power Level: +20 dBm

| Frequency<br>[Hz] | Frequency<br>Resolution [Hz] | Test Limit<br>[Hz] | Test result<br>[Hz] | Measurement<br>uncertainty [Hz] | TAR   | Status |
|-------------------|------------------------------|--------------------|---------------------|---------------------------------|-------|--------|
| 10 M              | 64 k                         | ± 64 k             |                     | ± 0.89 k                        | 71.9  | PASS   |
| 10 M              | 1 k                          | ± 1 k              |                     | ± 4.39                          | 227.7 | PASS   |
| 10 M              | 10                           | ± 10               |                     | ± 0.18                          | 55.5  | PASS   |
| 1.499 G           | 64 k                         | ± 64 k             |                     | ± 2.32 k                        | 27.5  | PASS   |
| 1.499 G           | 1 k                          | ± 1 k              |                     | ± 16.60                         | 60.2  | PASS   |
| 1.499 G           | 10                           | ± 10               |                     | ± 0.70                          | 14.2  | PASS   |

### @ Frequency Band: 250 MHz - 7 GHz, Power Level: -20 dBm

| Frequency<br>[Hz] | Frequency<br>Resolution [Hz] | Test Limit<br>[Hz] | Test result<br>[Hz] | Measurement<br>uncertainty [Hz] | TAR   | Status |
|-------------------|------------------------------|--------------------|---------------------|---------------------------------|-------|--------|
| 301 M             | 64 k                         | ± 64 k             |                     | ± 1.29 k                        | 49.6  | PASS   |
| 301 M             | 1 k                          | ±1 k               |                     | ± 4.42                          | 226.2 | PASS   |
| 301 M             | 10                           | ± 10               |                     | ± 0.12                          | 83.3  | PASS   |
| 7 G               | 64 k                         | ± 64 k             |                     | ± 1.01 k                        | 63.3  | PASS   |
| 7 G               | 1 k                          | ±1 k               |                     | ± 5.21                          | 191.9 | PASS   |
| 7 G               | 10                           | ± 10               |                     | ± 0.28                          | 35.7  | PASS   |

### Performance Tests E5052B Performance Test Record

| Frequency<br>[Hz] | Frequency<br>Resolution [Hz] | Test Limit<br>[Hz] | Test result<br>[Hz] | Measurement<br>uncertainty [Hz] | TAR   | Status |
|-------------------|------------------------------|--------------------|---------------------|---------------------------------|-------|--------|
| 301 M             | 64 k                         | ± 64 k             |                     | ± 0.94 k                        | 68.0  | PASS   |
| 301 M             | 1 k                          | ± 1 k              |                     | ± 1.91                          | 523.5 | PASS   |
| 301 M             | 10                           | ± 10               |                     | ± 0.26                          | 38.4  | PASS   |
| 7 G               | 64 k                         | ± 64 k             |                     | ± 4.41 k                        | 14.5  | PASS   |
| 7 G               | 1 k                          | ± 1 k              |                     | $\pm 18.41$                     | 54.3  | PASS   |
| 7 G               | 10                           | ± 10               |                     | ± 0.42                          | 23.8  | PASS   |

### @ Frequency Band: 250 MHz - 7 GHz, Power Level: +20 dBm

# **Power Measurement Accuracy Test**

#### @ -20 dBm

| Frequency<br>[Hz] | Test limit [dB] | Test result<br>[dB] | Measurement<br>uncertainty [dB] | TAR  | Status |
|-------------------|-----------------|---------------------|---------------------------------|------|--------|
| 30 M              | ± 1.0           |                     | ± 0.188                         | 5.88 | PASS   |
| 1 G               | ± 1.0           |                     | ± 0.186                         | 5.93 | PASS   |
| 2.0125 G          | ± 1.0           |                     | ± 0.190                         | 5.79 | PASS   |
| 3.0125 G          | ± 1.0           |                     | ± 0.191                         | 5.78 | PASS   |
| 4.0125 G          | ± 1.0           |                     | ± 0.292                         | 3.73 | PASS   |
| 5.0125 G          | ± 1.0           |                     | ± 0.305                         | 3.56 | PASS   |
| 6.0125 G          | ± 1.0           |                     | ± 0.299                         | 3.65 | PASS   |
| 7 G               | ± 1.0           |                     | ± 0.299                         | 3.65 | PASS   |

#### @ -10 dBm

| Frequency<br>[Hz] | Test limit [dB] | Test result<br>[dB] | Measurement<br>uncertainty [dB] | TAR  | Status |
|-------------------|-----------------|---------------------|---------------------------------|------|--------|
| 30 M              | ± 1.0           |                     | $\pm 0.206$                     | 5.33 | PASS   |
| 1 G               | ± 1.0           |                     | ± 0.161                         | 6.88 | PASS   |
| 2.0125 G          | ± 1.0           |                     | ± 0.183                         | 6.03 | PASS   |
| 3.0125 G          | ± 1.0           |                     | ± 0.196                         | 5.62 | PASS   |
| 4.0125 G          | ± 1.0           |                     | ± 0.288                         | 3.78 | PASS   |
| 5.0125 G          | ± 1.0           |                     | ± 0.286                         | 3.81 | PASS   |

| Frequency<br>[Hz] | Test limit [dB] | Test result<br>[dB] | Measurement<br>uncertainty [dB] | TAR  | Status |
|-------------------|-----------------|---------------------|---------------------------------|------|--------|
| 6.0125 G          | ± 1.0           |                     | ± 0.287                         | 3.79 | PASS   |
| 7 G               | ± 1.0           |                     | $\pm 0.300$                     | 3.63 | PASS   |

#### @ 0 dBm

| Frequency<br>[Hz] | Test limit [dB] | Test result<br>[dB] | Measurement<br>uncertainty [dB] | TAR  | Status |
|-------------------|-----------------|---------------------|---------------------------------|------|--------|
| 30 M              | ± 1.0           |                     | ± 0.196                         | 5.62 | PASS   |
| 1 G               | ± 1.0           |                     | ± 0.159                         | 3.29 | PASS   |
| 2.0125 G          | ± 1.0           |                     | ± 0.152                         | 3.43 | PASS   |
| 3.0125 G          | ± 1.0           |                     | ± 0.157                         | 7.05 | PASS   |
| 4.0125 G          | ± 1.0           |                     | ± 0.268                         | 4.08 | PASS   |
| 5.0125 G          | ± 1.0           |                     | ± 0.278                         | 3.91 | PASS   |
| 6.0125 G          | ± 1.0           |                     | ± 0.271                         | 4.03 | PASS   |
| 7 G               | ± 1.0           |                     | ± 0.275                         | 3.96 | PASS   |

### @ +10 dBm

| Frequency<br>[Hz] | Test limit [dB] | Test result<br>[dB] | Measurement<br>uncertainty [dB] | TAR  | Status |
|-------------------|-----------------|---------------------|---------------------------------|------|--------|
| 30 M              | ± 1.0           |                     | ± 0.195                         | 5.66 | PASS   |
| 1 G               | ± 1.0           |                     | ± 0.158                         | 3.31 | PASS   |
| 2.0125 G          | ± 1.0           |                     | ± 0.153                         | 3.40 | PASS   |
| 3.0125 G          | ± 1.0           |                     | ± 0.163                         | 6.78 | PASS   |
| 4.0125 G          | ± 1.0           |                     | ± 0.270                         | 4.04 | PASS   |
| 5.0125 G          | ± 1.0           |                     | ± 0.277                         | 3.93 | PASS   |
| 6.0125 G          | ± 1.0           |                     | ± 0.272                         | 4.01 | PASS   |
| 7 G               | ± 1.0           |                     | ± 0.276                         | 3.95 | PASS   |

### @ +20 dBm

| Frequency<br>[Hz] | Test limit [dB] | Test result<br>[dB] | Measurement<br>uncertainty [dB] | TAR  | Status |
|-------------------|-----------------|---------------------|---------------------------------|------|--------|
| 30 M              | ± 1.0           |                     | ± 0.193                         | 5.70 | PASS   |

### Performance Tests E5052B Performance Test Record

| Frequency<br>[Hz] | Test limit [dB] | Test result<br>[dB] | Measurement<br>uncertainty [dB] | TAR  | Status |
|-------------------|-----------------|---------------------|---------------------------------|------|--------|
| 1 G               | ± 1.0           |                     | ± 0.158                         | 3.30 | PASS   |
| 2.0125 G          | ± 1.0           |                     | ± 0.150                         | 3.47 | PASS   |
| 3.0125 G          | ± 1.0           |                     | ± 0.170                         | 6.49 | PASS   |
| 4.0125 G          | ± 1.0           |                     | ± 0.282                         | 3.86 | PASS   |
| 5.0125 G          | ± 1.0           |                     | ± 0.275                         | 3.96 | PASS   |
| 6.0125 G          | ± 1.0           |                     | ± 0.273                         | 3.99 | PASS   |
| 7 G               | ± 1.0           |                     | ± 0.276                         | 3.95 | PASS   |

### **Phase Noise Accuracy Test**

|                          | r               | 1                   |                                 | 1     |        |
|--------------------------|-----------------|---------------------|---------------------------------|-------|--------|
| Offset<br>Frequency [Hz] | Test limit [dB] | Test result<br>[dB] | Measurement<br>uncertainty [dB] | TAR   | Status |
| - 100 M                  | ± 3.0           |                     | ± 0.231                         | 18.22 | PASS   |
| - 40 M                   | ± 2.0           |                     | ± 0.236                         | 10.46 | PASS   |
| - 10 M                   | ± 2.0           |                     | ± 0.242                         | 10.22 | PASS   |
| - 1 M                    | ± 2.0           |                     | ± 0.238                         | 10.36 | PASS   |
| - 1 k                    | ± 2.0           |                     | ± 0.237                         | 10.42 | PASS   |
| - 100                    | ± 3.0           |                     | ± 0.291                         | 14.35 | PASS   |
| 100                      | ± 3.0           |                     | ± 0.282                         | 14.85 | PASS   |
| 1 k                      | ± 2.0           |                     | ± 0.240                         | 10.30 | PASS   |
| 1 M                      | ± 2.0           |                     | ± 0.246                         | 10.06 | PASS   |
| 10 M                     | ± 2.0           |                     | ± 0.234                         | 10.59 | PASS   |
| 40 M                     | ± 2.0           |                     | ± 0.236                         | 10.46 | PASS   |
| 100 M                    | ± 3.0           |                     | ± 0.229                         | 18.39 | PASS   |

### @ Frequency : 1 GHz

### @ Frequency : 10 MHz

| Offset<br>Frequency [Hz] | Test limit [dB] | Test result<br>[dB] | Measurement<br>uncertainty [dB] | TAR  | Status |
|--------------------------|-----------------|---------------------|---------------------------------|------|--------|
| - 1 M                    | ± 2.0           |                     | ± 0.252                         | 9.79 | PASS   |
| - 1 k                    | ± 2.0           |                     | ± 0.257                         | 9.60 | PASS   |

| Offset<br>Frequency [Hz] | Test limit [dB] | Test result<br>[dB] | Measurement<br>uncertainty [dB] | TAR   | Status |
|--------------------------|-----------------|---------------------|---------------------------------|-------|--------|
| - 100                    | ± 3.0           |                     | ± 0.252                         | 16.63 | PASS   |
| 100                      | ± 3.0           |                     | ± 0.253                         | 16.62 | PASS   |
| 1 k                      | ± 2.0           |                     | ± 0.251                         | 9.81  | PASS   |
| 1 M                      | ± 2.0           |                     | ± 0.223                         | 11.09 | PASS   |

### SSB Phase Noise Sensitivity Test (for Standard)

| Offset Frequency<br>[Hz] | Test limit<br>[dBc/Hz] | Test result<br>[dBc/Hz] | Measurement<br>uncertainty<br>[dBc/Hz] | Status |
|--------------------------|------------------------|-------------------------|----------------------------------------|--------|
| 1 M                      | < -168                 |                         | ± 3.13                                 | PASS   |
| 3 M                      | < -169                 |                         | ± 2.83                                 | PASS   |
| 7 M                      | < -170                 |                         | ± 2.57                                 | PASS   |

CW Frequency: 70 MHz, Correlation = 1, Start frequency = 1 Hz

### SSB Phase Noise Sensitivity Test (for Option 011)

CW Frequency: 70 MHz, Start frequency = 10 Hz

| Offset Frequency<br>[Hz] | Test limit<br>[dBc/Hz] | Test result<br>[dBc/Hz] | Measurement<br>uncertainty<br>[dBc/Hz] | Status |
|--------------------------|------------------------|-------------------------|----------------------------------------|--------|
| 1 M                      | < -156                 |                         | $\pm 3.02$                             | PASS   |
| 3 M                      | < -157                 |                         | ± 3.24                                 | PASS   |
| 7 M                      | < -159                 |                         | ± 2.82                                 | PASS   |

### SA Relative Level Accuracy Test

CW Frequency: 100 MHz

| Offset Frequency<br>[Hz] | Test limit [dB] | Test result<br>[dB] | Measurement<br>uncertainty [dB] | TAR  | Status |
|--------------------------|-----------------|---------------------|---------------------------------|------|--------|
| -7.5 M                   | ± 1.5           |                     | ± 0.279                         | 6.22 | PASS   |
| -6.5 M                   | ± 1.5           |                     | ± 0.292                         | 5.94 | PASS   |
| -5.5 M                   | ± 1.5           |                     | ± 0.304                         | 5.69 | PASS   |
| -4.5 M                   | ± 1.5           |                     | ± 0.308                         | 5.63 | PASS   |
| -3.5 M                   | ± 1.5           |                     | ± 0.325                         | 5.31 | PASS   |

### Performance Tests E5052B Performance Test Record

| Offset Frequency<br>[Hz] | Test limit [dB] | Test result<br>[dB] | Measurement<br>uncertainty [dB] | TAR  | Status |
|--------------------------|-----------------|---------------------|---------------------------------|------|--------|
| -2.5 M                   | ± 1.5           |                     | ± 0.315                         | 5.47 | PASS   |
| -1.5 M                   | ± 1.5           |                     | ± 0.318                         | 5.43 | PASS   |
| -0.5 M                   | ± 1.5           |                     | ± 0.315                         | 5.47 | PASS   |
| +0.5 M                   | ± 1.5           |                     | ± 0.301                         | 5.76 | PASS   |
| +1.5 M                   | ± 1.5           |                     | ± 0.314                         | 5.51 | PASS   |
| +2.5 M                   | ± 1.5           |                     | ± 0.320                         | 5.40 | PASS   |
| +3.5 M                   | ± 1.5           |                     | ± 0.334                         | 5.17 | PASS   |
| +4.5 M                   | ± 1.5           |                     | ± 0.331                         | 5.22 | PASS   |
| +5.5 M                   | ± 1.5           |                     | ± 0.342                         | 5.04 | PASS   |
| +6.5 M                   | ± 1.5           |                     | ± 0.319                         | 5.42 | PASS   |
| +7.5 M                   | ± 1.5           |                     | ± 0.330                         | 5.23 | PASS   |

#### CW Frequency: 1 GHz

| Offset Frequency<br>[Hz] | Test limit [dB] | Test result<br>[dB] | Measurement<br>uncertainty [dB] | TAR  | Status |
|--------------------------|-----------------|---------------------|---------------------------------|------|--------|
| -7.5 M                   | ± 1.5           |                     | ± 0.302                         | 5.73 | PASS   |
| -6.5 M                   | ± 1.5           |                     | ± 0.327                         | 5.28 | PASS   |
| -5.5 M                   | ± 1.5           |                     | ± 0.304                         | 5.69 | PASS   |
| -4.5 M                   | ± 1.5           |                     | $\pm 0.308$                     | 5.63 | PASS   |
| -3.5 M                   | ± 1.5           |                     | ± 0.325                         | 5.31 | PASS   |
| -2.5 M                   | ± 1.5           |                     | ± 0.318                         | 5.43 | PASS   |
| -1.5 M                   | ± 1.5           |                     | ± 0.316                         | 5.48 | PASS   |
| -0.5 M                   | ± 1.5           |                     | $\pm 0.301$                     | 5.76 | PASS   |
| +0.5 M                   | ± 1.5           |                     | ± 0.314                         | 5.51 | PASS   |
| +1.5 M                   | ± 1.5           |                     | $\pm 0.320$                     | 5.40 | PASS   |
| +2.5 M                   | ± 1.5           |                     | ± 0.334                         | 5.17 | PASS   |
| +3.5 M                   | ± 1.5           |                     | ± 0.331                         | 5.22 | PASS   |
| +4.5 M                   | ± 1.5           |                     | ± 0.342                         | 5.04 | PASS   |
| +5.5 M                   | ± 1.5           |                     | ± 0.319                         | 5.42 | PASS   |
| +6.5 M                   | ± 1.5           |                     | ± 0.330                         | 5.23 | PASS   |

| Offset Frequency<br>[Hz] | Test limit [dB] | Test result<br>[dB] | Measurement<br>uncertainty [dB] | TAR  | Status |
|--------------------------|-----------------|---------------------|---------------------------------|------|--------|
| +7.5 M                   | ± 1.5           |                     | $\pm 0.287$                     | 6.05 | PASS   |

| CW | Frequency: | 3 | GHz |
|----|------------|---|-----|
|----|------------|---|-----|

| Offset Frequency<br>[Hz] | Test limit [dB] | Test result<br>[dB] | Measurement<br>uncertainty [dB] | TAR  | Status |
|--------------------------|-----------------|---------------------|---------------------------------|------|--------|
| -7.5 M                   | ± 1.5           |                     | ± 0.314                         | 5.51 | PASS   |
| -6.5 M                   | ± 1.5           |                     | ± 0.361                         | 4.76 | PASS   |
| -5.5 M                   | ± 1.5           |                     | ± 0.308                         | 5.63 | PASS   |
| -4.5 M                   | ± 1.5           |                     | ± 0.360                         | 4.78 | PASS   |
| -3.5 M                   | ± 1.5           |                     | ± 0.368                         | 4.67 | PASS   |
| -2.5 M                   | ± 1.5           |                     | ± 0.325                         | 5.31 | PASS   |
| -1.5 M                   | ± 1.5           |                     | ± 0.333                         | 5.19 | PASS   |
| -0.5 M                   | ± 1.5           |                     | ± 0.370                         | 4.64 | PASS   |
| +0.5 M                   | ± 1.5           |                     | ± 0.320                         | 5.40 | PASS   |
| +1.5 M                   | ± 1.5           |                     | ± 0.328                         | 5.26 | PASS   |
| +2.5 M                   | ± 1.5           |                     | ± 0.337                         | 5.12 | PASS   |
| +3.5 M                   | ± 1.5           |                     | ± 0.373                         | 4.60 | PASS   |
| +4.5 M                   | ± 1.5           |                     | ± 0.339                         | 5.08 | PASS   |
| +5.5 M                   | ± 1.5           |                     | ± 0.330                         | 5.23 | PASS   |
| +6.5 M                   | ± 1.5           |                     | ± 0.377                         | 4.55 | PASS   |
| +7.5 M                   | ± 1.5           |                     | ± 0.318                         | 5.43 | PASS   |

# **DC Power Voltage Test**

| DC POWER<br>Voltage [V] | Test limit [mV] | Test result<br>[mV] | Measurement<br>uncertainty [mV] | TAR   | Status |
|-------------------------|-----------------|---------------------|---------------------------------|-------|--------|
| 0                       | ± 2.0           |                     | ± 0.140                         | 14.28 | PASS   |
| 1                       | ± 4.0           |                     | ± 0.159                         | 25.15 | PASS   |
| 2                       | ± 6.0           |                     | ± 0.181                         | 33.14 | PASS   |
| 5                       | ± 12.0          |                     | ± 0.243                         | 49.38 | PASS   |
| 10                      | ± 22.0          |                     | ± 0.366                         | 60.10 | PASS   |
| 12                      | ± 26.0          |                     | ± 0.429                         | 60.60 | PASS   |

### Performance Tests E5052B Performance Test Record

| DC POWER<br>Voltage [V] | Test limit [mV] | Test result<br>[mV] | Measurement<br>uncertainty [mV] | TAR   | Status |
|-------------------------|-----------------|---------------------|---------------------------------|-------|--------|
| 16                      | ± 34.0          |                     | ± 0.533                         | 63.78 | PASS   |

### **DC Current Measurement Test**

| DC Current [mA] | Test limit [µA] | Test result<br>[µA] | Measurement<br>uncertainty [µA] | TAR   | Status |
|-----------------|-----------------|---------------------|---------------------------------|-------|--------|
| 1               | ± 162.0         |                     | ± 4.146                         | 39.07 | PASS   |
| 2               | ± 164.0         |                     | ± 5.475                         | 29.95 | PASS   |
| 5               | ± 170.0         |                     | $\pm 4.688$                     | 36.26 | PASS   |
| 10              | ± 180.0         |                     | ± 31.619                        | 5.69  | PASS   |
| 20              | ± 200.0         |                     | ± 7.658                         | 26.11 | PASS   |
| 50              | ± 260.0         |                     | ± 17.210                        | 15.10 | PASS   |
| 80              | ± 320.0         |                     | ± 79.038                        | 4.04  | PASS   |

# **3** Adjustment

This chapter provides the adjustment information for the E5052B to ensure that it is within its specifications. The adjustment must be performed Keysight's qualified service personnel. If you need the adjustment for your E5052B, it should be sent to the nearest Keysight Technologies service office.

# **Safety Considerations**

This manual contains NOTEs, CAUTIONs, and WARNINGs that must be followed to ensure the safety of the operator and to keep the instrument in a safe and serviceable condition. The adjustment must be performed by Keysight's qualified service personnel.

WARNING Any interruption of the protective ground conductor (inside or outside the equipment) or disconnection of the protective ground terminal can make the instrument dangerous. Intentional interruption of the protective ground system for any reason is prohibited.

# Warm-up for Adjustment

Warm-up the E5052B for at least 30 minute before performing any of the following Adjustment procedures to ensure proper results and correct instrument operation.

# **Required Equipment**

Table 1-1 on page 14 lists the equipment required to perform the Adjustment procedures described in this chapter. Use only calibrated test equipment when adjusting the E5052B.

# **Required Adjustment after Replacing Assembly**

After replacing the following assembly, the adjustment items described in Table 3-1 must be required. The adjustment must be performed by Keysight's qualified service personnel. If you need the adjustment for your E5052B, it should be sent to the nearest Keysight Technologies service office.

| Table 3-1 | <b>Required Adjustment Item after</b> | r Replacing Assembly |
|-----------|---------------------------------------|----------------------|
|           | 1 9                                   |                      |

| Replaced Assembly  | Adj        | djustment Item                |                             |                             |                                |                                  |                               |                      |                         |                    |                        |                                 |                                      |                                     |                                          |                              |                           |                   |
|--------------------|------------|-------------------------------|-----------------------------|-----------------------------|--------------------------------|----------------------------------|-------------------------------|----------------------|-------------------------|--------------------|------------------------|---------------------------------|--------------------------------------|-------------------------------------|------------------------------------------|------------------------------|---------------------------|-------------------|
|                    | Writing ID | DC Control Voltage Adjustment | DC Power Voltage Adjustment | DC Power Current Adjustment | Reference Frequency Adjustment | Pre-LO Sampler PLL BW Adjustment | Receiver DC offset Adjustment | PM Offset Adjustment | PM Linearity Adjustment | PM Temp Adjustment | PM Flatness Adjustment | Receiver RF Flatness Adjustment | Receiver IF Gain/Flatness Adjustment | Receiver RF Flatness Dir Adjustment | Receiver IF Gain/Flatness Dir Adjustment | LO Sampler PLL BW Adjustment | Phase Noise BW Adjustment | FLL BW Adjustment |
| A1 Freq/Power Det. |            |                               |                             |                             | -                              | —                                | -                             | —                    |                         | —                  |                        |                                 |                                      |                                     | —                                        |                              |                           |                   |
| A2 DC Source       |            |                               |                             |                             |                                |                                  |                               |                      |                         |                    |                        |                                 |                                      |                                     |                                          |                              |                           |                   |
| A3 ADC/DSP         |            |                               |                             |                             |                                |                                  |                               |                      |                         |                    |                        |                                 |                                      |                                     |                                          |                              |                           |                   |
| A4/A5 Local Synt   |            |                               |                             |                             |                                |                                  |                               |                      |                         |                    |                        |                                 |                                      |                                     |                                          |                              |                           |                   |
| A6 Phase Det       |            |                               |                             |                             |                                |                                  |                               |                      |                         |                    |                        |                                 |                                      |                                     |                                          |                              |                           |                   |
| HDD                |            |                               |                             |                             |                                |                                  |                               |                      |                         |                    |                        |                                 |                                      |                                     |                                          |                              |                           |                   |
| A21 PCI DSP Card   |            |                               |                             |                             |                                |                                  |                               |                      |                         |                    |                        |                                 |                                      |                                     |                                          |                              |                           |                   |

### Writing ID

This item writes the serial number and the option structure into the E5052B.

#### Required equipment for the writing ID

None

### Adjustment Required Adjustment after Replacing Assembly

### **DC** Control Voltage Adjustment

The purpose of this procedure is to adjust the DC control voltage of the DC source of the A2 DC Source board.

#### Required equipment for DC control voltage adjustment

| Description                | Recommended Model                                                   |
|----------------------------|---------------------------------------------------------------------|
| Multimeter                 | Keysight 3458A, Keysight 34401A, Keysight 34410A or Keysight 34411A |
| BNC(f)-Banana Adapter      | Keysight p/n 1251-2277                                              |
| BNC(m)-BNC(m) Cable, 61 cm | Keysight p/n 8120-1839                                              |

### **DC** Power Voltage Adjustment

The purpose of this procedure is to adjust the DC power voltage of the A2 DC source board.

#### Required equipment for the DC power voltage adjustment

| Description                | Recommended Model                                                   |
|----------------------------|---------------------------------------------------------------------|
| Multimeter                 | Keysight 3458A, Keysight 34401A, Keysight 34410A or Keysight 34411A |
| BNC(f)-Banana Adapter      | Keysight p/n 1251-2277                                              |
| BNC(m)-BNC(m) Cable, 61 cm | Keysight p/n 8120-1839                                              |

### **DC** Power Current Adjustment

The purpose of this procedure is to adjust the DC power current measurement of the A1 freq/power detector module.

#### Required equipment for the DC power current adjustment

| Description                | Recommended Model                                                   |
|----------------------------|---------------------------------------------------------------------|
| Multimeter                 | Keysight 3458A, Keysight 34401A, Keysight 34410A or Keysight 34411A |
| 141 ohm Load               | Keysight p/n 0698-3615 (47 Ω), 3ea                                  |
| BNC(f)-Banana Adapter      | Keysight p/n 1251-2277                                              |
| BNC Tee Adapter            | Keysight p/n 1250-0781                                              |
| BNC(m)-BNC(m) Cable, 61 cm | Keysight p/n 8120-1839                                              |

### **Reference Frequency Adjustment**

The purpose of this procedure is to adjust the reference frequency of the A4/A5 local synthesize modules.

#### Required equipment for reference frequency adjustment

| Description      | Recommended Model                                             |
|------------------|---------------------------------------------------------------|
| Signal Generator | Keysight E8257D with Opt. UNX, UNT, 1EA without Opt. UNW, 1EH |
| N(m)-N(m) Cable  | Keysight N6314A (p/n 8120-8862)                               |

### Pre-LO Sampler PLL BW Adjustment

The purpose of this procedure is to pre-adjust the LO sampler PLL BW of the A4/A5 local synthesize modules.

#### Required equipment for the Pre-LO sampler PLL BW adjustment

| Description      | Recommended Model                                             |
|------------------|---------------------------------------------------------------|
| Signal Generator | Keysight E8257D with Opt. UNX, UNT, 1EA without Opt. UNW, 1EH |
| N(m)-N(m) Cable  | Keysight N6314A (p/n 8120-8862)                               |

### **Receiver DC offset Adjustment**

The purpose of this procedure is to adjust the DC offset of the Receiver section (A6 Phase detector board and A3 ADC/DSP board).

#### Required equipment for the receiver DC offset adjustment

| Description              | Recommended Model      |
|--------------------------|------------------------|
| 50 ohm (N) Termination   | Keysight 909C Opt. 012 |
| 50 ohm (BNC) Termination | Keysight 11593A        |

### Adjustment Required Adjustment after Replacing Assembly

# PM Offset Adjustment

The purpose of this procedure is to adjust the PM offset of the A1 freq/power detector module.

| Description            | Recommended Model                                             |
|------------------------|---------------------------------------------------------------|
| Signal Generator       | Keysight E8257D with Opt. UNX, UNT, 1EA without Opt. UNW, 1EH |
| Power Amplifier (35dB) | R & K A3000-2H-R                                              |
| Step Attenuator        | Keysight 8496H                                                |
| Attenuator (3dB)       | Keysight 8491A Opt. 003                                       |
| Blocking Capacitor     | Keysight 11742A                                               |
| Low Pass Filter        | Mini-Circuits SLP-70 (70MHz)                                  |
| Power Splitter         | Keysight 11667A                                               |
| Power Sensor           | Keysight E9304A Opt. H18 or Keysight E9304A<br>Opt. H19       |
| Power Meter            | Keysight E4419A/B                                             |
| N(m)-N(m) Cable        | Keysight N6314A (p/n 8120-8862)                               |
| N(m)-N(m) Adapter      | Keysight p/n 1250-1475                                        |
| N(f)-SMA(m) Adapter    | Keysight p/n 1250-1562                                        |

Required equipment for the PM offset adjustment

## PM Linearity Adjustment

The purpose of this procedure is to adjust the PM linearity of the A1 freq/power detector module.

| Description            | Recommended Model                                             |
|------------------------|---------------------------------------------------------------|
| Signal Generator       | Keysight E8257D with Opt. UNX, UNT, 1EA without Opt. UNW, 1EH |
| Power Amplifier (35dB) | R & K A3000-2H-R                                              |
| Step Attenuator        | Keysight 8496H                                                |
| Attenuator (3dB)       | Keysight 8491A Opt. 003                                       |
| Blocking Capacitor     | Keysight 11742A                                               |
| Low Pass Filter        | Mini-Circuits SLP-70 (70MHz)                                  |
| Power Splitter         | Keysight 11667A                                               |
| Power Sensor           | Keysight E9304A Opt. H18 or Keysight E9304A<br>Opt. H19       |
| Power Meter            | Keysight E4419A/B                                             |
| N(m)-N(m) Cable        | Keysight N6314A (p/n 8120-8862)                               |
| N(m)-N(m) Adapter      | Keysight p/n 1250-1475                                        |
| N(f)-SMA(m) Adapter    | Keysight p/n 1250-1562                                        |

| Required | equipment | for the | PM lin | nearity | adjustment |
|----------|-----------|---------|--------|---------|------------|
|----------|-----------|---------|--------|---------|------------|

### PM Temp Adjustment

The purpose of this procedure is to adjust the PM temp of the A1 freq/power detector module.

#### Required equipment for the PM temp adjustment

None

### Adjustment Required Adjustment after Replacing Assembly

### **PM Flatness Adjustment**

The purpose of this procedure is to adjust the PM flatness of the A1 freq/power detector module.

| Description       | Recommended Model                                             |
|-------------------|---------------------------------------------------------------|
| Signal Generator  | Keysight E8257D with Opt. UNX, UNT, 1EA without Opt. UNW, 1EH |
| Power Splitter    | Keysight 11667A                                               |
| Power Sensor      | Keysight E9304A Opt. H18 or Keysight E9304A<br>Opt. H19       |
| Power Meter       | Keysight E4419A/B                                             |
| N(m)-N(m) Cable   | Keysight N6314A (p/n 8120-8862)                               |
| N(m)-N(m) Adapter | Keysight p/n 1250-1475                                        |

Required equipment for the PM flatness adjustment

### **Receiver RF Flatness Adjustment**

The purpose of this procedure is to adjust the RF flatness of the A6 phase detector board.

Required equipment for the receiver RF flatness adjustment

| Description              | Recommended Model                                             |
|--------------------------|---------------------------------------------------------------|
| Signal Generator         | Keysight E8257D with Opt. UNX, UNT, 1EA without Opt. UNW, 1EH |
| 50 ohm (BNC) Termination | Keysight 11593A                                               |
| Power Sensor             | Keysight E9304A Opt. H18 or Keysight E9304A<br>Opt. H19       |
| Power Meter              | Keysight E4419A/B                                             |
| Power Splitter           | Keysight 11667A                                               |
| N(m)-N(m) Cable          | Keysight N6314A (p/n 8120-8862)                               |
| N(m)-N(m) Adapter        | Keysight p/n 1250-1475                                        |

### **Receiver IF Gain/Flatness Adjustment**

The purpose of this procedure is to adjust the IF gain / flatness of the A6 phase detector board.

| Description        | Recommended Model                                             |
|--------------------|---------------------------------------------------------------|
| Signal Generator   | Keysight E8257D with Opt. UNX, UNT, 1EA without Opt. UNW, 1EH |
| 50 ohm Termination | Keysight 909C opt.012                                         |
| Power Sensor       | Keysight E9304A Opt. H18 or Keysight E9304A<br>Opt. H19       |
| Power Meter        | Keysight E4419A/B                                             |
| Power Splitter     | Keysight 11667A                                               |
| N(m)-N(m) Cable    | Keysight N6314A (p/n 8120-8862)                               |
| N(m)-N(m) Adapter  | Keysight p/n 1250-1475                                        |

Required equipment for the receiver IF gain/flatness adjustment

### **Receiver RF Flatness Dir Adjustment**

The purpose of this procedure is to adjust the RF flatness of the A6 phase detector board.

Required equipment for the receiver RF flatness adjustment

| Description        | Recommended Model                                             |
|--------------------|---------------------------------------------------------------|
| Signal Generator   | Keysight E8257D with Opt. UNX, UNT, 1EA without Opt. UNW, 1EH |
| 50 ohm Termination | Keysight 909C Opt. 012                                        |
| Power Sensor       | Keysight E9304A with Opt. H18 or Keysight<br>E9304A Opt. H19  |
| Power Meter        | Keysight E4419A/B                                             |
| Power Splitter     | Keysight 11667A                                               |
| N(m)-N(m) Cable    | Keysight N6314A (p/n 8120-8862)                               |
| N(m)-N(m) Adapter  | Keysight p/n 1250-1475                                        |

### Adjustment Required Adjustment after Replacing Assembly

### **Receiver IF Gain/Flatness Dir Adjustment**

The purpose of this procedure is to adjust the IF gain / flatness of the A6 phase detector board.

| Description                | Recommended Model                                                   |
|----------------------------|---------------------------------------------------------------------|
| Function Generator         | Keysight 33250A                                                     |
| 50 ohm Termination         | Keysight 909C Opt. 012                                              |
| Multimeter                 | Keysight 3458A, Keysight 34401A, Keysight 34410A or Keysight 34411A |
| Power Sensor               | Keysight E9304A Opt. H18 or Keysight E9304A<br>Opt. H19             |
| Power Meter                | Keysight E4419A/B                                                   |
| Power Splitter             | Keysight 11667A                                                     |
| BNC(m)-BNC(m) Cable, 61 cm | Keysight p/n 8120-1839                                              |
| Feed Thru Termination      | Keysight p/n 04192-61002                                            |
| BNC(f)-Banana Adapter      | Keysight p/n 1251-2277                                              |
| N(f)-BNC(m) Adapter        | Keysight p/n 1250-1477                                              |
| N(m)-BNC(f) Adapter        | Keysight p/n 1250-0780                                              |
| N(m)-N(m) Adapter          | Keysight p/n 1250-1475                                              |

Required equipment for the receiver IF gain/flatness adjustment

### LO Sampler PLL BW Adjustment

The purpose of this procedure is to adjust the LO sampler PLL BW of the A4/A5 local synthesize modules.

Required equipment for the LO sampler PLL BW adjustment

| Description      | Recommended Model                                             |
|------------------|---------------------------------------------------------------|
| Signal Generator | Keysight E8257D with Opt. UNX, UNT, 1EA without Opt. UNW, 1EH |
| N(m)-N(m) Cable  | Keysight N6314A (p/n 8120-8862)                               |

### Phase Noise BW Adjustment

The purpose of this procedure is to adjust the phase noise BW of the phase detector board.

#### Required equipment for the phase noise BW adjustment

| Description      | Recommended Model                                             |
|------------------|---------------------------------------------------------------|
| Signal Generator | Keysight E8257D with Opt. UNX, UNT, 1EA without Opt. UNW, 1EH |
| N(m)-N(m) Cable  | Keysight N6314A (p/n 8120-8862)                               |

### FLL BW Adjustment

The purpose of this procedure is to adjust the frequency lock loop BW of the phase detector board.

#### Required equipment for the FLL BW adjustment

| Description      | Recommended Model                                             |
|------------------|---------------------------------------------------------------|
| Signal Generator | Keysight E8257D with Opt. UNX, UNT, 1EA without Opt. UNW, 1EH |
| N(m)-N(m) Cable  | Keysight N6314A (p/n 8120-8862)                               |

Adjustment Required Adjustment after Replacing Assembly

# 4 Troubleshooting

This chapter provides the procedure to isolate a faulty assembly in the E5052B.

|         | Introduction                                                                                                    |
|---------|----------------------------------------------------------------------------------------------------|
| WARNING | These servicing instructions are for use by qualified personnel only. To avoid possible electrical shock, do not perform any servicing unless you are qualified to do so.                                  |
| WARNING | The opening of covers or removal of parts is likely to expose dangerous voltages.<br>Disconnect the instrument from its power supply beforehand.                                                           |
| CAUTION | Many of the assemblies in the instrument are very susceptible to damage from ESD (electrostatic discharge). Perform the following procedures only at a static-safe workstation and wear a grounding strap. |
| CAUTION | DO NOT operate without following instructions. Programs or files in the instrument may be broken.                                                                                                    |

|         | How to exit from the E5052B Measurement View                                                                                                    |  |
|---------|----------------------------------------------------------------------------------------------------|--|
|         | You need to exit from the E5052B Measurement View to perform some troubleshooting.<br>The following is the procedure to exit from the E5052B Measurement View. |  |
| Step 1. | Connect the mouse and external keyboard to the connectors on the E5052B rear panel.                                                                            |  |
| Step 2. | Turn the instrument on.                                                                                                    |  |
| Step 3. | Press System key.                                                                                                    |  |
| Step 4. | Click Service Menu - Administrator Menu.                                                                                                    |  |
| Step 5. | Click <b>Exit E5052B - OK</b> on the menu bar. Then the E5052B exit the Measurement View, then.windows desktop screen appears.                                 |  |
| NOTE    | If you wish to return to the Measurement View, double-click "E5052B" icon.                                                                                     |  |
| NOTE    | If you need to shut down the E5052B and again turn on, perform in accordance with the following procedure.                                                     |  |
|         | <b>a.</b> To get "Start" menu bar displayed, move the pointer to the bottom of the screen with mouse.                                                          |  |
|         | <b>b.</b> Click "Start" and "Turn Off Computer", then "Turn Off Computer" dialog box opens.                                                                    |  |
|         | c. Select "Turn Off" button.                                                                                                    |  |

# **To Troubleshoot the Instrument**

This section describes basic procedural flow of troubleshooting when servicing the E5052B. The primary procedural tool in this section is the flowchart. The flowchart contains entire troubleshooting path from a failure symptom to the isolation of faulty assembly, and will direct you to the completion of repair in an ordinary manner through the possible failure symptoms. Reference letters (Yes/No) on the flowcharts point to procedural steps that briefly explain the troubleshooting method to be performed next.

### **Primary Trouble Isolation**

The primary trouble isolation procedure can be performed without disassembling the E5052B. Figure 4-1 shows the trouble isolation flow chart.

**Step 1.** Turn the instrument power on

About a few minutes after the E5052B is turned on, the measurement view is displayed on the screen. The display on the screen should be similar to Figure 4-7, "Measurement view," on page 63.

- Step 2. Check the display
  - If no display appears on the LCD after the E5052B is turned on, go to "No Display troubleshooting" on page 58.
  - If the E5052B stops in booting process despite something being displayed on the LCD, go to "Booting Process Troubleshooting" on page 60.
  - The power-on self test is performed once automatically before the measurement starts. If the power-on self test fails, go to "Troubleshooting Using Service Function" on page 64.
- **Step 3.** Check the basic function

If the front-panel/keyboard/mouse controls, LCD display, data storage, remote interface or another function (except for measurement part) does not work correctly, go to "Function Specific Troubleshooting" on page 69.

Step 4. Check the measurement function

If the instrument fails performance tests, go to "Performance test failure troubleshooting" on page 78.

If the measurement function does not work correctly, perform the Power On Test provided in the E5052B's service function. When the Power On Test fails, go to "Power On Test Failure Troubleshooting" on page 67.

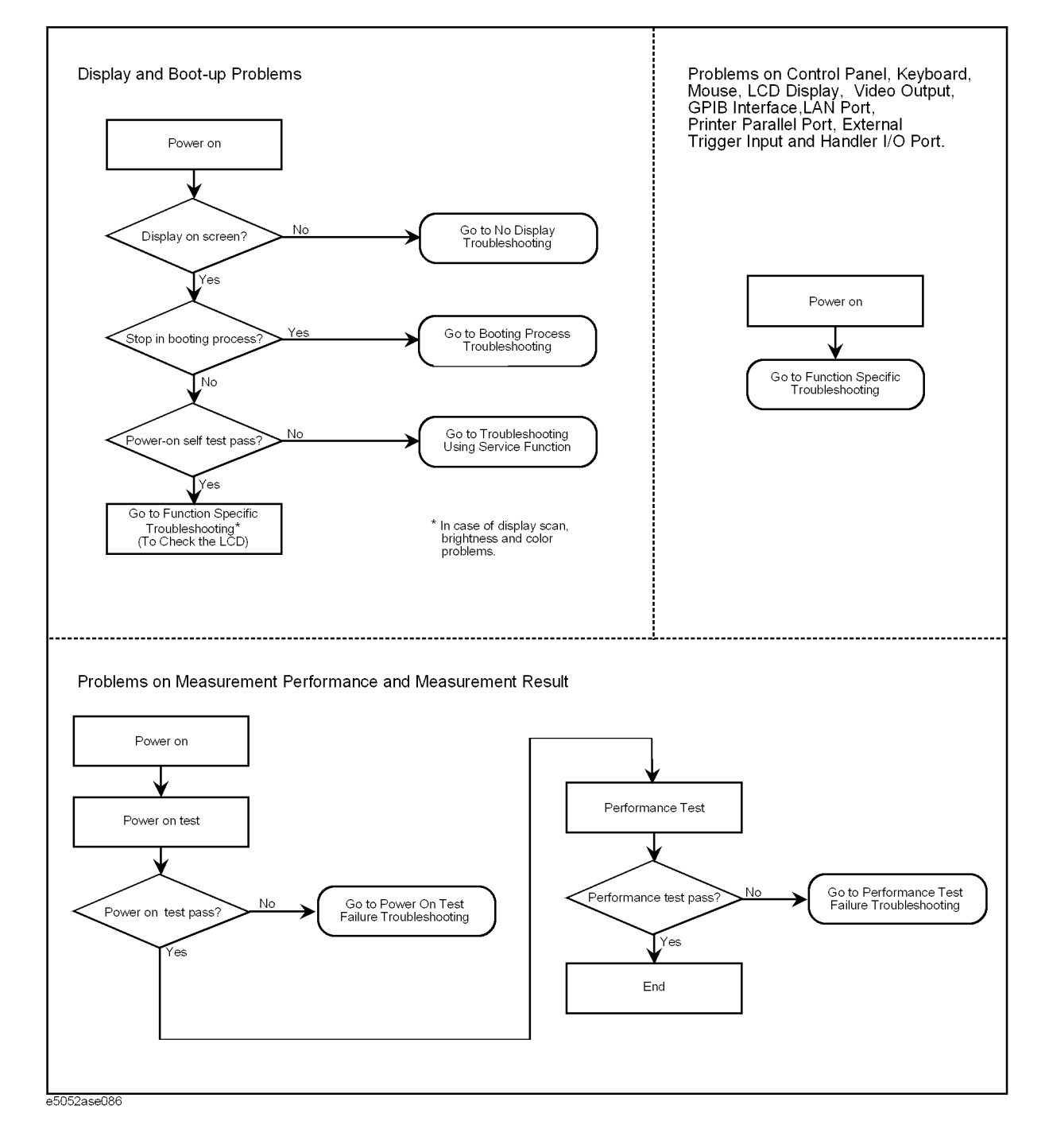

#### Figure 4-1 Primary trouble isolation flowchart

# No Display troubleshooting

If the E5052B displays nothing despite it is powered from proper ac power line, isolate the failure in accordance with the procedure shown in Figure 4-2.

Connect the keyboard to the E5052B rear panel connector, turn the power on and start trouble isolation. The methods of trouble isolation are described in the procedural step 1 to 6.

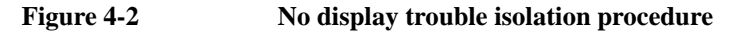

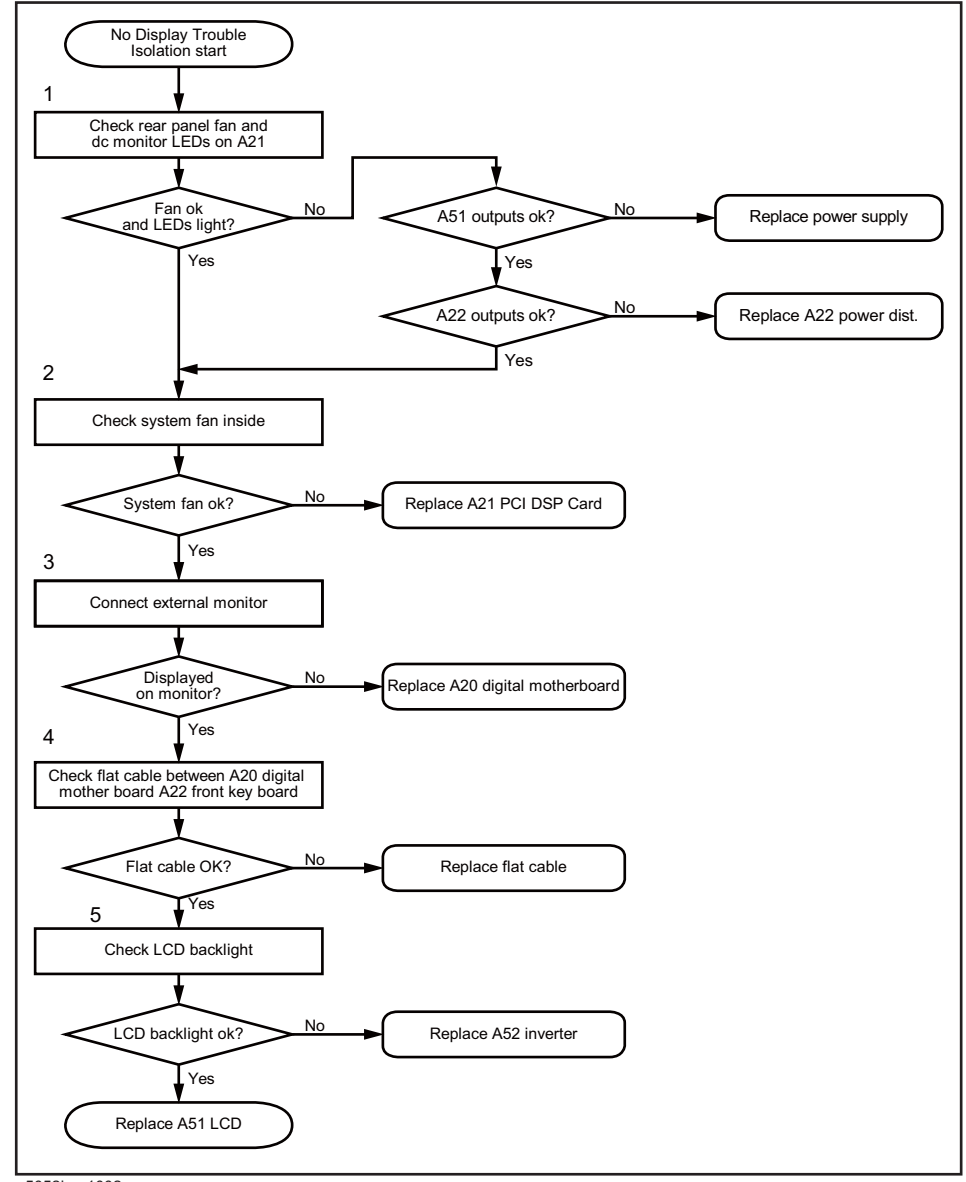

e5052bse1002

| Step 1. | Check fan operation and DC monitor LED                                                                                                    |
|---------|----------------------------------------------------------------------------------------------------|
|         | If the rear panel fan (blower) doesn't run, a failure in power supply is assumed. Remove the E5052B outer cover and check if the following LEDs light:                                                                                                    |
|         | • +3.3 V and +5 V dc monitor LEDs on A21 PCI DSP card                                                                                                    |
| NOTE    | To check all the outputs of the power supply, measure the dc voltages at the output lead connectors with a DMM. The dc output voltages and lead color information is provided in the module cover label of the power supply.                                                                 |
|         | To check all the outputs of the A22 power distribution board, measure the dc voltages at the voltage test pins with a DMM.                                                                                                    |
| Step 2. | Check system fans inside.                                                                                                    |
|         | If the system fans on the chassis inside the E5052B don't run, problem seems in the A22 power distribution board. In this case, remove the E5052B outer cover and make sure whether the fans run or not.                                                                                     |
| NOTE    | If the power shutdown occurs without a beep, the problem seems in the A22 power distribution board ro the A20 digital motherboard assembly. Check BIOS status of A20 digital motherboard assembly is correct as described in "To configure the A20 Digital Motherboard and BIOS" on page 81. |
| Step 3. | Checking with the external monitor                                                                                                    |
|         | Connect an external XGA monitor to the VIDEO output on the E5052B rear panel.                                                                                                    |
|         | • If something is displayed on the external monitor, the problem is present around the A51 LCD. Also check the A21 PCI DSP card and A22 front panel keyboard because the ON/OFF setting of the A51 LCD backlight is controlled by the A21 through the A22.                                   |
|         | • If nothing is displayed even on the external monitor, the problem seems in the A20 digital motherboard.                                                                                                    |
| Step 4. | Checking flat cable                                                                                                    |
|         | Check a flat cable between the A20 digital motherboard and A22 front panel keyboard.                                                                                                    |
| Step 5. | Check around the backlight                                                                                                    |
|         | Check A52 inverter board and a cable between the A52 and A22 front panel keyboard.<br>Also check the cables between the A51 LCD and A52. If the cables are normal, check the A51 LCD.                                                                                                    |

# **Booting Process Troubleshooting**

Figure 4-3 represents the booting process flow in the E5052B. If the E5052B stops in the booting process, troubleshoot using the following step-by-step procedure.

Figure 4-3Booting process flowchart

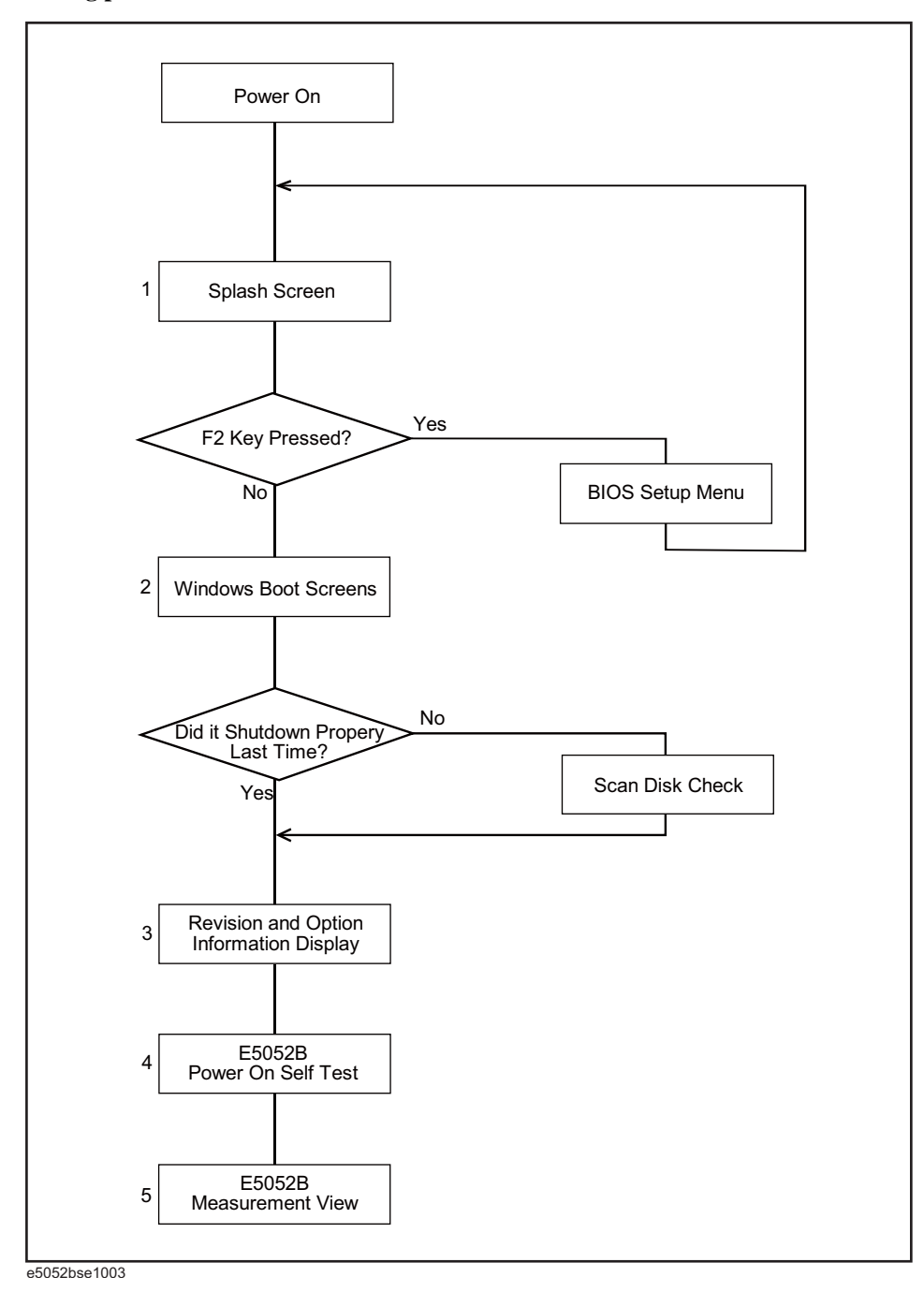

#### Step 1. Splash Screen

The splash screen is displayed with Keysight logo as shown in Figure 4-4.

If the splash screen is displayed, you can assume that the A20 digital motherboard is functioning correctly.

**NOTE** While the splash screen is displayed, if you want to run the BIOS setup utility, press F2 key as soon as in the screen.

Figure 4-4 Splash Screen

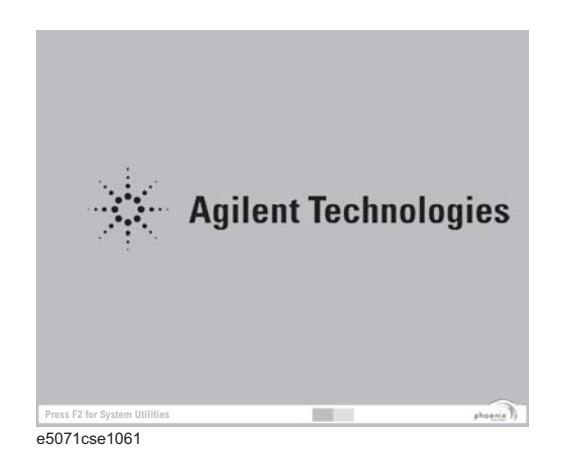

#### Step 2. Windows boot screens

The Windows boot screens are displayed. The Windows boot screens consist of two screens. Each screen is displayed in the order as shown in Figure 4-5. If the Windows boot screens are displayed, it is assumed that the A27 HDD works. While the Windows screens are displayed, Windows operating system is starting up.

#### Figure 4-5

#### Windows boot screens

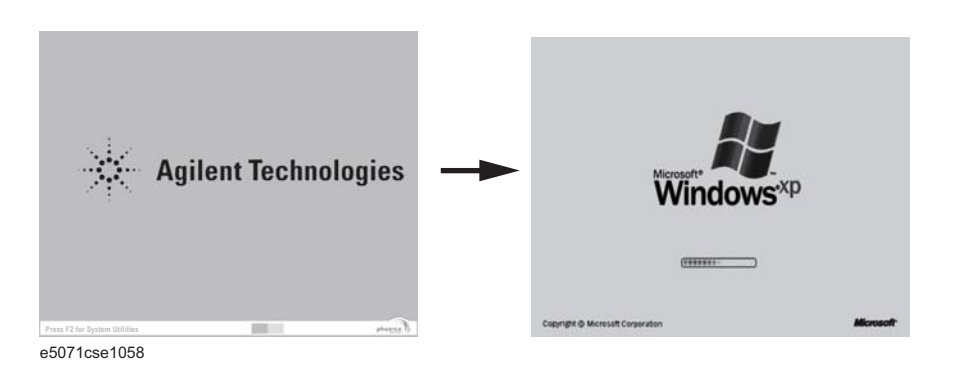

If you encounter the following problems, try to reinstall the operating system before replacing the A27 HDD.

|            | Troubleshooting Booting Process Troubleshooting                                                                                                    |
|------------|----------------------------------------------------------------------------------------------------|
|            | • "xxx file is missing" is displayed on DOS screen.                                                                                                    |
|            | • The Windows boot screen is not displayed after the splash screen is displayed.                                                                                                    |
|            | • Windows always boots up with Safe Mode.                                                                                                    |
| NOTE       | If the E5052B was turned off without shutdown process, Microsoft Scandisk runs while the windows boot screens are displayed. If a serious problem is found in the scandisk, reinstall the operating system. For details of the operating system installation, refer to Appendix B, "System Recovery," on page 203. If the operating system still doesn't boot up properly after reinstallation, replace the A27. |
| NOTE       | The operating system automatically checks the device drivers, which are necessary to use the E5052B functions and are installed in the system before the E5052B is shipped from Keysight factory. If the operating system doesn't detect them, a message box is displayed. In this case, install the device driver.                                                                                              |
| Step 3.    | Revision and option information                                                                                                    |
|            | The firmware revision and hardware option information along with copyright declaration is displayed as shown in Figure 4-6. The E5052B firmware quickly starts up just before this display appears. While the revision and option information is displayed, the applications of various devices in the system are initialized.                                                                                   |
| Figure 4-6 | Firmware revision and option information                                                                                                    |
|            | Agilent Technologies<br>E5052B Signel Source Analyzer<br>Revision: A.03.00<br>Build: May 01 2007 00:00:00<br>Serial: MY12345678<br>Option:<br>(C) Copyright 2004-2007 Agilent Technologies<br>Portions (C) Copyright 1996, Microsoft Corporation. All rights reserved.                                                                                                    |

Initializing analog hardware...

e5052bse1004

If the display whited out, entirely blued or appeared with a dialog box, a mass storage problem is suspected. Try to perform the mass storage recovery procedure.

**NOTE** If a message of "Will Shut Down in Five Seconds" is displayed in place of "Initializing.." and the shutdown occurs, the A21 PCI DSP card fails in starting up. The following message may be displayed before the shutdown occurs:

"Fatal Error: Failed to Initialize DSP Driver":

or "Fatal Error: Failed to Initialize DSP":

This message indicates that the A21 PCI DSP card doesn't work or is not properly connected to the A20 digital motherboard.

"Fatal Error: Failed to Update DSP Code":

If this happened, the A21 board failed in writing DSP program into flash ROM when the firmware was installed first or updated to the newest version. A problem in the A21 or A20 is suspected.

Step 4. Power-on self test

The power-on self test is executed once automatically before the measurement starts. While the power-on self test is in progress, "Executing power on test" is displayed. If the power-on test fails, an error message is displayed at the left in the instrument status bar. For more details, refer to "Troubleshooting Using Service Function" on page 64.

#### Step 5. Measurement view

The measurement view as shown in Figure 4-7 is displayed after the system initialization is completed without problem.

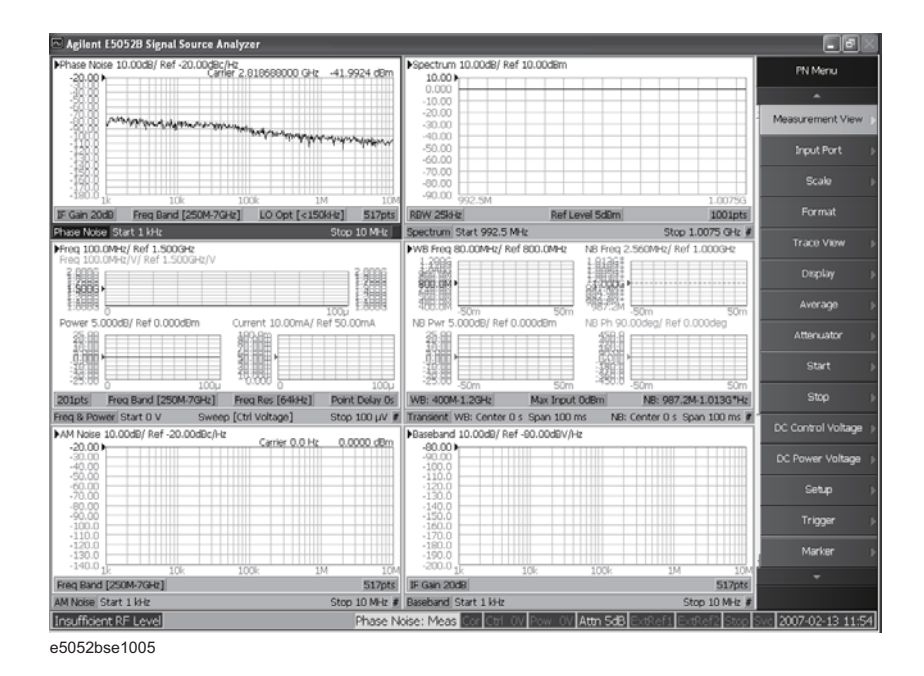

#### Figure 4-7 Measurement view

4. Troubleshooting

## **Troubleshooting Using Service Function**

The Keysight E5052B has a service function to diagnose the analog measurement section and internal dc power supply voltages. The Power On Test of the service function makes it possible to isolate a faulty board assembly. The following paragraphs describe the procedure to perform the Power On Test.

### **Power On Test**

Power-on self-test always takes place once the E5052B is turned on. When a failure is detected, a message "Power on self test failed" is displayed. The content of the power-on self-test includes the dc power supply voltage, source PLL synthesizer and level controller (ALC) tests. When the power on self-test failed, perform the Power On Test in Service Function Menu to narrow down failure possibilities.

The following procedure can be used to restart the power-on self test as required.

- a. Press System key.
- b. Click **Service Menu** and, then, click **Service Function Service Functions** in the softkeys.
- c. Password dialog box opens. Enter the password **kid** in the Password box and then click "OK" button.
- d. Click Service Functions. Then click Power On test.
- e. Click **Execute Test** to restart the test. Wait until the power-on test ends.
- f. The test results can be displayed with result softkeys (A1 Result through A6 Result) as shown in Figure 4-8. The A1through A6 mean the analog sections (boards) of the E5052A.

When "hex 0" status is displayed in the results softkey, the corresponding analog section passes. When other status is displayed in the results softkey, the corresponding analog section fails.

#### Figure 4-8 Power On Test softkey menu

NOTE

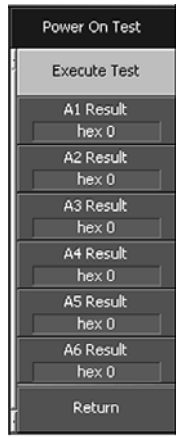

e5052ase089
## Contents of the power on test results

The power on test contains 6 test results shown in Figure 4-8. Each test result can display various operating characteristics of the analog measurement section. You can identify a failure section with the test results. When the Power On Test is done, "true" or "false" is indicated for each test item.

## A1 Result

Figure 4-9 is an example of the A1 Result.

Figure 4-9 A1 Result example

| TEST RESULT                                                                          | ×    |
|--------------------------------------------------------------------------------------|------|
| A1_DCBUS_GND<br>A1_DCBUS_P12V<br>A1_DCBUS_N12V<br>A1_DCBUS_P5V<br>A1_DCBUS_P3V<br>OK | true |
| e5052bse1006                                                                         |      |

A2 Result

Figure 4-10 is an example of the A2 Result.

Figure 4-10 A2 Result example

| A2_DCBU5_AGND | TEST RESULT                                                                                                    |                                                                                                    |
|---------------|----------------------------------------------------------------------------------------------------|----------------------------------------------------------------------------------------------------|
|               | A2_DCBU5_AGNDA2_DCBU5_F1P20A2_DCBU5_F1P30A2_DCBU5_F2P35A2_DCBU5_F2P35A2_DCBU5_F2P305A2_DCBU5_P10VA2_DCBU5_P10VA2_DCBU5_P05VA2_VCTRL_OUT | true 0.000979057<br>true 18.8286<br>true 4.73484<br>true 2.3.866<br>true 4.72595<br>true 9.93401<br>true 9.93401<br>true 19.9141 |

A3 Result

Figure 4-11 is an example of the A3 Result.

## Troubleshooting **Troubleshooting Using Service Function**

## Figure 4-11

## A3 Result example

e5052bse1008

## A4 Result

Figure 4-12 is an example of the A4 Result.

Figure 4-12

## A4 Result example

e5052bse1009

## A5 Result

Figure 4-13 is an example of the A5 Result.

Figure 4-13 A5 Resu

#### A5 Result example

e5052bse1010

#### A6 Result

Figure 4-14 is an example of the A6 Result.

## Figure 4-14A6 Result example

| TEST RESULT                                                                                                    | X                                                                                                    |
|----------------------------------------------------------------------------------------------------|----------------------------------------------------------------------------------------------------|
| A6_DCBUS_CH1_P13VA6_DCBUS_CH1_P7VA6_DCBUS_CH1_PSVA6_DCBUS_CH1_NSVA6_DCBUS_CH2_P13VA6_DCBUS_CH2_P13VA6_DCBUS_CH2_P7VA6_DCBUS_CH2_P7VA6_DCBUS_CH2_NSVA6_DCBUS_CH2_NSVA6_DCBUS_CH2_NSVA6_DCBUS_CH2_N13V | true 1.30817<br>true 0.706932<br>true 0.516861<br>true -0.52362<br>true 1.30741<br>true 0.698732<br>true 0.517191<br>true -0.52001<br>true -1.28204 |
| e5052bse1011                                                                                                    |                                                                                                    |

# **Power On Test Failure Troubleshooting**

Table 4-1 represents the contents of the test results and the relationships of failed tests to probable faulty board assemblies. If the instrument fails the power on test, replace the faulty board assembly as shown in Table 4-1.

Table 4-1Power on test failure troubleshooting information

| Test result | Probable faulty board assembly |                 |                |                   |                   |                    |
|-------------|--------------------------------|-----------------|----------------|-------------------|-------------------|--------------------|
|             | A1 F/P<br>Detect               | A2 DC<br>Source | A3 ADC/<br>DSP | A4 Local<br>Synth | A5 Local<br>Synth | A6 Phase<br>Detect |
| A1 Result   | ###                            |                 |                |                   |                   |                    |

# Troubleshooting Troubleshooting Using Service Function

# Table 4-1Power on test failure troubleshooting information

| Test result | Probable         | Probable faulty board assembly |                |                   |                   |                    |  |  |
|-------------|------------------|--------------------------------|----------------|-------------------|-------------------|--------------------|--|--|
|             | A1 F/P<br>Detect | A2 DC<br>Source                | A3 ADC/<br>DSP | A4 Local<br>Synth | A5 Local<br>Synth | A6 Phase<br>Detect |  |  |
| A2 Result   | #                | ###                            |                |                   |                   |                    |  |  |
| A3 Result   | #                |                                | ###            |                   |                   |                    |  |  |
| A4 Result   | #                |                                |                | ###               |                   |                    |  |  |
| A5 Result   | #                |                                |                |                   | ###               |                    |  |  |
| A6 Result   | #                |                                |                |                   |                   | ###                |  |  |

###: Most suspicious assembly

##: Suspicious assembly

#: Possible faulty assembly

# **Function Specific Troubleshooting**

If the E5052B exhibits a failure symptom that is related to a specific function or control such as a front panel key control, display, data storage, remote control interface, printer interface, external trigger, external keyboard or mouse, isolate the trouble using the Function Specific Troubleshooting procedures described below. The major functions of the E5052B and the troubleshooting procedure for each function are shown in Table 4-2.

Table 4-2Major functions and troubleshooting procedures

| Function               | Description                                                                                                    | Troubleshooting                                                  |  |
|------------------------|----------------------------------------------------------------------------------------------------|------------------------------------------------------------------|--|
| Front panel keys       | All the E5052B functions except for VBA and service functions can be set and controlled via the front panel keys.                                                                              | Refer to "To Check the Front<br>Panel" on page 72.               |  |
| Touch panel            | The E5052B has a touch screen display that allows<br>all the functions in the menu bars, setup windows<br>and dialog boxes to be set by a touch to the screen<br>panel.                        | Refer to "To Check the<br>Touch Panel" on page 73.               |  |
| LCD display            | Almost all the information including the<br>measurement value, setup state, result data<br>processing, menu bar, softkey label and others are<br>indicated on the 10.4-inch color LCD display. | Refer to "To Check the LCD" on page 73.                          |  |
| External keyboard      | The external keyboard can be used for the entry of<br>numerical and character data when it is connected<br>to the keyboard interface connector (USB) on the<br>rear panel.                     | Refer to "To Check the<br>External Keyboard" on<br>page 74.      |  |
| Mouse                  | The mouse can be used to move the pointer on the LCD display, select a function and change a setting, when it is connected to the mouse interface connector (USB) on the rear panel.           | Refer to "To Check the<br>Mouse" on page 74.                     |  |
| Video output           | An external color monitor can be used to display<br>the same information as the E5052B LCD display,<br>when it is connected to the Video output connector<br>(24-pin D-Sub) on the rear panel. | Refer to "To Check the<br>Video output" on page 74.              |  |
| External trigger input | The external trigger input terminal (BNC) on the rear panel allows an external trigger source to be used for measurement trigger.                                                              | Refer to "To Check the<br>External Trigger Input" on<br>page 74. |  |
| GPIB Interface         | The GPIB compatibility allows the E5052B to be operated as a talker/listener on IEEE 488 interface bus.                                                                                        | Refer to "To Check the GPIB" on page 75.                         |  |
| 24-bit I/O port        | The 24-bit I/O port can be used to transfer a comparator decision output data to and perform timing synchronization with an external handler.                                                  | Refer to in "To Check the 24-bit I/O port" on page 75.           |  |

# Troubleshooting Function Specific Troubleshooting

| Function                  | Description                                                                                             | Troubleshooting                                                                                |
|---------------------------|----------------------------------------------------------------------------------------------------|------------------------------------------------------------------------------------------------|
| Oven                      | A 10 MHz high stability signal is outputted.                                                            | Refer to in "To Check the<br>Oven Ch1" on page 75 or<br>"To Check the Oven Ch2" on<br>page 76. |
| USB (USBTMC)<br>Interface | The GPIB compatibility allows the E5052B to be operated as a talker/listener on IEEE 488 interface bus. | Refer to in "To Check the<br>USB (USBTMC) Interface<br>Card" on page 77.                       |

## Table 4-2Major functions and troubleshooting procedures

## To Check the Device Driver

Make sure first whether the E5052B device drivers are installed properly or not by the following procedure, if a function of specific device in the E5052B doesn't work.

- **Step 1.** Exit from the E5052B measurement view in accordance with the procedure described in "How to exit from the E5052B Measurement View" on page 55. Then, Windows desktop screen is displayed.
- **Step 2.** Right-click "My Computer" and select "Properties" as shown in Figure 4-15. Then, the System Properties (Figure 4-16) will appear.

## Figure 4-15 Opening System Property Window

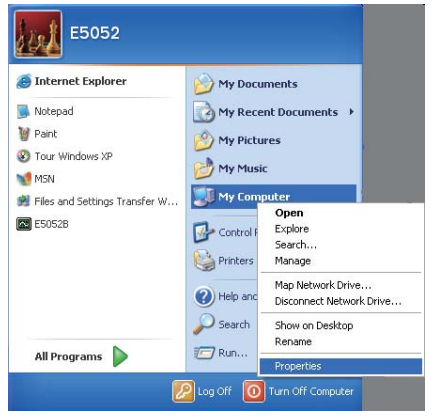

e5052bse1012

#### System Properties ? 🗙 Automatic Updates Remote System Restore Computer Name Hardware Advanced System: Microsoft Windows XP Professional Version 2002 Service Pack 2 Registered to: E5/52 76487-0EM-0011903-02813 Manufactured and supported by Agilent Technologies Signal Source Analyzer Genuine Intel(R) processor 1300MHz 1.29 GHz, 0.99 GB of RAM Agilent Technologies Support Information OK Cancel e5052bse1013

System Properties Window (General)

**Step 3.** Click Hardware tab and Device Manager button. The operating system detects all the necessary device drivers and displays the device names as shown in Figure 4-17.

## Figure 4-17 System Properties Window (Hardware)

Figure 4-16

| 🚇 Device Manager                                                                                                    |  |
|----------------------------------------------------------------------------------------------------|--|
| Eile Action View Help                                                                                                    |  |
| $\leftarrow \rightarrow   \mathbf{I} \mathbf{I}   \mathbf{C}$                                                                                                    |  |
| A+E50528-00054     A+E50528-00054     A+E50528-00054     A+E50528-00054     A+E50528-00054     A+E50528-00054     A+E50528-00054     A+E50528-00054     A+E50528-00054     A+E50528-00054     A+E50528-00054     A+E50528-0005     A+E50528-00054     A+E50528-00054     A+E50528-0005     A+E50528-0005     A+E50528-0005     A+E50528-0005     A+E50528-0005     A+E50528-0005     A+E50528-0005     A+E50528-0005     A+E50528-0005     A+E50528-0005     A+E50528-0005     A+E50528-0005     A+E505     A+E505 |  |
|                                                                                                    |  |
| e5052bse1014                                                                                                    |  |

Right-click the icon and select Property to show the detail of the status as shown in Figure 4-18.

## Troubleshooting Function Specific Troubleshooting

Figure 4-18 Opening Device Driver Property

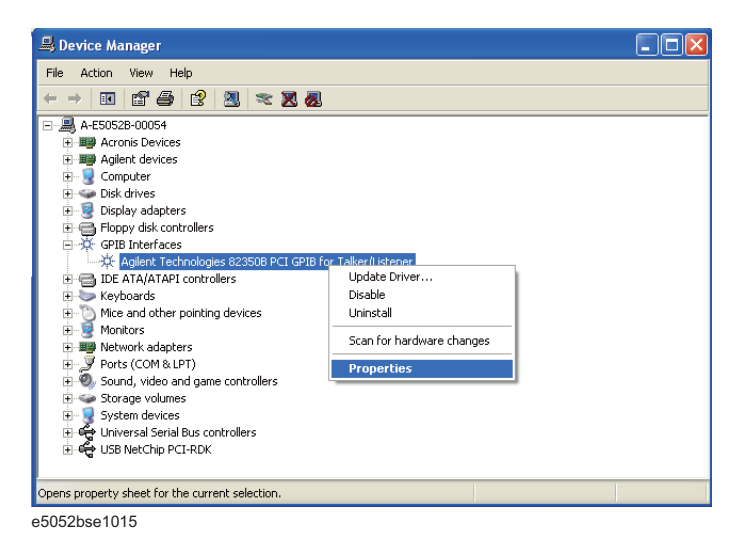

# **To Check the Front Panel**

#### Procedure

Randomly press the front panel keys and rotate the knob to verify that they work normally.

- Step 1. Press System key.
- Step 2. Click Service Menu and, then, Test Menu in the softkeys.
- Step 3. Click Front Panel in the test menu. This opens "Front Panel Test" dialog box as shown in Figure 4-19.

Figure 4-19

### Front Panel Test dialog box

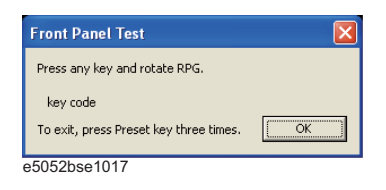

**Step 4.** Randomly press the front panel keys. The key code along with the name of the pressed key are displayed in the dialog box as shown in Figure 4-20. Turn the rotary knob clockwise or counterclockwise. The dialog box indicates the direction of the turned knob and a count of RPG output.

Figure 4-20

Key code and key name display example

| OK |
|----|
|    |

**Step 5.** To exit the front panel test, press **Preset** key three times.

- If multiple keys fail to work, a problem in A22 front panel keyboard or A21 PCI DSP card is suspected. Also check the flat cable between the A21 and A22.
- If only a specific key doesn't work, check first if the key is subsided in the panel.
- If the rotary knob doesn't work, check the A22 board involving the RPG.

## **To Check the Touch Panel**

## Procedure

By touching the LCD display panel, select or change the setting of a function in the softkey menu and, then, perform the same operation with hardkeys.

- If the touch panel doesn't work correctly whereas the hardkeys function normally, a failure seems in the touch screen controller assembly (5183-4184) or touch-panel LCD assembly (E5070-60112). (The touch panel is not replaceable independently of the LCD.)
- Check the cable between the touch screen controller and the serial interface connector on the A20 digital motherboard.
- If no problem is found in the above checks, a failure in the A20 digital motherboard is suspected.

## To Check the LCD

### Procedure

- Step 1. Press System key.
- Step 2. Click Service Menu and, then, Test Menu in the softkeys menu.
- **Step 3.** Click **Display Test** in the test menu. The whole of the LCD screen turns Red, Green, Blue, White and Black every 2 seconds and returns to the measurement view. If the color test screen doesn't appear correctly, perform step 4.
- Step 4. Connect an external XGA monitor to the VIDEO output port on the E5052B rear panel.
  - If the monitor screen view is the same as the LCD display, the problem seems in the A21 PCA DSP Card. Check first if the A21 is securely connected to the A20 Digital Moterboard Assembly.
  - If only the LCD display has a problem, check the flat cable between the A22 front panel keyboard and A26 Digital Bridge Board.
  - If the LCD is not illuminated with backlight, check A52 inverter board and the cable between the A52 and A22. Also check the cables between the A51 LCD and A52.
  - If the cables are normal, check the A51 LCD.

Troubleshooting Function Specific Troubleshooting

## To Check the External Keyboard

#### Procedure

- Step 1. Connect the external keyboard to the E5052B rear panel connector.
- Step 2. Turn the instrument on.
- Step 3. Press Meas/View key.
- **Step 4.** Press 1 and ↓ keys on the external keyboard, and verify that the cursor on the menu bar moves up and down. If it doesn't work, the external keyboard or the A20 digital motherboard may be faulty.

## To Check the Mouse

#### Procedure

- Step 1. Connect the mouse to the E5052B rear panel connector.
- Step 2. Turn the instrument on.
- **Step 3.** Move the mouse and verify that the mouse pointer moves smoothly. If it doesn't move smoothly, check first whether a foreign substance (dust, lint, etc.) is in the track ball hole of the mouse or not.
- **Step 4.** Verify that the mouse buttons work normally. If any button doesn't work or the mouse pointer doesn't move, a failure in the mouse or the A20 digital motherboard is suspected.

## To Check the Video output

#### Procedure

- Step 1. Connect an external XGA color monitor to the Video output port on the E5052B rear panel.
- Step 2. Turn the external monitor on.
- **Step 3.** Verify that the monitor screen view is the same as the display on the LCD. If the monitor screen view is abnormal, a failure seems in the A21 PCI DSP Board.

### To Check the External Trigger Input

#### Procedure

- **Step 1.** Press Preset **Factory** to initialize the E5052B.
- Step 2. Press Trigger key.
- Step 3. Click Source and then, External in the menu bar to set the trigger mode to "External".
- **Step 4.** Connect a BNC Short or 50  $\Omega$  termination to the Ext Trig connector on the rear panel and disconnect it. Thereby a measurement trigger should be generated and a measurement result (trace) should be refreshed.
- Step 5. If no trigger occurs, a failure in the A21 PCI DSP card is suspected.

# To Check the GPIB

## Procedure

Perform the E5052B performance test program. If the controller cannot detect the E5052B, the problem seems in the A24 GPIB card or the connection of the GPIB cable.

# To Check the 24-bit I/O port

### Procedure

This check is performed using a handler I/O test kit (p/n E5070-65001) as a substitute for the handler.

- Step 1. Connect the flat cable of handler I/O test kit to "J2" connector of the kit.
- Step 2. Connect the cable of the kit to the 24-bit I/O port connector on the rear panel.
- Step 3. Check the 24-bit I/O port by executing "24bitI-Otest.vba".

**NOTE** The program "24bitI-Otest.vba" can be downloaded from the Keysight Technologies website to USB Mass Strage Device.

Step 4. If the check failed, a failure in the A23 24-bit I/O board is suspected.

## To Check the Oven Ch1

### Procedure

This check is performed using a PSG.

Check the Oven Ch2 before you start the Oven Ch1.

Step 1. Press [Preset] - Factory to initialize the E5052B, then set the E5052B as follows.

| E5052B settings                | Key strokes                                                          |
|--------------------------------|----------------------------------------------------------------------|
| Measurement View : FP          | [Meas/View] - Freq & Power                                           |
| Mode : Tester                  | [Trigger] - Mode - Tester                                            |
| Trigger Mode : Hold            | [Trigger] - Trigger to Freq & Power                                  |
| Frequency Band : 250 M - 7 GHz | [Setup] - Frequency Band - 250M-7GHz                                 |
| Frequency Resolution : 10 Hz   | [Setup] - Freq Resolution - 10Hz                                     |
| Number of Average: 16          | [Avg/BW] - Ave Factor - [1] - [6] - [x1]                             |
| Averaging Mode : ON            | [Ave/BW] - Averaging ON off                                          |
| Service Function : Ch1         | [System] - Service Menu - Service Function -<br>FP - CHANnel - Chan1 |

| Troubleshooting                   |
|-----------------------------------|
| Function Specific Troubleshooting |

| Sten 2  | Preset the P  | SG Then  | set the F | PCG as | follows |
|---------|---------------|----------|-----------|--------|---------|
| Step 2. | r leset the r | SO. THEI | set the r | SU as  | ionows. |

NOTE

|          | Instrument                                                                                                    | Setting                                                                                                    |  |  |  |  |  |
|----------|----------------------------------------------------------------------------------------------------|----------------------------------------------------------------------------------------------------|--|--|--|--|--|
|          | Signal Generator                                                                                                    | Frequency : 1 GHz                                                                                            |  |  |  |  |  |
|          |                                                                                                    | Power : 0 dBm, RF Output : ON                                                                                |  |  |  |  |  |
| Step 3.  | Press <b>[Trigger] - Continuous</b> , and <b>[Avg/BW] - Averaging Restart</b> to make a measurement.<br>Wait until a trace for the average of 16 swept measurements is displayed. |                                                                                                    |  |  |  |  |  |
|          | The number of averaging times is displ<br>measurement windows.                                                                                                    | The number of averaging times is displayed in the averaging status (lower right) of the measurement windows. |  |  |  |  |  |
| Step 4.  | Press [Trigger] - Hold of the E5052B to                                                                                                    | o make a measurement.                                                                                        |  |  |  |  |  |
| Step 5.  | Note the E5052B reading as Frequency value.                                                                                                    |                                                                                                    |  |  |  |  |  |
| Step 6.  | Set the E5052B as follow.                                                                                                    |                                                                                                    |  |  |  |  |  |
|          | E5052B settings                                                                                                    | Key strokes                                                                                                  |  |  |  |  |  |
|          | Service Function : Ch2                                                                                                    | [System] - Service Menu - Service Function -<br>FP - CHANnel - Chan2                                         |  |  |  |  |  |
| Step 7.  | Repeat Step 3 through Step 5.                                                                                                    |                                                                                                    |  |  |  |  |  |
| Step 8.  | Calculate the following formula:                                                                                                    |                                                                                                    |  |  |  |  |  |
|          | Test Result (Hz) = frequency value $Ch^2$                                                                                                    | 2 - Frequency value Ch1                                                                                      |  |  |  |  |  |
| Step 9.  | Verify that the test result is 500 Hz $\pm$ 15                                                                                                    | 50 Hz.                                                                                                    |  |  |  |  |  |
| Step 10. | If the check failed, a failure in the Over                                                                                                    | n Ch1 is suspected.                                                                                          |  |  |  |  |  |
|          | To Check the Oven Ch2                                                                                                    |                                                                                                    |  |  |  |  |  |
|          | Procedure                                                                                                    |                                                                                                    |  |  |  |  |  |
|          | This check is performed using a frequency counter and a power meter.                                                                                                    |                                                                                                    |  |  |  |  |  |
| Step 1.  | Connect the frequency counter to the E frequency value is $10 \text{ MHz} \pm 50 \text{ Hz}$ .                                                                                    | xt Ref Out connector, and then verify that the                                                               |  |  |  |  |  |
| Step 2.  | Connect the power meter to the Ext Revalue is $2.5 \text{ dBm} \pm 3 \text{ dB}$ .                                                                                                | f Out connector, and then verify that the power                                                              |  |  |  |  |  |
| Step 3.  | If the check failed, a failure in the Over                                                                                                    | n Ch2 is suspected.                                                                                          |  |  |  |  |  |

# To Check the USB (USBTMC) Interface Card

## Procedure

Connect the USB cable between the controller PC and the E5052B. Turn the controller PC on. If the E5052B cannot detect the controller PC, the problem seems in the A32 USB (USBTMC) Interface Card or the A20 digital motherboard is suspected.

# Performance test failure troubleshooting

This section describes the adjustment and troubleshooting procedures used when the E5052B fails the performance tests. If the performance of the instrument is critical for the test limits and seems to be adjustable, perform first the adjustment(s) related to the failed test. When the test result is far from the tolerance of the test or the performance is not adjustable, isolate the faulty assembly in accordance with the "Performance tests failure troubleshooting procedure".

# Recommended adjustment for performance test failure

Table 4-3 shows the recommended adjustments when the performance test fails. Select the adjustment program corresponding to the recommended adjustment and perform the adjustment. Note that adjustment items for theA3 or A4/5 are the same as the A6.

When RF IN Port VSWR test fails, check first whether the connections of the RF semi-rigid cables are tight or loose. Also check for possible disconnection (impairment) of the cables and connectors.

| Test    | First failed test                 |  | Recommended adjustment |    |      |    |  |  |
|---------|-----------------------------------|--|------------------------|----|------|----|--|--|
| INUIII. |                                   |  | A2                     | A3 | A4/5 | A6 |  |  |
| 1       | RF IN Port VSWR Test              |  |                        |    |      |    |  |  |
| 2       | Frequency Measurement Test        |  |                        |    |      |    |  |  |
| 3       | Power Measurement Accuracy Test   |  |                        |    |      |    |  |  |
| 4       | Phase Noise Accuracy Test         |  |                        |    |      |    |  |  |
| 5       | SSB Phase Noise Sensitivity Test  |  |                        |    |      |    |  |  |
| 6       | SA Relative Level Accuracy Test   |  |                        |    |      |    |  |  |
| 7       | DC Power Voltage Test             |  |                        |    |      |    |  |  |
| 8       | DC Power Current Measurement Test |  |                        |    |      |    |  |  |

Table 4-3Recommended adjustment for performance test failure

## Adjustment failure troubleshooting

Table 4-4 represents the relationships between the failed adjustment and probably faulty assembly. Note that this table lists some typical cases. There are possibilities that another assembly may be faulty.

| Adj<br>Num | First failed adjustment       | Probable faulty board assembly |     |    |      |     |
|------------|-------------------------------|--------------------------------|-----|----|------|-----|
| Tum.       |                               | A1                             | A2  | A3 | A4/5 | A6  |
| 1          | DC Control Voltage            |                                | ### |    |      |     |
| 2          | DC Power Voltage              |                                | ### |    |      |     |
| 3          | DC Power Current              | ###                            | ##  |    |      |     |
| 4          | Reference Frequency           | #                              |     |    | ###  |     |
| 5          | Pre-LO Sampler PLL BW         |                                |     |    | ###  |     |
| 6          | Receiver DC offset            |                                |     | #  |      | ### |
| 7          | PM Offset                     | ###                            |     |    |      |     |
| 8          | PM Linearity                  | ###                            |     |    |      |     |
| 9          | PM Temp                       | ###                            |     |    |      |     |
| 10         | PM Flatness                   | ###                            |     |    |      |     |
| 11         | Receiver RF Flatness          | #                              |     | ## | #    | ### |
| 12         | Receiver IF Gain/Flatness     |                                |     | ## | #    | ### |
| 13         | Receiver RF Dir Flatness      | #                              |     | ## | #    | ### |
| 14         | Receiver IF Dir Gain/Flatness |                                |     | ## | #    | ### |
| 15         | LO Sampler PLL BW             | #                              |     | ## | #    | ### |
| 16         | Phase Noise BW                |                                |     | #  | ###  | #   |
| 17         | FLL BW                        |                                |     | #  | ###  | #   |

## Table 4-4 Adjustment failure troubleshooting information

###: Most suspicious assembly

##: Suspicious assembly

#: Possible faulty assembly

## Performance test failure troubleshooting

Table 4-5 represents the relationships between the failed test and probable faulty assembly. If the performance test failure cannot be removed by a proper adjustment, replace the assembly shown in this table.

Note that this table lists some typical cases. There are possibilities that another assembly may be faulty.

# Troubleshooting Performance test failure troubleshooting

**NOTE** When RF IN Port VSWR test fails, check first whether the connections of the RF semi-rigid cables between the suspicious assembly and others are tight or loose. Also check for possible disconnection (impairment) of the cables and connectors.

Table 4-5Performance test failure troubleshooting information

| Test | st First failed test             |     | Probable faulty board assembly |    |    |    |     |  |
|------|----------------------------------|-----|--------------------------------|----|----|----|-----|--|
| 110. |                                  |     | A2                             | A3 | A4 | A5 | A6  |  |
| 1    | RF IN Port VSWR Test             |     |                                |    |    |    |     |  |
| 2    | Frequency Measurement Test       |     |                                | #  |    | #  | ### |  |
| 3    | Power Meas. Accuracy Test        | ### |                                |    |    |    |     |  |
| 4    | Phase Noise Accuracy Test        |     |                                | #  | ## | ## | ### |  |
| 5    | SSB Phase Noise Sensitivity Test |     |                                | #  | ## | ## | ### |  |
| 6    | SA Relative Level Accuracy Test  |     |                                | #  |    | ## | ### |  |
| 7    | DC Power Voltage Test            |     | ###                            |    |    |    |     |  |
| 8    | DC Power Current Meas. Test      | #   | ###                            |    |    |    |     |  |

###: Most suspicious assembly

##: Suspicious assembly

#: Possible faulty assembly

# To configure the A20 Digital Motherboard and BIOS

When you replace the A20 digital motherboard, you need to confirm the BIOS options using the BIOS setup utility procedure. The BIOS setup procedure is described in "To Confirm or Set the BIOS Options" on page 82.

# To Identify the Motherboard Installed

Confirm the splash screen is displayed in the beginning of the boot process as shown in Figure 4-4.

# **Testing DRAM on the Motherboard**

When the A20 digital motherboard is replaced with a new one, it is advisable to perform the DRAM test before proceeding to the BIOS setup utility procedure. Confirm the DRAM count in accordance with the following procedure.

- Step 1. Connect the external keyboard and mouse to the E5052B rear panel connectors.
- **Step 2.** Turn the instrument on. Wait until the E5052B boots up. Do not press any key until the E5052B measurement view appears.
- Step 3. Press System key on the front panel.
- Step 4. Click Misc Setup in the softkey menu.
- Step 5. Click Control Panel... in the softkey menu.
- **Step 6.** Scroll the function viewer to find "System" icon and double-click "System". This opens "System Properties" window as shown in Figure 4-21.

### Figure 4-21

## System Properties window

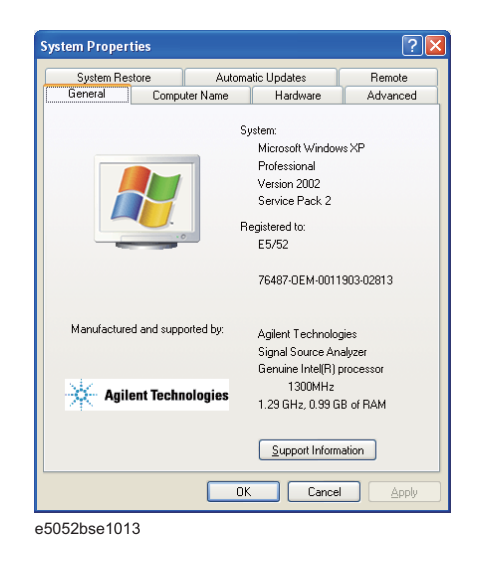

Step 7. Verify that "0.99 GB RAM" is displayed in the Computer profile as shown in Figure 4-21.

## Troubleshooting To configure the A20 Digital Motherboard and BIOS

If it is not correct, the A20 board is faulty.

- Step 8. Click "OK" button to close the window.
- Step 9. Turn the E5052B off before proceeding to the next step "To Confirm or Set the BIOS Options".

## To Confirm or Set the BIOS Options

BIOS is the PC's built-in program describing the standard procedure of basic inputs and outputs for the system hardware. BIOS involves the system BIOS, start-up program and BIOS setup utility. The E5052B starts up first with the BIOS when the power is turned on. Use the following procedure to confirm or set the BIOS options, known as the BIOS setup utility.

### Run the BIOS setup utility

Use the external keyboard to select and set various options in the BIOS setup utility. Do not operate the E5052B front panel until you exit the BIOS option setup procedure.

- Procedure Step 1. Connect the external keyboard to the E5052B rear panel connector.
  - Step 2. Turn the instrument on.
  - **Step 3.** Press F2 key as soon as the splash screen as shown in Figure 4-4 is displayed. Wait a few seconds until the message "Enter CURRENT Password:" appears.
  - **Step 4.** Press key (The LED in the key lights.)
  - Step 5. For unit equipped with S/N prefix MY471, enter the password "e5052" and press Enter.

For unit equipped with S/N prefix MY472, enter the password "agt0nly" and press Enter

Then BIOS setup utility main menu is displayed as shown in Figure 4-22.

### Figure 4-22 BIOS setup utility main menu

|         | PhoenixBIOS Setup Utility           |                                                                                      |                            |                                                   |                                           |                  |                                                                                                    |  |  |
|---------|-------------------------------------|--------------------------------------------------------------------------------------|----------------------------|---------------------------------------------------|-------------------------------------------|------------------|----------------------------------------------------------------------------------------------------|--|--|
|         | Main                                | Informa                                                                              | ation C                    | onfiguration                                      | Boo                                       | t Ex             | xit                                                                                                    |  |  |
|         | Syst<br>Syst<br>CPL<br>Syst<br>Exte | em Time:<br>em Date:<br>Type:<br>Speed:<br>em Memor<br>nded Memor                    | /:<br>ory:                 | [15:2<br>[07:0<br>11tel(<br>1300<br>640 H<br>1014 | 0:56]<br>5:2006]<br>R)<br>MHz<br>(B<br>MB |                  | Item Specific Help<br><tab>, <shift-tab>, or<br/><enter> selects field.<br/>Date is in US format<br/>ie. mm/dd/yyyy</enter></shift-tab></tab> |  |  |
| F'<br>E | 1 He<br>SC Exi                      | $\begin{array}{ccc} p & \uparrow \downarrow \\ & \leftarrow \rightarrow \end{array}$ | Select Item<br>Select Menu | -/+<br>Enter                                      | Change<br>Select                          | values<br>Sub-Ma | F9 Setup Dafaults<br>anu F10 Save and Exit                                                                                                    |  |  |

e5071cse1072

- **Step 6.** The BIOS setup utility has primary menus, most of which have sub-menus. Brief descriptions for these menus are provided in Table 4-6. It is recommended not to change any value except for the case of replaceing A20 digital motherboard assembly.
- **Step 7.** Select a desired menu using ← → keys. Select an item in the menu or sub-menu window using ↑ ↓ keys. To perform an operation, use Enter key.

**NOTE** If you want to exit the BIOS option setting and exit the BIOS setup utility without saving changes in the setup, select "Exit Discarding Changes" and press Enter key at the Exit Menu.

Table 4-6BIOS setup utility primary menus and references

| Menu          | Options                          |  |  |  |
|---------------|----------------------------------|--|--|--|
| Main          | System Time                      |  |  |  |
|               | System Date                      |  |  |  |
|               | СРИ Туре                         |  |  |  |
|               | CPU Speed                        |  |  |  |
|               | System Memory                    |  |  |  |
|               | Extended Memory                  |  |  |  |
| Information   | Version Information              |  |  |  |
|               | System Monitors                  |  |  |  |
| Configuration | IDE Devices Configuration        |  |  |  |
|               | Diskette Options                 |  |  |  |
|               | Video Configuration              |  |  |  |
|               | USB Configuration                |  |  |  |
|               | LAN Configuration                |  |  |  |
|               | PCI Expansion Slot Configuration |  |  |  |
|               | Peripheral Configuration         |  |  |  |
|               | Power Control Configuration      |  |  |  |
|               | Security Configuration           |  |  |  |
|               | System Monitors Configuration    |  |  |  |
|               | Advanced Configuration           |  |  |  |
|               | Console Redirection              |  |  |  |

# Troubleshooting To configure the A20 Digital Motherboard and BIOS

| Menu | Options                 |
|------|-------------------------|
| Boot | Floppy check            |
|      | Summary screen          |
|      | Boot-time Diagnostics   |
|      | Logo Video Mode         |
|      | Installed OS            |
|      | Enable ACPI             |
|      | POST Errors             |
| Exit | Exit Saving Changes     |
|      | Exit Discarding Changes |
|      | Load setup Defaults     |
|      | Discard Changes         |
|      | Save Changes            |
|      | CMOS Restore Condition  |
|      | Save CMOS to Flash      |
|      | Erace CMOS from Flash   |
|      | Restore CMOS from Flash |

## Table 4-6BIOS setup utility primary menus and references

### Load Setup Defaults

**NOTE** Perform the following procedure only when the A20 digital motherboard is replaced.

Exit menu shown below is displayed by choosing "Exit" using  $\leftarrow$   $\rightarrow$  keys and by pressing Enter key at the BIOS Setup Utility main menu. Select "Load Setup Default" using  $\uparrow$   $\downarrow$  keys. The dialog box "Setup Confirmation" prompts you to select Y (Yes) or N (No). Press  $\curlyvee$  and Enter to load the manufacture Setup Defaults into the BIOS ROM. As a result, almost all of the BIOS options are automatically configured to the optimal settings for the E5052B.

### **Exit Without Saving**

If you cancel the changes in the BIOS option settings, select "Exit Discarding Change" using  $\uparrow$   $\downarrow$  keys at the Exit Menu and press Enter key. Then, a message of "Quit Without Saving (Y/N)?" is displayed. Press  $\curlyvee$  and Enter keys.

The BIOS setup utility is closed without saving the current settings.

# **5** Replaceable Parts

This chapter contains information for ordering replacement parts for the E5052B.

# **Ordering Information**

To order a part in the replaceable parts lists, quote the Keysight Technologies part number, indicate the quantity required, and address the order to the nearest Keysight Technologies Sales Office.

To order a part not listed in the replaceable parts lists, include the instrument model number, the description and function of the part, and the quantity of parts required. Address the order to the nearest Keysight Technologies Sales Office.

# **Direct Mail Order System**

Within the USA, Keysight Technologies can supply parts through a direct mail order system. There are several advantages to this system:

- Direct ordering and shipping from the Keysight Technologies parts center in California, USA.
- No maximum or minimum on any mail order. (There is a minimum amount for parts ordered through a local Keysight Technologies Sales Office when the orders require billing and invoicing.)
- Prepaid transportation. (There is a small handling charge for each order.)
- No invoices.

In order for Keysight Technologies to provide these advantages, please send a check or money order with each order.

Mail order forms and specific ordering information are available through your local Keysight Technologies Sales Office. Addresses and telephone numbers are located in a separate document shipped with the manuals.

# **Exchange Assemblies**

Under the rebuilt-exchange assembly program, certain factory-repaired and tested assemblies are available on a trade-in basis. These assemblies are offered al lower cost than a new assembly, but meet all factory specifications required of a new assembly.

The defective assembly must be returned for credit under the terms of the rebuilt-exchange assembly program. Any spare assembly stock desired should be ordered using the new assembly part number.

# **Replaceable Parts List**

## **Power Cables and Plug Configurations**

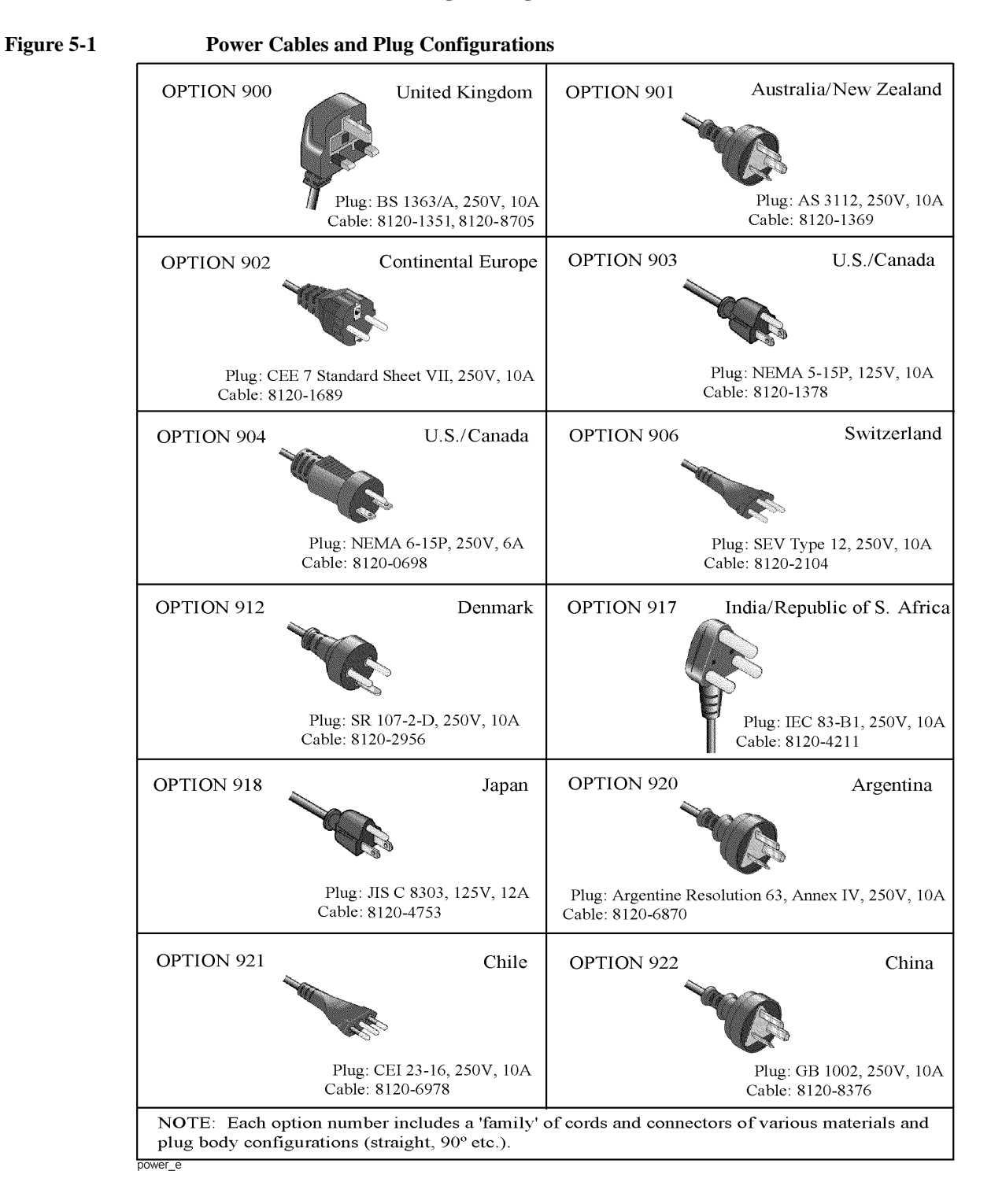

# **Top View (Major Assemblies)**

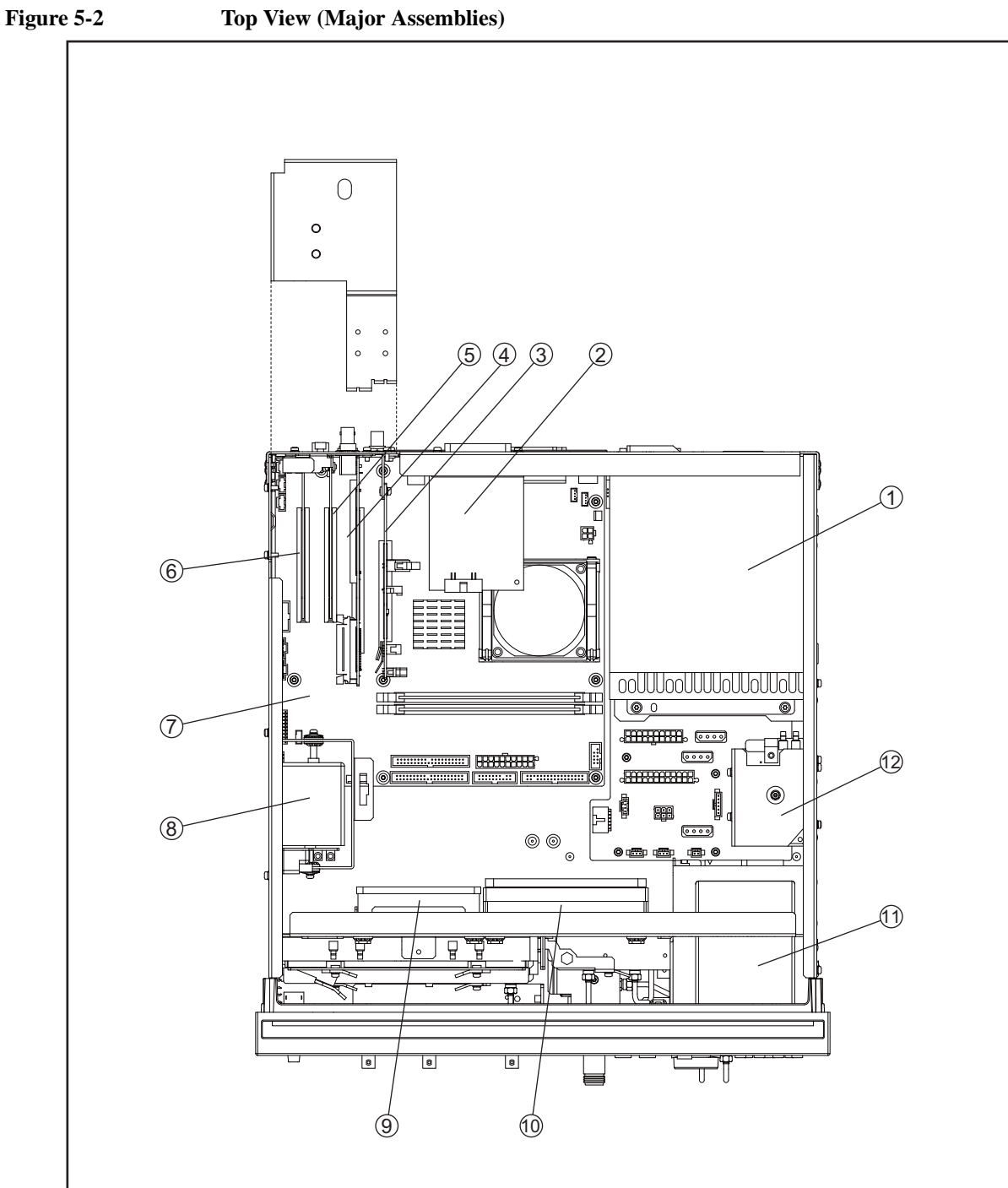

e5052bse1034

| Ref.<br>Desig. | Keysight Part<br>Number | Qty. | Description                                 |
|----------------|-------------------------|------|---------------------------------------------|
| 1              | 0950-4899               | 1    | POWER SUPPLY                                |
| 2              | E5052-66625             | 1    | A23 24BIT I/O BOARD                         |
| 3              | See Table 5-18          | 1    | A26 PCA DIGITAL BOARD                       |
| 4              | See Table 5-16          | 1    | A21 PCI DSP CARD ASSY                       |
| 5              | See Table 5-16          | 1    | A24 GPIB CARD ASSY                          |
| 6              | See Table 5-17          | 1    | A32 USB(USBTMC) INTERFACE CARD ASSY         |
| 7              | E5052-62015             | 1    | A20 DIGITAL MOTHERBOARD (S/N prefix: MY471) |
| 7              | E5052-62060             | 1    | A20 DIGITAL MOTHERBOARD (S/N prefix: MY472) |
| 8              | See Table 5-20          | 1    | OVEN CH2 ASSY                               |
| 9              | E5052-61647             | 1    | FAN ASSY                                    |
| 10             | E5052-61646             | 1    | FAN ASSY                                    |
| 11             | See Table 5-15          | 1    | A27 REMOVABLE HARD DISK DRIVE ASSY          |
| 12             | See Table 5-19          | 1    | OVEN CH1 ASSY                               |

| Table 5-1 | Top View (Maio | r Assemblies) |
|-----------|----------------|---------------|
| 1001001   |                |               |

# **Top View (Cables)**

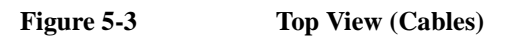

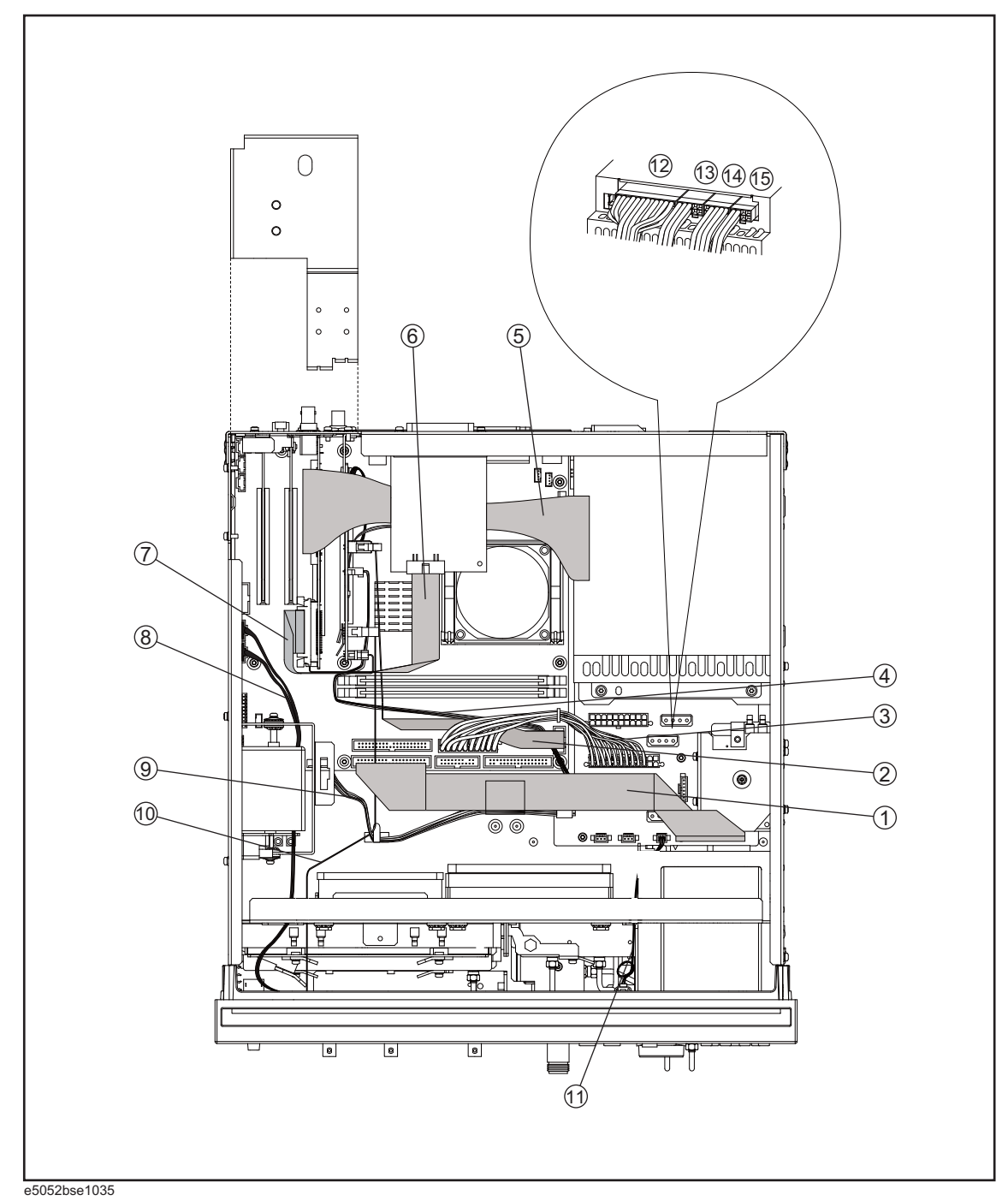

| Ref.<br>Desig. | Keysight Part<br>Number | Qty. | Description      |
|----------------|-------------------------|------|------------------|
| 1              | E5052-61685             | 1    | FLAT CABLE ASSY  |
| 2              | E5071-61614             | 1    | FLAT CABLE ASSY  |
| 3              | E5071-61615             | 1    | WIRE ASSY        |
| 4              | E5052-61634             | 1    | WIRE ASSY (6PIN) |
| 5              | E5052-61628             | 1    | FLAT CABLE ASSY  |
| 6              | E5070-61616             | 1    | FLAT CABLE ASSY  |
| 7              | E5071-61601             | 1    | FLAT CABLE ASSY  |
| 8              | E5052-61654             | 1    | CABLE ASSY USB   |
| 9              | E5052-61651             | 1    | WIRE ASSY        |
| 10             | E5052-61661             | 1    | FLAT CABLE ASSY  |
| 11             | E5052-61653             | 1    | WIRE ASSY        |
| 12             | E5052-61656             | 1    | WIRE ASSY        |
| 13             | E5052-61657             | 1    | WIRE ASSY        |
| 14             | E5052-61658             | 1    | WIRE ASSY        |
| 15             | E5052-61659             | 1    | WIRE ASSY        |

Table 5-2Top View (Cables)

# **Top View (Miscellaneous Parts)**

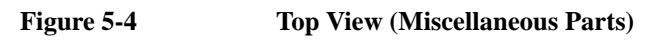

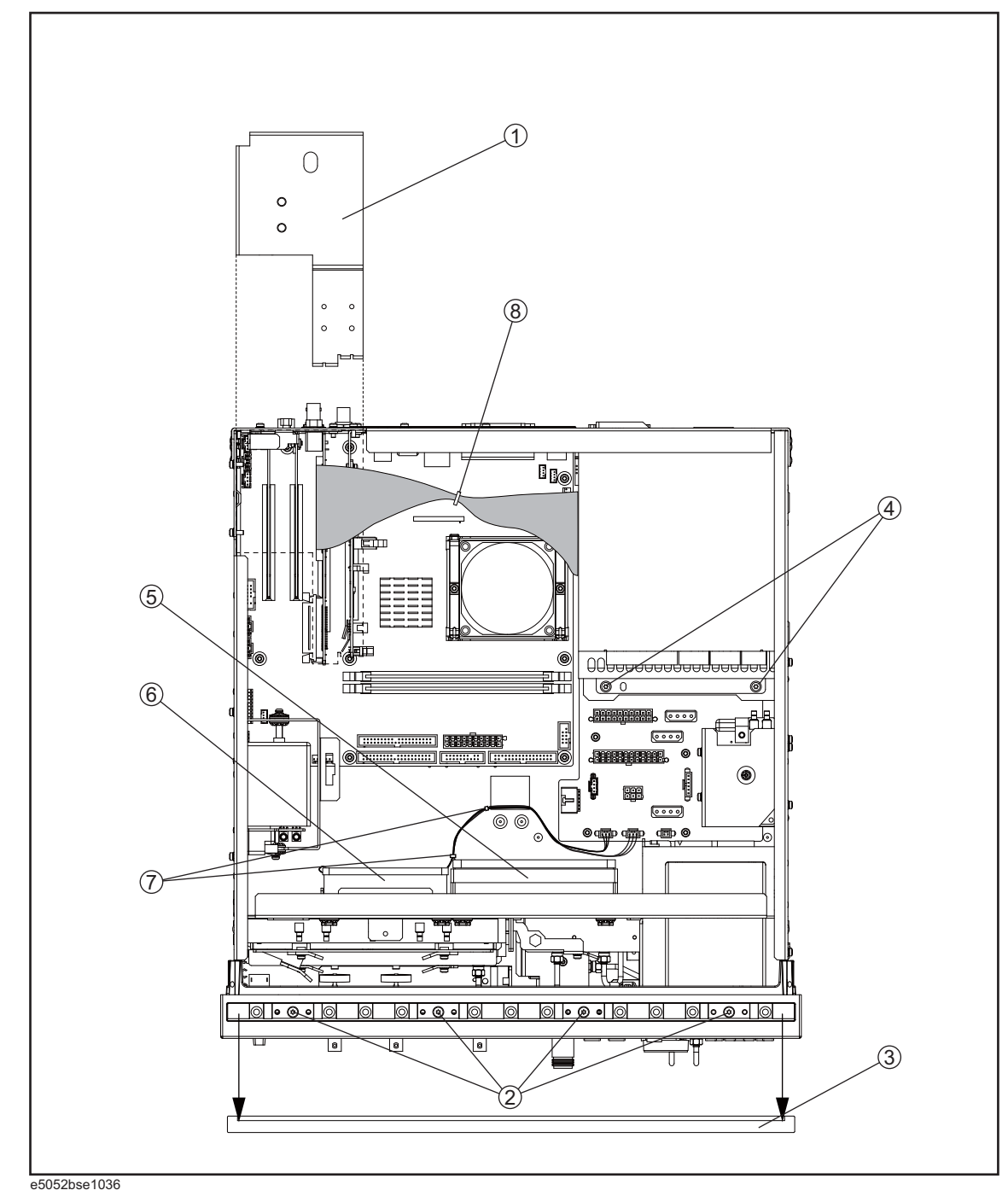

| Ref.<br>Desig. | Keysight Part<br>Number | Qty. | Description                 |
|----------------|-------------------------|------|-----------------------------|
| 1              | E5052-01264             | 1    | ANGLE                       |
| 2              | 0515-1382               | 4    | SCREW-MACH M3.5 x L6 FL T15 |
| 3              | 5041-9176               | 1    | TRIM STRIP                  |
| 4              | 0515-2113               | 2    | SCREW-MACH M4.0 x L8 PN T20 |
| 5              | E5052-01265             | 1    | BRACKET FAN L               |
| 6              | E5052-01266             | 1    | BRACKET FAN M               |
| 7              | 1400-0493               | 2    | CABLE TIE                   |
| 8              | 1400-0493               | 1    | CABLE TIE                   |

| Table 5.3 | Ton View (N  | Aiscellaneous Parts)   |
|-----------|--------------|------------------------|
| 1able 5-5 | TOD ALEW (IN | viiscenaneous I al (s) |

# **Top View (Under Power Supply)**

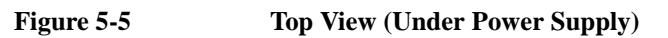

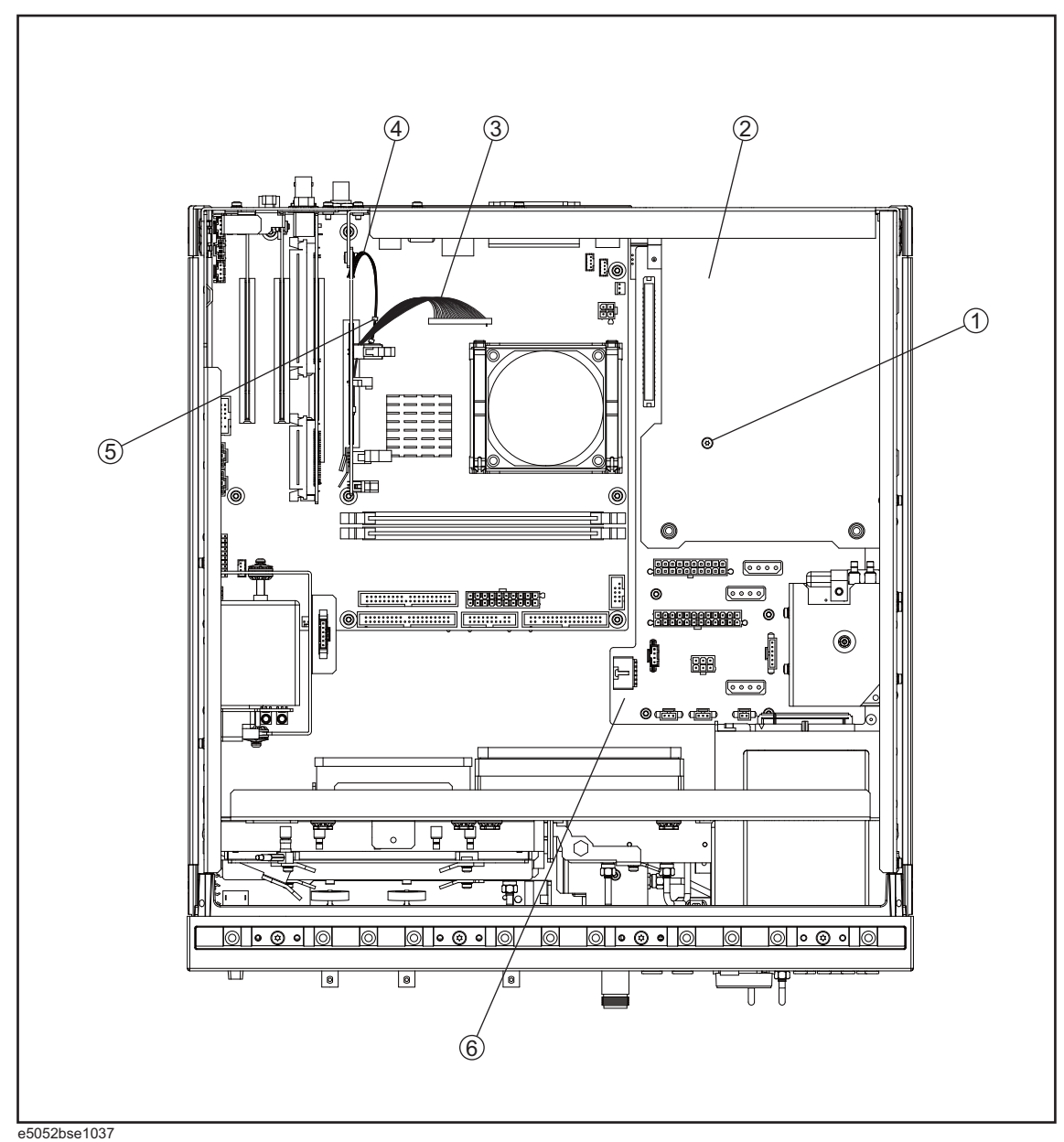

| Ref.<br>Desig. | Keysight Part<br>Number | Qty. | Description                 |
|----------------|-------------------------|------|-----------------------------|
| 1              | 0515-2032               | 1    | SCREW-MACH M3.0 x L8 FL T10 |
| 2              | E5052-01262             | 1    | ANGLE PS                    |
| 3              | E5071-61649             | 1    | FLAT CABLE ASSY             |
| 4              | E5071-61606             | 1    | WIRE ASSY                   |
| 5              | 5041-9174               | 1    | TRIM-FR FR SIDE             |
|                | 1400-3360               | 1    | CLAMP CABLE 21MM WD         |
| 6              | E5052-66622             | 1    | A22 POWER DISTRIBUTION PCA  |

| Table 5-4Top | View (Under Powe | r Supply) |
|--------------|------------------|-----------|
|--------------|------------------|-----------|

# Top View (Motherboard and Other Parts)

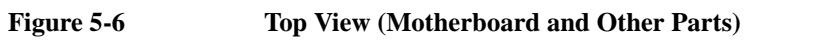

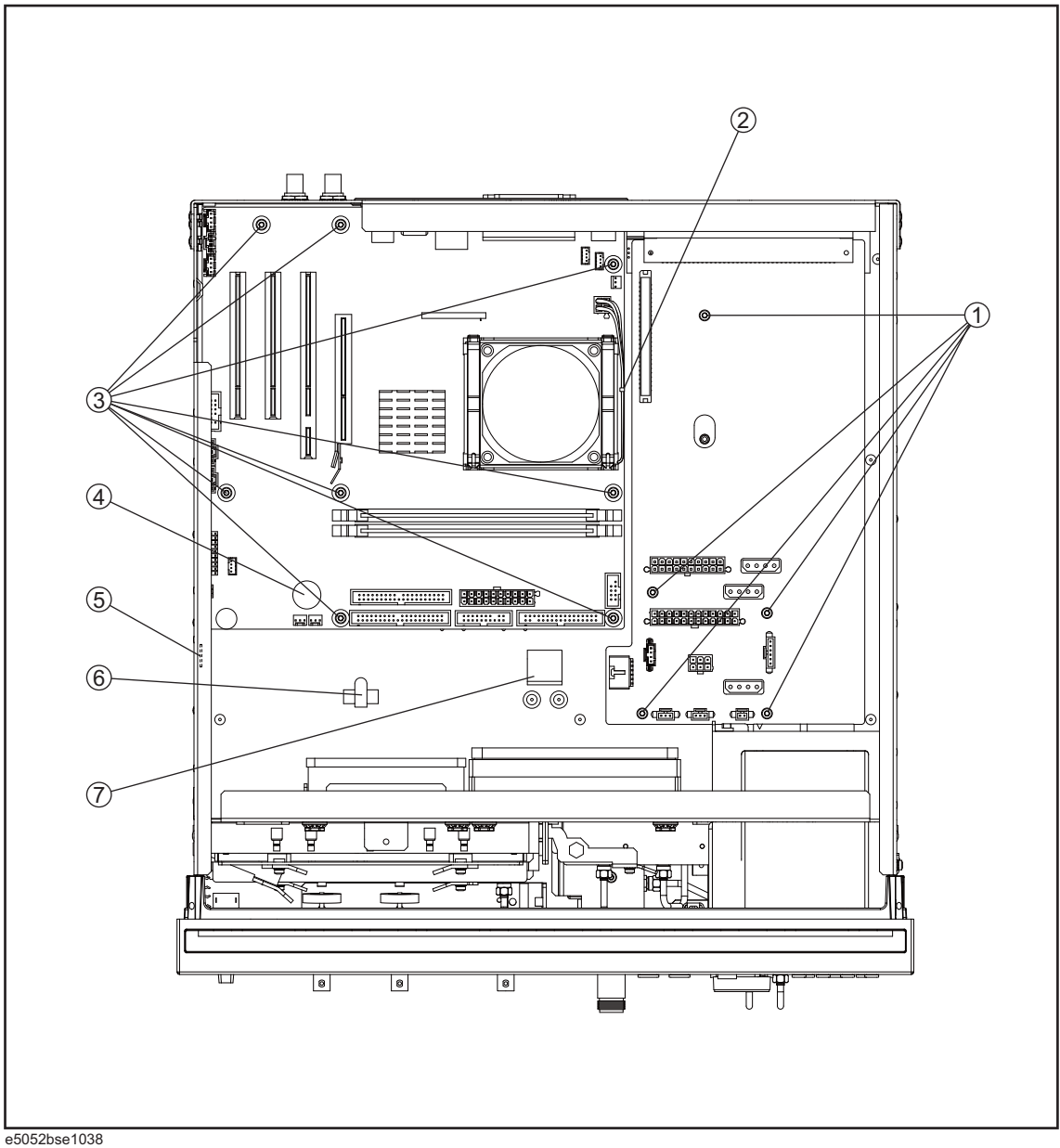

| Ref.<br>Desig. | Keysight Part<br>Number | Qty. | Description                          |
|----------------|-------------------------|------|--------------------------------------|
| 1              | 0515-0430               | 5    | SCREW-MACH M3.0 x L6 PN T10          |
| 2              | 1400-0249               | 1    | CABLE TIE                            |
| 3              | 0515-0430               | 8    | SCREW-MACH M3.0 x L6 PN T10          |
| 4              | 1420-0356               | 1    | BATTERY LITHIUM (CR2032), 3V,.22A-HR |
| 5              | 1400-1334               | 1    | CLAMP-CABLE STL                      |
| 6              | 1400-1334               | 1    | CLAMP-CABLE STL                      |
| 7              | 1400-0611               | 1    | CLAMP-FL-CA                          |

Table 5-5Top View (Motherboard and Other Parts)

# **Bottom View**

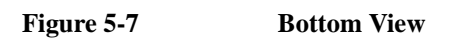

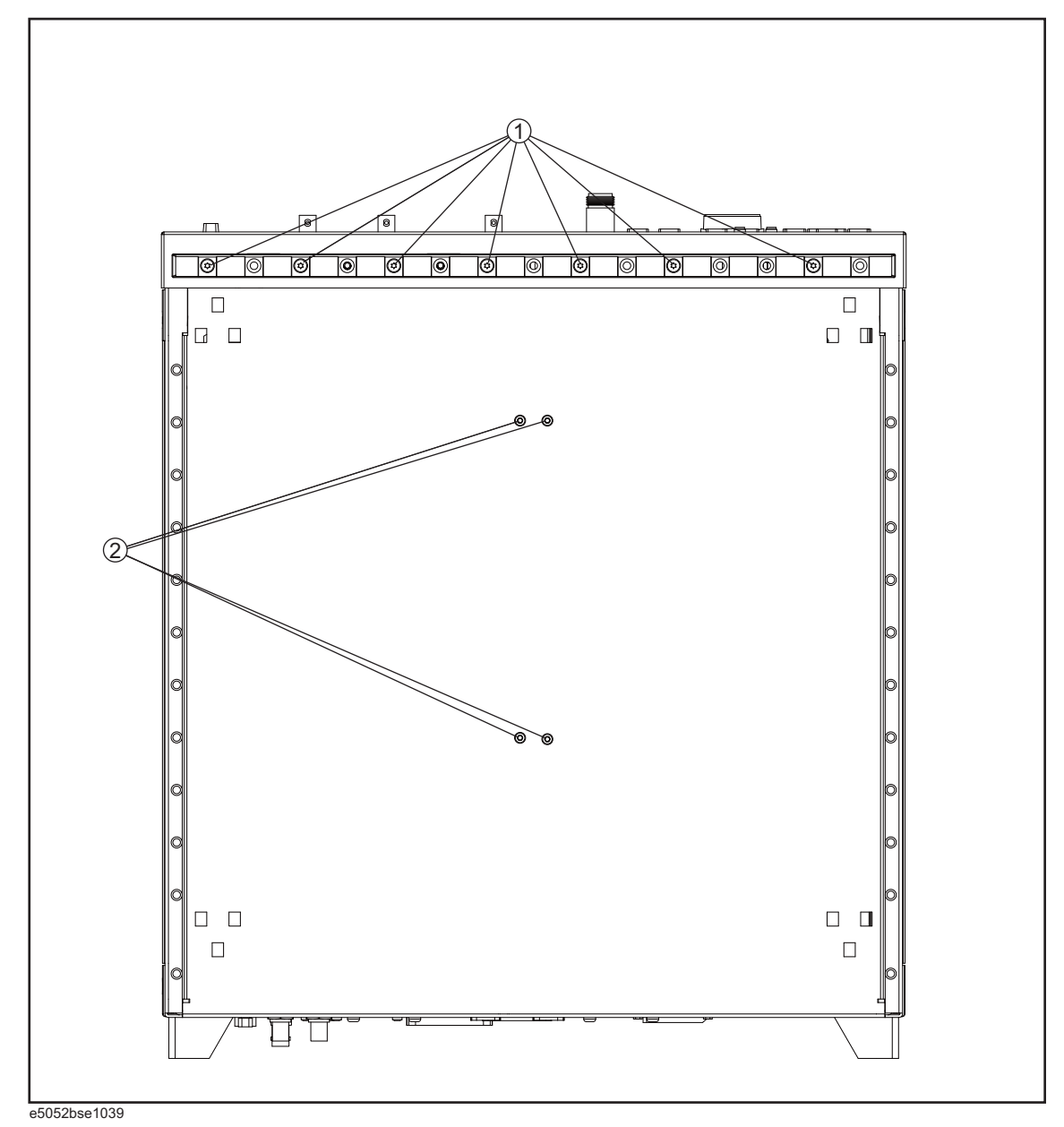

Table 5-6

**Bottom View** 

| Ref.<br>Desig. | Keysight Part<br>Number | Qty. | Description                 |
|----------------|-------------------------|------|-----------------------------|
| 1              | 0515-1382               | 7    | SCREW-MACH M3.5 x L6 FL T15 |
| 2              | 0515-0430               | 4    | SCREW-MACH M3.0 x L6 PN T10 |

# Front View (Analog Boards)

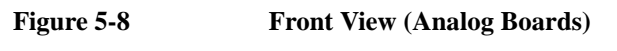

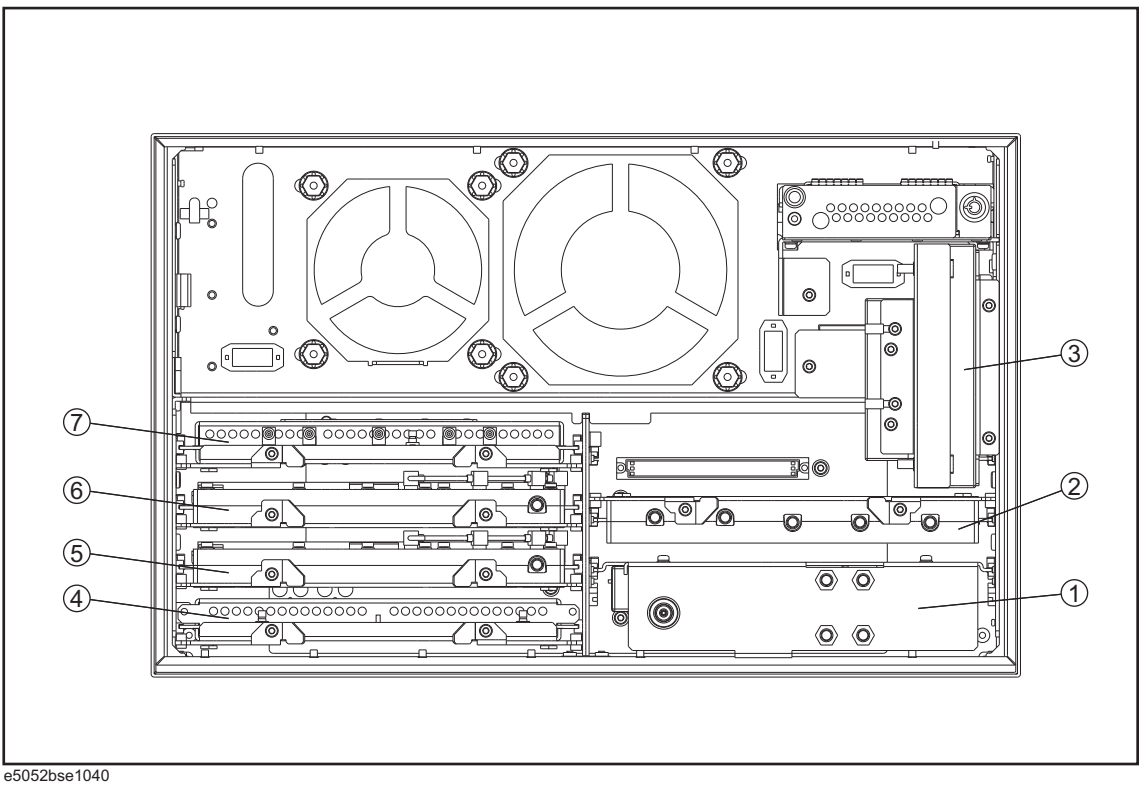

Table 5-7

Front View (Analog Boards)

| Ref.<br>Desig. | Keysight Part<br>Number | Qty. | Description                   |
|----------------|-------------------------|------|-------------------------------|
| 1              | E5052-62121             | 1    | A1 FREQ/POWER DETECTOR MODULE |
|                | E5052-69121             | 1    | RSTRD E5052-62121 FREQ/POWER  |
| 2              | See Table 5-26          | 1    | A6 PHASE DETECTOR BOARD ASSY  |
| 3              | See Table 5-21          | 1    | A57 DC BLOCK ASSY             |
| 4              | E5052-62022             | 1    | A2 DC SOURCE BOARD ASSY       |
|                | E5052-69022             | 1    | RSTRD E5052-62022 DC SOURCE   |
| 5              | See Table 5-25          | 1    | A5 LOCAL SYNTHESIZE MODULE    |
| 6              | See Table 5-25          | 1    | A4 LOCAL SYNTHESIZE MODULE    |
| 7              | E5052-62013             | 1    | A3 ADC/DSP BOARD ASSY         |
|                | E5052-69013             | 1    | RSTRD E5052-62013 ADC/DSP     |

# Front View (Cables)

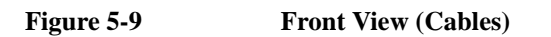

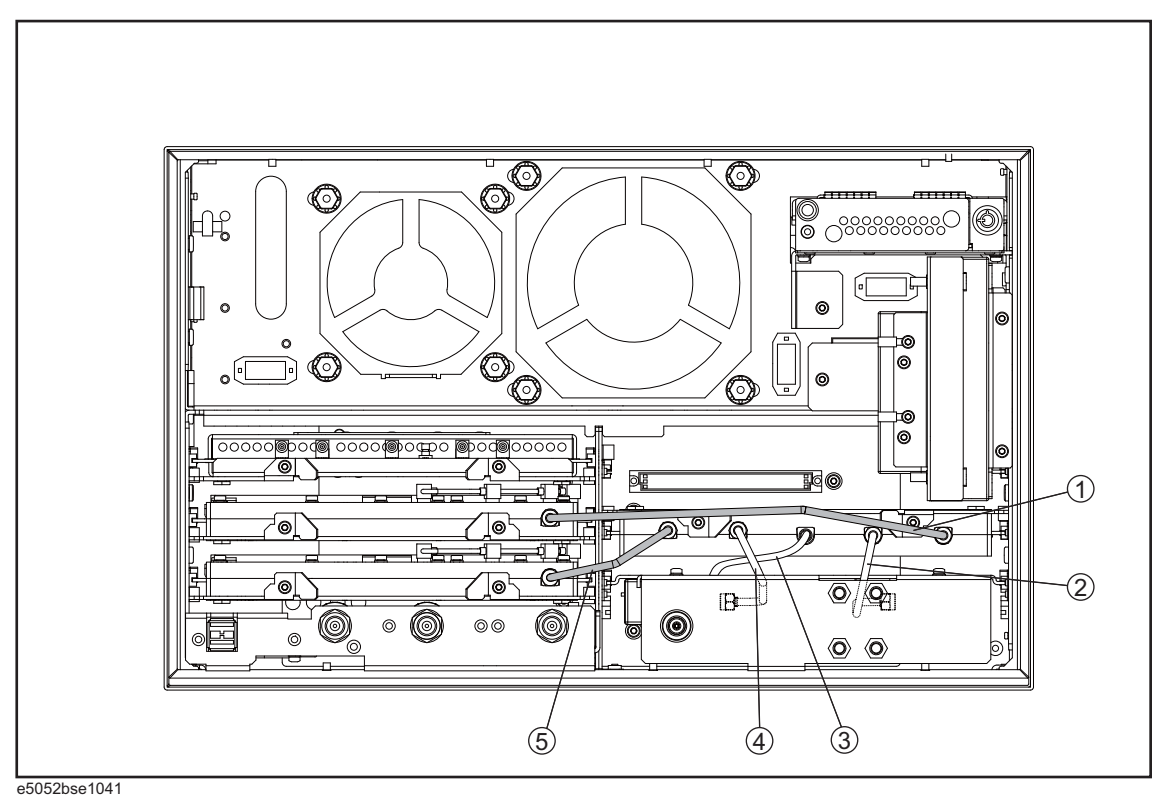

Table 5-8

Front View (Cables)

| Ref.<br>Desig. | Keysight Part<br>Number | Qty. | Description        |
|----------------|-------------------------|------|--------------------|
| 1              | E5052-61681             | 1    | RF CABLE ASSY SRGD |
| 2              | E5052-61619             | 1    | RF CABLE ASSY SRGD |
| 3              | E5052-61678             | 1    | RF CABLE ASSY SRGD |
| 4              | E5052-61620             | 1    | RF CABLE ASSY SRGD |
| 5              | E5052-61682             | 1    | RF CABLE ASSY SRGD |
#### Front View (Miscellaneous)

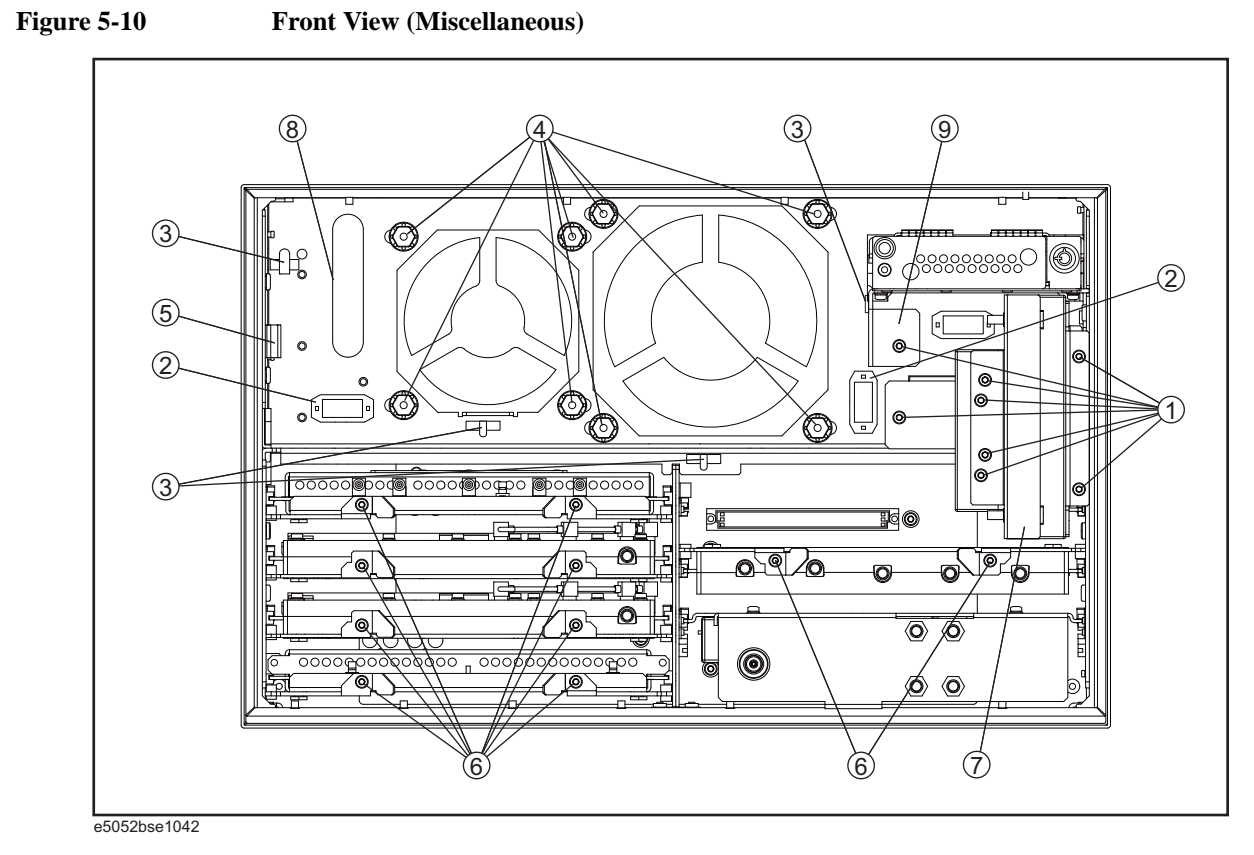

Table 5-9

Front View (Miscellaneous)

| Ref.<br>Desig. | Keysight Part<br>Number | Qty. | Description                 |
|----------------|-------------------------|------|-----------------------------|
| 1              | 0515-0430               | 8    | SCREW-MACH M3.0 x L6 PN T10 |
| 2              | 1400-3156               | 2    | CLAMP-CABLE NYLON           |
| 3              | 1400-1391               | 4    | CLAMP-CABLE STL             |
| 4              | E5052-24009             | 8    | HEX BOLT                    |
|                | 0400-0356               | 8    | GROMMET-RND SERR            |
| 5              | 1400-3337               | 2    | CLAMP-CABLE                 |
| 6              | 0515-0430               | 10   | SCREW-MACH M3.0 x L6 PN T10 |
| 7              | E5052-00659             | 1    | CASE SHIELD                 |
| 8              | 0400-0254               | 1    | GROMMET-CHANNEL             |
| 9              | E5052-01261             | 1    | BRACKET HDD                 |

# **Front Panel**

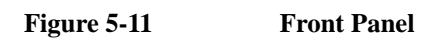

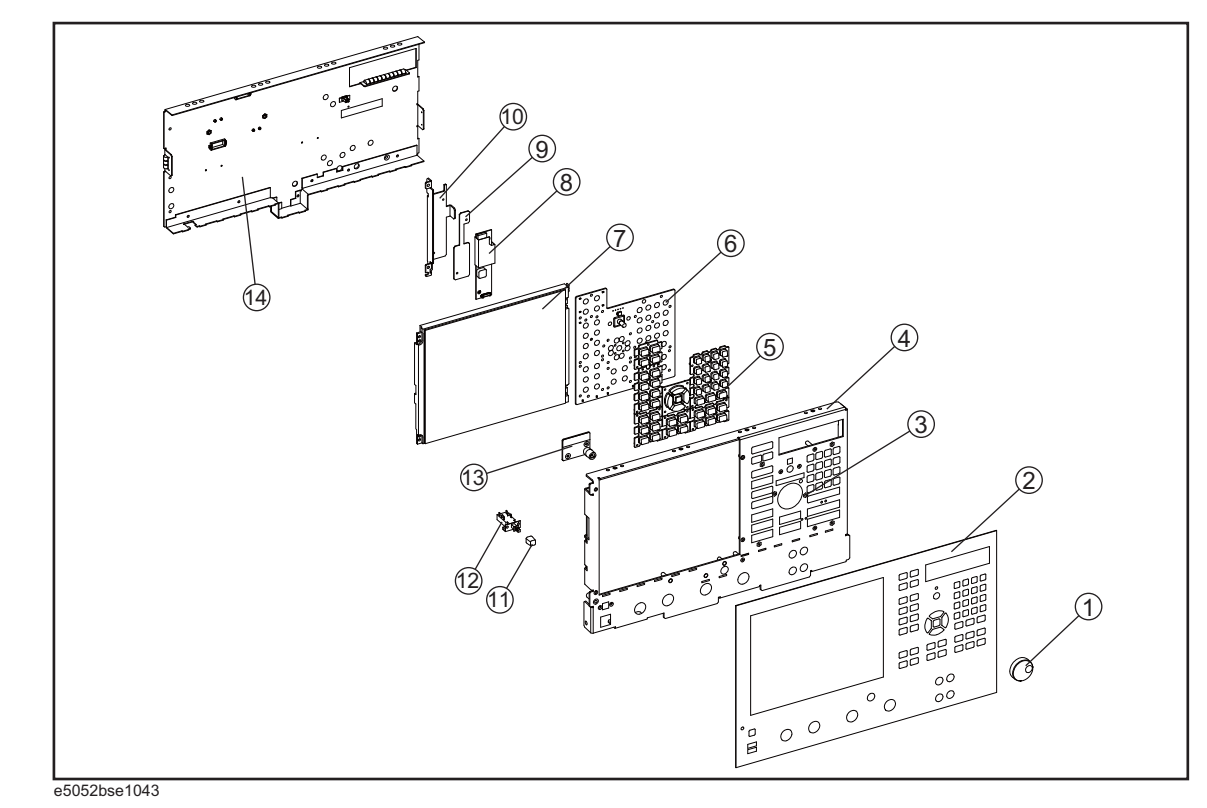

| Ref.<br>Desig. | Keysight Part<br>Number | Qty. | Description          |
|----------------|-------------------------|------|----------------------|
| 1              | 5182-7594               | 1    | KNOB                 |
| 2              | E5052-00211             | 1    | PANEL FRONT          |
| 3              | 04191-08000             | 1    | SPRING               |
| 4              | E5052-00212             | 1    | PANEL SUB            |
| 5              | E5052-25124             | 1    | KEYPAD RUBBER        |
| 6              | E5070-66652             | 1    | FRONT PANEL KEYBOARD |
| 7              | E5070-60112             | 1    | LCD-TPANEL ASSY      |
| 8              | See Table 5-32          | 1    | A52 INVERTER LS700   |
| 9              | See Table 5-32          | 1    | A52 INVERTER LS700   |
| 10             | See Table 5-32          | 1    | A52 INVERTER LS700   |
| 11             | 0371-3953               | 1    | KEY CAP              |
| 12             | See Table 5-30          | 1    | STANDBY SWITCH       |
| 13             | See Table 5-30          | 1    | PCA PROBE POWER      |
| 14             | E5052-00602             | 1    | COVER SHIELD         |

Table 5-10Front Panel

#### **Rear View**

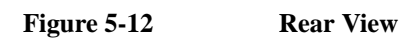

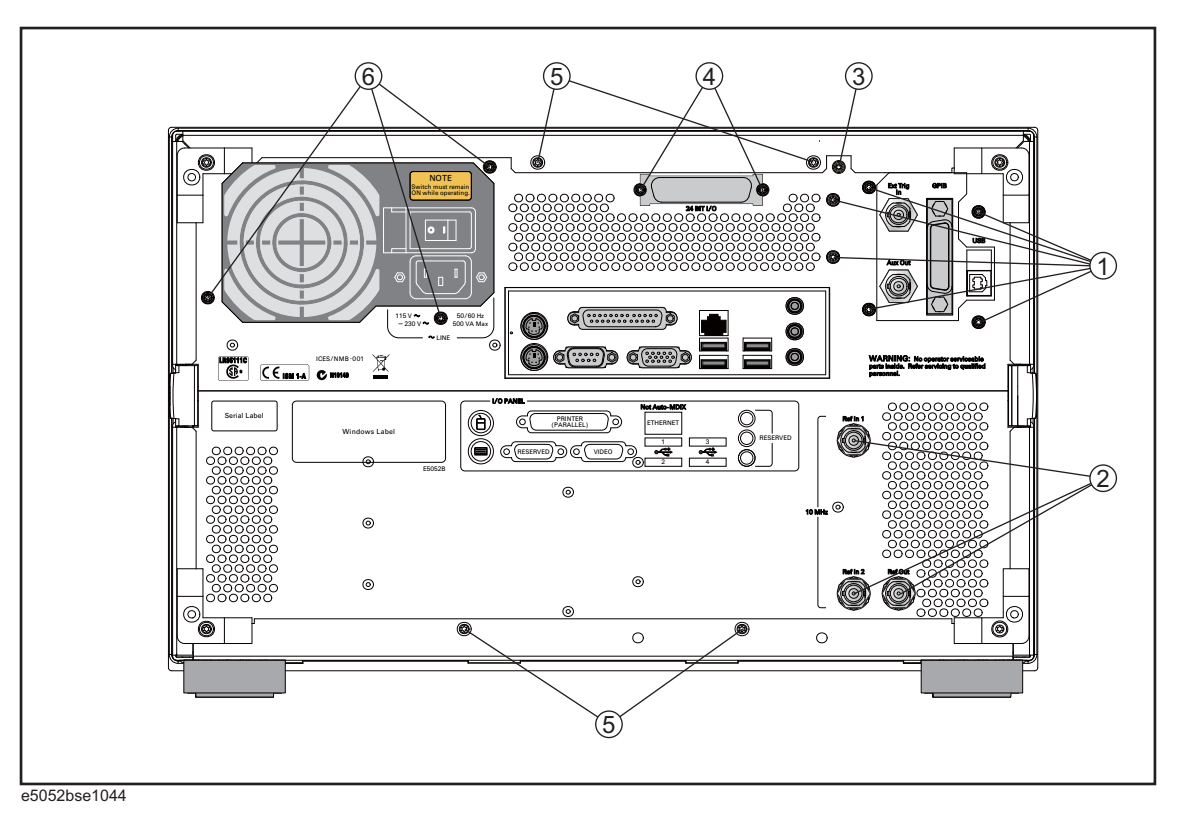

Table 5-11

**Rear View** 

| Ref.<br>Desig. | Keysight Part<br>Number | Qty. | Description                 |
|----------------|-------------------------|------|-----------------------------|
| 1              | 0515-0372               | 6    | SCREW-MACH M3.0 x L8 PN T10 |
| 2              | 2950-0035               | 3    | NUT-HEX-DBL-CHAM            |
|                | 2190-0102               | 3    | WSHR-LK INTL T              |
| 3              | 0515-0372               | 1    | SCREW-MACH M3.0 x L8 PN T10 |
| 4              | 0515-0372               | 2    | SCREW-MACH M3.0 x L8 PN T10 |
| 5              | 0515-1402               | 4    | SCREW-MACH M3.5 x L8 PN T15 |
| 6              | 0515-2032               | 3    | SCREW-MACH M3.0 x L8 FL T10 |

# **Cover Assembly**

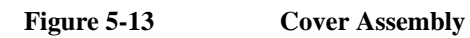

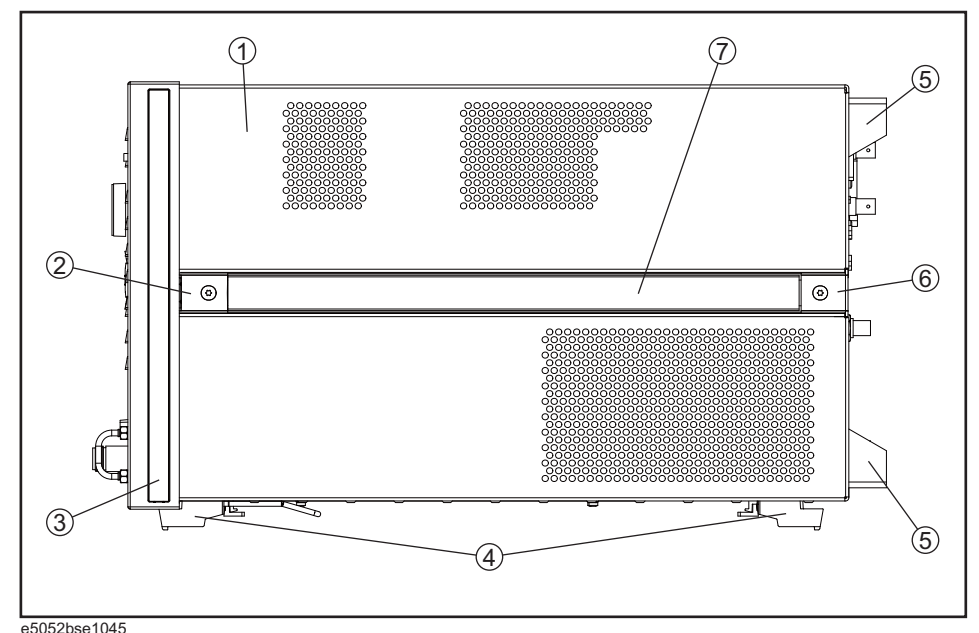

Table 5-12

e5052bse1045 Cover Assembly

| Ref.<br>Desig. | Keysight Part<br>Number | Qty. | Description                  |
|----------------|-------------------------|------|------------------------------|
| 1              | E5052-60022             | 1    | COVER ASSY                   |
| 2              | 5041-9186               | 2    | STRAP HANDLE FRT             |
|                | 0515-2049               | 2    | SCREW-MACH M5.0 x L16 FL T20 |
| 3              | 5041-9174               | 2    | TRIM-FR FR SIDE              |
| 4              | 5041-9167               | 4    | FOOT FL                      |
|                | 1460-1345               | 2    | WIREFORM                     |
|                | 5021-2840               | 4    | KEY LOCK                     |
| 5              | E5100-40002             | 4    | STANDOFF                     |
|                | 0515-1402               | 4    | SCREW-MACH M3.5 x L8 PN T15  |
| 6              | 5041-9187               | 2    | STRAP HANDLE REAR            |
|                | 0515-2049               | 2    | SCREW-MACH M5.0 x L16 FL T20 |
| 7              | 08720-00081             | 2    | STRAP HANDLE                 |

#### Left Side View

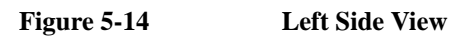

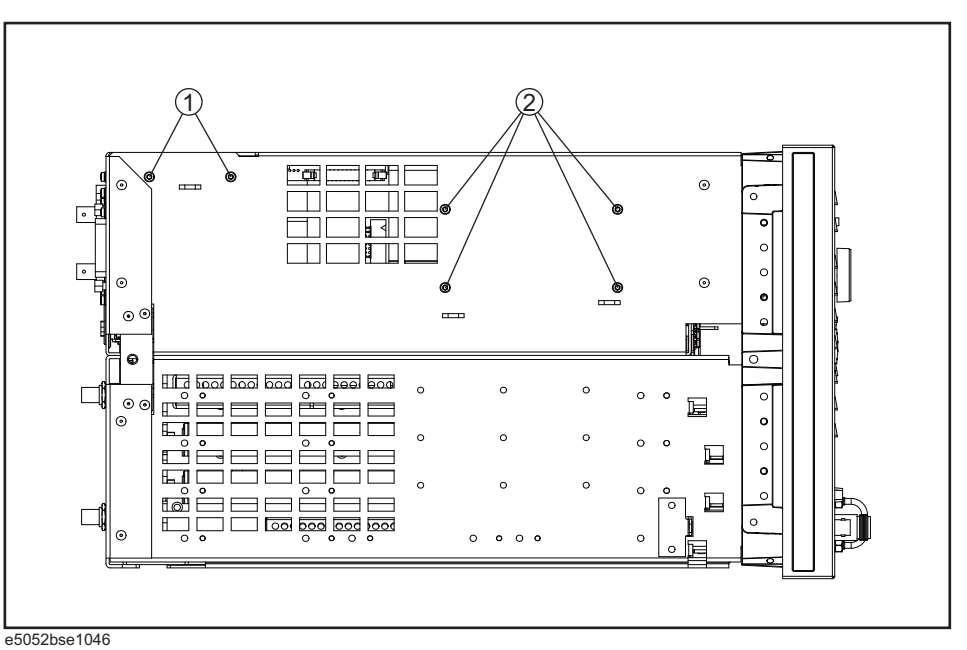

Table 5-13Left Side View

| Ref.<br>Desig. | Keysight Part<br>Number | Qty. | Description                 |
|----------------|-------------------------|------|-----------------------------|
| 1              | 0515-0372               | 2    | SCREW-MACH M3.0 x L8 PN T10 |
| 2              | 0515-0372               | 4    | SCREW-MACH M3.0 x L8 PN T10 |

#### **Right Side View**

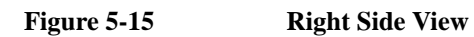

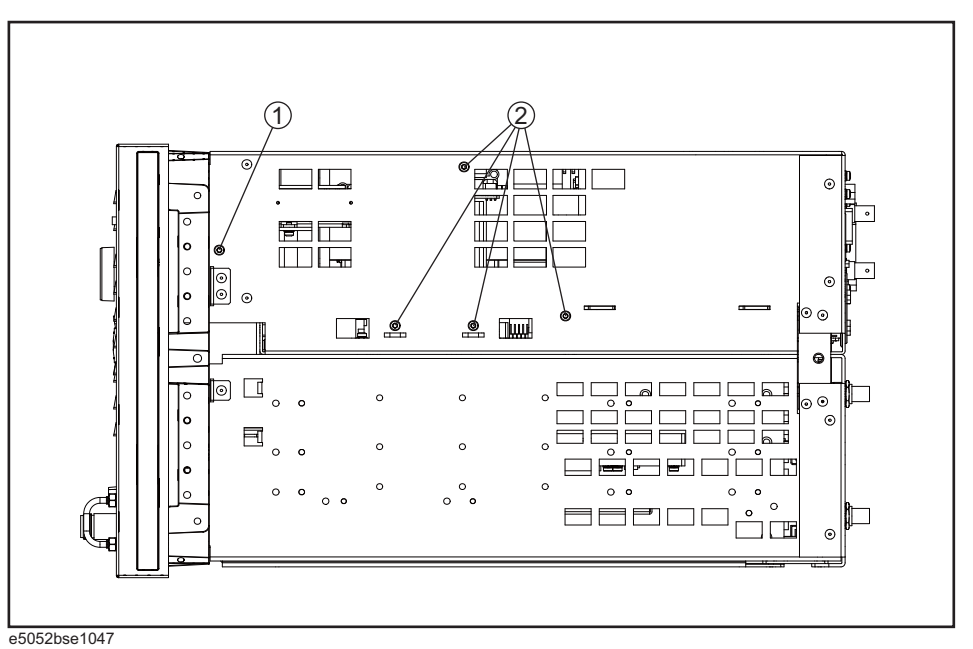

Table 5-14Right Side View

| Ref.<br>Desig. | Keysight Part<br>Number | Qty. | Description                 |
|----------------|-------------------------|------|-----------------------------|
| 1              | 0515-0430               | 1    | SCREW-MACH M3.0 x L6 PN T10 |
| 2              | 0515-0372               | 4    | SCREW-MACH M3.0 x L8 PN T10 |

#### **Removable Hard Disk Drive Assembly**

#### Figure 5-16 Removable Hard Disk Drive Assembly

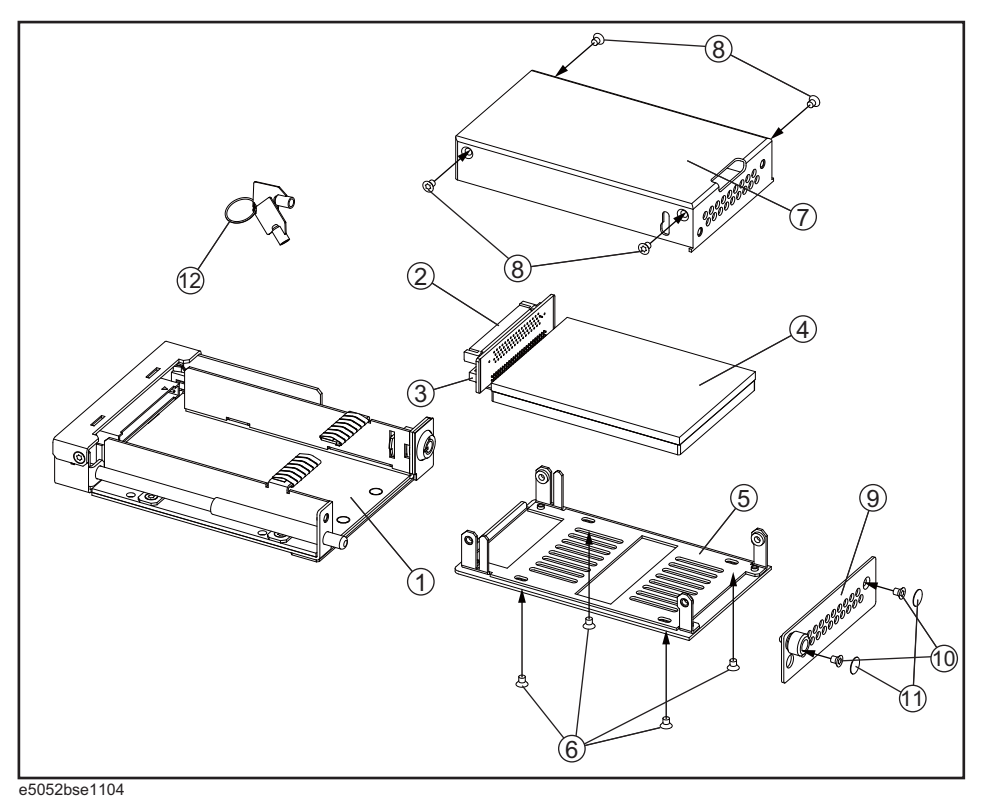

Table 5-15

**Removable Hard Disk Drive Assembly** 

| Ref.<br>Desig. | Keysight Part<br>Number | Qty. | Description                                |
|----------------|-------------------------|------|--------------------------------------------|
| 1              | E5052-60101             | 1    | REMOVABLE HDD 2.5INCH RECEIVING FRAME ASSY |
| 2              | E5070-66638             | 1    | CONNECTOR BD PCA (S/N prefix : MY471)      |
| 2              | E5070-66648             | 1    | CONNECTOR BD PCA (S/N prefix : MY472)      |
| 3              | E5070-61668             | 1    | FLAT CBL ASSY (S/N prefix: MY471)          |
| 3              | E5070-61656             | 1    | FLAT CBL ASSY (S/N prefix: MY472)          |
| 4              | E5052-82202             | 1    | HDD INSTALLED - PATA (S/N prefix : MY471)  |
| 4              | E5052-82203             | 1    | HDD INSTALLED - SATA (S/N prefix: MY472)   |
| 5              | E5070-00650             | 1    | PLATE BOTTOM (S/N prefix : MY471)          |
| 5              | E5070-00676             | 1    | PLATE BOTTOM (S/N prefix : MY472)          |
| 6              | 0515-2146               | 4    | SCREW-MACH M3.0 x L4 FL T10                |
| 7              | E5070-04006             | 2    | COVER (S/N prefix : MY471)                 |
| 7              | E5070-04016             | 2    | COVER (S/N prefix : MY472)                 |

| Ref.<br>Desig. | Keysight Part<br>Number | Qty. | Description                 |
|----------------|-------------------------|------|-----------------------------|
| 8              | 0515-1946               | 4    | SCREW-MACH M3.0 x L6 FL T10 |
| 9              | E5070-00655             | 1    | PLATE FRONT                 |
| 10             | 0515-2146               | 2    | SCREW-MACH M3.0 x L4 FL T10 |
| 11             | E5070-87301             | 2    | LABEL                       |
| 12             | 5188-4426               | 1    | HDD KEYS                    |

| Table 5-15 | <b>Removable Hard Disk Drive Assembly</b> |
|------------|-------------------------------------------|
|            | Kennovable Hara Disk Drive Assembly       |

# PCI DSP Card and GPIB Card Assembly

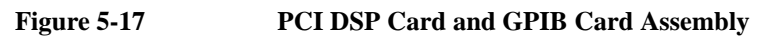

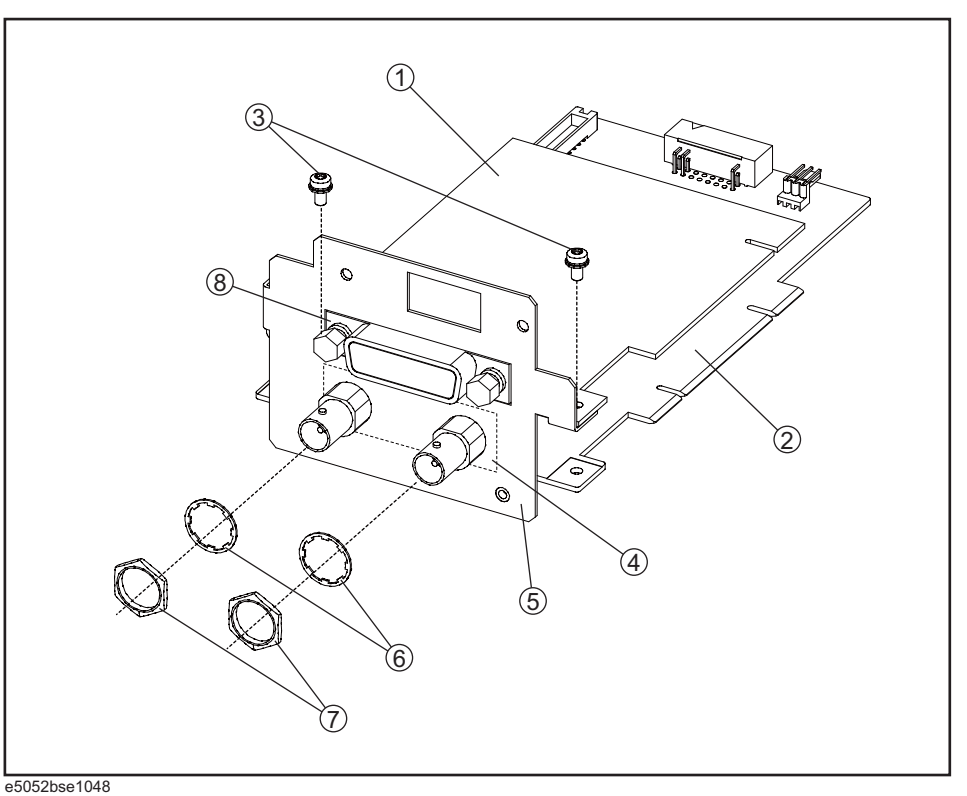

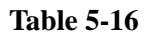

PCI DSP Card and GPIB Card Assembly

| Ref.<br>Desig. | Keysight Part<br>Number | Qty. | Description                        |
|----------------|-------------------------|------|------------------------------------|
| 1              | 82350-66512             | 1    | PCI GPIB CARD                      |
| 2              | E5070-66651             | 1    | PCI DSP CARD (S/N prefix: MY471)   |
| 2              | E5070-66661             | 1    | PCI-E DSP CARD (S/N prefix: MY472) |
| 3              | 0515-0430               | 2    | SCREW-MACH M3.0 x L6 PN T10        |
| 4              | E5052-07003             | 1    | SHIM                               |
| 5              | E5052-01298             | 1    | ANGLE PCI W/GPIB                   |
| 6              | 2190-0054               | 2    | WSHR-LK INTL T                     |
| 7              | 2950-0054               | 2    | NUT-HEX-DBL-CHAM                   |
| 8              | 1253-6142               | 1    | SHIELD                             |

# **USB Card Assembly**

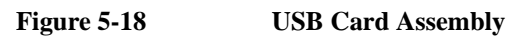

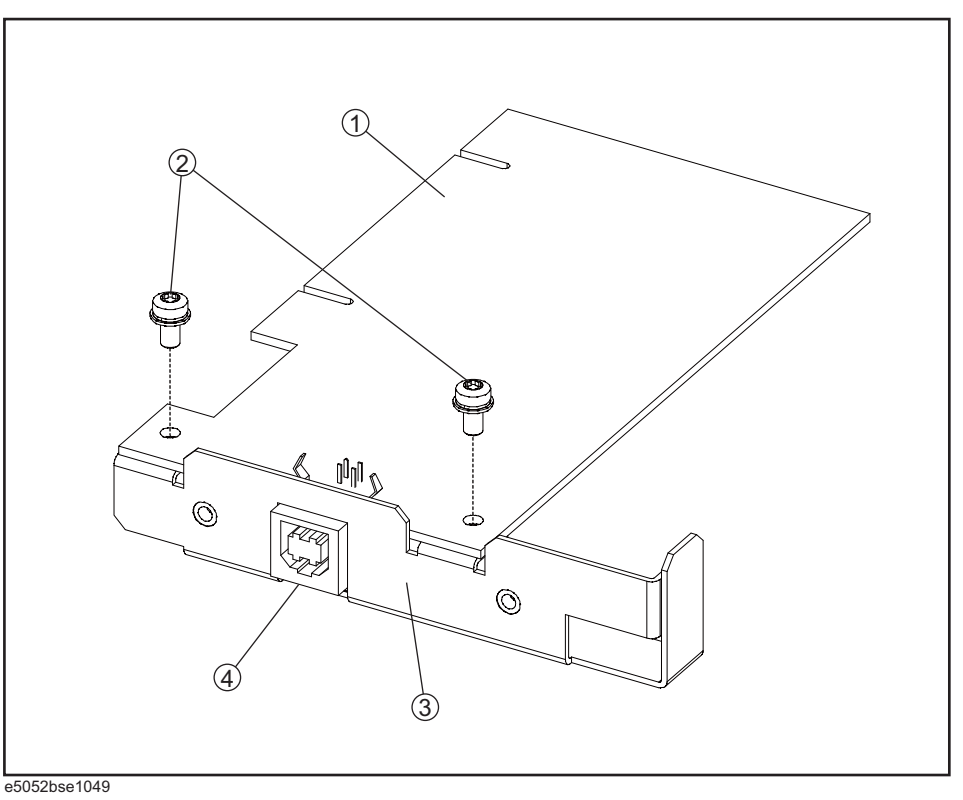

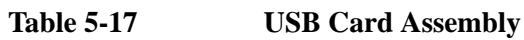

| Ref.<br>Desig. | Keysight Part<br>Number | Qty. | Description                 |
|----------------|-------------------------|------|-----------------------------|
| 1              | 0960-2357               | 1    | USB ADAPTER CARD            |
| 2              | 0515-0430               | 2    | SCREW-MACH M3.0 x L6 PN T10 |
| 3              | E5071-01218             | 1    | BRACKET USB                 |
| 4              | 8160-0619               | 1    | GASKET 2-UNITS              |

#### PCA Digital Board Assembly

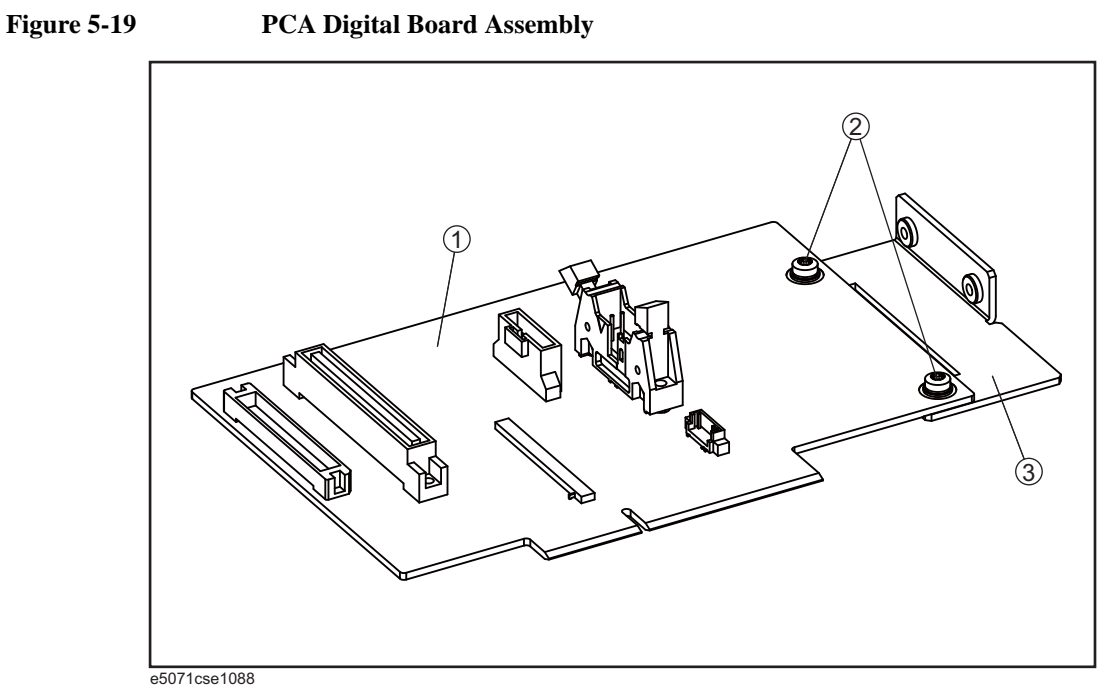

Table 5-18PCA Digital Board Assembly

| Ref.<br>Desig. | Keysight Part<br>Number | Qty. | Description                 |
|----------------|-------------------------|------|-----------------------------|
| 1              | E5070-66653             | 1    | PCI DIGITAL BRIDGE          |
| 2              | 0515-0430               | 2    | SCREW-MACH M3.0 x L6 PN T10 |
| 3              | E5071-01210             | 1    | STAY                        |

# **Oven Ch1 Assembly**

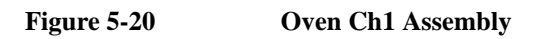

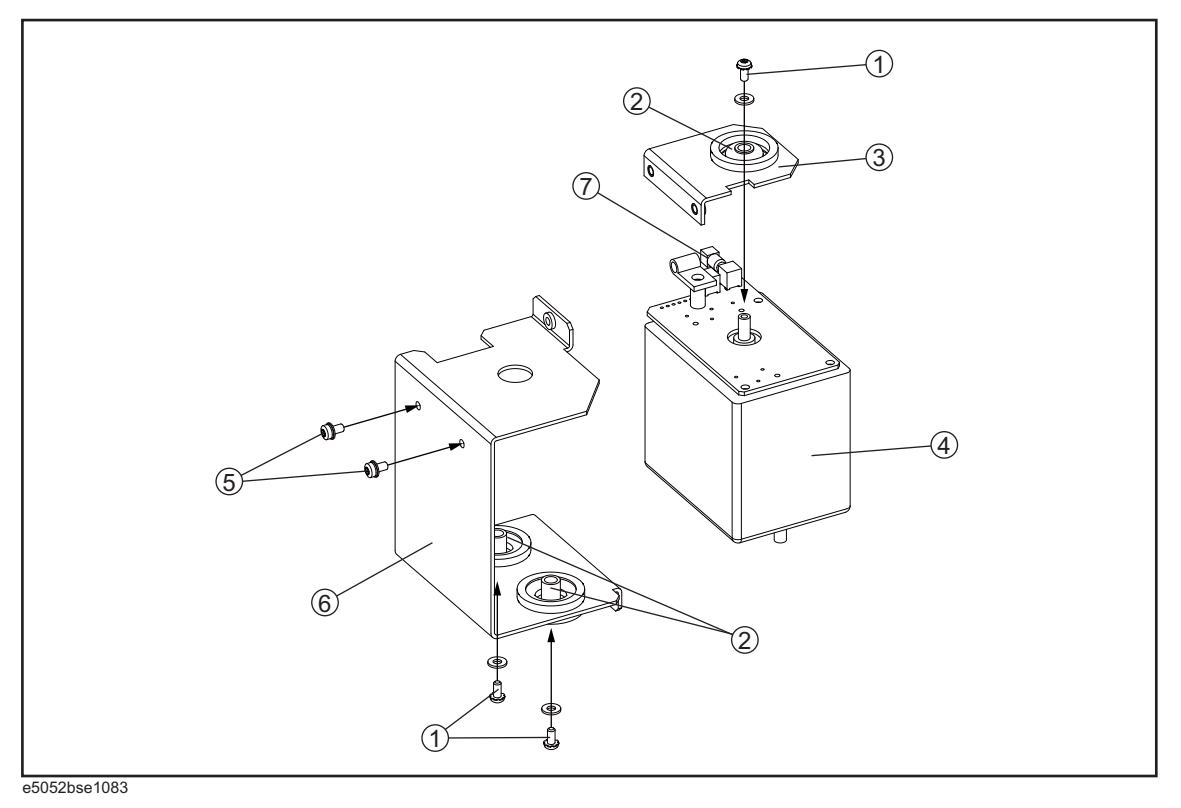

Table 5-19

**Oven Ch1 Assembly** 

| Ref.<br>Desig. | Keysight Part<br>Number | Qty. | Description                       |
|----------------|-------------------------|------|-----------------------------------|
| 1              | 2200-0239               | 3    | SCREW-MACH 4-40 0.25-IN-LG PN T10 |
|                | 3050-0105               | 3    | WASHER-FL                         |
| 2              | 1520-0205               | 3    | GROMMET                           |
| 3              | E8251-00041             | 1    | L BRACKET                         |
| 4              | E5052-81005             | 1    | CRYSTAL OSC OCXO                  |
| 5              | 0515-0372               | 2    | SCREW-MACH M3.0 x L8 PN T10       |
| 6              | E8251-00040             | 1    | C BRACKET                         |
| 7              | 1250-3563               | 1    | SHORT CAP                         |

# **Oven Ch2 Assembly**

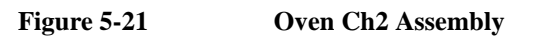

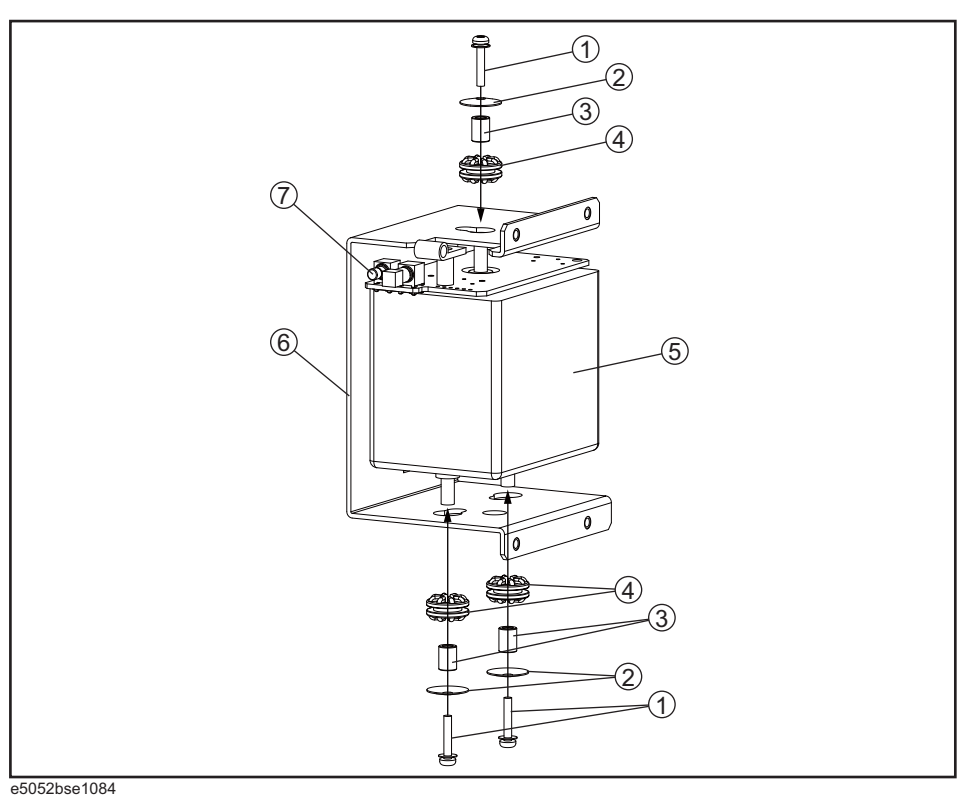

Table 5-20

**Oven Ch2 Assembly** 

| Ref.<br>Desig. | Keysight Part<br>Number | Qty. | Description                        |
|----------------|-------------------------|------|------------------------------------|
| 1              | 0515-0665               | 3    | SCREW-MACH 4-40 0.625-IN-LG PN T10 |
| 2              | 3050-1628               | 3    | WASHER-SPR                         |
| 3              | 0380-1402               | 3    | SPACER-RND 8MM-LG                  |
| 4              | 0400-0356               | 3    | GROMMET-RND                        |
| 5              | E5052-60102             | 1    | CRYSTAL OSC OCXO                   |
| 6              | E5052-01267             | 1    | C-BRACKET                          |
| 7              | 1250-3563               | 1    | SHORT CAP                          |

# **DC Block Unit Assembly**

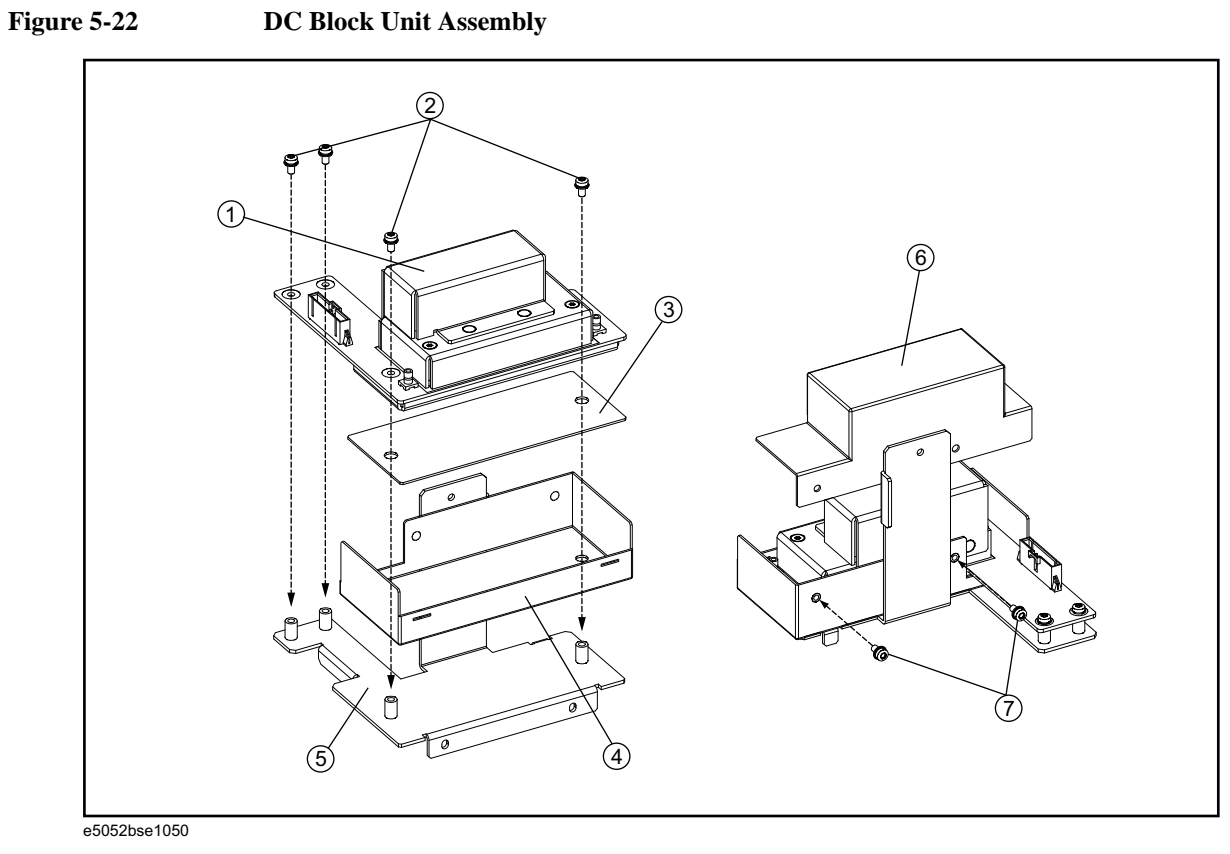

Table 5-21

**DC Block Unit Assembly** 

| Ref.<br>Desig. | Keysight Part<br>Number | Qty. | Description                 |
|----------------|-------------------------|------|-----------------------------|
| 1              | E5052-61067             | 1    | DC BLOCK                    |
| 2              | 0515-0430               | 4    | SCREW-MACH M3.0 x L6 PN T10 |
| 3              | E5052-25005             | 1    | INSULATOR                   |
| 4              | E5052-00657             | 1    | CASE SHIELD                 |
| 5              | E5052-01238             | 1    | BRACKET DC BLOCK            |
| 6              | E5052-00658             | 1    | CASE SHIELD                 |
| 7              | 0515-0430               | 2    | SCREW-MACH M3.0 x L6 PN T10 |

#### Analog Mother Board Assembly

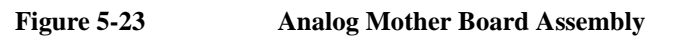

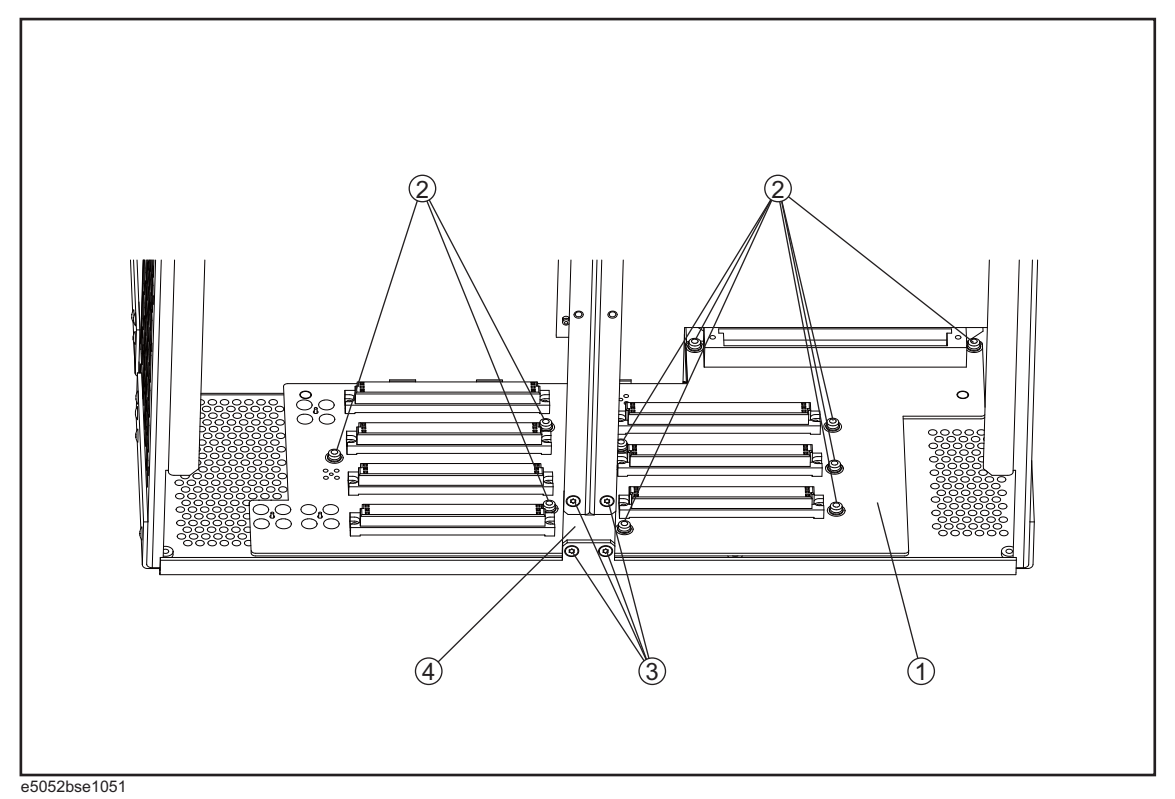

Table 5-22

**Analog Mother Board Assembly** 

| Ref.<br>Desig. | Keysight Part<br>Number | Qty. | Description                 |
|----------------|-------------------------|------|-----------------------------|
| 1              | E5052-66650             | 1    | ANALOG MOTHER PCA           |
| 2              | 0515-0372               | 10   | SCREW-MACH M3.0 x L8 PN T10 |
| 3              | 0515-1946               | 4    | SCREW-MACH M3.0 x L6 FL T10 |
| 4              | E5052-00609             | 1    | PLATE                       |

#### Freq/Power Detector Module Attachment Assembly

#### Figure 5-24 Freq/Power Detector Module Attachment Assembly

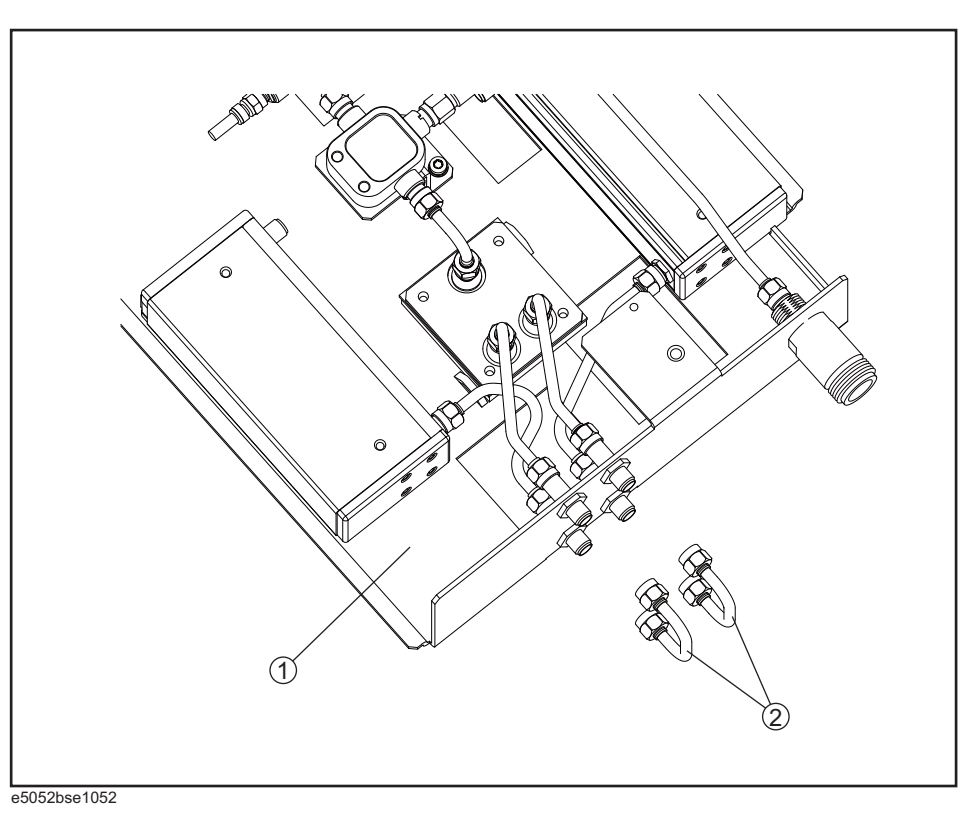

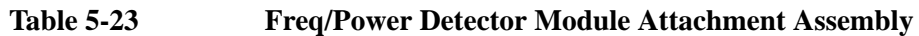

| Ref.<br>Desig. | Keysight Part<br>Number | Qty. | Description                   |
|----------------|-------------------------|------|-------------------------------|
| 1              | E5052-62121             | 1    | A1 FREQ/POWER DETECTOR MODULE |
| 2              | E5052-61611             | 2    | RF CBL ASSY SRGD              |

#### DC Source Board Attachment Assembly

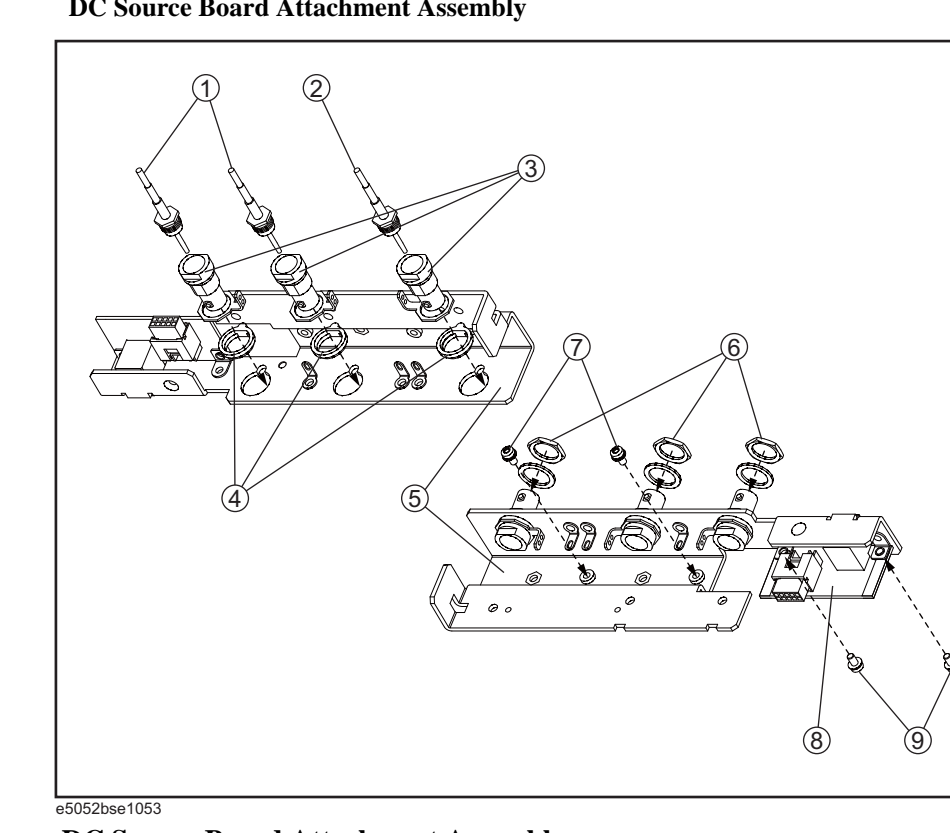

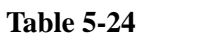

**DC Source Board Attachment Assembly** 

| Ref.<br>Desig. | Keysight Part<br>Number | Qty. | Description                           |
|----------------|-------------------------|------|---------------------------------------|
| 1              | E5052-61642             | 2    | CABEL ASSY                            |
| 2              | E5052-61692             | 1    | RF CABLE ASSY                         |
| 3              | 1250-0252               | 3    | CONNECTOR BODY-RF SERIES STRAIGHT BNC |
| 4              | 04284-01211             | 3    | PLATE                                 |
|                | 5040-3325               | 3    | INSULATOR BNC                         |
| 5              | E5052-01263             | 3    | BRACKET BNC                           |
| 6              | 2950-0035               | 3    | NUT-HEX-DBL-CHAM                      |
|                | 5040-3324               | 3    | INSULATOR BNC                         |
| 7              | 0515-0372               | 2    | SCREW-MACH M3.0 x L8 PN T10           |
| 8              | E5052-66655             | 1    | FRONT USB PCA                         |
| 9              | 0515-0430               | 2    | SCREW-MACH M3.0 x L6 PN T10           |

Figure 5-25 DC Source Board Attachment Assembly

# Local Synthesize Module Assembly

Figure 5-26 Local Synthesize Module Assembly

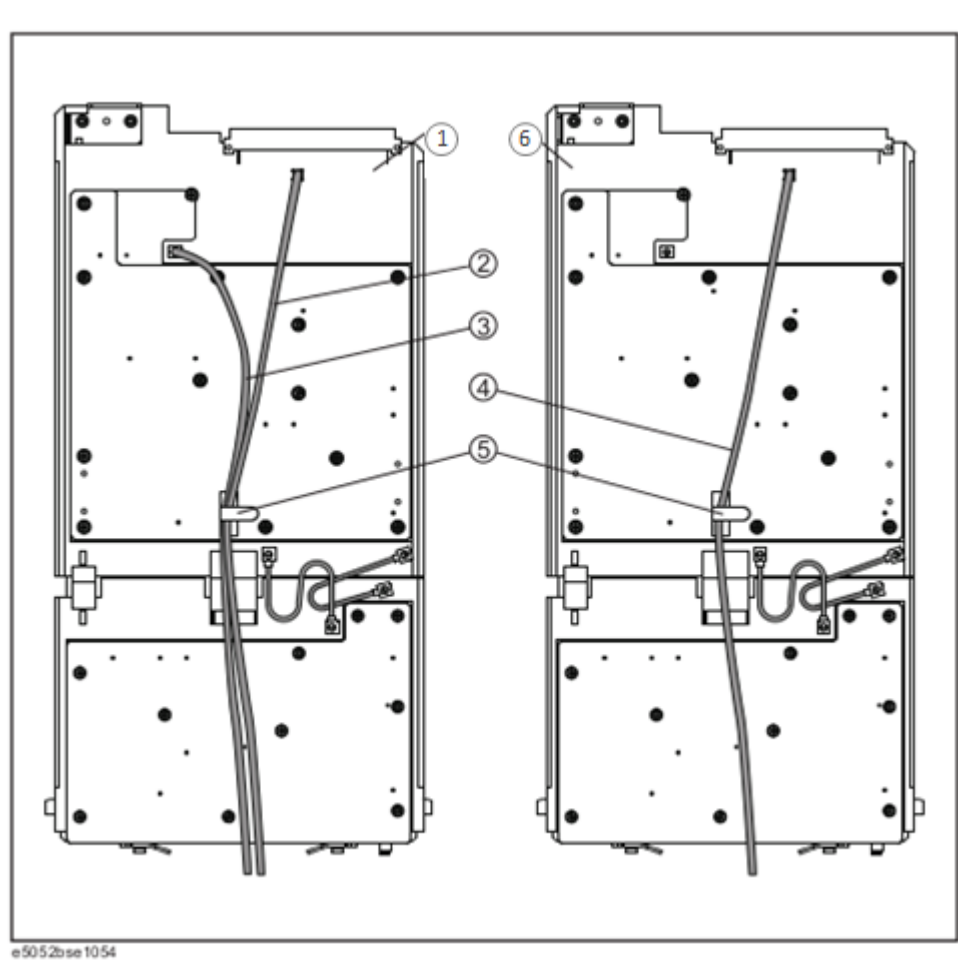

**Table 5-25** 

Local Synthesize Module Assembly

| Ref.<br>Desig. | Keysight Part<br>Number | Qty. | Description                     |
|----------------|-------------------------|------|---------------------------------|
| 1              | E5052-62034             | 1    | A4 LOCAL SYNTHESIZE MODULE ASSY |
|                | E5052-69034             | 1    | RSTRD E5052-62034 SYNTHESIZE    |
| 6              | E5052-62035             | 1    | A5 LOCAL SYNTHESIZE MODULE ASSY |
|                | E5052-69035             | 1    | RSTRD E5052-62035 SYNTHESIZE    |
| 2              | E5052-61649             | 1    | RF CABLE ASSY                   |
| 3              | 5188-1325               | 1    | RF CABLE ASSY                   |
| 4              | E5052-61673             | 1    | RF CABLE ASSY                   |
| 5              | 1400-1334               | 2    | CLAMP-CABLE                     |

5. Replaceable Parts

#### Phase Detector Board Assembly

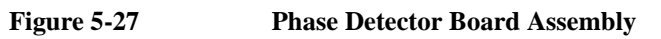

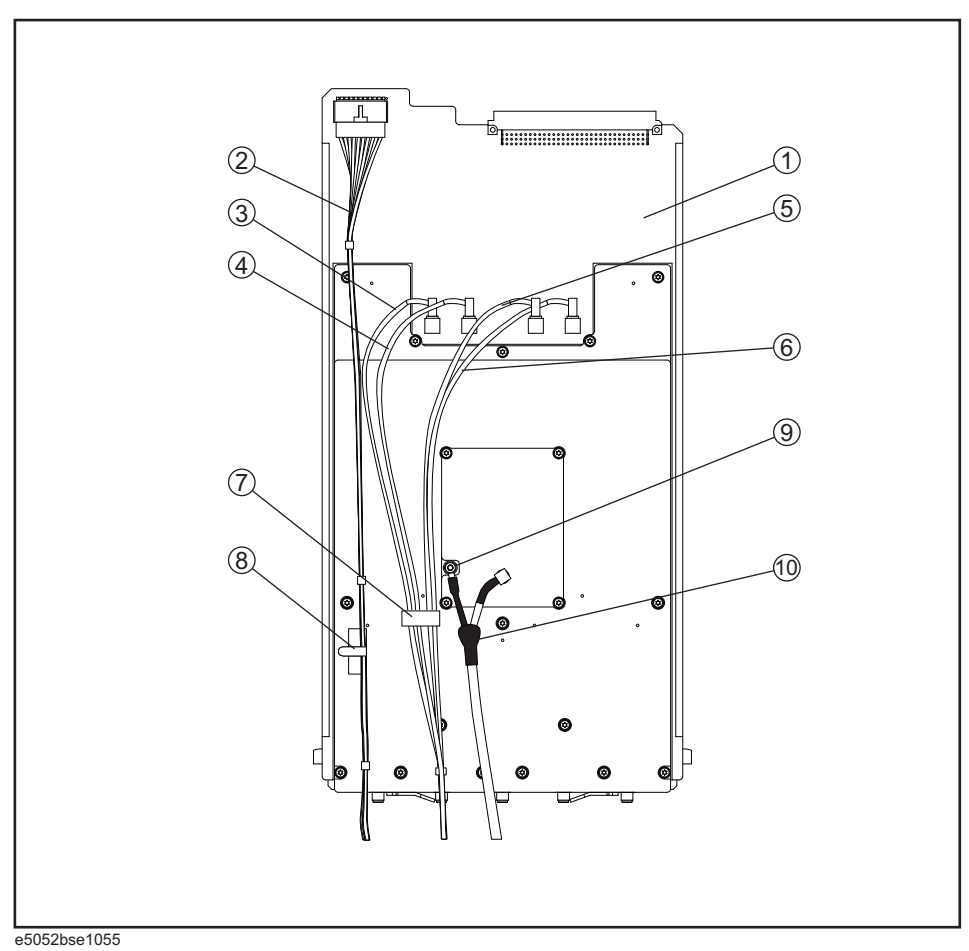

Table 5-26

**Phase Detector Board Assembly** 

| Ref.<br>Desig. | Keysight Part<br>Number | Qty. | Description                  |
|----------------|-------------------------|------|------------------------------|
| 1              | E5052-62026             | 1    | A6 PAHSE DETECTOR BOARD ASSY |
|                | E5052-69026             | 1    | RSTRD E5052-62026 PHASE DET  |
| 2              | E5052-61660             | 1    | WIRE ASSY                    |
| 3              | 5188-1269               | 1    | RF CABLE ASSY                |
| 4              | 5188-1278               | 1    | RF CABLE ASSY                |
| 5              | 5188-1324               | 1    | RF CABLE ASSY                |
| 6              | 5188-1287               | 1    | RF CABLE ASSY                |
| 7              | 1400-3361               | 1    | CLAMP-CABLE 16MM             |
| 8              | 1400-1334               | 1    | CLAMP-CABLE STL              |

| ] | Ref.<br>Desig. | Keysight Part<br>Number | Qty. | Description                 |
|---|----------------|-------------------------|------|-----------------------------|
|   | 9              | 0515-0430               | 1    | SCREW-MACH M3.0 x L6 PN T10 |
|   | 10             | E5052-61694             | 1    | RF CABLE ASSY               |

#### Table 5-26Phase Detector Board Assembly

# **Chassis Assembly**

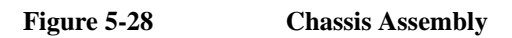

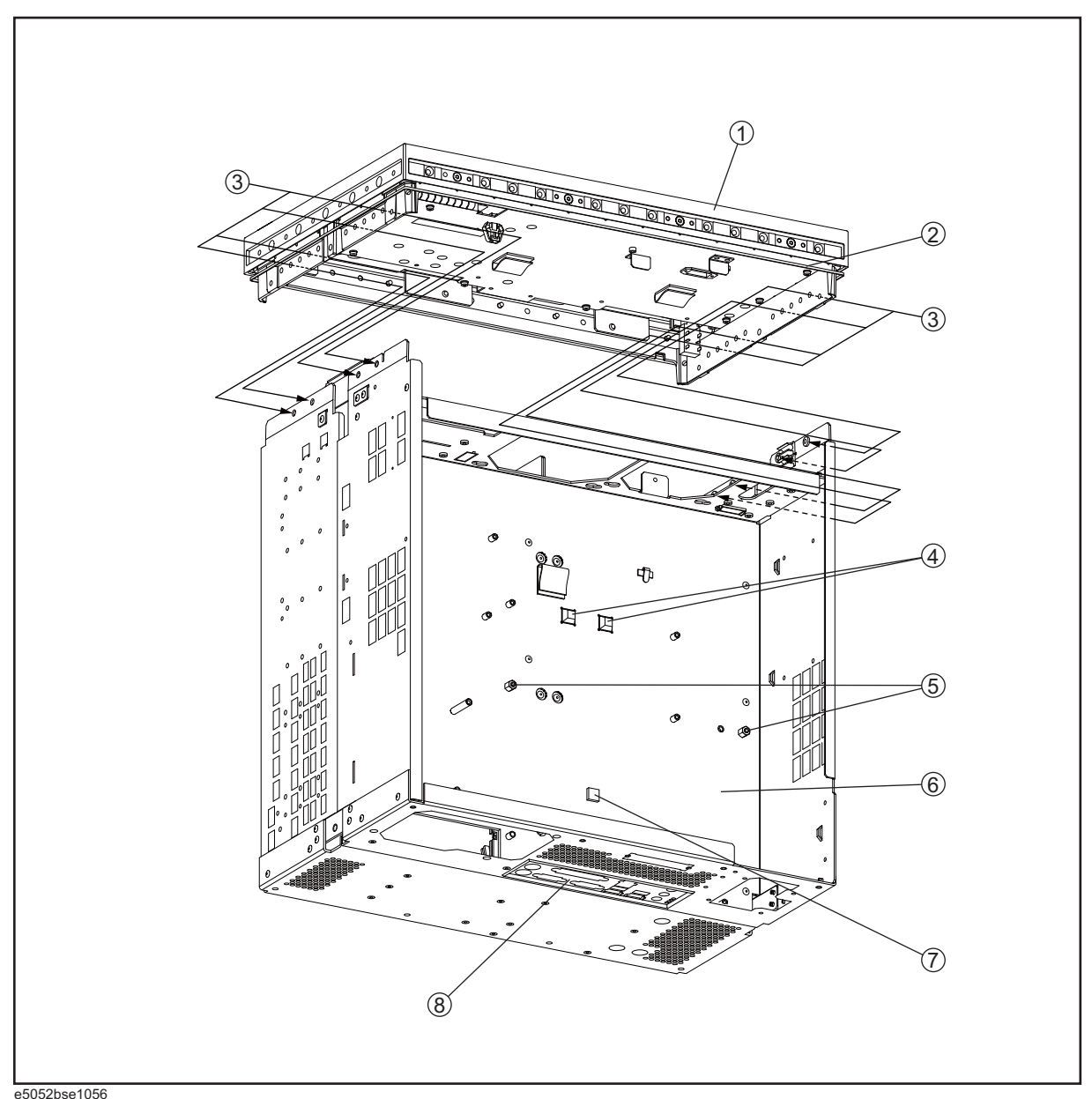

| 0000200010000 |   |
|---------------|---|
| Table 5-27    | 7 |

**Chassis Assembly** 

| Ref.<br>Desig. | Keysight Part<br>Number | Qty. | Description                 |
|----------------|-------------------------|------|-----------------------------|
| 1              | 5022-7129               | 1    | FRONT FRAME                 |
| 2              | 8160-0641               | 1    | RFI BRAID STRIP 1.35 M      |
| 3              | 0515-2113               | 8    | SCREW-MACH M4.0 x L8 PN T15 |

| Ref.<br>Desig. | Keysight Part<br>Number | Qty. | Description  |
|----------------|-------------------------|------|--------------|
| 4              | 0403-0285               | 2    | BUMPER       |
| 5              | E5071-24007             | 2    | SPACER       |
| 6              | E5052-60021             | 1    | CHASSIS ASSY |
| 7              | 1520-0685               | 1    | DAMPER       |
| 8              | 8160-1677               | 1    | I/O SHIELD   |

Table 5-27Chassis Assembly

#### Front Cover Assembly

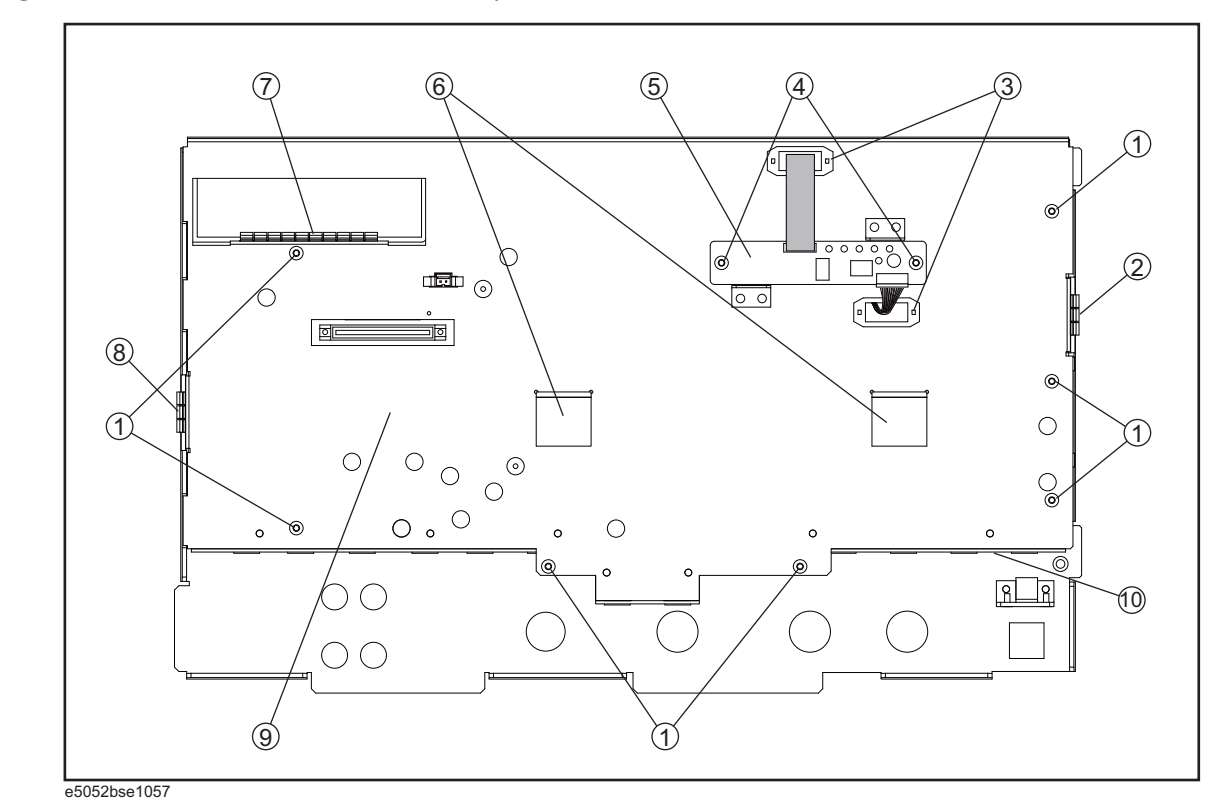

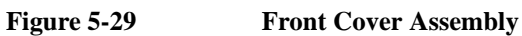

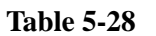

Front Cover Assembly

| Ref.<br>Desig. | Keysight Part<br>Number | Qty. | Description                 |
|----------------|-------------------------|------|-----------------------------|
| 1              | 0515-0430               | 7    | SCREW-MACH M3.0 x L6 PN T10 |
| 2              | 8160-0619               | 1    | GASKET 3-UNITS              |
| 3              | 1400-3156               | 2    | CLAMP-CABLE NYLON 6/6       |
| 4              | 0515-0430               | 2    | SCREW-MACH M3.0 x L6 PN T10 |
| 5              | 5183-4184               | 1    | CNTR TOUCH PANEL            |
| 6              | 1400-0611               | 2    | CLAMP-FL-CA                 |
| 7              | 8160-0619               | 1    | GASKET 10-UNITS             |
| 8              | 8160-0619               | 1    | GASKET 3-UNITS              |
| 9              | E5052-00602             | 1    | COVER SHIELD                |
| 10             | 1400-1048               | 1    | SADDLE-EDGE                 |

# Front Assembly (LCD)

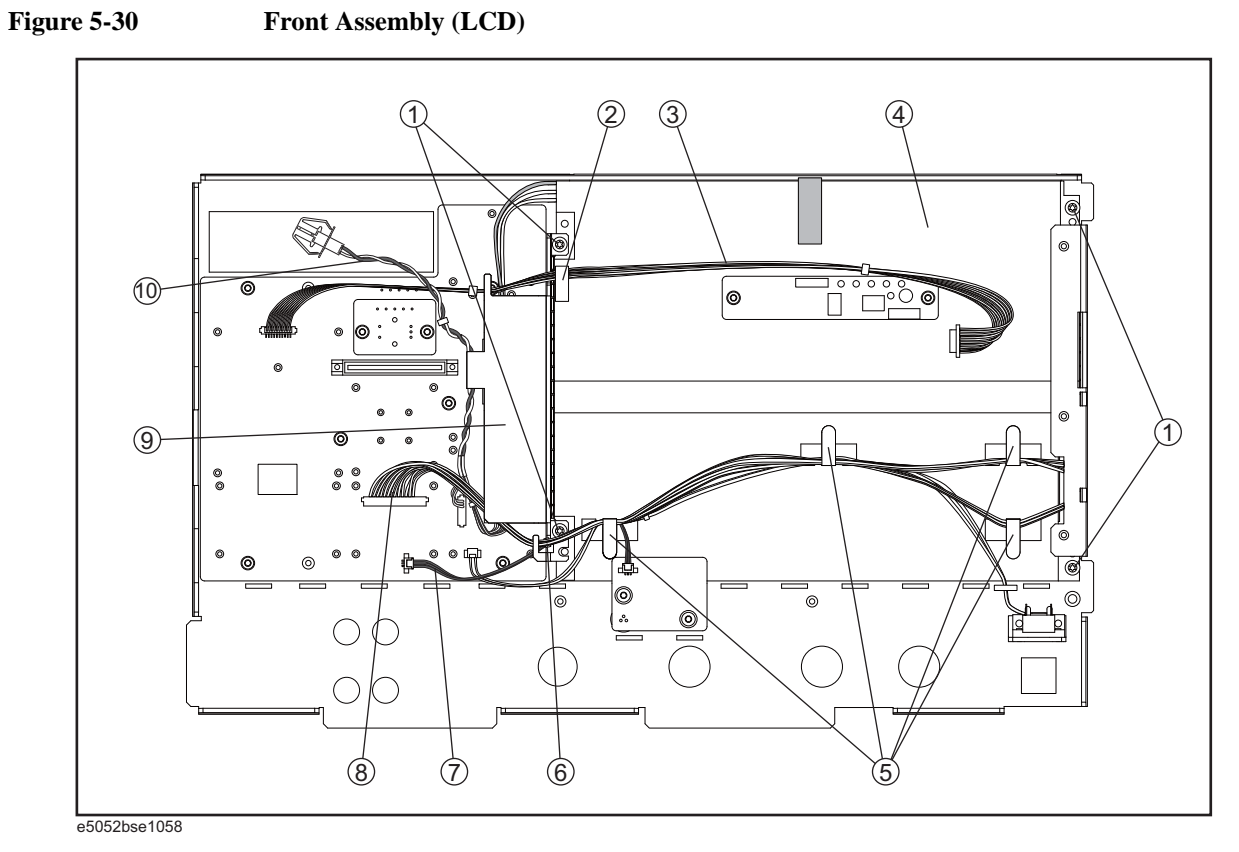

**Table 5-29** 

Front Assembly (LCD )

| Ref.<br>Desig. | Keysight Part<br>Number | Qty. | Description                 |
|----------------|-------------------------|------|-----------------------------|
| 1              | 0515-1402               | 4    | SCREW-MACH M3.5 x L8 PN T15 |
| 2              | 1400-3361               | 1    | CLAMP-CABLE 16MM            |
| 3              | E5070-61628             | 1    | WIRE ASSY                   |
| 4              | E5070-60112             | 1    | LCD-TPANEL ASSY             |
| 5              | 1400-1334               | 4    | CLAMP-CABLE STL             |
| 6              | 1400-0249               | 1    | CABLE TIE                   |
| 7              | E5052-61655             | 1    | WIRE ASSY                   |
| 8              | E5071-61616             | 1    | FLAT CBL ASSY LCD           |
| 9              | See Table 5-32          | 1    | INVERTER ASSY               |
| 10             | E5052-61652             | 1    | WIRE ASSY                   |

#### Front Assembly (Standby Switch and PCA Prove Power)

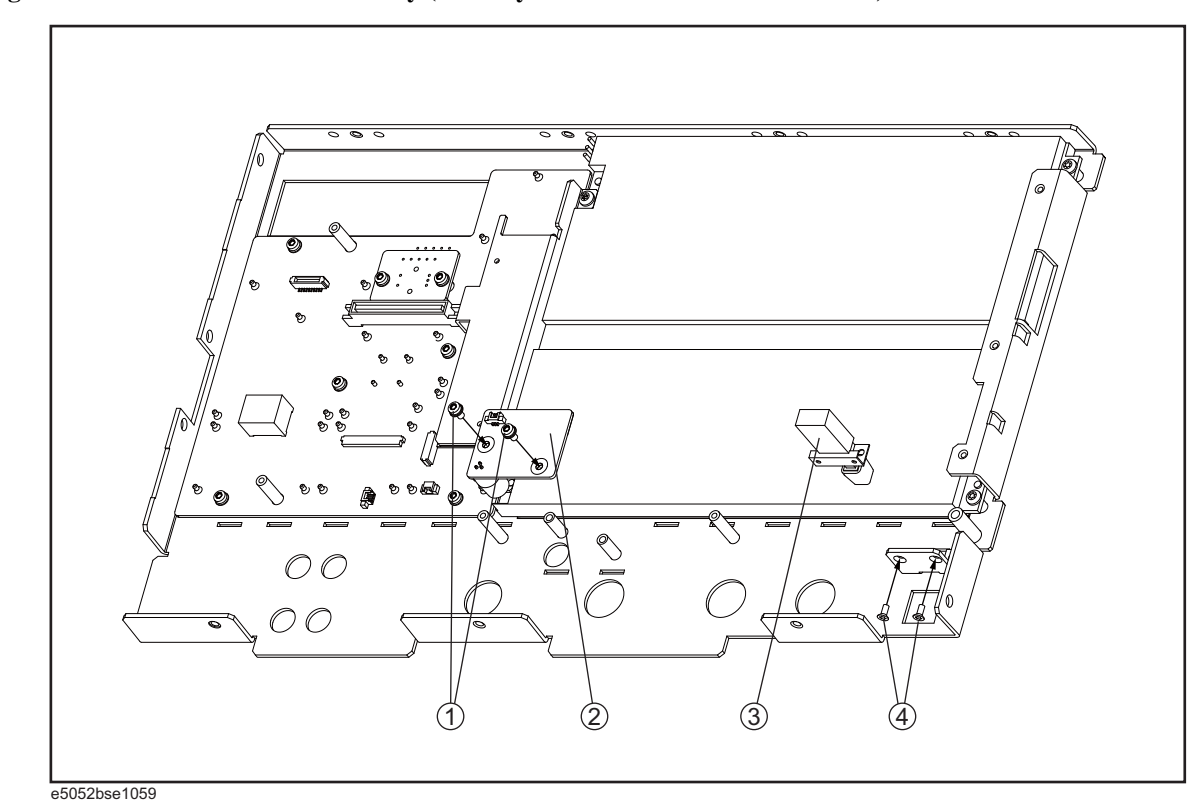

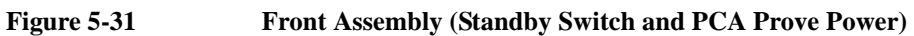

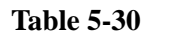

Front Assembly (Standby Switch and PCA Prove Power)

| Ref.<br>Desig. | Keysight Part<br>Number | Qty. | Description                 |
|----------------|-------------------------|------|-----------------------------|
| 1              | 0515-0430               | 2    | SCREW-MACH M3.0 x L6 PN T10 |
| 2              | E5052-66658             | 1    | PCA PROBE POWER             |
| 3              | E5070-61901             | 1    | WIRE ASSY W/SW              |
| 4              | 0515-2028               | 2    | SCREW-MACH M2.5 x L6 PN T8  |

# Front Assembly (Front Keyboard )

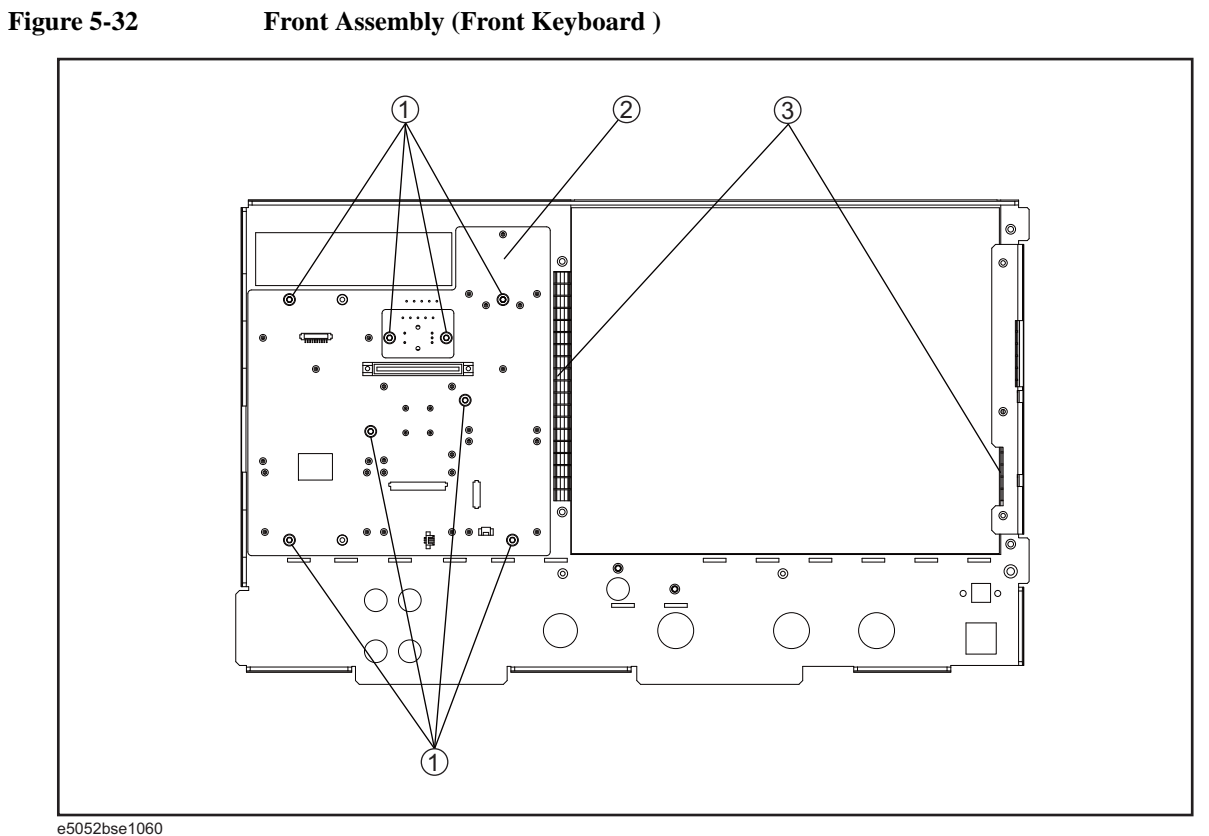

# Table 5-31

Front Assembly (Front Keyboard )

| Ref.<br>Desig. | Keysight Part<br>Number | Qty. | Description                 |
|----------------|-------------------------|------|-----------------------------|
| 1              | 0515-0430               | 8    | SCREW-MACH M3.0 x L6 PN T10 |
| 2              | E5070-66652             | 1    | PCA FRONT KEY               |
| 3              | 8160-0619               | 2    | GASKET 19-UNITS             |

# Front Assembly (Inverter)

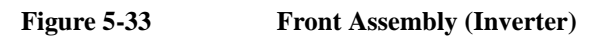

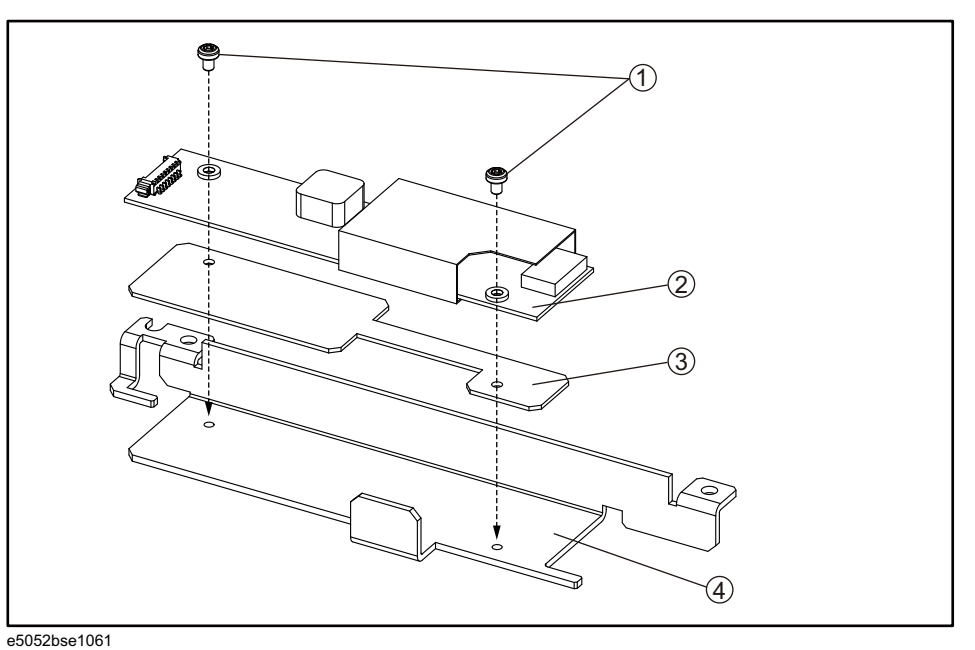

Table 5-32

Front Assembly (Inverter)

| Ref.<br>Desig. | Keysight Part<br>Number | Qty. | Description          |
|----------------|-------------------------|------|----------------------|
| 1              | 0361-1898               | 2    | RIVET-PUSH-IN 4.2 MM |
| 2              | 0950-4420               | 1    | INVERTER DC-AC       |
| 3              | E5052-00603             | 1    | SPACER               |
| 4              | E5052-01299             | 1    | BRACKET INVERTER     |

#### Label on Front Face

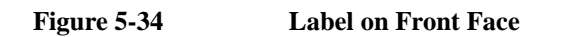

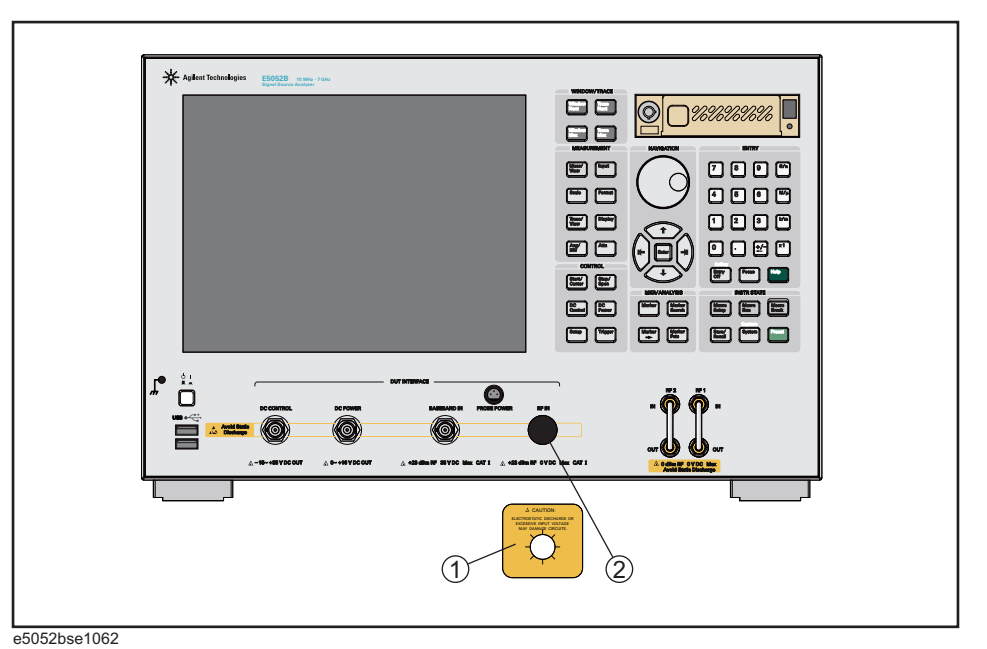

Table 5-33

| Lahel | on  | Front | Face |
|-------|-----|-------|------|
| Laber | OII | ггон  | гасе |

| Ref.<br>Desig. | Keysight Part<br>Number | Qty. | Description     |
|----------------|-------------------------|------|-----------------|
| 1              | E5070-87104             | 1    | LABEL (CAUTION) |
| 2              | 1401-0247               | 1    | CAP-PROT        |

#### Label on Rear Face

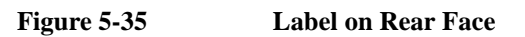

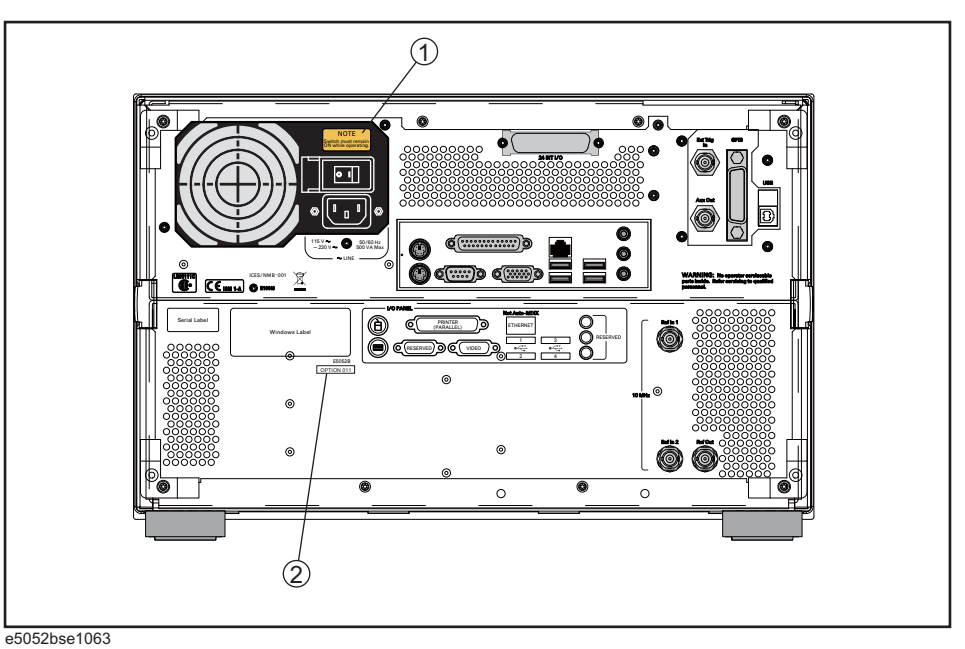

Table 5-34

#### Label on Rear Face

| Ref.<br>Desig. | Keysight Part<br>Number | Qty. | Description             |
|----------------|-------------------------|------|-------------------------|
| 1              | E5070-87103             | 1    | LABEL (NOTE for Switch) |
| 2              | 5183-4088               | 1    | LABEL (OPTION 011)      |

#### **Other Parts**

Table 5-35Other Parts

| Keysight Part Number Qty. |   | Description   |  |  |  |  |
|---------------------------|---|---------------|--|--|--|--|
| E5052-901x0 <sup>*1</sup> | 1 | SERVICE GUIDE |  |  |  |  |
| 5012-8615                 | 1 | MOUSE         |  |  |  |  |
| 5188-4463                 | 1 | KEYBOARD      |  |  |  |  |

\*1. The number indicated by "x" in the part number of each manual, or CD-ROM, 0 for the first edition, is incremented by 1 each time a revision is made. The latest edition comes with the product.

# 6 Replacement Procedure

This chapter provides procedure for removing and replacing the major assemblies in the E5052B.

#### **Replacing an Assembly**

The following steps show the sequence for replacing an assembly in a E5052B Signal Source Analyzer.

- 1. Identify the faulty group. Refer to Chapter 4, "Troubleshooting."
- 2. Order a replacement assembly. Refer to Chapter 5, "Replaceable Parts."
- 3. Replace the faulty assembly and determine what adjustments are necessary. Refer to This chapter and Chapter 7, "Post-Repair Procedures."
- 4. Perform the necessary adjustments. Refer to Chapter 3, "Adjustment."
- 5. Perform the necessary performance tests. Refer to Chapter 2, "Performance Tests."

WARNING These servicing instructions are for use by qualified personnel only. To avoid electrical shock, do not perform any servicing unless you are qualified to do so.

# WARNINGThe opening of covers or removal of parts is likely to expose dangerous voltages.<br/>Disconnect the instrument from its power supply.

# **CAUTION** Many of the assemblies in this instrument are very susceptible to damage from ESD(electrostatic discharge). Perform the following procedures only at a static-safe workstation and wear a grounding strap.

Please refer to the following table for the tightening torque of screws if no torque is specified by this chapter.

| Screw | Driver | Recommended Torque    |
|-------|--------|-----------------------|
| M2.5  | Т8     | 0.56 N-m ( 5.0 lb-in) |
| M3    | T10    | 1.02 N-m ( 9.0 lb-in) |
| M3.5  | T15    | 1.58 N-m (14.0 lb-in) |
| M4    | T20    | 2.37N-m (21.0 lb-in)  |

# **Required Tools**

The following tools are required for repair of the E5052B.

Table 6-1Required Tools

| Assembly                              | TORX screwdriver |     |     | ver | flat edge<br>screwdriver | 10 mm<br>torque<br>wrench | 10 mm cutting<br>torque Plier<br>wrench |        | open-end torque wrench |         |             |
|---------------------------------------|------------------|-----|-----|-----|--------------------------|---------------------------|-----------------------------------------|--------|------------------------|---------|-------------|
|                                       | Т8               | T10 | T15 | T20 |                          |                           |                                         | 1.5 mm | 9/16<br>in.            | 5/8 in. | 5/16<br>in. |
| Outer Cover                           |                  |     |     |     |                          |                           |                                         |        |                        |         |             |
| Front Panel                           |                  |     |     |     |                          |                           |                                         |        |                        |         |             |
| Removable Hard Disk<br>Assembly       |                  |     |     |     |                          |                           |                                         |        |                        |         |             |
| Removable Hard Disk<br>Drive          |                  |     |     |     |                          |                           |                                         |        |                        |         |             |
| Power Supply                          |                  |     |     |     |                          |                           |                                         |        |                        |         |             |
| Digital Bridge                        |                  |     |     |     |                          |                           |                                         |        |                        |         |             |
| 24 bit I/O                            |                  |     | _   | _   |                          |                           |                                         |        |                        |         |             |
| PCI DSP / GPIB                        |                  |     | _   | _   |                          |                           |                                         |        |                        |         |             |
| USB Interface                         |                  |     | _   | _   |                          |                           |                                         |        |                        |         |             |
| Oven CH1                              |                  |     |     |     |                          |                           |                                         |        |                        |         |             |
| Oven CH2                              |                  |     |     |     |                          |                           |                                         |        |                        |         |             |
| DC Block                              |                  |     |     |     |                          |                           |                                         |        |                        |         |             |
| Fan                                   |                  |     |     |     |                          |                           |                                         |        |                        |         |             |
| Power Distribution                    |                  |     |     |     |                          |                           |                                         |        |                        |         |             |
| Digital Motherboard                   |                  |     |     |     |                          |                           |                                         |        |                        |         |             |
| Freq / Power Detector                 |                  |     |     |     |                          |                           |                                         |        |                        |         |             |
| DC source                             |                  |     |     |     |                          |                           |                                         |        |                        |         |             |
| ADC/DSP                               |                  |     |     |     |                          |                           |                                         |        |                        |         |             |
| Local Synthesize                      |                  |     |     |     |                          |                           |                                         |        |                        |         |             |
| Phase Detector                        |                  |     | _   | _   |                          |                           |                                         |        |                        |         |             |
| Analog Motherboard                    |                  |     |     |     |                          |                           |                                         |        |                        |         |             |
| Front Panel                           |                  |     | _   | _   |                          |                           |                                         |        |                        |         |             |
| Control Touch Panel                   |                  |     |     |     |                          |                           |                                         |        |                        |         |             |
| Inverter                              |                  |     |     |     |                          |                           |                                         |        |                        |         |             |
| LCD                                   |                  |     |     |     |                          |                           |                                         |        |                        |         |             |
| Front Panel Keyboard                  |                  |     |     |     |                          |                           |                                         |        |                        |         |             |
| Front USB PCA                         |                  |     |     |     |                          |                           |                                         |        |                        |         |             |
| Probe Power and<br>Power Switch Board |                  |     |     |     |                          |                           |                                         |        |                        |         |             |
| Front BNC Connector                   |                  |     |     |     |                          |                           |                                         |        |                        |         |             |

#### **Outer Cover Removal**

#### **Tools Required**

• TORX screwdriver, T10,T15 and T20

#### Procedure

Refer to Figure 6-1 for this procedure.

- Step 1. Disconnect the power cable from the E5052B.
- **Step 2.** Remove the four bottom feet (item 1).
- Step 3. Remove the four TORX T10 screws (item 2) from the bottom.
- Step 4. Remove the four TORX T20 screws (item 3) fastening the side strap handles.
- Step 5. Remove the four TORX T15 screws (item 4) fastening the four rear foot
- Step 6. Remove the four TORX T15 screws (item 5) fastening the cover.
- Step 7. Slide the outer cover and remove it carefully.
# Figure 6-1 Outer Cover Removal

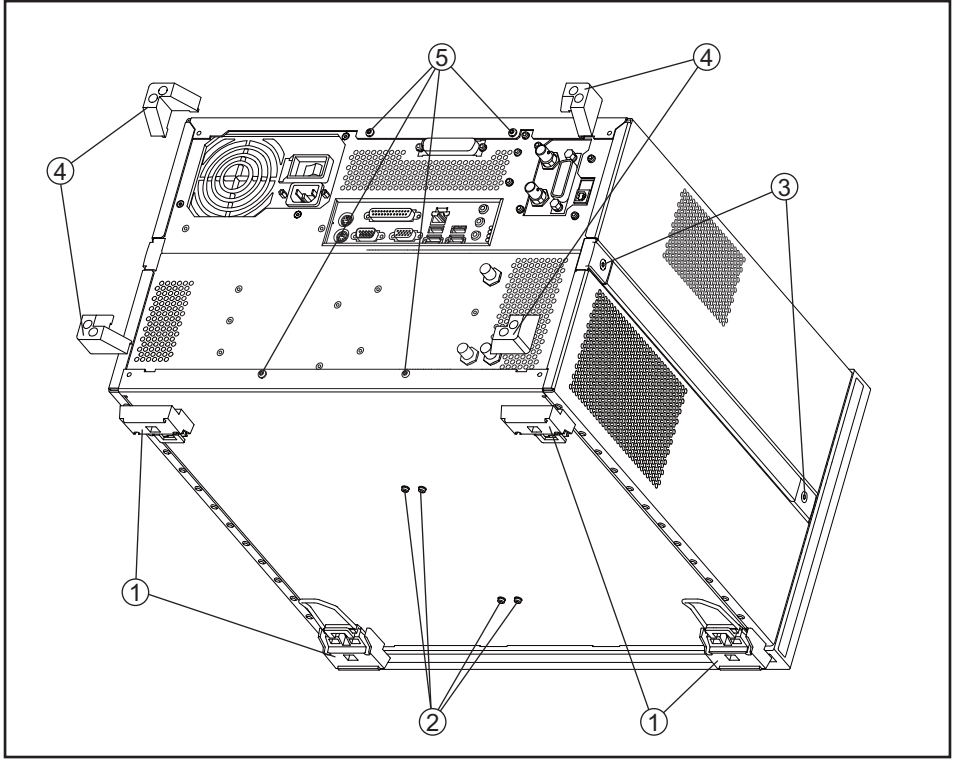

e5052bse1064

# **Front Panel Removal**

#### **Tools required**

- TORX screwdriver T10, T15 and T20
- Flat edge screwdriver
- Open torque wrench, 5/16 inch (set to 10 in-lb) (for reconnecting SMA connector)

#### Procedure

Refer to Figure 6-2 for this procedure.

Step 1. Remove the outer cover as described in "Outer Cover Removal" on page 136.

Step 2. Disconnect the two semi-rigid cables (item 1) from the front panel.

**NOTE** When reconnecting the semi-rigid cables, make sure that the cables are connected to the same connectors from which they previously came.

- Step 3. Remove the top trim (item 2) using a flat edge driver.
- Step 4. Remove the seven TORX T15 screws (item 3) fastening front panel.

**Step 5.** Release the flat cables from the cable clamps (item 4).

- Step 6. Gradually push the front panel assembly towards the outside.
- Step 7. Disconnect the cable (red and black) (item 5) from the front panel.
- Step 8. Disconnect the cable (item 6) from the front panel.

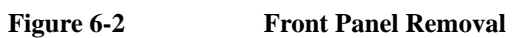

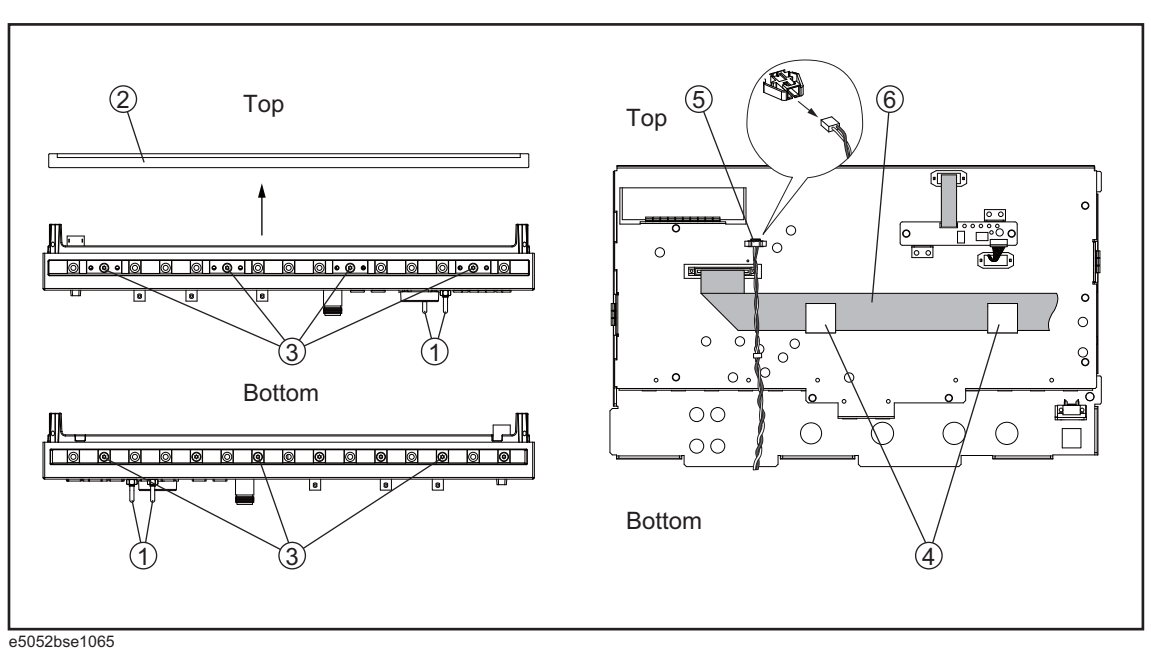

# A27 Removable Hard Disk Assembly Removal

#### **Tools Required**

• TORX screwdriver T10, T15 and T20

#### **Removal Procedure**

Refer to Figure 6-3 for this procedure.

- Step 1. Remove the outer cover as described in "Outer Cover Removal" on page 136.
- Step 2. Release the clamped cable form the clamp (item 1) on the bracket HDD.
- Step 3. Remove the two TORX T10 screws (item 2, 3) fastening the bracket HDD.
- Step 4. Release the cables from the removable hard disk assembly (item 4).
- **Step 5.** Lift the removable hard disk assembly.
- Step 6. Remove the four TORX T10 screws (item 5) fastening the bracket HDD.

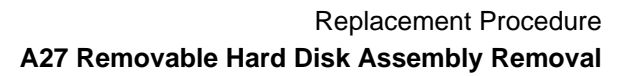

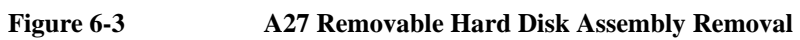

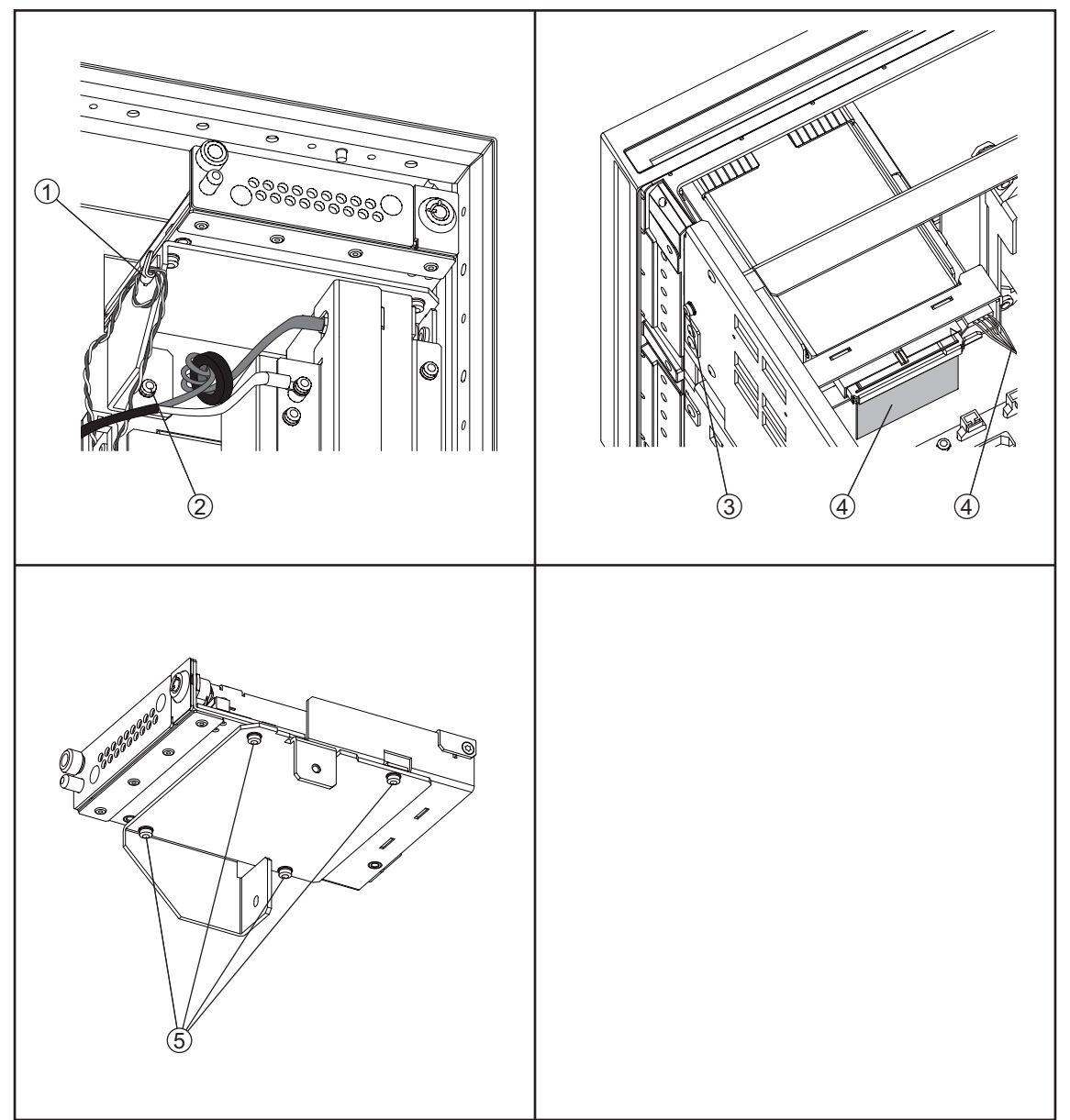

e5052bse1105

# **Removable Hard Disk Drive Replacement**

#### **Tools Required**

- TORX screwdriver, T10
- Torque screwdriver, TORX T10

#### Save Backup Files to the PC

When the removable hard disk drive is readable, you have to perform the following steps. For details of the adjustment progra, refer to Chapter 6 on page 133.

- Step 1. Run the adjustment program.
- Step 2. Perform the adjustment using "Backup" in Spot Adjustment of the program.

#### **Removal procedure**

Refer to Figure 6-4 for this procedure.

- Step 1. Insert the key (P/N 1390-1375) in the lock and turn clockwise (item 1).
- Step 2. Loosen a screw (item 2).
- Step 3. Press the button under the screw (item 3) and remove the hard disk (item 4).
- **Step 4.** Remove the four TORX T10 screws (item 5), and remove the removable hard disk drive's lid (item 6).
- Step 5. Remove the four TORX T10 screws (item 7) fastening the HDD bracket and remove it.
- **Step 6.** Remove the hard disk drive (item 8) from the connector board.

# 6. Replacement Procedure

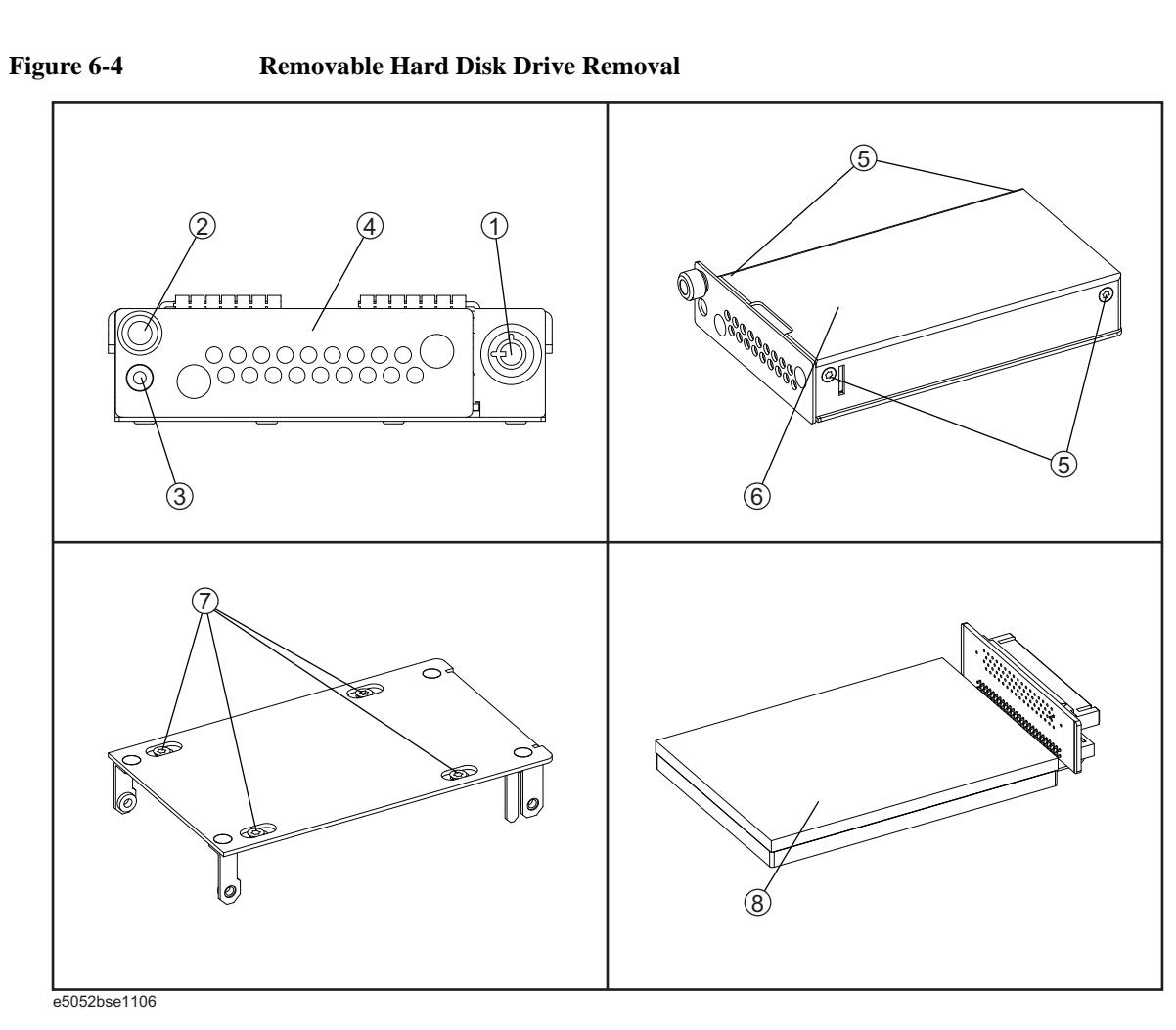

# **Replacement Procedure**

Step 1. Replace the removable hard disk drive by inverse procedure of removal.

| NOTE |        | Fasten the TORX T10 screws (item 5) using a torque screwdriver (set to 1.02 N-m / 9.0 lb-in).                                                                                                    |
|------|--------|----------------------------------------------------------------------------------------------------|
|      |        | Fasten the TORX T10 screws (item 6) using a torque screwdriver (set to $0.50 \text{ N-m} / 4.4 \text{ lb-in}$ ).                                                                                           |
| St   | tep 2. | Insert the hard disk into the slot.                                                                                                    |
| St   | tep 3. | Turn the key to the left until it is locked, then remove the key.                                                                                                    |
| St   | tep 4. | When the "Backup" in Spot Adjustment has been done, restore backup files onto the new removable hard disk drive as described in "Restore Backup Files onto the New Removable Hard Disk Drive" on page 144. |
| St   | tep 5. | If the "Backup" in Spot Adjustment has not been done, restore backup files onto the new removable hard disk drive as described in "Adjustment for the New Removable Hard Disk                              |

sk drive as described in "Adj New Removable Hard Disk Drive" on page 144.

Step 6. Calibrate the touch screen as described in "Calibration of the Touch Screen" on page 144.

# WARNING From the volume label CN925, user recovery function is not prepared. It is required to inform this change to user before replacing the hard disk drive.

#### Restore Backup Files onto the New Removable Hard Disk Drive

The backup files are stored into the PC. The file must be restored in the new removable hard disk drive with the adjustment program. For the details of the adjustment program, refer to Chapter 6 on page 133.

- **Step 1.** Run the adjustment program.
- Step 2. Perform the adjustment using "Recovery" in Spot Adjustment of the program.

#### Adjustment for the New Removable Hard Disk Drive

- Step 1. Run the adjustment program.
- Step 2. Perform the adjustment using "HDD" in Spot Adjustment of the program.

#### **Calibration of the Touch Screen**

When you have replaced the HDD on a E5052B equipped, you have to calibrate the touch screen. Follow the procedure described below to calibrate the touch screen.

- Step 1. Press System.
- Step 2. Press Service Menu.
- Step 3. Press Test Menu.
- Step 4. Press Adjust Touch Screen.

The touch screen calibration screen (Figure 6-5) appears.

#### Replacement Procedure Removable Hard Disk Drive Replacement

#### Figure 6-5Touch Panel Calibration Screen

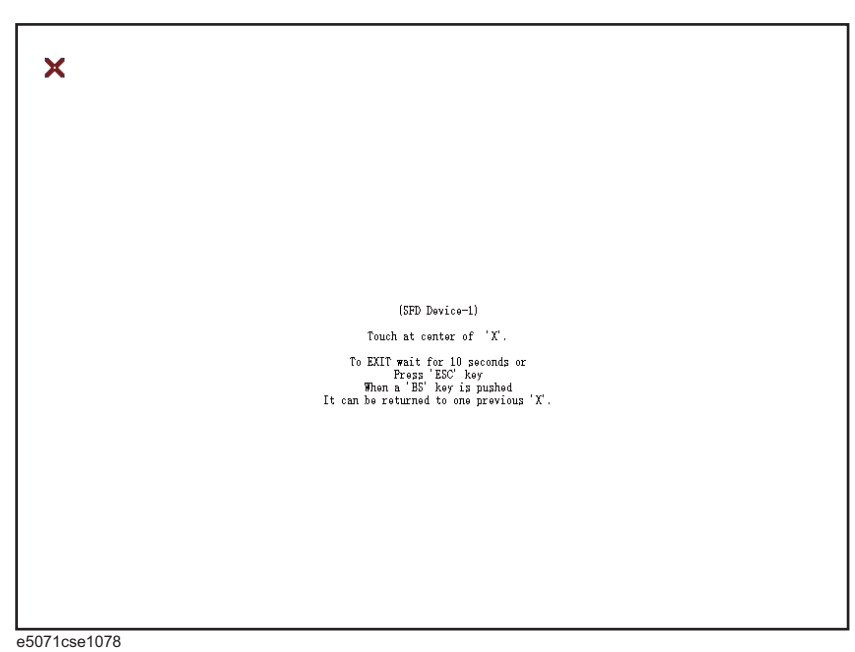

**Step 5.** Touch the x mark on the upper left with your finger. The mark x appears also on the lower left, upper right, and lower right. Touch the x marks in that order with your finger.

Touching the four locations described above with your finger automatically concludes the touch screen calibration.

**NOTE** With no operation on the touch screen calibration screen for a preset time, it automatically closes and the previous measurement screen reappears.

# **Power Supply Assembly Replacement**

#### **Tools Required**

• TORX screwdriver, T10, T15, and T20

#### **Removal Procedure**

Refer to Figure 6-6 for this procedure.

- Step 1. Remove the outer cover as described in "Outer Cover Removal" on page 136.
- **Step 2.** Remove the three TORX T10 screws (item 1) from the rear panel.
- Step 3. Disconnect the power supply cables (item 2).
- Step 4. Remove the two TORX T20 screws (item 3) fastening the plate for power supply.
- Step 5. Lift the power supply assembly toward front side.

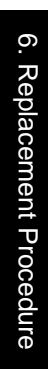

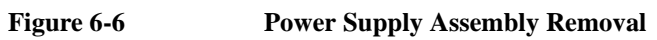

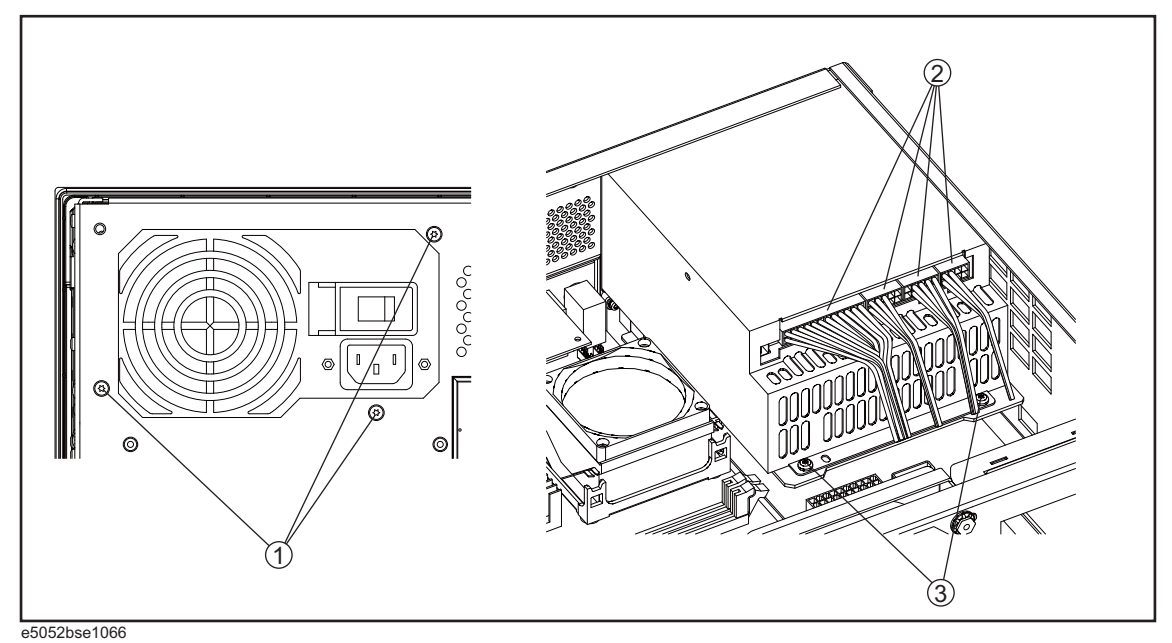

# **Replacement Procedure**

**Step 1.** Replace the power supply assembly by inverse procedure of removal.

**NOTE** Fasten the TORX T10 screws (item 1) using a torque screwdriver (set to 0.79 N-m / 7.0 lb-in).

# A26 Digital Bridge Board Replacement

#### **Tools Required**

• TORX screwdriver, T10, T15, and T20

#### **Removal Procedure**

Refer to Figure 6-7 for this procedure.

- Step 1. Remove the outer cover as described in "Outer Cover Removal" on page 136.
- **Step 2.** Remove the three TORX T10 screws (item 1) fastening the angle.
- Step 3. Disconnect the flat cable (item 2) from the PCI DSP card.
- Step 4. Disconnect the flat cables (item 3) from the digital bridge board.
- Step 5. Remove the two TORX T10 screws (item 4) fastening the board to the rear panel.
- **Step 6.** Lift the digital bridge borad (item 5).
- Step 7. Disconnect the cables (item 6) from the digital bridge board.
- Step 8. Remove the two TORX T10 screws (item 7) fastening the angle.

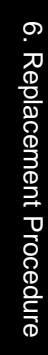

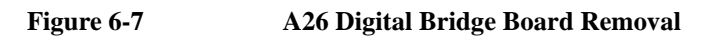

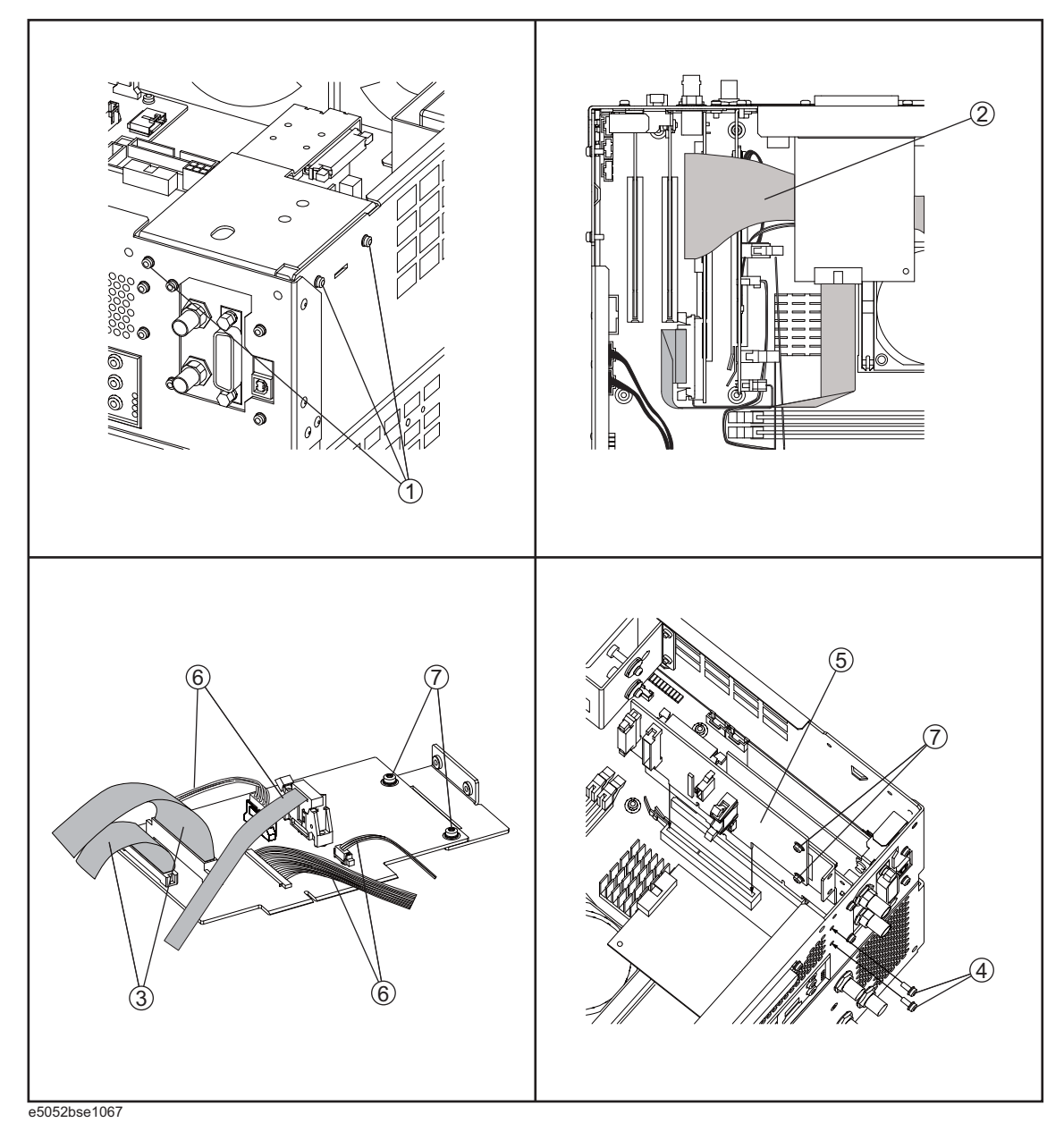

# **Replacement Procedure**

Step 1. Replace the digital bridge board by inverse procedure of removal.

# A25 24 bit I/O Board Replacement

# **Tools Required**

• TORX screwdriver, T10, T15, and T20

#### **Removal Procedure**

Refer to Figure 6-8 for this procedure.

- Step 1. Remove the outer cover as described in "Outer Cover Removal" on page 136.
- **Step 2.** Disconnect the flat cable (item 1) from the 24 bit I/O board.
- Step 3. Remove the two TORX T10 screws (item 2) fastening the 24 bit I/O board.
- Step 4. Slide the 24 bit I/O board.

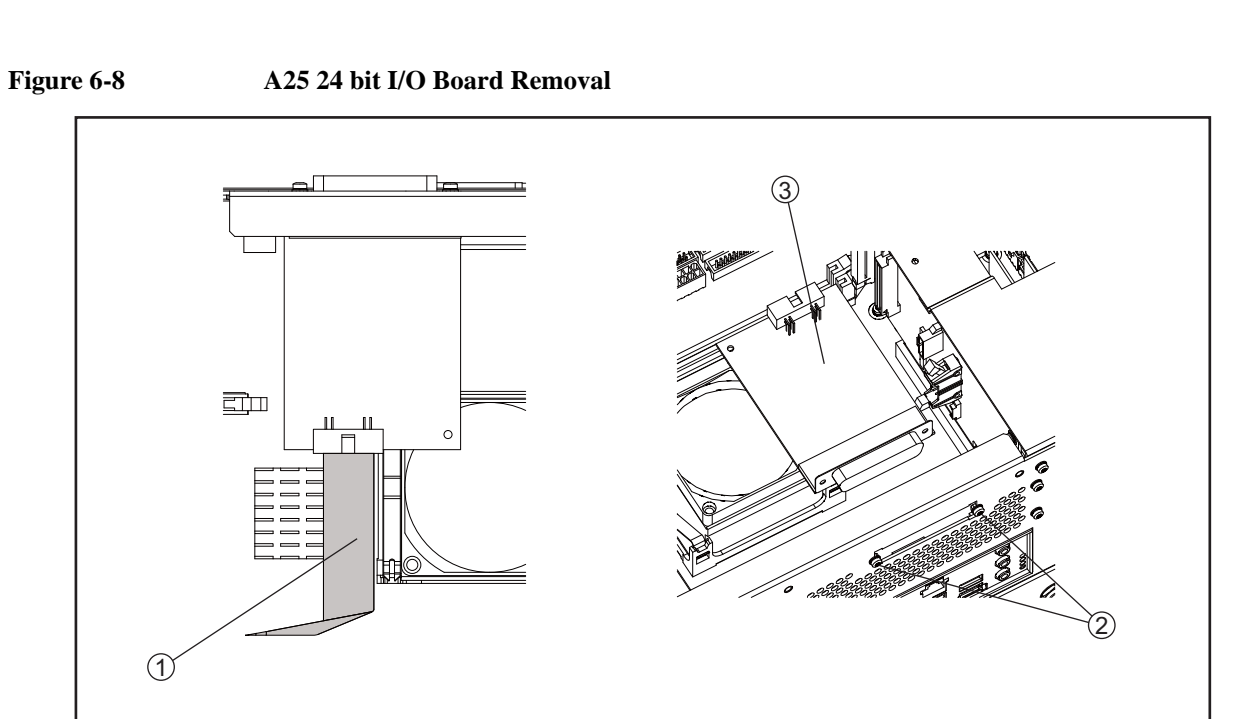

e5052bse1068

# **Replacement Procedure**

Step 1. Replace the 24 bit I/O board by inverse procedure of removal.

# A21 PCI DSP / A24 GPIB Card Replacement

#### **Tools Required**

- TORX screwdriver, T10, T15, and T20
- Open-end torque wrench, 5/8 inch (set to 1.97 N-m / 17.4 lb-in)

#### **Removal Procedure**

Refer to Figure 6-9 for this procedure.

- Step 1. Remove the outer cover as described in "Outer Cover Removal" on page 136.
- Step 2. Remove the three TORX T10 screws (item 1) fastening the angle.
- Step 3. Disconnect the flat cable (item 2) from the PCI DSP card.
- Step 4. Disconnect the flat cable (item 3) from the PCI DSP card.
- Step 5. Disconnect the flat cable (item 4) from the PCI DSP card.
- **Step 6.** Remove the four TORX T10 screws (item 5) fastening the PCI DSP card/GPIB card assembly to the rear panel.
- Step 7. Lift the PCI DSP card/GPIB card assembly (item 6) form the digital motherboard carefully.
- **Step 8.** Remove the PCI DSP card or GPIB card.

For removing the PCI DSP Card.

• Remove the 5/8 inch nut (item 7) fastening the angle.

For removing the GPIB Card.

• Remove the two TORX T10 screws (item 8) fastening the angle.

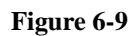

#### A21 PCI / A24 GPIB Card Removal

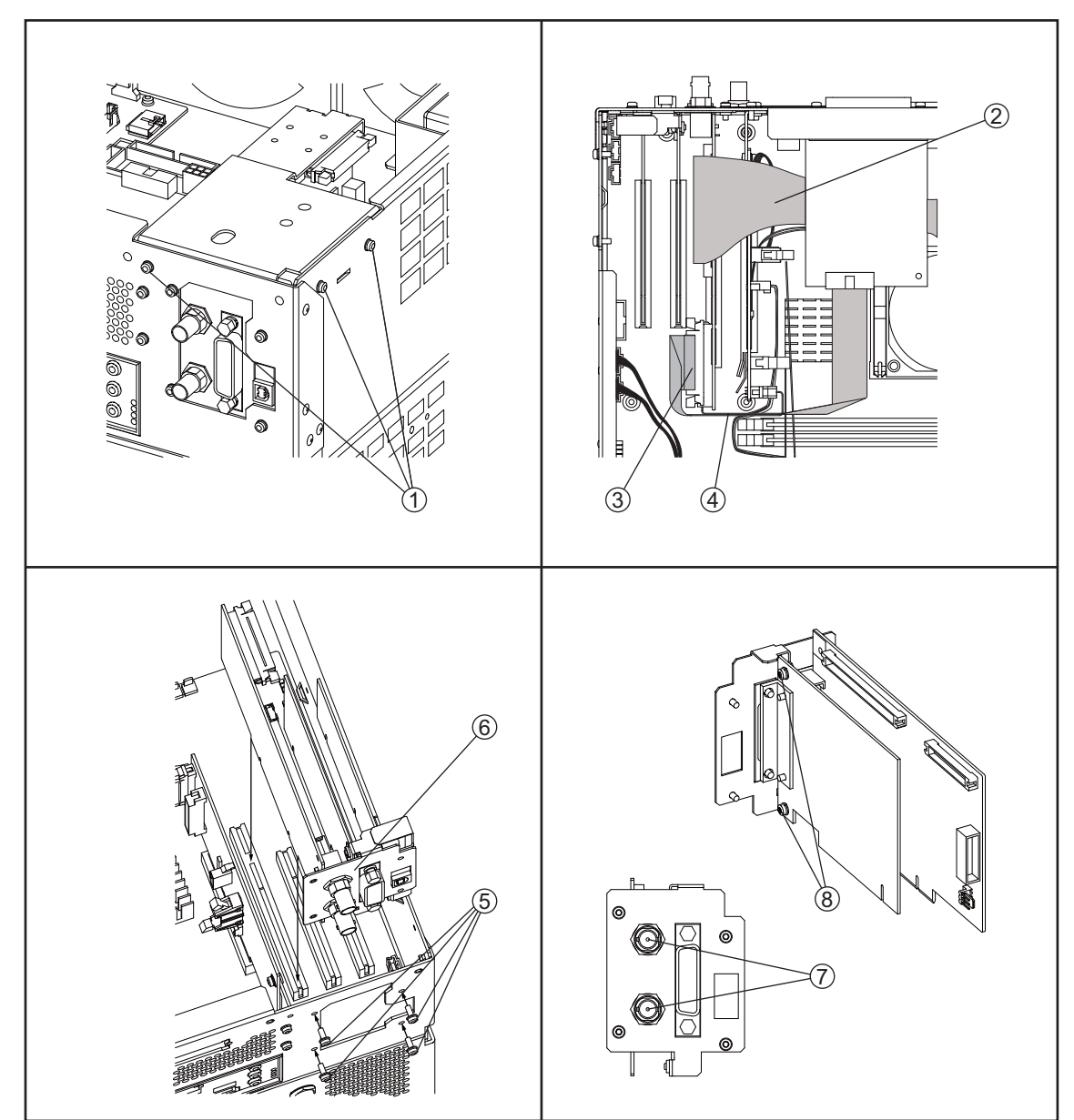

e5052bse1069

# **Replacement Procedure**

Step 1. Replace the PCI / GPIB card by inverse procedure of removal.

**NOTE** Fasten the 5/8 inch nut (item 7) using a open-end torque wrench for replacement.

# A32 USB (USBTMC) Interface Card Replacement

#### **Tools Required**

• TORX screwdriver, T10, T15, and T20

#### **Removal Procedure**

Refer to Figure 6-10 for this procedure.

- Step 1. Remove the outer cover as described in "Outer Cover Removal" on page 136.
- **Step 2.** Remove the three TORX T10 screws (item 1) fastening the angle.
- **Step 3.** Remove two TORX T10 screws (item 2) fastening the PCI DSP card/GPIB card assembly to the rear panel.
- Step 4. Lift the USB (USBTMC) interface card (item 3) from the digital motherboard carefully.
- Step 5. Remove the two TORX T10 screws (item 4) fastening the angle.

#### Replacement Procedure A32 USB (USBTMC) Interface Card Replacement

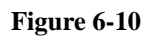

A32 USB (USBTMC) Interface Card Removal

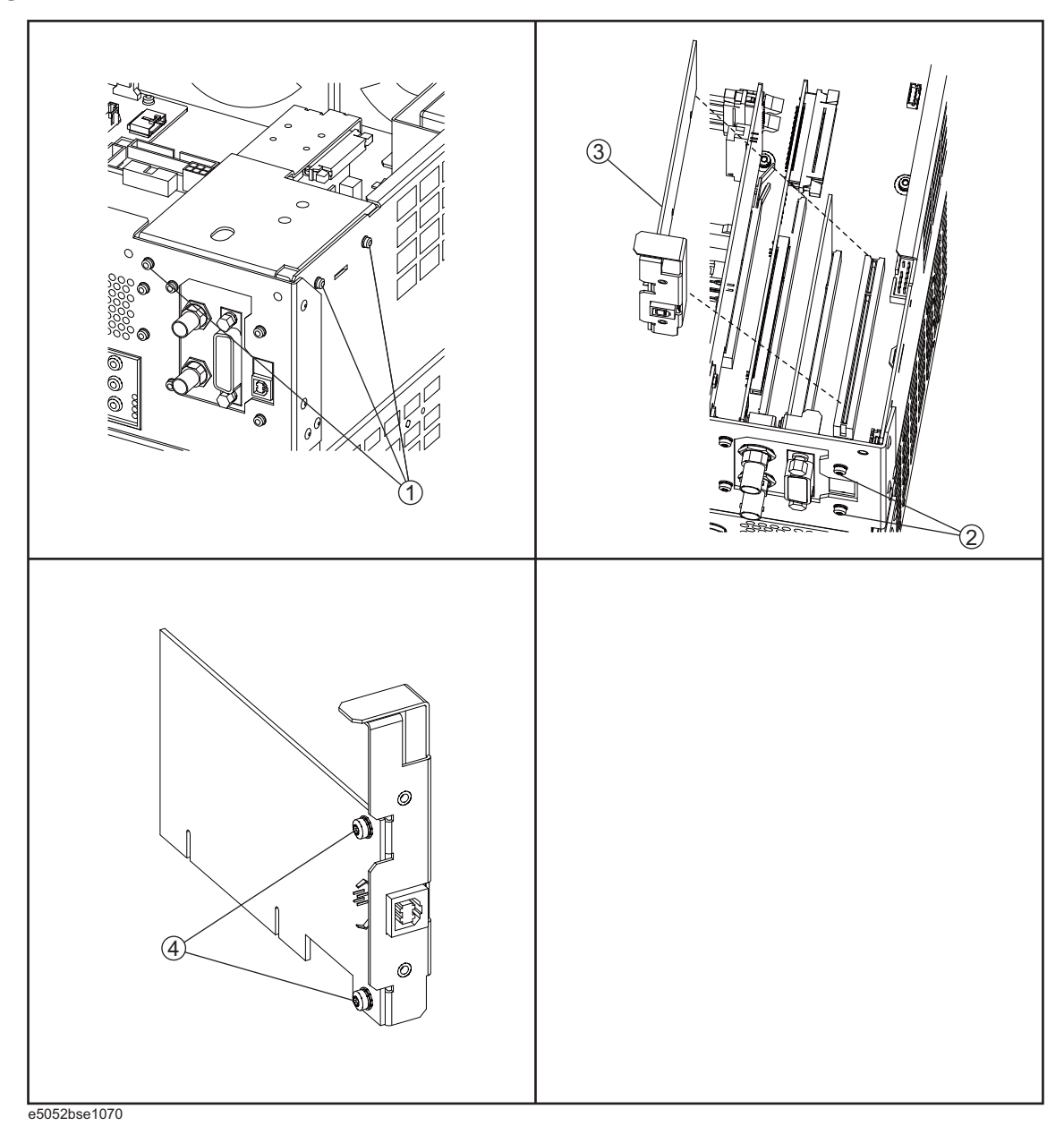

# **Replacement Procedure**

Step 1. Replace the USB interface card by inverse procedure of removal.

# **Oven CH1 Assembly Replacement**

#### **Tools Required**

• TORX screwdriver, T10, T15, and T20

#### **Removal Procedure**

Refer to Figure 6-11 for this procedure.

- Step 1. Remove the outer cover as described in "Outer Cover Removal" on page 136.
- Step 2. Remove the three TORX T10 screws (item 1) fastening the oven ch1 assembly.
- Step 3. Disconnect the RF cable (item 2) from the oven ch1 assembly.
- Step 4. Disconnect the cable (item 3) from the power distribution board.
- **Step 5.** Lift the oven ch1 assembly (item 4).
- Step 6. Remove the two TORX T10 screws (item 5) fastening the C-bracket.
- Step 7. Remove the three TORX T10 screws (item 6) fastening the C-bracket.
- **Step 8.** Remove the oven ch1 (item 7).
- Step 9. Remeve the L-bracket (item 8).

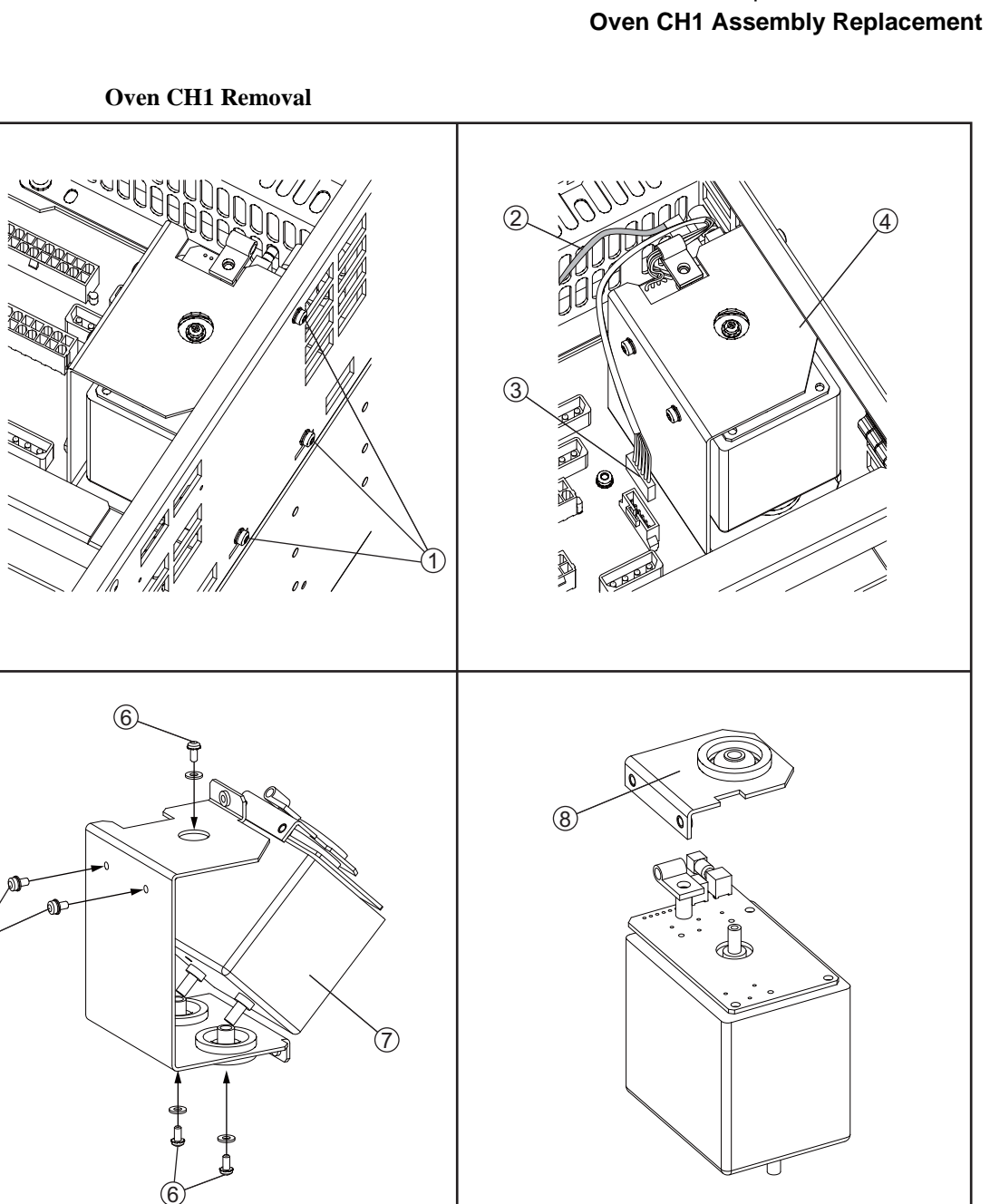

e5052bse1071

(5

Figure 6-11

# **Replacement Procedure**

Step 1. Replace the oven ch1 assembly by inverse procedure of removal.

# **Oven CH2 Assembly Replacement**

#### **Tools Required**

• TORX screwdriver, T10, T15, and T20

#### **Removal Procedure**

Refer to Figure 6-12 for this procedure.

- Step 1. Remove the outer cover as described in "Outer Cover Removal" on page 136.
- Step 2. Remove the four TORX T10 screws (item 1) fastening the oven ch2 Assembly.
- Step 3. Disconnect the RF cable (item 2) from the oven ch2 Assembly.
- Step 4. Disconnect the cable (item 3) from the connector.
- **Step 5.** Release the cable (item 4) from the cable clamp.
- Step 6. Disconnect the connector (item 5) from the oven ch2 Assembly.
- Step 7. Lift the oven ch2 Assembly (item 6).
- Step 8. Remove the three TORX T10 screws (item 7) fastening the C-bracket.
- **Step 9.** Remove the oven ch2 (item 8).

#### Replacement Procedure Oven CH2 Assembly Replacement

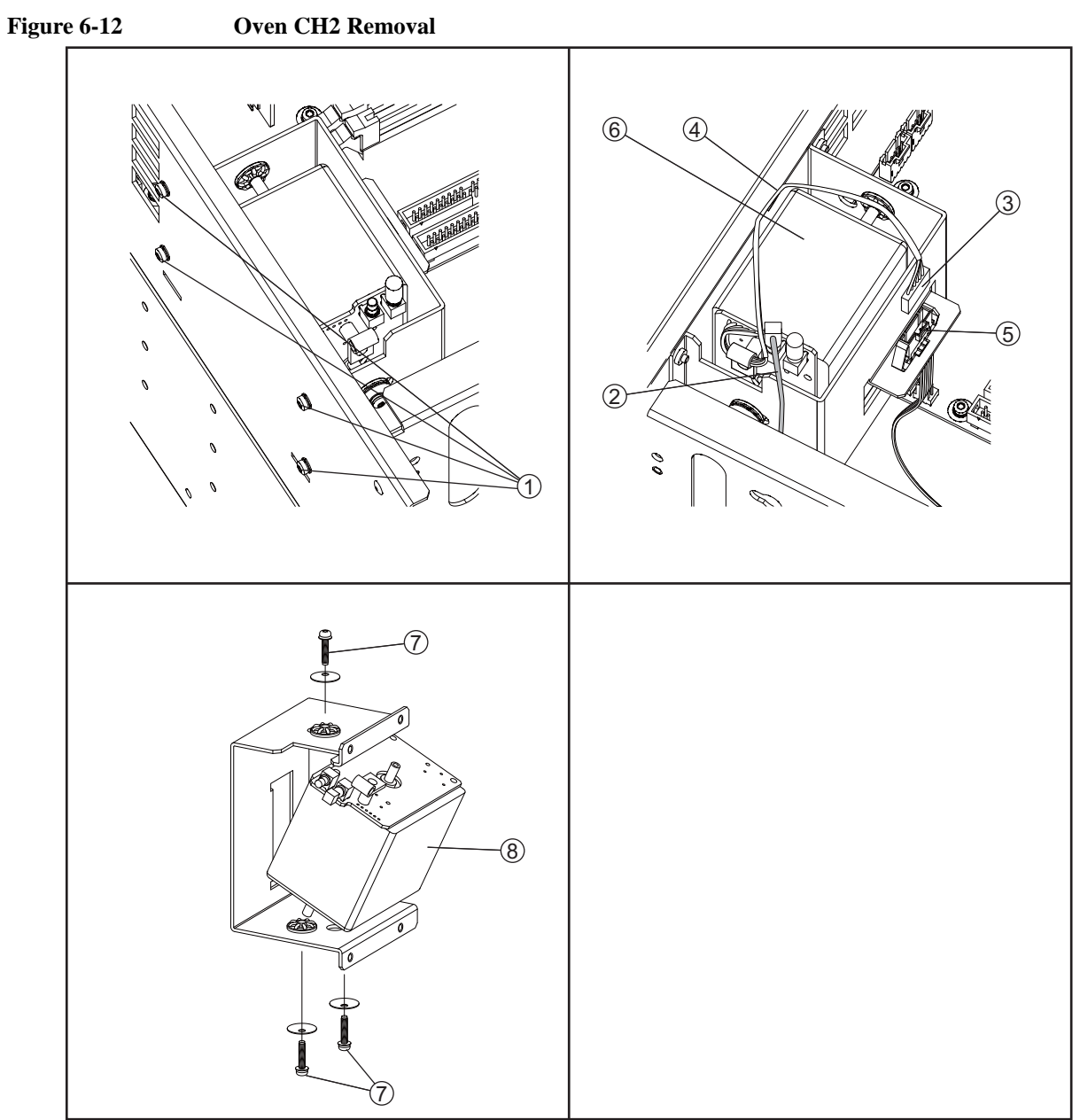

e5052bse1072

# **Replacement Procedure**

**Step 1.** Replace the oven ch2 assembly by inverse procedure of removal.

# **A57 DC Block Assembly Replacement**

#### **Tools Required**

- TORX screwdriver, T10, T15, and T20
- Flat edge screwdriver
- Open-end torque wrench, 5/8 inch (set to 1.97 N-m / 17.4 lb-in)

#### **Removal Procedure**

Refer to Figure 6-13 for this procedure.

- Step 1. Remove the outer cover as described in "Outer Cover Removal" on page 136.
- Step 2. Remove the front panel as described in "Front Panel Removal" on page 138.
- Step 3. Disconnect the two cables (item 1) from the DC block assembly.
- **Step 4.** Remove the two TORX T10 screws (item 2) fastening the DC block assembly and disconnect the two cables.
- Step 5. Remove the three TORX T10 screws (item 3) fastening the DC block assembly.
- Step 6. Pull the DC block assembly toward carefully (item 4).

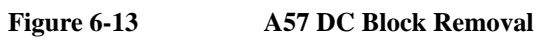

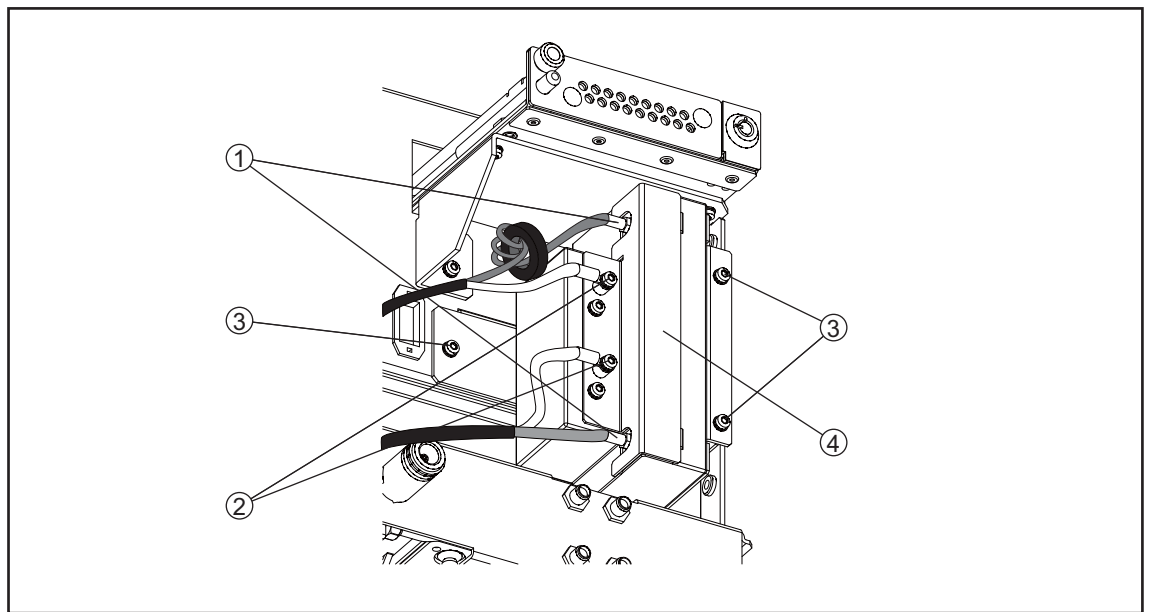

e5052bse1073

# **Replacement Procedure**

Step 1. Replace the dc block by inverse procedure of removal.

# **Fan Replacement**

#### **Tools Required**

- TORX screwdriver, T10,T15 and T20
- Flat edge screwdriver
- 10 mm torque open wrench (set to 1.02 N-m / 9.0 lb-in)
- Cutting plier
- Open-end torque wrench, 5/8 inch (set to 1.97 N-m / 17.4 lb-in)

#### **Removal Procedure**

Refer to Figure 6-14 for this procedure.

- Step 1. Remove the outer cover as described in "Outer Cover Removal" on page 136.
- Step 2. Remove the front panel as described in "Front Panel Removal" on page 138.
- Step 3. Cut the cable tie (item 1).
- **Step 4.** Release the cables from the cable clamp (item 2).
- Step 5. Disconnect the fan cables (items 3, 4) from the power distribution board.
- **Step 6.** Remove the four hex bolts (item 5) fastening the fan.
- Step 7. Remove the fan from fan plate.
- Step 8. Remove the angle (items 6, 7) from fan.

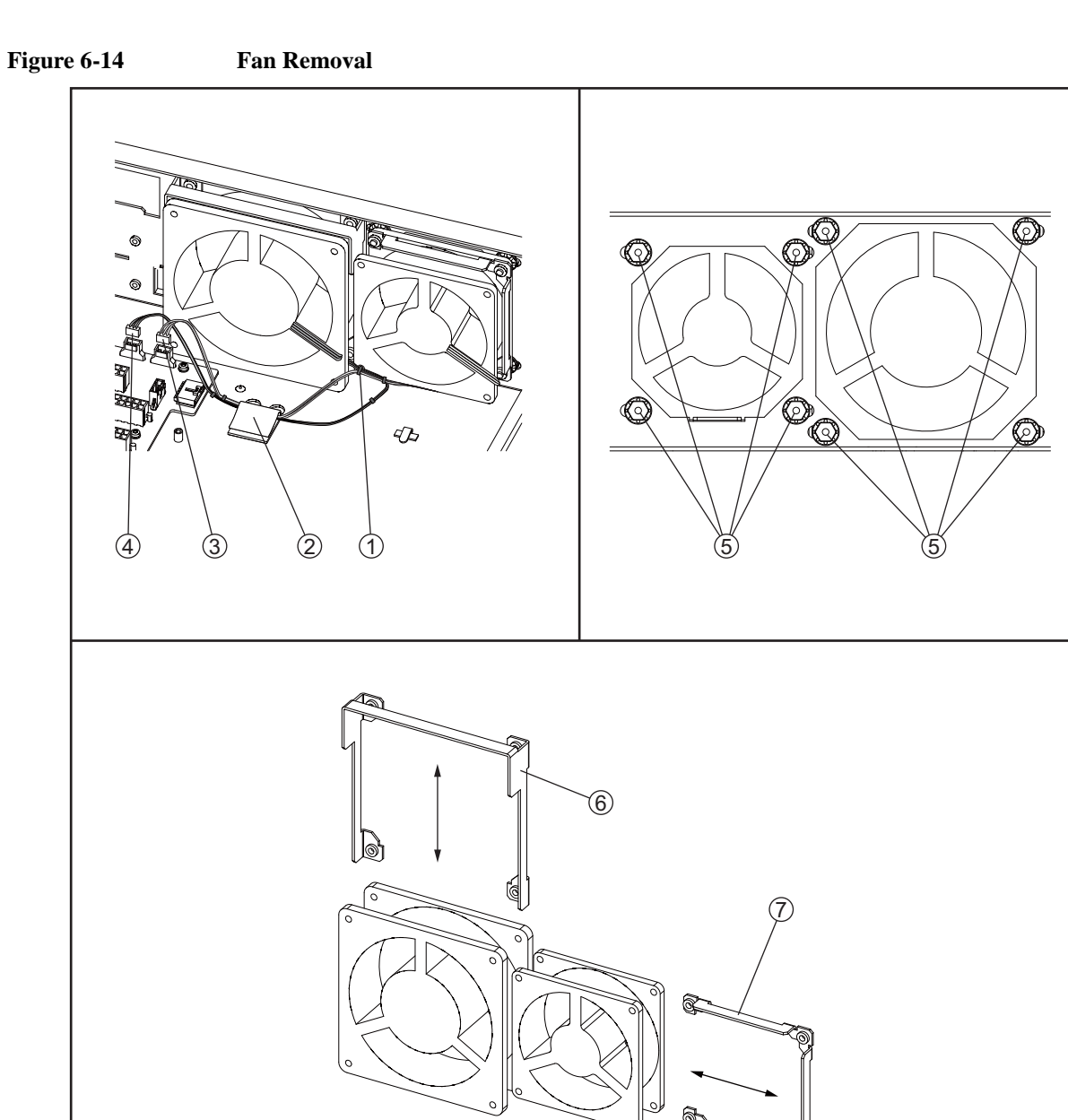

e5052bse1074

# **Replacement Procedure**

Step 1. Replace the fan by inverse procedure of removal.

 NOTE
 Connecting the cables (items 3, 4) as described below.

 • Connect the cable from small fan to "J5" connector (item 3).

 • Connect the cable from big fan to "J6" connector (item 4).

# **A22 Power Distribution Board Replacement**

#### **Tools Required**

• TORX screwdriver, T10,T15 and T20

#### **Removal Procedure**

Refer to Figure 6-15 for this procedure.

- Step 1. Remove the outer cover as described in "Outer Cover Removal" on page 136.
- Step 2. Remove the power supply as described in "Power Supply Assembly Replacement" on page 146.
- Step 3. Disconnect the cables from the power distribution board.
- Step 4. Remove the two TORX T10 screws (item 1) fastening the plate.
- **Step 5.** Remove the plate (item 2) from the power distribution board.
- Step 6. Remove the five TORX T10 screws (item 3) fastening the power distribution board.
- Step 7. Slide the power distribution board (item 4) from the analog motherboard.

# Replacement Procedure A22 Power Distribution Board Replacement

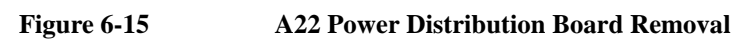

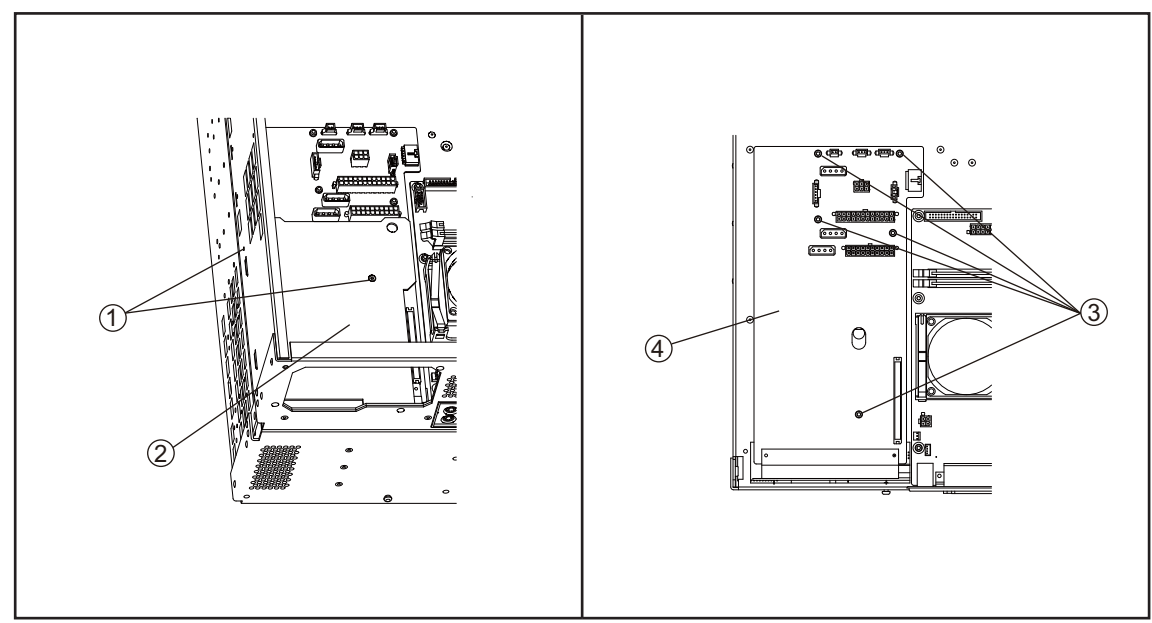

e5052bse1075

# **Replacement Procedure**

Step 1. Replace the power distribution board by inverse procedure of removal.

# A20 Digital Motherboard Replacement

#### **Tools Required**

- TORX screwdriver, T10, T15, and T20
- Open-end torque wrench, 5/8 inch (set to 1.97 N-m / 17.4 lb-in)

#### **Removal Procedure**

Refer to Figure 6-16 for this procedure.

Step 1. Remove the outer cover as described in "Outer Cover Removal" on page 136.

Step 2. Remove the following assemblies.

- Front Panel (refer to "Front Panel Removal" on page 138).
- 24 Bit I/O board (refer to "A25 24 bit I/O Board Replacement" on page 150).
- Digital Bridge board (refer to "A26 Digital Bridge Board Replacement" on page 148).
- PCI DSP Card and GPIB Card (refer to "A21 PCI DSP / A24 GPIB Card Replacement" on page 152).
- Oven ch2 assembly (refer to "Oven CH2 Assembly Replacement" on page 158).
- Step 3. Disconnect all cables from the digital motherboard.

Step 4. Remove the eight TORX T10 screws (item 1) fastening the digital motherboard.

**Step 5.** Lift the digital motherboard slowly.

**NOTE** Don't remove the CPU fan assembly and the DMM memory from digital motherboard.

# Replacement Procedure A20 Digital Motherboard Replacement

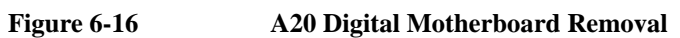

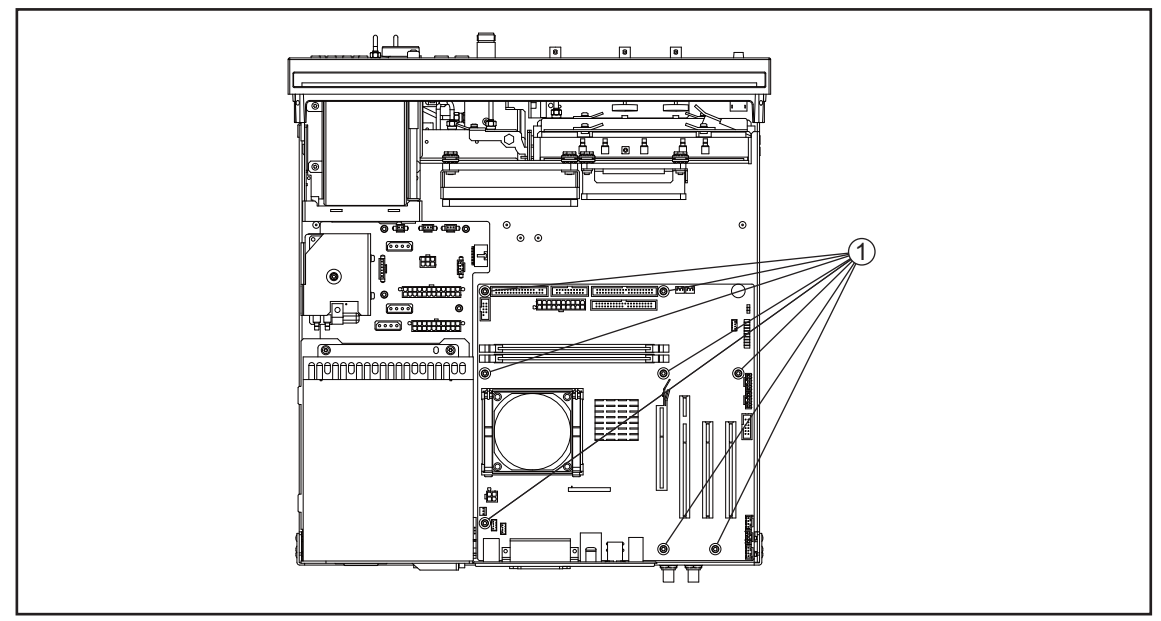

e5052bse1076

# **Replacement Procedure**

Step 1. Replace the digital motherboard by inverse procedure of removal.

# A1 Freq / Power Detector Module Replacement

#### **Tools Required**

- TORX screwdriver, T10, T15, and T20
- Flat edge screwdriver
- Open-end torque wrench, 5/16 inch (set to 1.02 N-m / 9.0 lb-in) (for reconnecting SMA connector)

#### **Removal Procedure**

Refer to Figure 6-17 for this procedure.

- Step 1. Remove the outer cover as described in "Outer Cover Removal" on page 136
- Step 2. Remove the front panel as described in "Front Panel Removal" on page 138.
- **Step 3.** Disconnect the RF cable(item 1).
- Step 4. Disconnect the semi-rigid cables(item 2).
- Step 5. Disconnect the semi-rigid cable(item 3).
- Step 6. Disconnect the semi-rigid cable(item 4).
- Step 7. Remove the TORX T15 screw fastening the freq / power detector module bracket (item 5).
- Step 8. Slide out the freq / power detector module (item 6).

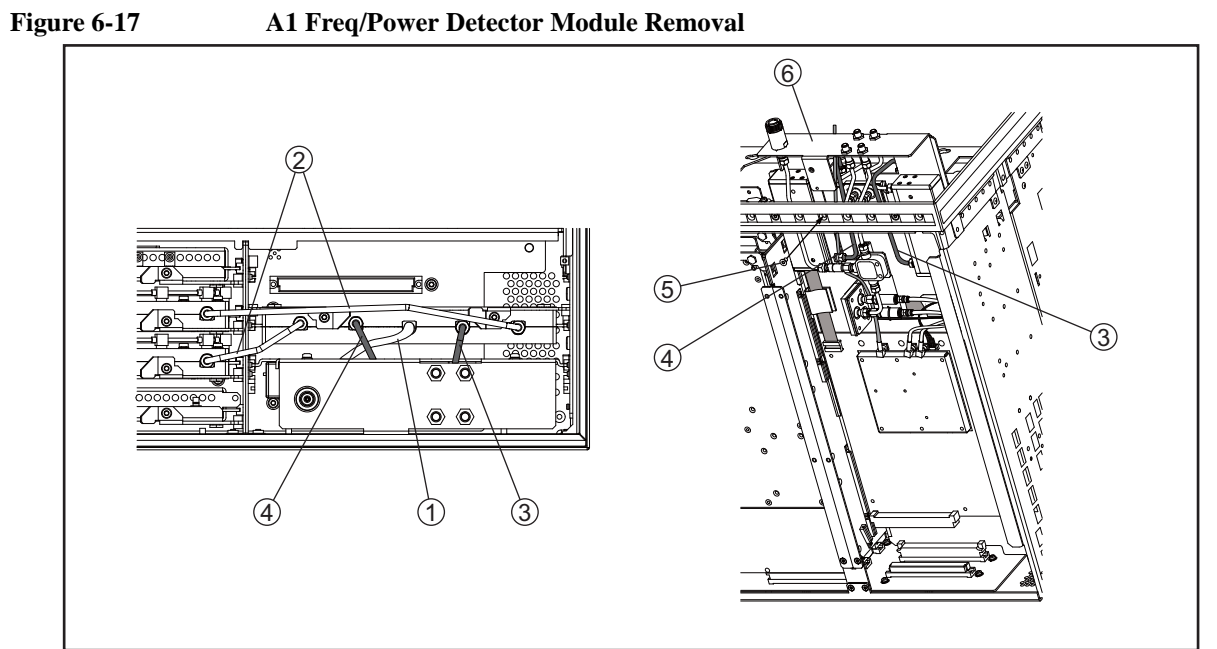

e5052bse1085

# **Replacement Procedure**

Step 1. Replace the freq/power detector module by inverse procedure of removal.

**NOTE** Fasten the semi-rigid cable using a open-end torque wrench for replacement.

# A2 DC Source Board Replacement

#### **Tools Required**

- TORX screwdriver, T10, T15, and T20
- Flat edge screwdriver
- Open-end torque wrench, 5/16 inch (set to 1.02 N-m / 9.0 lb-in) (for reconnecting SMA connector)

#### **Removal Procedure**

Refer to Figure 6-18 for this procedure.

- Step 1. Remove the outer cover as described in "Outer Cover Removal" on page 136
- Step 2. Remove the front panel as described in "Front Panel Removal" on page 138.
- Step 3. Remove the three TORX T15 screws (item 1).
- Step 4. Disconnect the USB cables (item 2) from the front USB PCA.
- Step 5. Remove the two TORX T10 screws (item 3) from the DC source board.
- Step 6. A short slide out the DC source board.
- **Step 7.** Disconnect the cables (item 4) and remove the two TORX T10 screws from the DC source board.
- Step 8. Slide out the DC source board (item 5).
- NOTE
   Remove the BNC connector as described in "Front BNC Connector Replacement" on page 192.

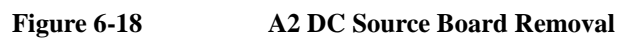

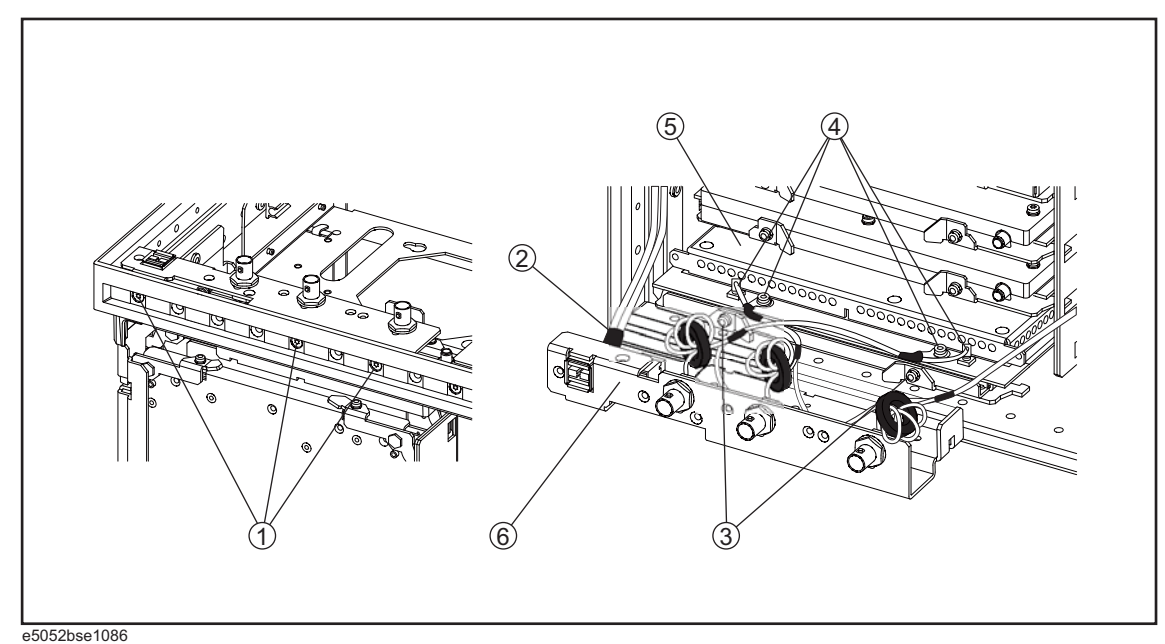

# **Replacement Procedure**

**Step 1.** Replace the DC source board by inverse procedure of removal.

**NOTE** Fasten the semi-rigid cable using a open-end torque wrench for replacement.

# A3 ADC/DSP Board Replacement

#### **Tools Required**

- TORX screwdriver, T10, T15, and T20
- Flat edge screwdriver
- Open-end torque wrench, 5/16 inch (set to 1.02 N-m / 9.0 lb-in) (for reconnecting SMA connector)

#### **Removal Procedure**

Refer to Figure 6-19 for this procedure.

- Step 1. Remove the outer cover as described in "Outer Cover Removal" on page 136
- Step 2. Remove the front panel as described in "Front Panel Removal" on page 138.
- **Step 3.** Release the clamped cables from the clamp (item 1).
- **Step 4.** Disconnect the RF cables (item 2) from the ADC/DSP board.
- Step 5. Remove the two TORX T10 screws (item 3).
- Step 6. Slide out the ADC/DSP board (item 4).
## Replacement Procedure A3 ADC/DSP Board Replacement

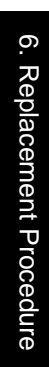

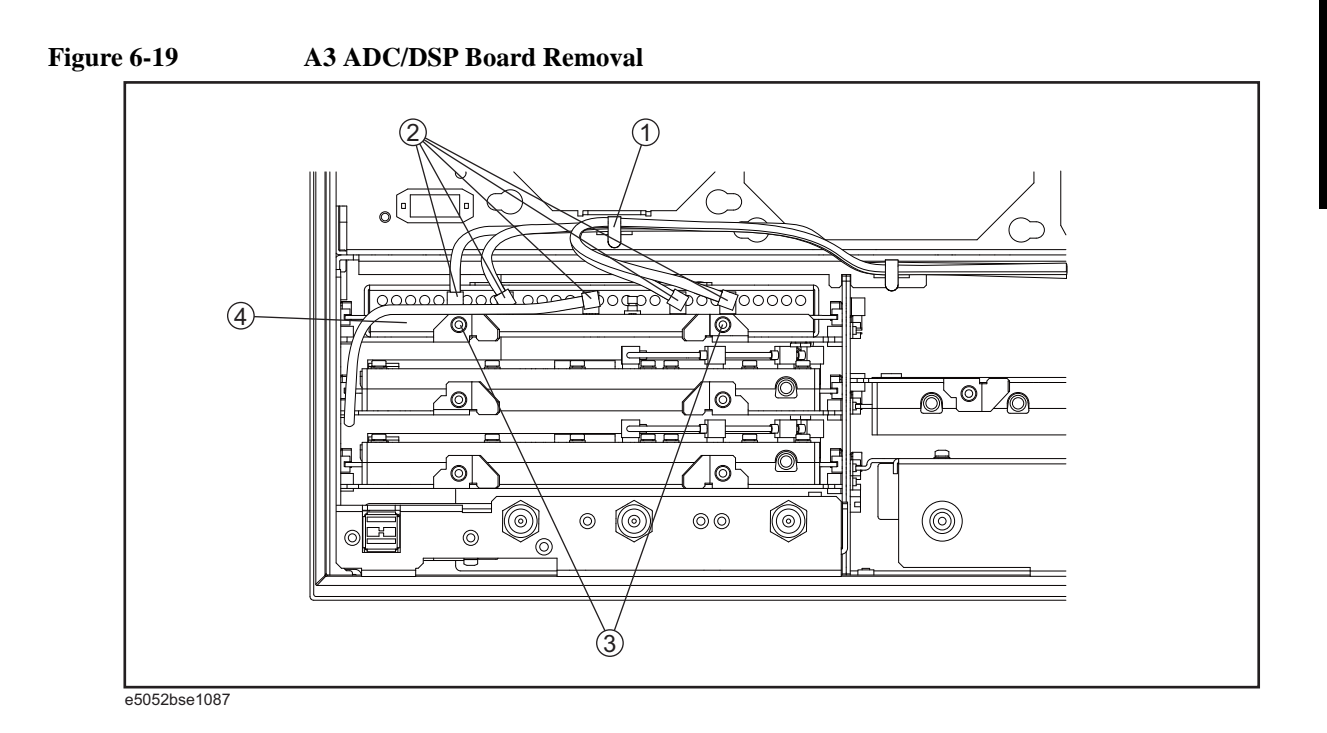

## **Replacement Procedure**

**Step 1.** Replace the ADC/DSP board by inverse procedure of removal.

**NOTE** Fasten the semi-rigid cable using a open-end torque wrench for replacement.

## A4/A5 Local Synthesize Module Replacement

#### **Tools Required**

- TORX screwdriver, T10, T15, and T20
- Flat edge screwdriver
- Open-end torque wrench, 5/16 inch (set to 1.02 N-m / 9.0 lb-in) (for reconnecting SMA connector)

#### **Removal Procedure**

Refer to Figure 6-20 for this procedure.

- Step 1. Remove the outer cover as described in "Outer Cover Removal" on page 136.
- Step 2. Remove the front panel as described in "Front Panel Removal" on page 138.
- Step 3. Disconnect the semi-rigid cables (item 1).
- Step 4. Remove each two TORX T10 screws (item 2) from the local synthesize module.
- Step 5. Slide out the local synthesize module (item 3).
- Step 6. Release the clamped cables from the clamp (item 4).
- Step 7. Disconnect the RF cable (item 5) from the local synthesize module.

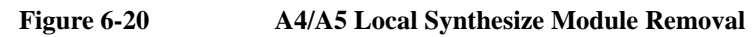

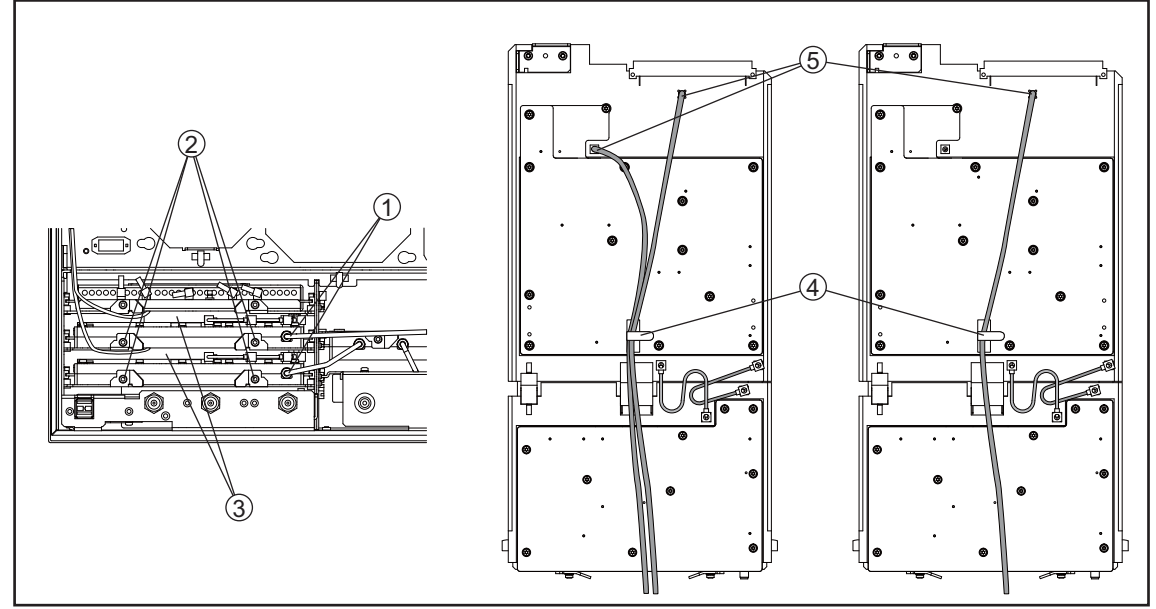

e5052bse1088

## **Replacement Procedure**

**Step 1.** Replace the local synthesize module by inverse procedure of removal.

**NOTE** Fasten the semi-rigid cable using a open-end torque wrench for replacement.

## **A6 Phase Detector Board Replacement**

#### **Tools Required**

- TORX screwdriver, T10, T15, and T20
- Flat edge screwdriver
- Open-end torque wrench, 5/16 inch (set to 1.02 N-m / 9.0 lb-in) (for reconnecting SMA connector)

#### **Removal Procedure**

- Step 1. Remove the outer cover as described in "Outer Cover Removal" on page 136.
- Step 2. Remove the front panel as described in "Front Panel Removal" on page 138.
- Step 3. Release the clamped cables from the clamp (item 1).
- Step 4. Disconnect the semi-rigid cables (item 2) from the phase detector board.
- Step 5. Disconnect the RF cable (item 3) from the phase detector board.
- Step 6. Remove two TORX T10 screws (item 4) from phase detector board.
- **Step 7.** Slide out the phase detector board (item 5).
- **Step 8.** Release the clamped cables from the clamp (item 6).
- **Step 9.** Disconnect the cable (item 7) and remove a TORX T10 screw from the phase detector board.
- **Step 10.** Disconnect the four RF cables (item 8) from the phase detector board.
- Step 11. Disconnect the cable (item 9) from the phase detector board.

Refer to Figure 6-21 for this procedure.

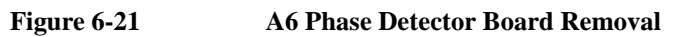

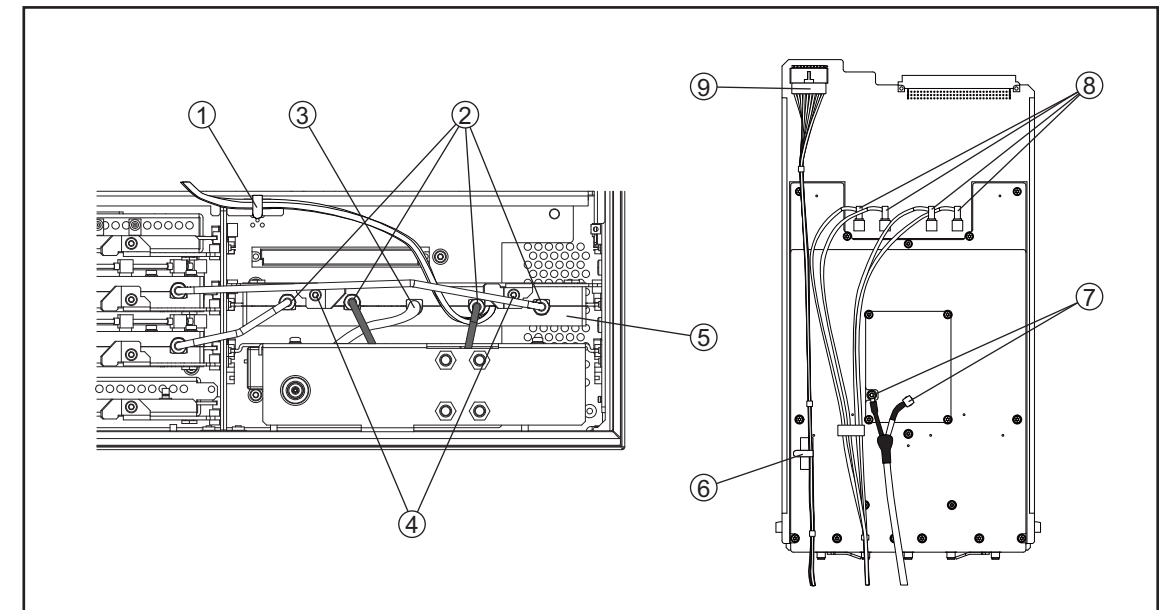

e5052bse1089

## **Replacement Procedure**

Step 1. Replace the phase detector board by inverse procedure of removal.

**NOTE** Fasten the semi-rigid cable using a open-end torque wrench for replacement.

## **A50 Analog Motherboard Replacement**

## **Tools Required**

- TORX screwdriver, T10, T15, and T20
- Flat edge screwdriver
- Open-end wrench, 9/16 inch (set to 3.39 N-m / 30.0 lb-in)
- Open-end torque wrench, 5/16 inch (set to 1.02 N-m / 9.0 lb-in) (for reconnecting SMA connector)

#### **Removal Procedure**

Refer to Figure 6-22 for this procedure.

- Step 1. Remove the outer cover as described in "Outer Cover Removal" on page 136.
- Step 2. Remove the front panel as described in "Front Panel Removal" on page 138.
- Step 3. Remove the freq/power detector module as described in "A1 Freq / Power Detector Module Replacement" on page 168.
- Step 4. Remove the ADC/DSP board as described in "A3 ADC/DSP Board Replacement" on page 172.
- Step 5. Remove the local synthesize module as described in "A4/A5 Local Synthesize Module Replacement" on page 174.
- **Step 6.** Remove the phase detector board as described in "A6 Phase Detector Board Replacement" on page 176.
- Step 7. Remove the power supply as described in "Power Supply Assembly Replacement" on page 146
- Step 8. Remove the three 9/16 inch nuts (item 1) fastening the rear panel.
- **Step 9.** Remove the four TORX T10 screws (item 2) from the chassis and remove the plate (item 3).
- Step 10. Remove the ten TORX T10 screws (item 4) fastening the analog motherboard.
- Step 11. Slide out the analog motherboard (item 5).

## Replacement Procedure A50 Analog Motherboard Replacement

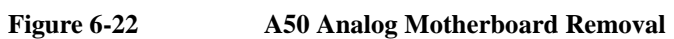

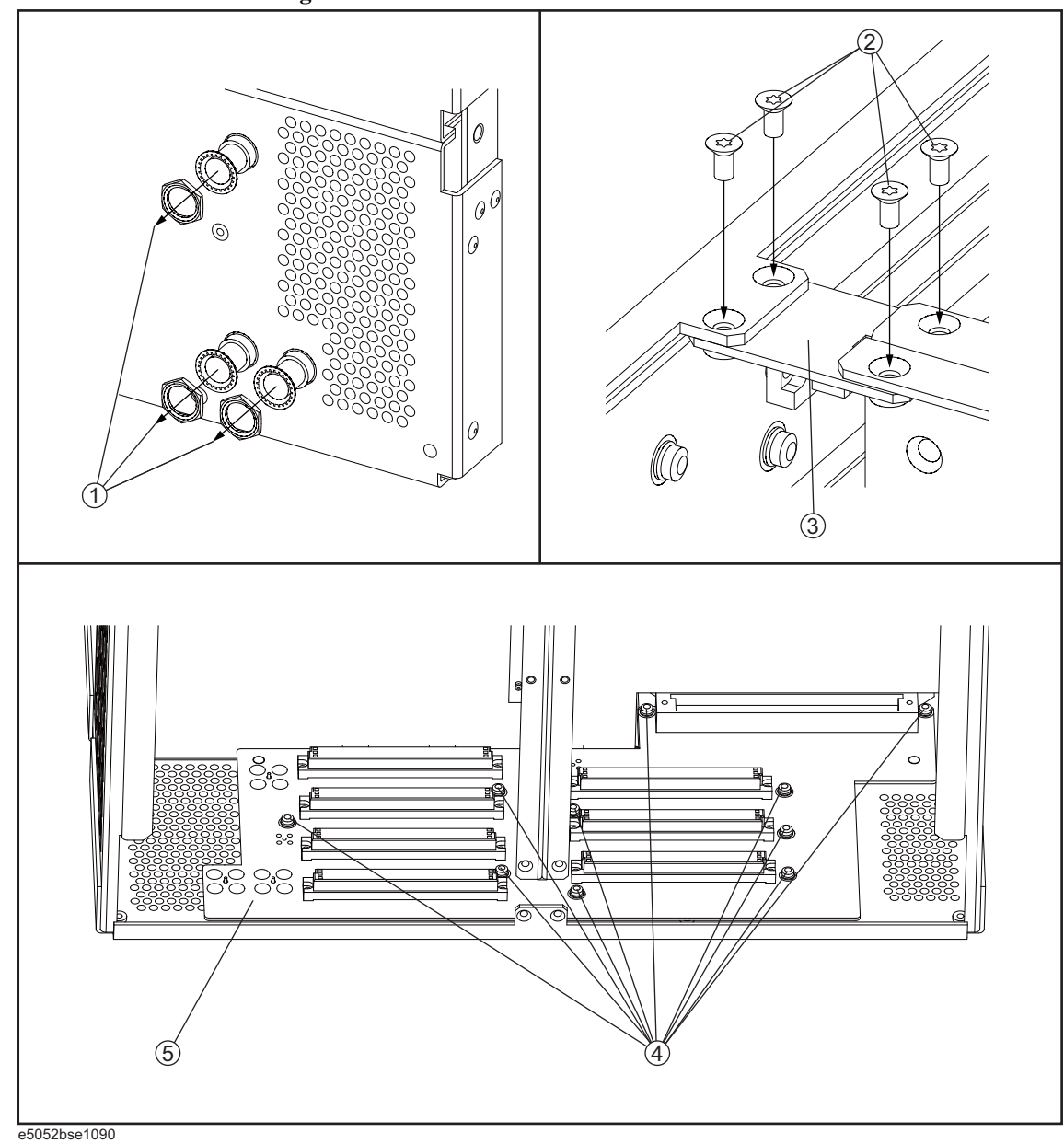

## **Replacement Procedure**

Step 1. Replace the analog motherboard by inverse procedure of removal.

**NOTE** Fasten the 9/16 inch nut (item 1) using a open-end torque wrench for replacement.

## **Front Panel Cover Removal**

## **Tools Required**

- TORX screwdriver, T10, T15, and T20
- Flat edge screwdriver
- Open-end torque wrench, 5/16 inch (set to 1.02 N-m / 9.0 lb-in) (for reconnecting SMA connector)

#### **Removal Procedure**

Refer to Figure 6-23 for this procedure.

- Step 1. Remove the outer cover as described in "Outer Cover Removal" on page 136.
- Step 2. Remove the front panel as described in "Front Panel Removal" on page 138.
- **Step 3.** Disconnect the cables (item 1, 2) connected through cover.
- Step 4. Remove the seven TORX T10 screws (item 3) fastening the cover.

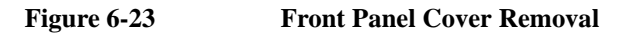

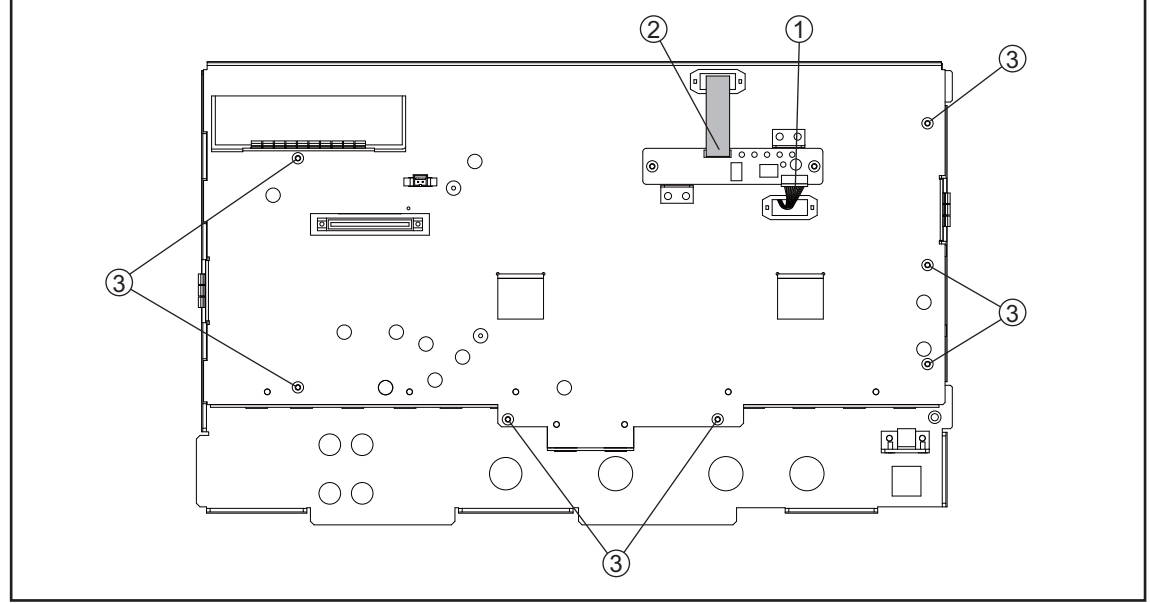

e5052bse1091

## **Control Touch Panel Replacement**

#### **Tools Required**

- TORX screwdriver, T10, T15, and T20
- Flat edge screwdriver
- Open-end torque wrench, 5/16 inch (set to 1.02 N-m / 9.0 lb-in) (for reconnecting SMA connector)

#### **Removal Procedure**

Refer to Figure 6-24 for this procedure.

- Step 1. Remove the outer cover as described in "Outer Cover Removal" on page 136.
- Step 2. Remove the front panel as described in "Front Panel Removal" on page 138.
- Step 3. Disconnect the cables (item 1, 2) connected through cover.
- Step 4. Remove the two TORX T10 screws (item 3) fastening the control touch panel.

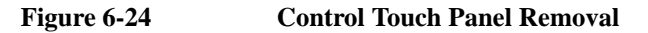

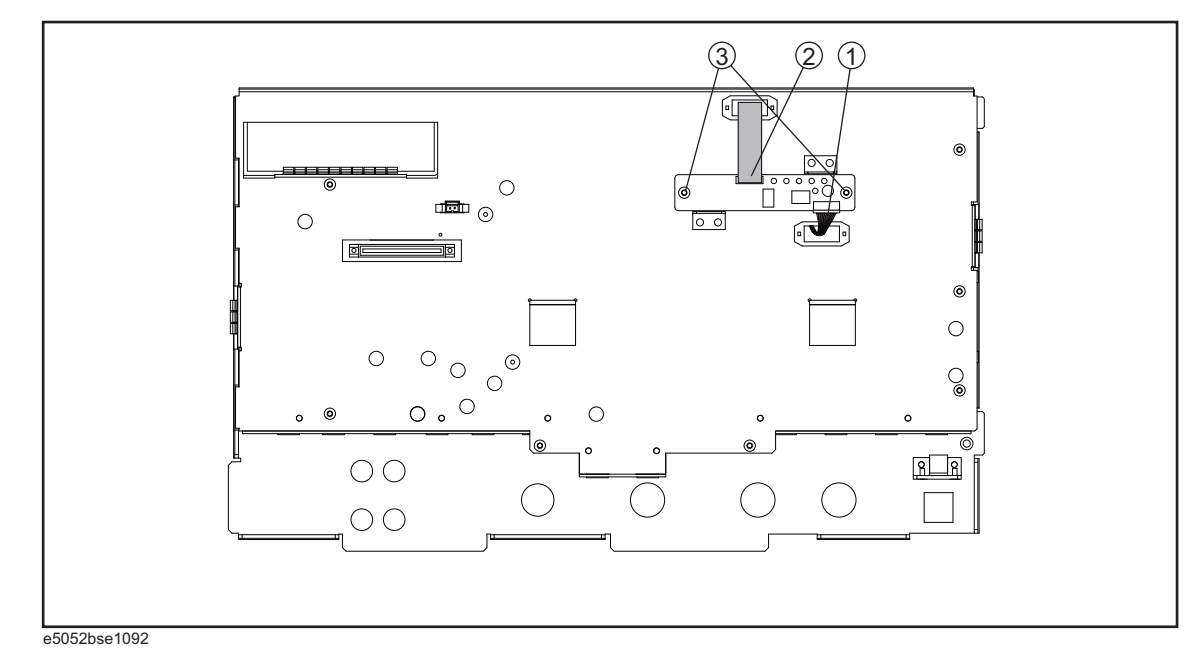

## **Replacement Procedure**

Step 1. Replace the control touch panel by inverse procedure of removal.

## **A52 Inverter Assembly Replacement**

#### **Tools Required**

- TORX screwdriver, T10, T15, and T20
- Open-end torque wrench, 5/16 inch (set to 1.02 N-m / 9.0 lb-in) (for reconnecting SMA connector)
- Flat edge screwdriver

#### **Removal Procedure**

Refer to Figure 6-25 for this procedure.

- Step 1. Remove the outer cover as described in "Outer Cover Removal" on page 136.
- Step 2. Remove the front panel as described in "Front Panel Removal" on page 138.
- Step 3. Remove the front panel cover as described in "Front Panel Cover Removal" on page 180.
- **Step 4.** Disconnect the three cables (item 1) connected front panel keyboard.
- **NOTE** Be careful to remove the cables (item 1), and not apply any scratches on the cables.

Step 5. Remove the two TORX T15 screws (item 2) fastening the inverter assembly.

Step 6. Disconnect the two cables (item 3) connected the inverter assembly.

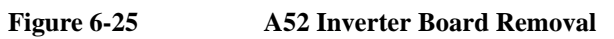

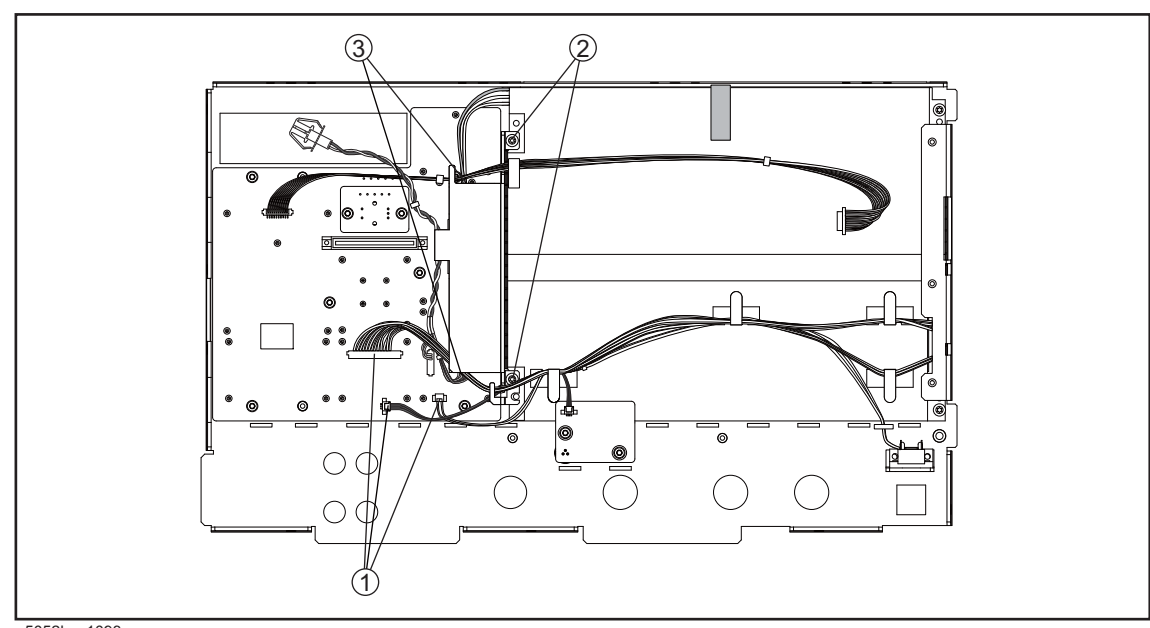

e5052bse1093

## **Replacement Procedure**

Step 1. Replace the inverter assembly by inverse procedure of removal.

**NOTE** Fasten the TORX T15 screws (item 2) using a torque screwdriver (set to 1.02 N-m / 9.0 lb-in).

## **A51 LCD Replacement**

#### **Tools Required**

- TORX screwdriver, T10, T15, and T20
- Open-end torque wrench, 5/16 inch (set to 1.02 N-m / 9.0 lb-in) (for reconnecting SMA connector)
- Flat edge screwdriver

#### **Removal Procedure**

Refer to Figure 6-26 for this procedure.

- Step 1. Remove the outer cover as described in "Outer Cover Removal" on page 136.
- Step 2. Remove the front panel as described in "Front Panel Removal" on page 138.
- Step 3. Remove the front panel cover as described in "Front Panel Cover Removal" on page 180.
- Step 4. Remove the inverter assembly as described in "A52 Inverter Assembly Replacement" on page 182.
- Step 5. Release the clamped cables from the clamps (item 1) on the LCD.
- Step 6. Disconnect the cable (item 2) from the prove power.
- Step 7. Remove the two TORX T10 screws (item 3) fastening the probe power and lift it (item 4).
- Step 8. Remove the two TORX T15 screws (item 5) fastening the LCD to the front panel.
- Step 9. Disconnect the cable (item 6) from the LCD.

## Replacement Procedure **A51 LCD Replacement**

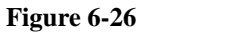

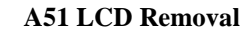

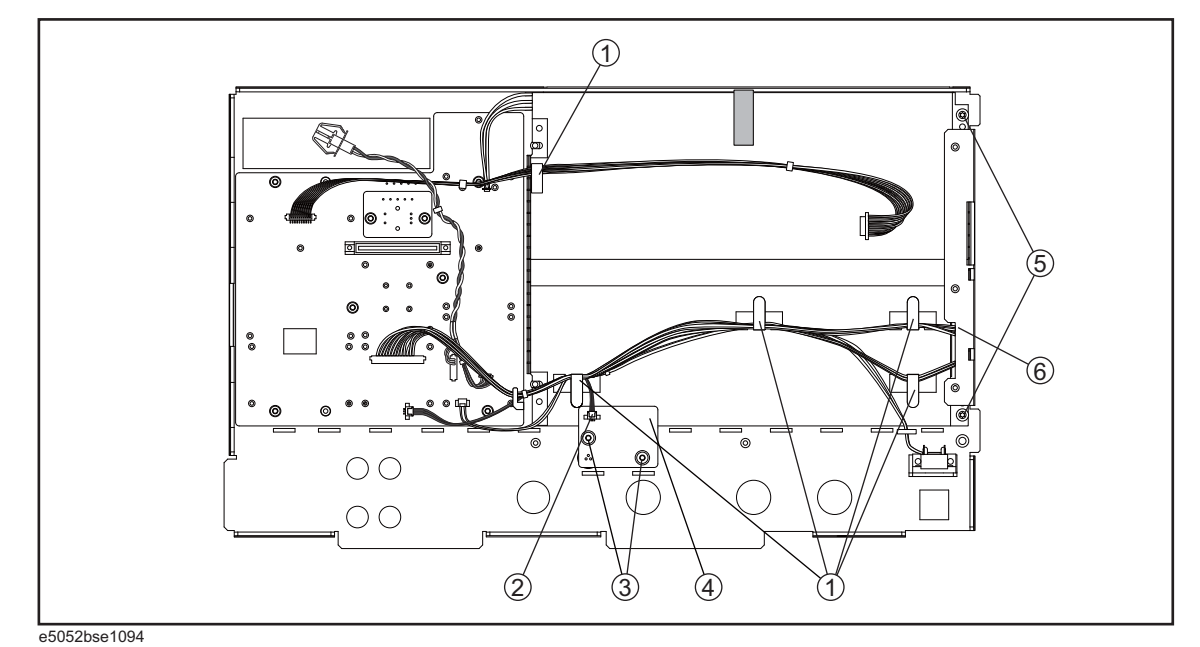

## **Replacement Procedure**

- **Step 1.** Replace the LCD by inverse procedure of removal.
- **NOTE** Fasten the TORX T15 screws (item 5) using a torque screwdriver (set to 1.02 N-m / 9.0 lb-in).
  - **Step 2.** You have to calibrate the touch screen. Follow the procedure described on "Calibration of the Touch Screen" on page 233.

## A22 Front Keyboard Replacement

## **Tools Required**

- TORX screwdriver, T10, T15, and T20
- Flat edge screwdriver
- Open-end torque wrench, 5/16 inch (set to 1.02 N-m / 9.0 lb-in) (for reconnecting SMA connector)
- Hex key, 1.5 mm

#### **Removal Procedure**

Refer to Figure 6-27 for this procedure.

- Step 1. Remove the outer cover as described in "Outer Cover Removal" on page 136.
- Step 2. Remove the front panel as described in "Front Panel Removal" on page 138.
- Step 3. Remove the front panel cover as described in "Front Panel Cover Removal" on page 180.
- Step 4. Remove the inverter assembly as described in "A52 Inverter Assembly Replacement" on page 182.
- Step 5. Remove the knob (item 1) from switch rotary using the hex key.
- Step 6. Disconnect the all cables (item 2) from the front panel keyboard.
- Step 7. Remove the eight TORX T10 screws (item 3) fastening the front panel keyboard.
- Step 8. Remove the keyboard rubber from the front panel keyboard.

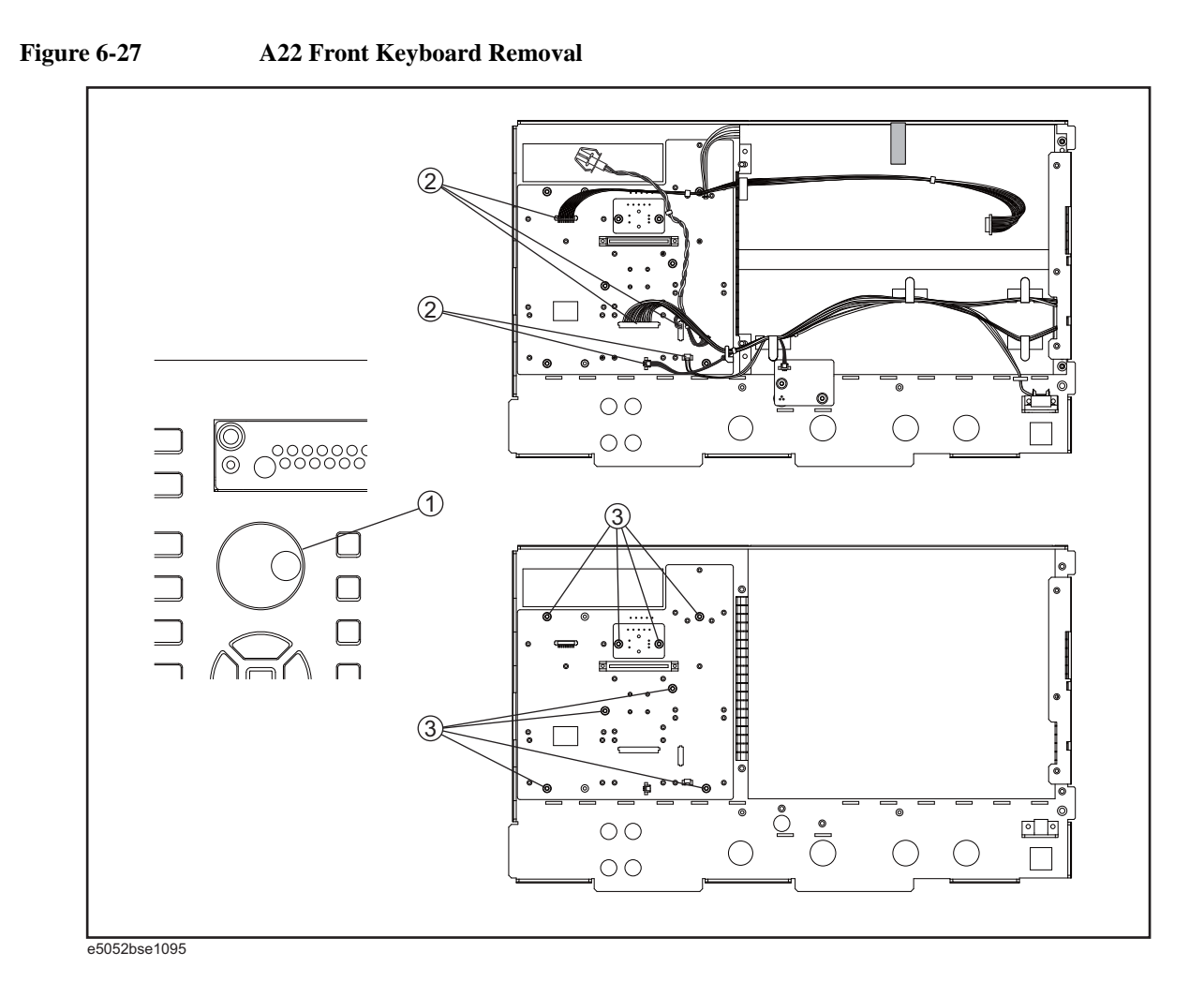

## **Replacement Procedure**

- Step 1. Insert the whole jut of the rubber key into the hole on the new front panel keyboard.
- Step 2. Replace the front panel keyboard by inverse procedure of removal.
- **NOTE** Replace the keyboard rubber to new one, if it's pulled the keyboard rubber from the front panel keyboard.

## Front USB PCA Board Replacement

## **Tools Required**

- TORX screwdriver, T10, T15, and T20
- Open-end torque wrench, 5/16 inch (set to 1.02 N-m / 9.0 lb-in) (for reconnecting SMA connector)
- Flat edge screwdriver

#### **Removal Procedure**

Refer to Figure 6-28 for this procedure.

- Step 1. Remove the outer cover as described in "Outer Cover Removal" on page 136.
- Step 2. Remove the front panel as described in "Front Panel Removal" on page 138.
- Step 3. Remove the three TORX T15 screws (item 1).
- Step 4. Disconnect the USB cables (item 2) from the front USB PCA.
- Step 5. Remove the two TORX T10 screws (item 3) fastening the bracket BNC.

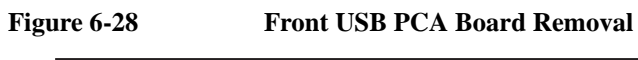

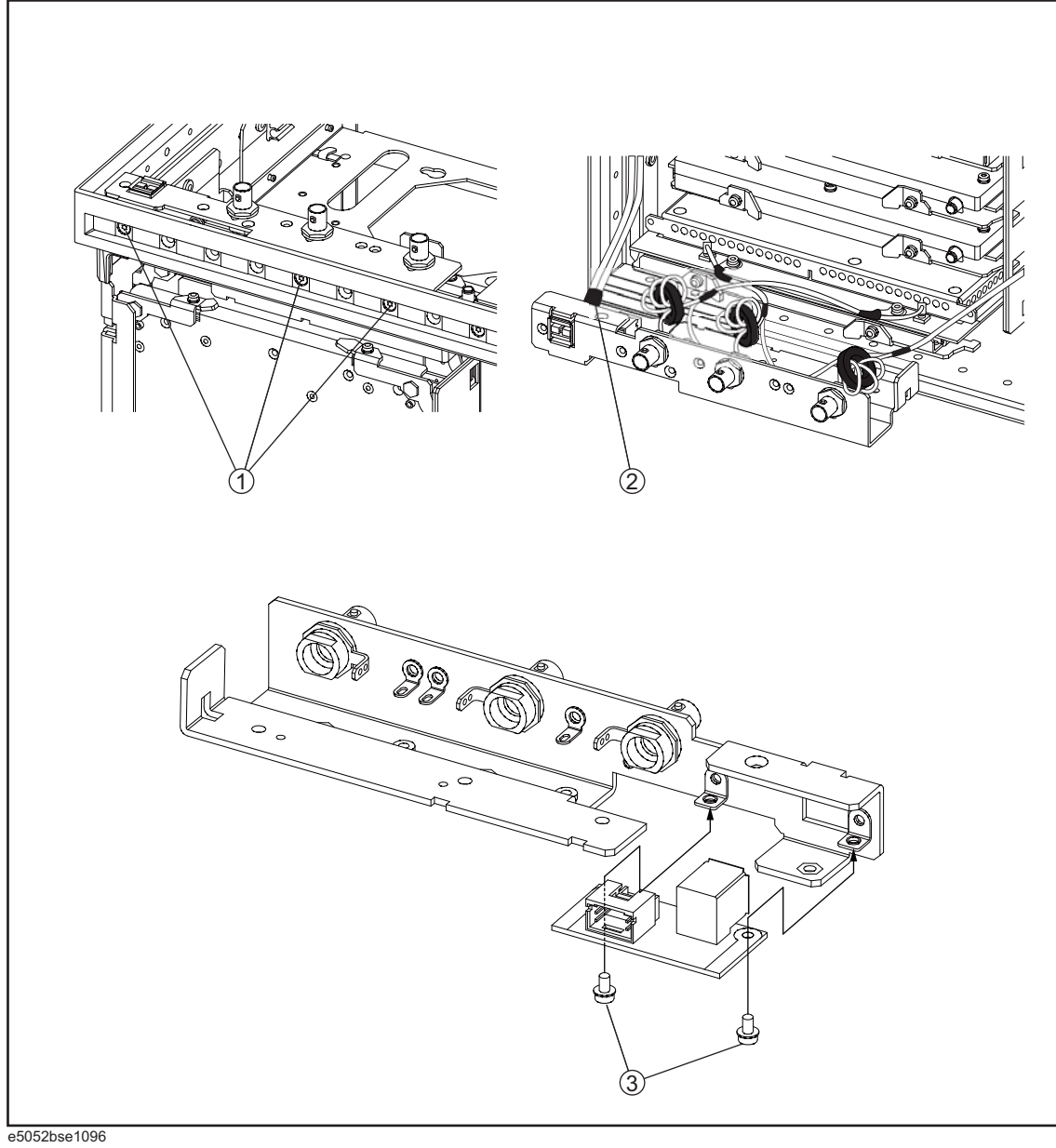

## **Replacement Procedure**

**Step 1.** Replace the front USB PCA by inverse procedure of removal.

## **Probe Power and Power Switch Board Replacement**

#### **Tools Required**

- TORX screwdriver, T8, T10, T15, and T20
- Flat edge screwdriver
- Open-end torque wrench, 5/16 inch (set to 1.02 N-m / 9.0 lb-in) (for reconnecting SMA connector)
- Hex key, 1.5 mm

#### **Removal Procedure**

Refer to Figure 6-29 for this procedure.

- Step 1. Remove the outer cover as described in "Outer Cover Removal" on page 136.
- Step 2. Remove the front panel as described in "Front Panel Removal" on page 138.
- Step 3. Remove the front panel cover as described in "Front Panel Cover Removal" on page 180.
- Step 4. Remove the Probe Power Board or Swithc Board.

For removing the Prove Power Board.

- Disconnect the cable (item 1) from the front panel keyboard.
- Remove the two TORX T10 screws (item 2) fastening the front panel.

For removint the Swithc Board.

- Disconnect the cable (item 3) connected the front panel keyboard.
- Release the clamped cables from the clamps (item 4) on the LCD.
- Cut the cable tie (item 5).
- Remove the two TORX T8 screws (item 6) fastening the angle.

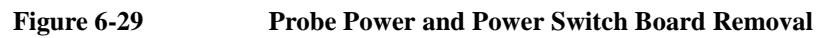

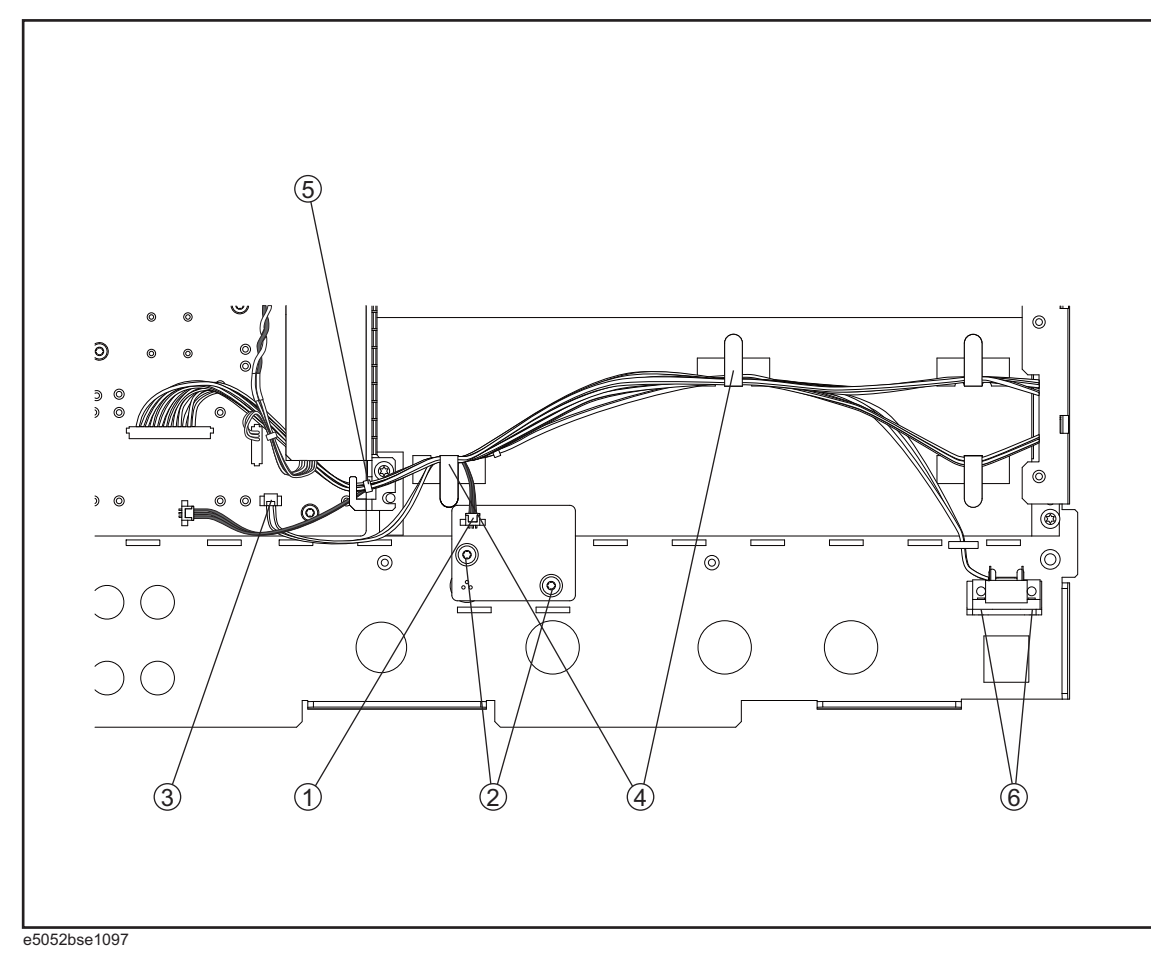

## **Replacement Procedure**

Step 1. Replace the prove power board or switch board by inverse procedure of removal.

## **Front BNC Connector Replacement**

## **Tools Required**

- TORX screwdriver, T10, T15, and T20
- Flat edge screwdriver
- Cutting plier
- Open-end wrench, 9/16 inch (set to 3.39 N-m / 30.0 lb-in)
- Open-end torque wrench, 5/16 inch (set to 1.02 N-m / 9.0 lb-in) (for reconnecting SMA connector)

#### **Removal Procedure**

Refer to Figure 6-30 for this procedure.

- Step 1. Remove the outer cover as described in "Outer Cover Removal" on page 136.
- Step 2. Remove the front panel as described in "Front Panel Removal" on page 138.
- Step 3. Remove the DC Source board as described in "A2 DC Source Board Replacement" on page 170.
- **Step 4.** Cut the cable tie (item 1) which ties cable.
- Step 5. Remove the two TORX T10 screws (item 2) fastening the bracket BNC.
- Step 6. Remove the three cable assembly (item 3) fastening the bracket BNC.
- **Step 7.** If the diode is to be replaced, unsolder the diode (item 4).
- Step 8. Remove a 9/16 inch nut (item 5) fastening the angle.
- Step 9. Remove the three RF connector (item 6) fastening the angle.

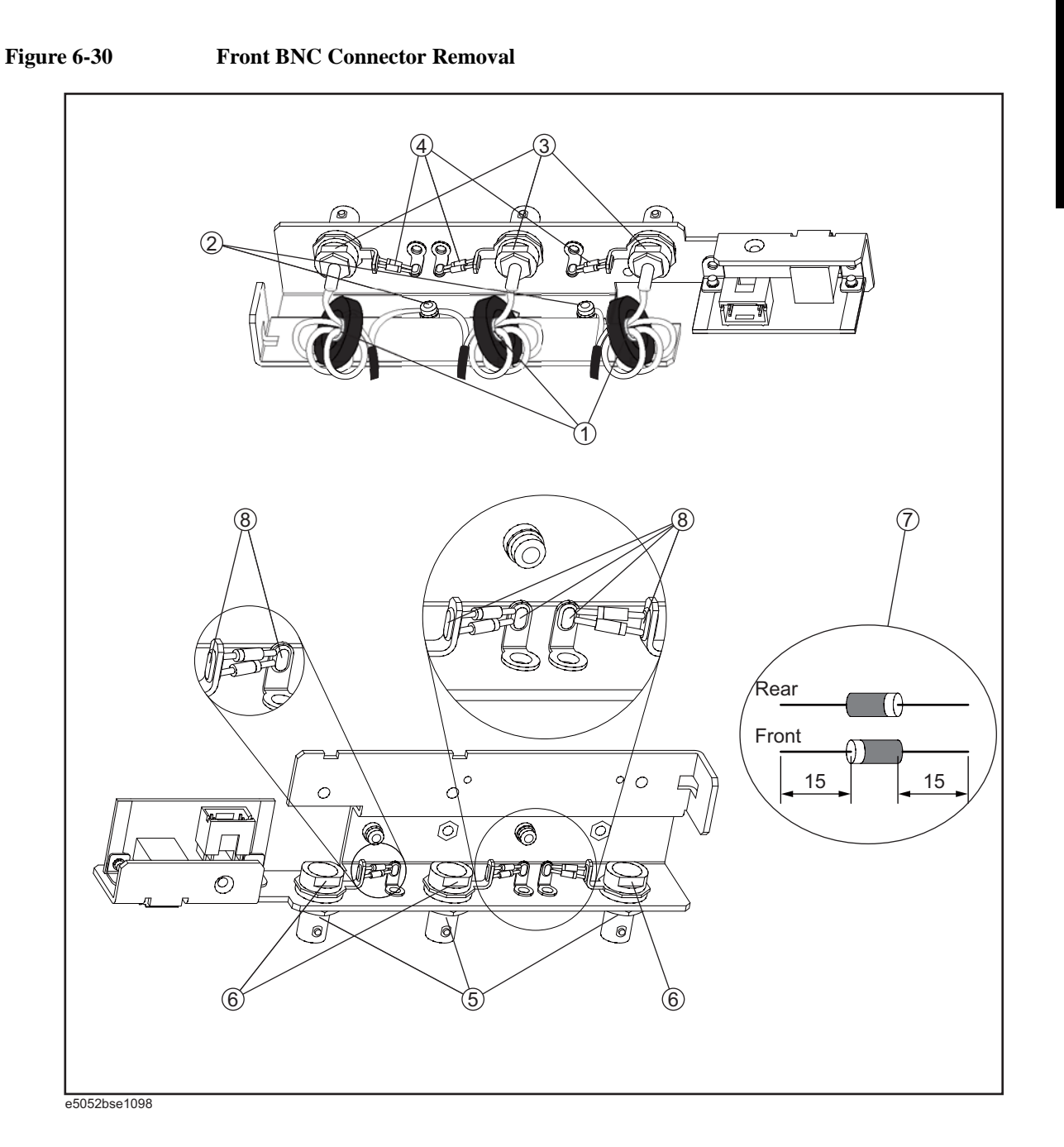

## **Replacement Procedure**

Step 1. When the diode is replaced, cut the new diode leads as show in the figure (item 7).Solder the new diode as show in the figure (item 8).

**NOTE** Ensure that the polarity of the diode is correct.

Step 2. Replace the front BNC connector by inverse procedure of removal.

Replacement Procedure
Front BNC Connector Replacement

**NOTE** Fasten the 9/16 inch nut (item 5) using a open-end torque wrench for replacement.

## 7 Post-Repair Procedures

This chapter lists the procedures required to verify the E5052B operation after an assembly is replaced with a new one.

## **Post-Repair Procedures**

 Table 7-1 Post Repair Procedures lists the required procedures that must be performed after the replacement of an assembly. These are the recommended minimum procedures to ensure that the replacement is successfully completed.

Table 7-1Post-Repair Procedures

| Replaced<br>Assembly or Part     | Required Adjustments<br>Correction Constants (CC)                                                                                                    | Verification                                                                                                    |
|----------------------------------|----------------------------------------------------------------------------------------------------|----------------------------------------------------------------------------------------------------|
| A1 Freq/Power<br>Detector module | Perform the following required<br>adjustments using "A1 Freq/Power<br>Det." in Spot Adjustment of the<br>program.<br>Reference Frequency Adjustment<br>Pre-LO Sampler PLL BW Adjustment<br>Receiver DC offset Adjustment<br>PM Offset Adjustment<br>PM Temp Adjustment<br>PM Temp Adjustment<br>PM Flatness Adjustment<br>Receiver RF Flatness Adjustment<br>Receiver RF Flatness Dir Adjustment<br>Receiver IF Gain/Flatness Dir<br>Adjustment<br>LO Sampler PLL BW Adjustment<br>Phase Noise BW Adjustment<br>FLL BW Adjustment | "Power On Test" on page 64<br>RF IN Port VSWR Test<br>Frequency Measurement Test<br>Power Measurement Accuracy Test<br>Phase Noise Accuracy Test<br>SSB Phase Noise Sensitivity Test<br>SA Relative Level Accuracy Test |
| A2 DC Source<br>Board            | Perform the following required<br>adjustments using "A2 DC Source" in<br>Spot Adjustment of the program.<br>DC Control Voltage Adjustment<br>DC Power Voltage Adjustment<br>DC Power Current Adjustment                                                                                                    | "Power On Test" on page 64<br>DC Power Voltage Test<br>DC Power Current Measurement Test                                                                                                    |

| Replaced<br>Assembly or Part     | Required Adjustments<br>Correction Constants (CC)                                                                                                    | Verification                                                                                                    |
|----------------------------------|----------------------------------------------------------------------------------------------------|----------------------------------------------------------------------------------------------------|
| A3 ADC/DSP<br>Board              | Perform the following required<br>adjustments using "A3 ADC/DSP" in<br>Spot Adjustment of the program.<br>Reference Frequency Adjustment<br>Pre-LO Sampler PLL BW Adjustment<br>Receiver DC offset Adjustment<br>Receiver RF Flatness Adjustment<br>Receiver RF Flatness Dir Adjustment<br>Receiver IF Gain/Flatness Dir<br>Adjustment<br>LO Sampler PLL BW Adjustment<br>Phase Noise BW Adjustment<br>FLL BW Adjustment                                               | "Power On Test" on page 64<br>RF IN Port VSWR Test<br>Frequency Measurement Test<br>Power Measurement Accuracy Test<br>Phase Noise Accuracy Test<br>SSB Phase Noise Sensitivity Test<br>SA Relative Level Accuracy Test |
| A4/A5 Local<br>Synthesize module | Perform the following required<br>adjustments using "A4/A5 Local Synt"<br>in Spot Adjustment of the program.<br>Reference Frequency Adjustment<br>Pre-LO Sampler PLL BW Adjustment<br>Receiver DC offset Adjustment<br>Receiver RF Flatness Adjustment<br>Receiver IF Gain/Flatness Adjustment<br>Receiver RF Flatness Dir Adjustment<br>Receiver IF Gain/Flatness Dir<br>Adjustment<br>LO Sampler PLL BW Adjustment<br>Phase Noise BW Adjustment<br>FLL BW Adjustment | "Power On Test" on page 64<br>RF IN Port VSWR Test<br>Frequency Measurement Test<br>Power Measurement Accuracy Test<br>Phase Noise Accuracy Test<br>SSB Phase Noise Sensitivity Test<br>SA Relative Level Accuracy Test |
| A6 Phase Detector<br>Board       | Perform the following required<br>adjustments using "A6 Phase Det" in<br>Spot Adjustment of the program.<br>Reference Frequency Adjustment<br>Pre-LO Sampler PLL BW Adjustment<br>Receiver DC offset Adjustment<br>Receiver RF Flatness Adjustment<br>Receiver RF Flatness Adjustment<br>Receiver RF Flatness Dir Adjustment<br>Receiver IF Gain/Flatness Dir<br>Adjustment<br>LO Sampler PLL BW Adjustment<br>Phase Noise BW Adjustment<br>FLL BW Adjustment          | "Power On Test" on page 64<br>RF IN Port VSWR Test<br>Frequency Measurement Test<br>Power Measurement Accuracy Test<br>Phase Noise Accuracy Test<br>SSB Phase Noise Sensitivity Test<br>SA Relative Level Accuracy Test |
| Oven Ch1                         | No adjustment needed                                                                                                    | "To Check the Oven Ch1" on page 75                                                                                                    |
| Oven Ch2                         | No adjustment needed                                                                                                    | "To Check the Oven Ch2" on page 76                                                                                                    |

| Table 7-1 | Post-Repair Procedures  |
|-----------|-------------------------|
|           | 1 Ust-Repair 1 Toccures |

# Post-Repair Procedures **Post-Repair Procedures**

| Replaced<br>Assembly or Part     | Required Adjustments<br>Correction Constants (CC)                                                                                                    | Verification                                                                                                    |
|----------------------------------|----------------------------------------------------------------------------------------------------|----------------------------------------------------------------------------------------------------|
| A22Power                         | No adjustment needed                                                                                                    | Inspect the Booting Process                                                                                                    |
| Distribution Board               |                                                                                                    | "Power On Test" on page 64                                                                                                    |
| A50 Analog                       | No adjustment needed                                                                                                    | Inspect the Booting Process                                                                                                    |
| Motherboard                      |                                                                                                    | When the symptom of failure is out of specification, perform the performance test.                                                                                                    |
| A20 Digital<br>Motherboard       | Set jumpers and BIOS parameters on<br>the A20. For details, see "To configure<br>the A20 Digital Motherboard and<br>BIOS" on page 81.                                                                                                    | Inspect the Booting Process                                                                                                    |
| A21 PCI DSP Card                 | Perform the following required                                                                                                    | Inspect the Booting Process                                                                                                    |
|                                  | adjustments using "PCI DSP Card" in<br>Spot Adjustment of the program.<br>Writing ID                                                                                                    | "To Check the Front Panel" on page 72<br>"To Check the External Trigger Input" on<br>page 74                                                                                                    |
| A22 Front Panel<br>Keyboard      | No adjustment needed                                                                                                    | "To Check the Front Panel" on page 72                                                                                                    |
| A24 GPIB Board                   | No adjustment needed                                                                                                    | "To Check the GPIB" on page 75                                                                                                    |
| USB (USBTMC)<br>Interface Card   | No adjustment needed                                                                                                    | "To Check the USB (USBTMC) Interface<br>Card" on page 77                                                                                                    |
| A23 24-bit I/O<br>Board          | No adjustment needed                                                                                                    | "To Check the 24-bit I/O port" on page 75                                                                                                    |
| A27 Removable<br>Hard Disk Drive | Perform "HDD" (Hard Disk Drive) in<br>Spot Adjustment of the program.<br>DC Control Voltage Adjustment<br>DC Power Voltage Adjustment<br>DC Power Current Adjustment<br>Reference Frequency Adjustment<br>Pre-LO Sampler PLL BW Adjustment<br>Receiver DC offset Adjustment<br>PM Offset Adjustment<br>PM Linearity Adjustment<br>PM Temp Adjustment<br>PM Flatness Adjustment<br>Receiver RF Flatness Adjustment<br>Receiver RF Flatness Dir Adjustment<br>Receiver IF Gain/Flatness Dir<br>Adjustment<br>LO Sampler PLL BW Adjustment<br>Phase Noise BW Adjustment<br>FLL BW Adjustment | Inspect the Booting Process<br>RF IN Port VSWR Test<br>Frequency Measurement Test<br>Power Measurement Accuracy Test<br>Phase Noise Accuracy Test<br>SSB Phase Noise Sensitivity Test<br>SA Relative Level Accuracy Test<br>DC Power Voltage Test<br>DC Power Current Measurement Test |

Table 7-1Post-Repair Procedures

| Replaced<br>Assembly or Part | Required Adjustments<br>Correction Constants (CC) | Verification                                                 |
|------------------------------|---------------------------------------------------|--------------------------------------------------------------|
| Power Supply<br>Assembly     | No adjustment needed                              | Inspect the Booting Process                                  |
| A51 LCD                      | Calibration of the Touch Screen                   | Inspect the Booting Process<br>"To Check the LCD" on page 73 |
| A52 Inverter Board           | No adjustment needed                              | Inspect the Booting Process                                  |

| Table 7-1 | <b>Post-Repair Procedures</b> |
|-----------|-------------------------------|
|           | I obt Repair I roccuures      |

Post-Repair Procedures **Post-Repair Procedures** 

## A Manual Changes

This appendix contains the information required to adapt this manual to versions or configurations of the E5052B manufactured earlier than the current printing date of this manual. The information in this manual applies directly to the E5052B units with the serial number that is printed on the title page of this manual.

## **Manual Changes**

To adapt this manual to your E5052B, refer to Table A-1 and Table A-2.

## Table A-1Manual Changes by Serial Number

| Serial Prefix or Number | Make Manual Changes |
|-------------------------|---------------------|
|                         |                     |

## Table A-2Manual Changes by Firmware Version

| Version | Make Manual Changes |
|---------|---------------------|
|         |                     |

The ten-character serial number is stamped on the serial number plate (Figure A-1) on the rear panel.

#### Figure A-1 Serial Number Plate Example

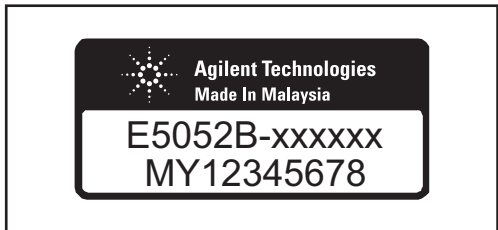

e5052bse1001

## **B** System Recovery

This appendix describes how to recover the operating system (Windows XP) when the operating system has been damaged.

## **System Recovery**

By executing system recovery, you can return the system of the E5052B (the Windows operating system and the firmware) to the factory state (at the time of purchase<sup>\*1</sup>).

**NOTE** System recovery is a function of Windows and not a function of the E5052B Firmware.

The system recovery procedure is different in accordance with the HDD revision. The HDD revision can be confirmed using the following procedure:

Step 1. In E5052B, from Windows Start Menu, click on My Computer.

Step 2. The volume label for C: drive is displayed in Hard Disc Drive area.

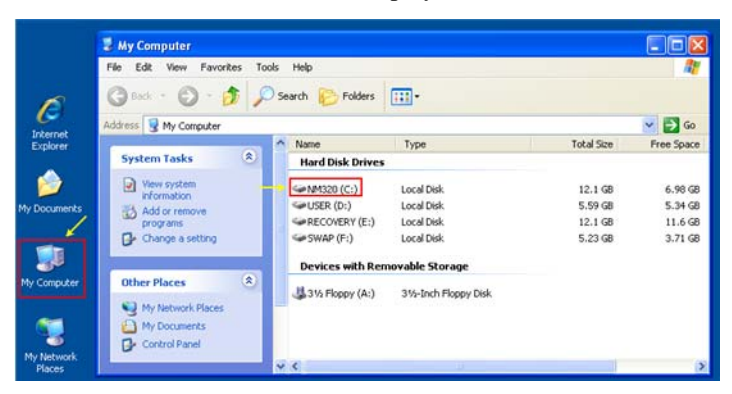

#### CAUTION

Strictly follow the steps described below. If you do any operation other than the following steps, the system may not be recovered.

## Types of system recoveries

The following 2 types of system recoveries are available.

o Factory recovery

Returns the contents of the C drive to the factory state.

o User recovery (available only when the HDD revision is NM320 or below)

Returns the contents of the C and F drives to a user-specified state. To use this function, you must prepare for recovery in advance. For information on the preparation, see "Procedure to create the user backup image (only available when HDD Revision is NM320 or below)" on page 210 for information on the execution, see "Procedure to execute the user recovery function (only available when HDD Revision is NM320 or below)" on page 217.

<sup>\*1.</sup> If the hard disk failed and has been replaced after purchase, the state when the replacement was performed is recovered.

## Notes on executing the factory recovery function

Executing the factory recovery function causes the following conditions:

- o In addition to the Windows operating system and the firmware, the following settings of the E5052B are returned to the factory state.
  - Network setting
  - GPIB setting
  - Printer setting
- o The driver for the supported printer installed after purchase is deleted.
- o You need to execute initial registration again.

Files you created using the save function (files in the F drive) are not affected, but we recommend backing them up before executing system recovery for precautionary purposes. For more information on backup, refer to "Backing Up the Data" as described in E5052B Online Help.

## System Recovery System Recovery

# Procedure to execute the factory recovery (HDD Revision: NM321 or above)

**NOTE** The recovery function for Factory image is only loaded.

The User back up function is not available.

- Step 1. Turn ON the E5052B.
- Step 2. The boot option is displayed. Use the downward arrow key to select the "Keysight Recovery Solution" and press Enter
- **Step 3.** Windows PE starts up and "Keysight Recovery Program" window is displayed. Press 1, and then press Enter.

Figure B-1

Keysight Recovery Program(1/1)

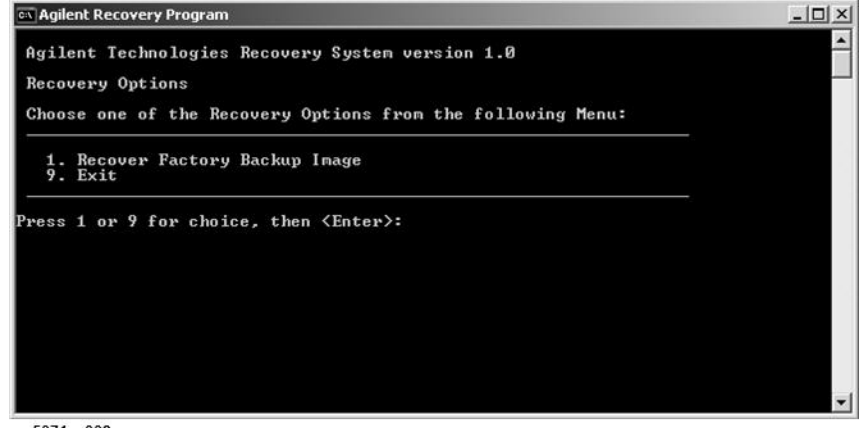

e5071cs003

Step 4. A warning message is displayed. Press 1, and then press Enter.

Figure B-2

#### Keysight Recovery Program(1/2)

| 🖎 Agilent Recovery Program                                                                                                    | - IIX    |
|----------------------------------------------------------------------------------------------------|----------|
| You chose to Restore your system by installing the original factory installed OS and system software.                                                                                                    | <b>^</b> |
| WARNING: Press 1 to Continue only if you are sure that you want<br>to proceed. The C: Drive will be completely overwritten with no<br>chance of recovering any data. Use this option to recover the system<br>from a serious malfunction caused by corrupted or inadvertently<br>deleted files on the system's primary C: partition. |          |
| 1. Continue<br>5 Returns to Menu<br>9. Exit                                                                                                    |          |
| Press 1, 5 or 9 for choice, then <enter>:_</enter>                                                                                                    |          |
|                                                                                                    | -        |
| e5071c004                                                                                                    |          |

Step 5. Caution is displayed. Press 1, and then press Enter.

#### Figure B-3 Keysight Recovery Program(1/3)

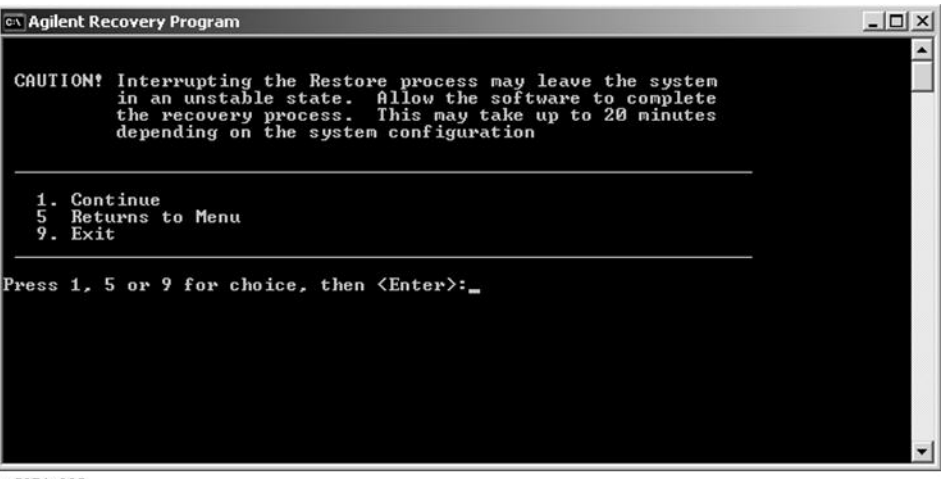

e5071c005

- Step 6. Recovery function is performed.
- **Step 7.** A message box appears after the completion of recovery process. Press any key to continue.

Figure B-4Keysight Recovery Program(1/4)

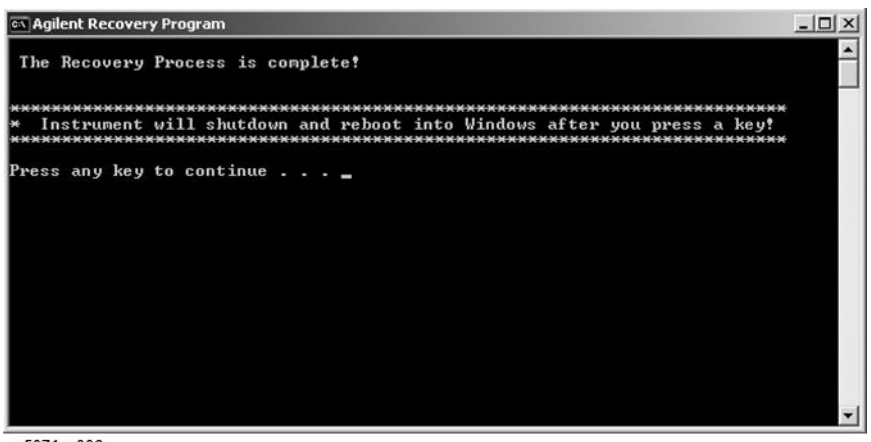

e5071cs006

- Step 8. When factory recovery is finished, E5052B restarts.
- **Step 9.** After restart, the screen for initial registration appears. Execute initial registration. For information on the execution procedure, refer to "Initial Registration Procedure (HDD Revision: NM321 or above)" on page 27.

| System Recovery |
|-----------------|
| System Recovery |

|         |         | Procedure to execute the factory recovery (HDD Revision: NM320 or below)                                                                                                    |
|---------|---------|----------------------------------------------------------------------------------------------------|
|         |         | This section describes how to return the contents of the C drive to the factory state.                                                                                                    |
| NOTE    |         | You need a keyboard for this operation.                                                                                                    |
|         | Step 1. | Shut down the E5052B.                                                                                                    |
|         | Step 2. | Disconnect all of the USB device from the USB ports.                                                                                                    |
|         | Step 3. | Connect the keyboard to the E5052B.                                                                                                    |
|         | Step 4. | Press the standby switch of the E5052B to turn it on.                                                                                                    |
|         | Step 5. | When the screen as shown in the figure below appears, press F11 of the keyboard.                                                                                                    |
|         |         | Starting Acronis Loader<br>Press F11 for Acronis Startup Recovery Manager                                                                                                    |
|         |         | e5071cse1055                                                                                                    |
| CAUTION |         | Press F11 only once. If you press F11 twice or more and a screen which is not mentioned in this manual appears, reboot the instrument and restart the process from the first.                            |
| NOTE    |         | After several seconds, the next screen appears automatically even if you do not press any key, so do not miss it.                                                                                        |
| NOTE    |         | After Step 5, if the E5052B freezes with the cursor does not blink, turn the power off and remove unnecessary USB devices. Then, replace the keyboard with a PS/2 keyboard to execute the process again. |
#### Step 6. Select Restore.

#### Figure 0-1 Activate Acronis Startup Recovery Manager

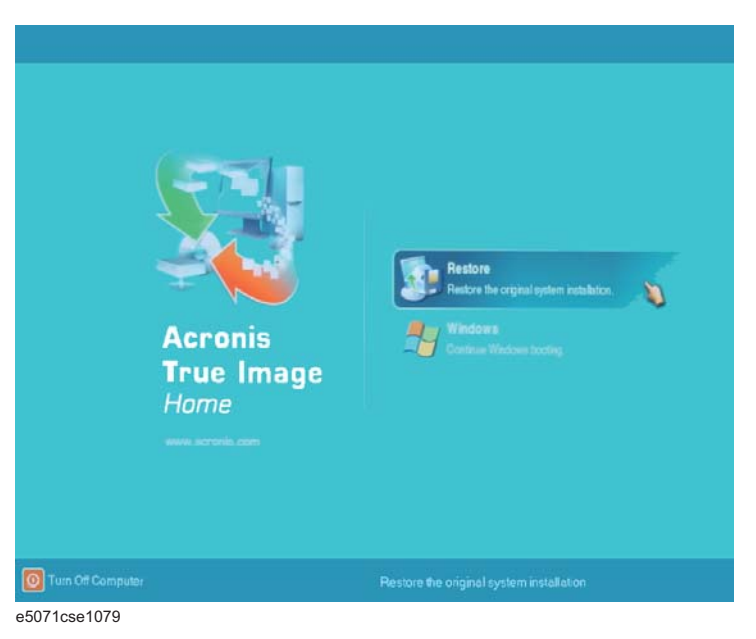

**Step 7.** A confirmation dialog box is displayed. Push the enter to select **Yes** to start the recovery of the factory backup. The recovery takes a few minutes depending on the amount of data.

#### Figure 0-2Recover Factory Backup

| Commit Pending Operat   | ions                                                                                                |                                       |                     |
|-------------------------|----------------------------------------------------------------------------------------------------|---------------------------------------|---------------------|
| Acronis<br>True Image   | Operation 4 of 4<br>Creating partition image<br>Hard dok<br>Diffe system:<br>Yolume label:<br>Size: | 1<br>C:<br>NM002<br>CN010<br>9.767 GB |                     |
|                         | Current operation progress:                                                                         |                                       |                     |
|                         |                                                                                                    |                                       |                     |
| 0                       | Total progress:                                                                                     |                                       | 3 minutes remaining |
| Compute with confidence |                                                                                                    |                                       |                     |
| www.acronis.com         |                                                                                                    |                                       | <u>C</u> ancel      |
| e5052bse1018            |                                                                                                    |                                       |                     |

- **Step 8.** When the recovery is finished, push the enter select OK. The E5052B restarts automatically.
- **Step 9.** After restart, the screen for initial registration appears. Execute initial registration. For information on the execution procedure, refer to "Initial Registration Procedure (HDD Revision: NM320 or below)" on page 30.
- **Step 10.** Execute the calibration of the touch screen. For information on the execution procedure, refer to "Calibration of the Touch Screen" on page 32.

**CAUTION** Never turn off the power during the system recovery because doing so may cause serious damage to the E5052B.

### Procedure to create the user backup image (only available when HDD Revision is NM320 or below)

This section describes how to create the user backup image. The C and F drives' contents saved in this procedure are recalled when the user recovery function is executed.

- **Step 1.** Close the E5052B application by pressing **System** > Service Menu > Administrator Menu > Exit E5052B > OK.
- Step 2. Close all other applications you currently open.
- Step 3. From the Windows start menu, select All Programs > Acronis > Acronis True Image.
- Step 4. Click "No, Thanks" button.

Figure 0-3 Recover User Backup

| 8 | 🖌 Acronis True Image OEM Edition 🛛 🔀                                                                                                    |
|---|----------------------------------------------------------------------------------------------------|
|   | Welcome to Acronis True Image OEM edition!<br>IMPORTANT! Please read                                                                                                    |
|   | Acronis True Image OEM edition allows you to:<br>- transparently create exact hard disk Images for complete backup;<br>- restore entire hard disk contents in case of disaster;<br>- deploy the same hard disk on another PC. |
|   | By upgrading, the full-featured version of Acronis True Image allows you<br>to store hard disk backup images on any storage devices and over the<br>network, schedule image creation, create incremental backups.             |
|   | Click here to upgrade to the full-featured version of the product at 40% off or click the <b>Upgrade Now</b> button below.                                                                                                    |
|   | Do not show this message again.                                                                                                    |
|   | Lipgrade Now No, Thanks                                                                                                    |

e5071cse1080

#### Step 5. Click Backup

| 🍇 Acronis True Image OEM Edition                                                                                                    |                                                                                                    |                        |
|----------------------------------------------------------------------------------------------------|----------------------------------------------------------------------------------------------------|------------------------|
| Operations View Tools Help                                                                                                    |                                                                                                    | Acronis                |
| 🦉 🧆 🐉 📃                                                                                                    | ?                                                                                                    |                        |
| Tools         Image: Construct a startup Recovery Manager           Validate Backup Archive         Create Bootable Rescue Media           Create Bootable Rescue Media         Show Long | Pick a Task<br>Pick a Task for the Local Computer                                                    | e dak                  |
| Help (R)<br>Help (R)<br>Help (R)<br>Web Support                                                                                                    | Recovery<br>Recover the entire hard disk contents or re<br>or Pick a Tool                            | store individual files |
|                                                                                                    | Aunt Image Validate Backup Archive Xalidate Backup Archive Xalidate Acronis Startup Recovery Manager | Show Log               |
|                                                                                                    | Active Tasks                                                                                         |                        |
|                                                                                                    | No items to disclay                                                                                  |                        |
| Death                                                                                                    |                                                                                                    | The forest in decided  |
| Ready                                                                                                    |                                                                                                    | No Operation started   |

e5071cse1125

#### Step 6. Click Next button.

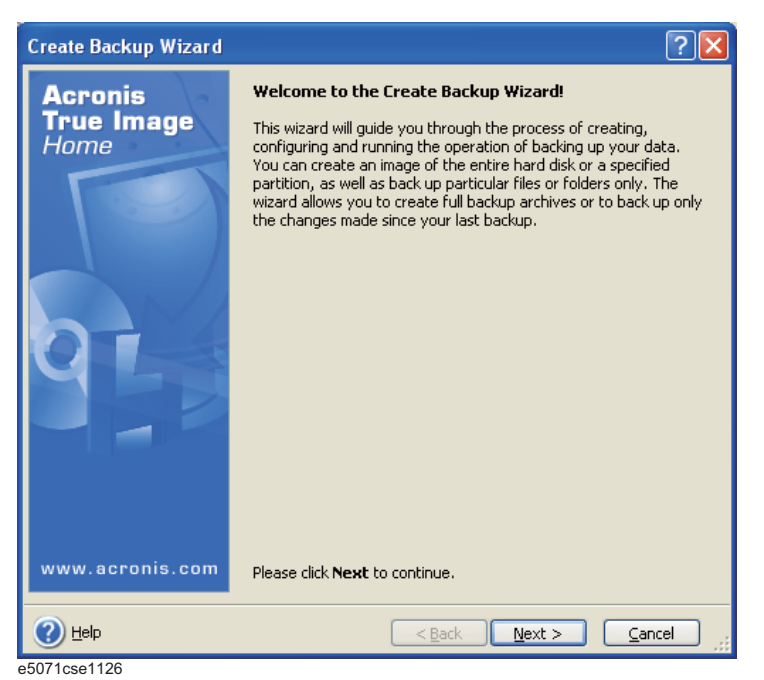

Step 7. Select "The entire disk contents or individual partition," then click Next button.

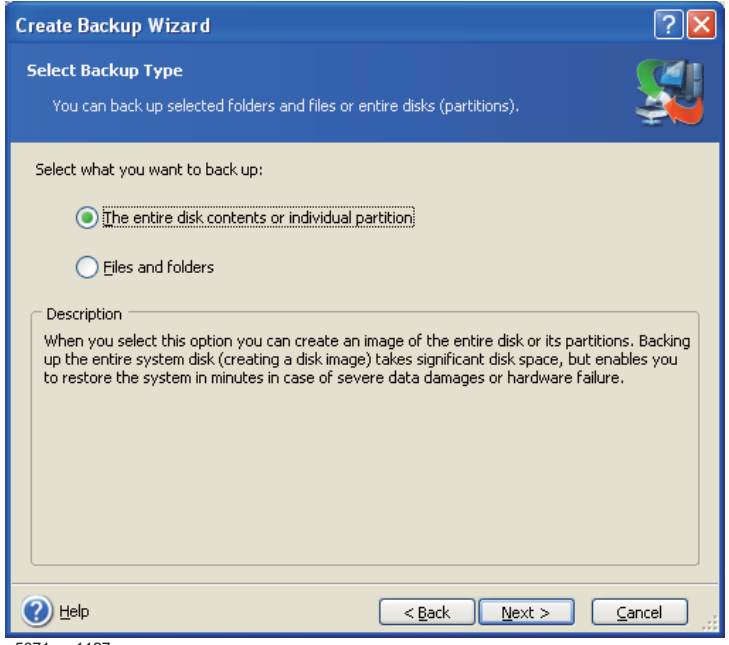

e5071cse1127

Step 8. Select the C drive and F drive.

| ? 🗙      |
|----------|
|          |
| <b>P</b> |
|          |
|          |
| (LBA)    |
| el .     |
| (LBA)    |

**Step 9.** Select the destination folder and input a file name, then click **Next** button. It is recommended to save the file to a directory which has enough space like the D drive. Also,

never save the contents of the drive to the C, E or F drive.

| Create Backup Wizard                                                                                                    |                                                          | ? 🗙   |
|----------------------------------------------------------------------------------------------------|----------------------------------------------------------|-------|
| Backup Archive Location<br>Choose an existing file to append cha<br>backup.                                                                                                    | inges only or enter a new file name for the full         |       |
| Desktop     My Documents     My Computer     My Computer | Cal Disk<br>Free Space: 9.391 GB<br>Total Size: 9.767 GB |       |
| File name:       D:\my_backup.tlt]         Files of type:       Backup Archives (*.tib)           Help                                                                                                    | < Back Next > C                                          | ancel |

500320361020

Step 10. Select "Set the options manually" and click Next button.

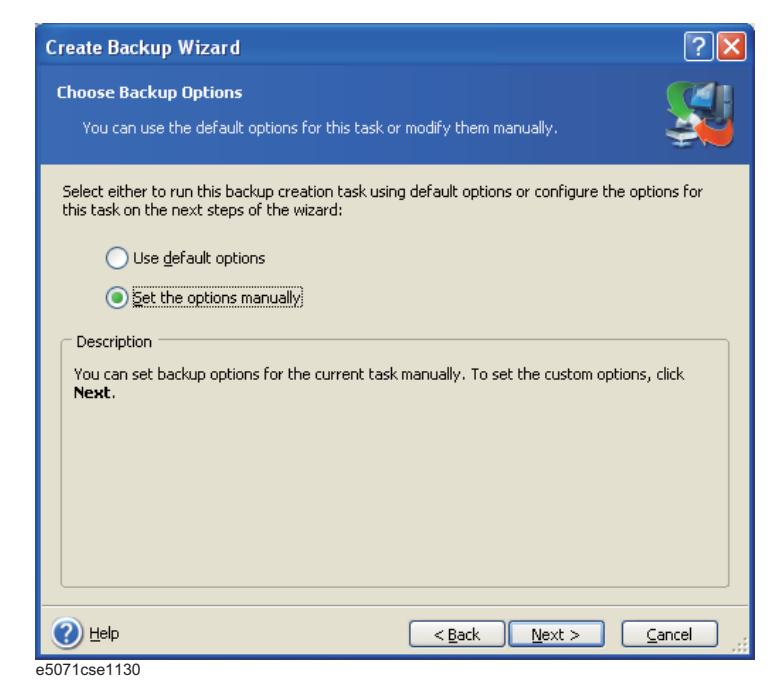

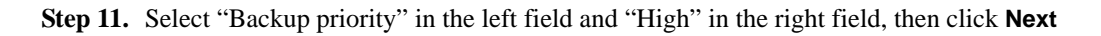

button.

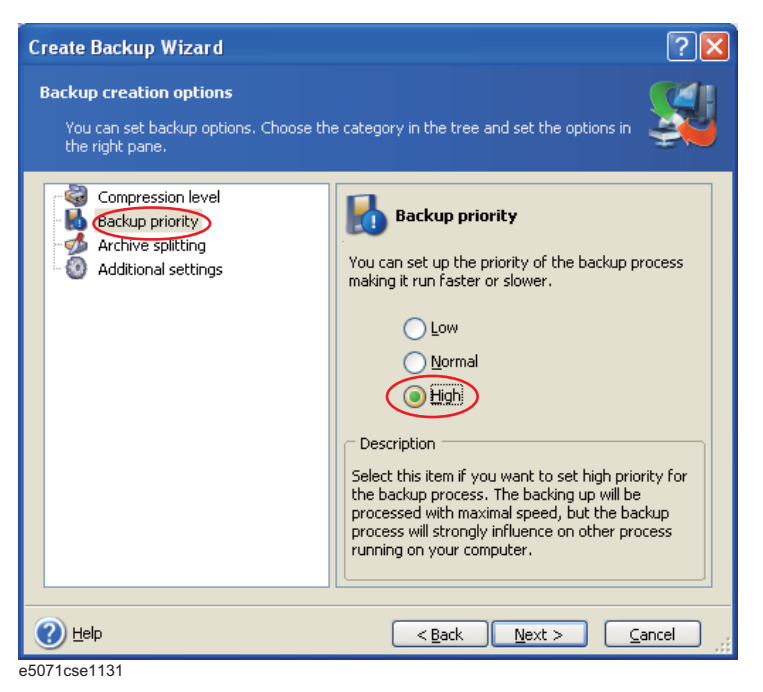

Step 12. If necessary, input comments and click Next button. The comments can be omitted.

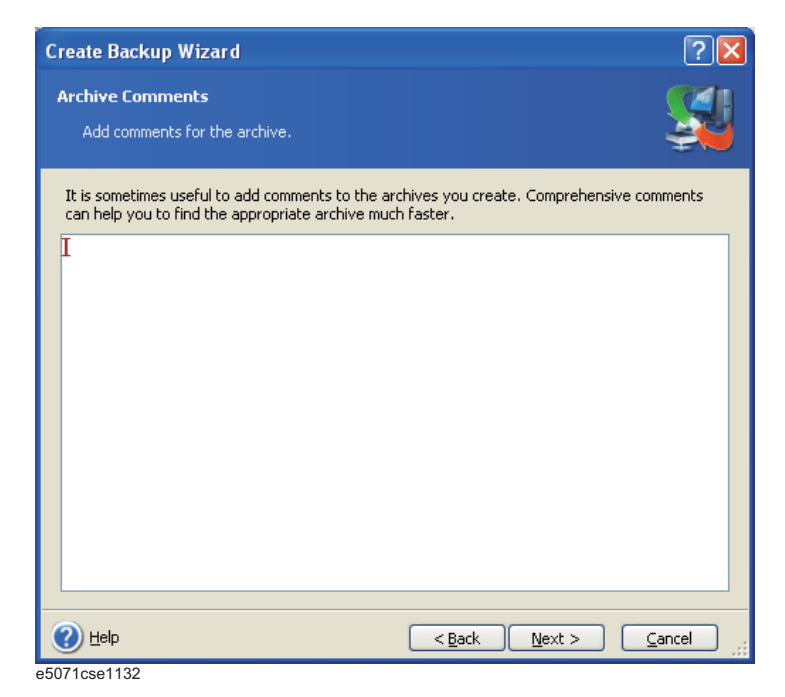

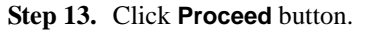

| Create Backup Wizard  |                                                                             | ? 🛽                                                    | K  |
|-----------------------|-----------------------------------------------------------------------------|--------------------------------------------------------|----|
| Acronis<br>True Image | Acronis True Image is ready to pro<br>archiving. Here is a complete list of | ceed with physical data<br>operations to be performed. |    |
| Home                  | Create Full Backup Archive                                                  | ~                                                      |    |
| . ieiiie              | From:                                                                       | NM002 (C;), USER (F;)                                  |    |
|                       | To file:                                                                    | "D:\my backup.tib"                                     |    |
|                       | Compression:                                                                | Normal                                                 |    |
|                       |                                                                             |                                                        |    |
|                       | Operation 1 of 3                                                            |                                                        |    |
|                       | Saving partition structure                                                  |                                                        |    |
|                       | Hard disk;                                                                  | 1                                                      |    |
|                       | Operation 2 of 3                                                            | =                                                      |    |
|                       | Creating partition image                                                    |                                                        |    |
|                       | Hard disk:                                                                  | 1                                                      |    |
|                       | Drive letter:                                                               | C:                                                     |    |
|                       | File system:                                                                | NTFS                                                   |    |
|                       | Volume label:                                                               | NM002                                                  |    |
|                       | Size:                                                                       | 9.767 GB                                               |    |
|                       | Operation 2 of 2                                                            |                                                        |    |
|                       | Creating partition image                                                    |                                                        |    |
|                       | Hard disk:                                                                  | 1                                                      |    |
|                       | Drive letter:                                                               | F:                                                     |    |
|                       | File system:                                                                | NTFS 🔜                                                 |    |
| www.acronis.com       | Please click <b>Proceed</b> to start.                                       |                                                        |    |
| 🕐 Help                | < <u>B</u> ack                                                              | Proceed Cancel                                         | .: |

e5052bse1021

Step 14. The following screen appears during backup.

| Soperation Progress           |                                                                                                    |                                                       |
|-------------------------------|----------------------------------------------------------------------------------------------------|-------------------------------------------------------|
| Acronis<br>True Image<br>Home | Create Full Backup Archive<br>From:<br>To file:<br>Compression:                                                              | USER (F:), NM002 (C:)<br>"D:\my_backup.tib"<br>Normal |
|                               | Operation 2 of 3<br><b>Creating partition image</b><br>Hard disk:<br>Drive letter:<br>File system:<br>Volume label:<br>Size: | 1<br>C:<br>NTFS<br>NM002<br>9.767 GB                  |
|                               | Current operation progress:                                                                                                  |                                                       |
|                               |                                                                                                    |                                                       |
|                               | Total progress:                                                                                                    | 5 minutes remaining                                   |
| Compute with confidence       |                                                                                                    |                                                       |
| www.acronis.com               |                                                                                                    | Cancel Hide                                           |
| e5052bse1022                  |                                                                                                    |                                                       |

Step 15. The following screen appears when the user backup image was created. Click OK.

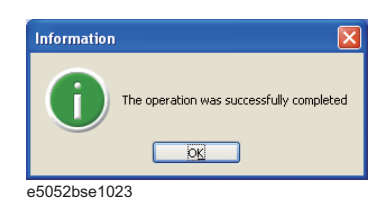

**CAUTION** Never turn off the power during creating the user backup image because doing so may cause serious damage to the E5052B.

# Procedure to execute the user recovery function (only available when HDD Revision is NM320 or below)

Returns the contents of the C and F drives to a user-specified state. To use this function, you must create the user backup image in advance. For more information, see the description "Procedure to create the user backup image (only available when HDD Revision is NM320 or below)" on page 210.

- Step 1. Close the E5052B application by pressing System > Service Menu > Exit.
- Step 2. Close all other applications you currently open.
- Step 3. From the Windows start menu, select All Programs > Acronis > Acronis True Image.
- Step 4. Click "No, Thanks" button.

| Welcome to Acronis True Image OEM edition!<br>IMPORTANT! Please read<br>Acronis True Image OEM edition allows you to:<br>- transparently create exact hard disk images for complete backup;<br>- restore entire hard disk contents in case of disaster;<br>- deploy the same hard disk on another PC. |  |  |  |
|----------------------------------------------------------------------------------------------------|--|--|--|
| Acronis True Image OEM edition allows you to:<br>- transparently create exact hard disk images for complete backup;<br>- restore entire hard disk contents in case of disaster;<br>- deploy the same hard disk on another PC.                                                                         |  |  |  |
|                                                                                                    |  |  |  |
| By upgrading, the full-featured version of Acronis True Image allows you<br>to store hard disk backup images on any storage devices and over the<br>network, schedule image creation, create incremental backups.                                                                                     |  |  |  |
| Click here to upgrade to the full-featured version of the product at 40% off or click the<br>Upgrade Now button below.                                                                                                    |  |  |  |
| Do not show this message again.                                                                                                    |  |  |  |

Step 5. Click Recovery.

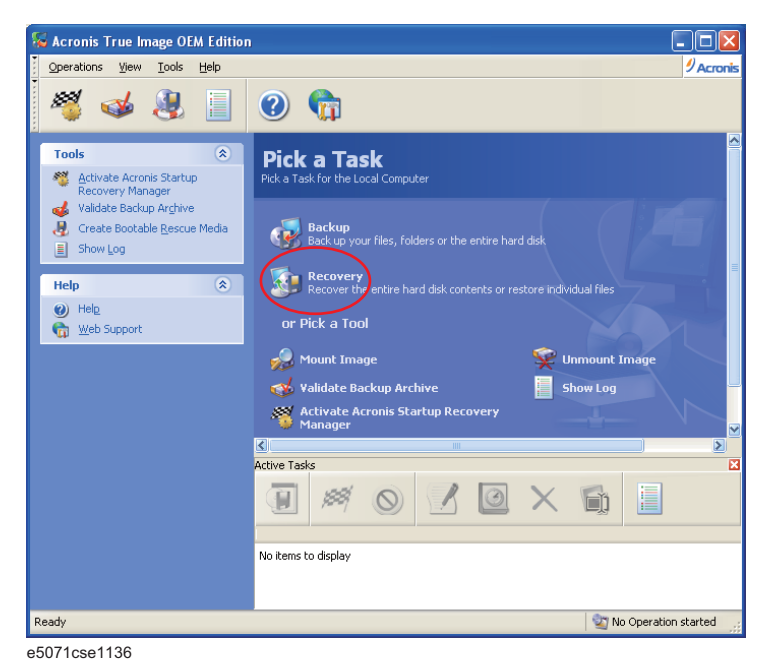

Appendix B

Step 6. Click Next button.

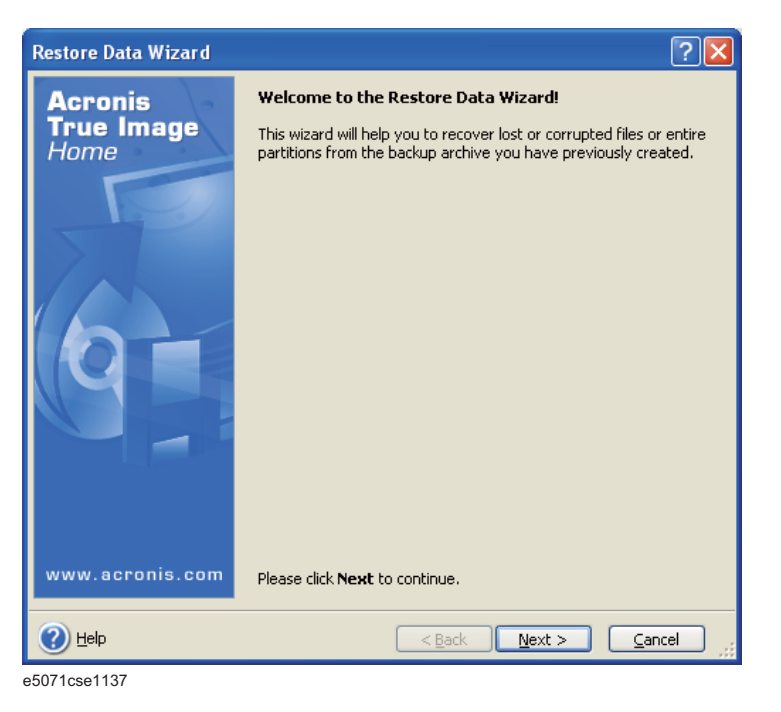

Step 7. Select the saved backup image file, then click Next button.

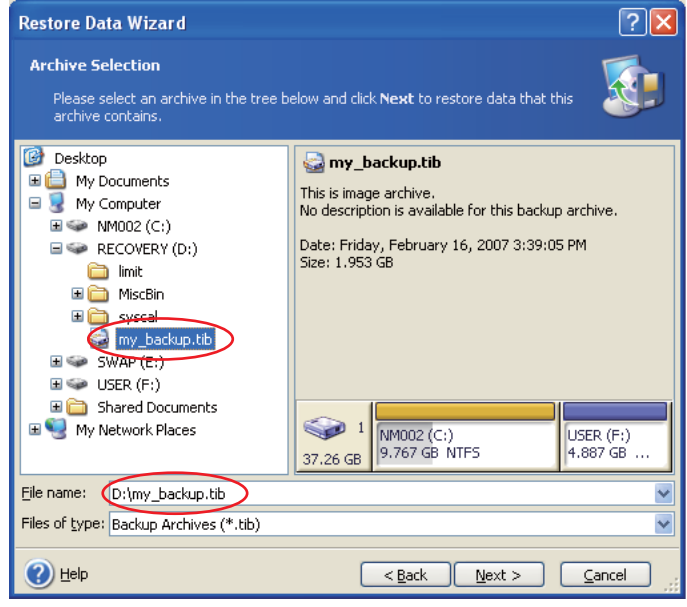

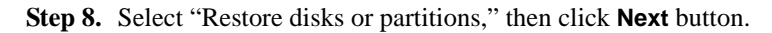

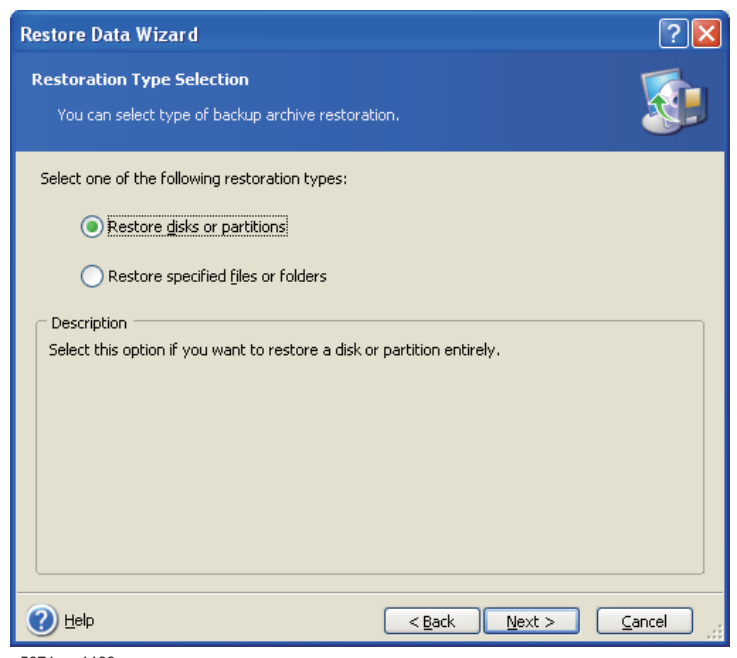

e5071cse1139

Step 9. Select the C drive, then click Next button.

| Restore   | Data Wizard                |                |                   |                  |        | ? 🛛            |
|-----------|----------------------------|----------------|-------------------|------------------|--------|----------------|
| Partitio  | n or Disk to Restore       |                |                   |                  |        |                |
| Selec     | t a partition or a hard d: | isk drive to r | estore.           |                  |        |                |
| Please se | lect a partition or a who  | le hard disk ( | drive to restore. |                  |        |                |
|           | Davkikian /                | Flags          | Capacitu          | Eros Sessa       | Turce  | <b>11</b> 🚰 🛈  |
| Dis       |                            | riays          | Сараску           | Free space       | туре   |                |
|           | M002 (C:)                  | Pri,Act.       | 9.767 GB          | 6.687 GB         | NTFS   |                |
|           | SUSER (F:)                 |                | 4.887 GB          | 4.836 GB         | NTFS   |                |
|           | 🍛 MBR and Track 0          |                |                   |                  | MBR ar | nd Track O     |
|           |                            |                |                   |                  |        |                |
|           |                            |                |                   |                  |        |                |
|           |                            |                |                   |                  |        |                |
|           |                            |                |                   |                  |        |                |
|           |                            |                |                   |                  |        |                |
|           |                            |                |                   |                  |        |                |
|           |                            |                |                   |                  |        |                |
| 🕜 Help    | 0                          |                | < <u>B</u> ac     | k <u>N</u> ext > |        | <u>C</u> ancel |
| 052bse1   | 1025                       |                |                   |                  |        |                |

Step 10. Select the C drive to restore, then click Next button.

| Restore Data Wizard                                                                                    |                             |                                           |                               |                        | ? 🗙                         |  |
|----------------------------------------------------------------------------------------------------|-----------------------------|-------------------------------------------|-------------------------------|------------------------|-----------------------------|--|
| Restored Partition Location         Select a target partition or unallocated space for the restore.    |                             |                                           |                               |                        |                             |  |
| Please select a target partition or<br>already restored are checked off<br>image are disabled as well. | unallocated<br>and disabled | space to restore t<br>. The locations wit | he partition i<br>hout enough | mage. The<br>space for | partitions<br>restoring the |  |
| Partition                                                                                              | Flags                       | Capacity F                                | ree Space                     | Туре                   |                             |  |
| Disk 1                                                                                                 |                             |                                           |                               |                        |                             |  |
| 🧐 NM002 (C:)                                                                                           | Pri, Act.                   | 9.767 GB                                  | 6.793 G                       | B NTFS                 |                             |  |
| SRECOVERY (D:)                                                                                         |                             | 9.767 GB                                  | 7.438 G                       | B NTFS                 |                             |  |
| SWAP (E:)                                                                                              |                             | 4.887 GB                                  | 3.341 G                       | B NTFS                 |                             |  |
| Sec (F:)                                                                                               |                             | 4.887 GB                                  | 4.836 G                       | B NTFS                 |                             |  |
| ∽Unallocated                                                                                           |                             | 6.075 GB                                  |                               | Unallocat              | ed                          |  |
| Acronis Secure Zone                                                                                    | Pri,Hid.                    | 1.877 GB                                  | 1.414 M                       | B FAT32 (L             | BA)                         |  |
| 🕐 Help                                                                                                 |                             | < <u>B</u> ack                            | <u>N</u> ext :                |                        | <u>C</u> ancel              |  |

Step 11. Select "Active" and click Next button.

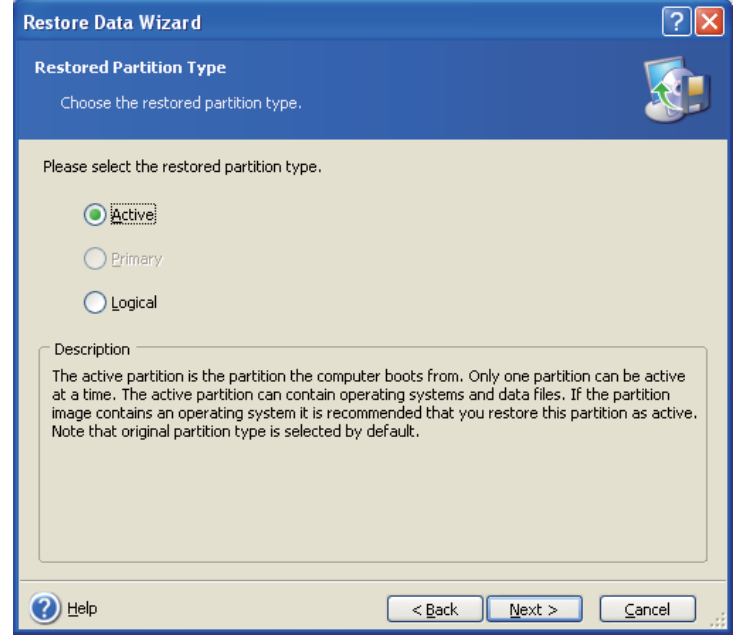

e5071cse1145

#### Step 12. Click Next button.

| Restore Data Wizard                                          |                                          |                      |                     | ? 🔀       |
|--------------------------------------------------------------|------------------------------------------|----------------------|---------------------|-----------|
| Restored Partition Size<br>Specify the size and loca         | ition of the restored                    | partition.           |                     |           |
| Please specify the size and<br>enter the exact values in the | l location. You can cl<br>he text boxes. | hange it with the mo | use in the graphica | l view or |
| 9.767 GB NTFS<br>Minimum partition size:                     | 3.033 GB                                 | Maximum partitio     | on size: 9.767 GB   |           |
|                                                              | Free space before                        | 0 bytes              |                     |           |
|                                                              | Partition size                           | 9.767 GB             |                     |           |
|                                                              | Free space <u>a</u> fter                 | 0 bytes              | X                   |           |
|                                                              |                                          |                      |                     |           |
| 🕐 Help                                                       |                                          | < <u>B</u> ack       | <u>N</u> ext >      | Cancel    |

e5052bse1027

**Step 13.** Select "Yes, I want to assign a logical drive letter to the restored partition." and click **Next** button.

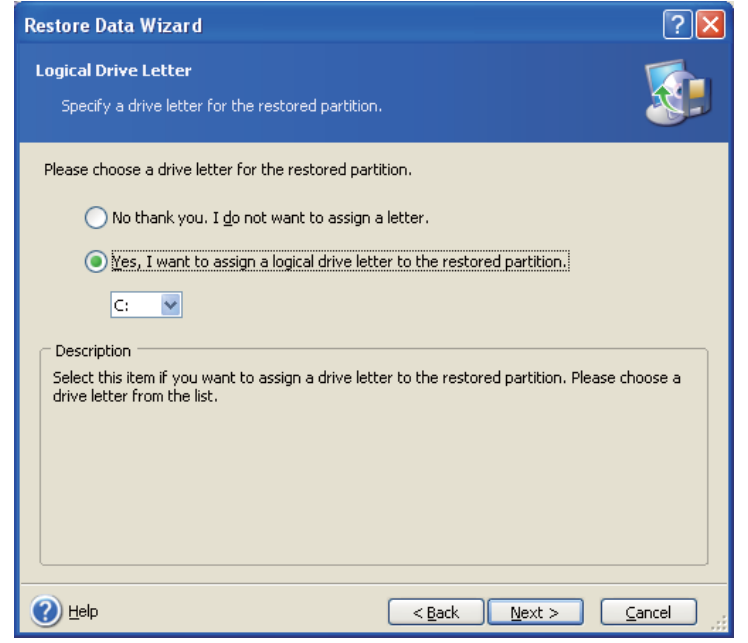

e5071cse1147

Step 14. Select "Yes, I want to restore another partition or hard disk drive." then click Next button.

| Restore Data Wizard                                                                                                    | ? 🗙  |
|----------------------------------------------------------------------------------------------------|------|
| Next Selection<br>Would you like to restore another partition or hard disk drive from the backup<br>archive?                                       |      |
| You can restore another partition or hard disk drive from the backup archive. Do you want choose another partition or hard disk drive?             | to   |
| No, I <u>d</u> o not.<br>Description<br>Select this item if you would like to restore another partition or hard disk drive from the ba<br>archive. | ckup |
| Help     < <u>Back</u> <u>Next</u> > <u>Cance</u>                                                                                                  |      |
| e5052bse1077                                                                                                    |      |

Step 15. Select the F drive to restore, then click Next button.

| Restore Data Wizard                                                              |                                |                                        |                                     | ? 🛛                                                |
|----------------------------------------------------------------------------------|--------------------------------|----------------------------------------|-------------------------------------|----------------------------------------------------|
| Partition or Disk to Restore<br>Select a partition or a hard                     | e<br>disk drive to i           | restore.                               |                                     |                                                    |
| Please select a partition or a wh<br>restore are checked off. You can<br>desire. | ole hard disk<br>n restore the | drive to restore.<br>selected partitio | The already cho<br>n in two or more | sen partitions for<br>places if you so<br>الله 🔐 🤹 |
| Partition                                                                        | Flags                          | Capacity                               | Free Space                          | Туре                                               |
| Disk 1                                                                           | Pri,Act.                       | 9.767 GB<br>4.887 GB                   | 6.687 G<br>4.836 G                  | B NTFS<br>B NTFS<br>MBR and Track 0                |
| () Help                                                                          |                                | < <u>B</u> ao                          | :k <u>N</u> ext >                   | <u>C</u> ancel                                     |

| Restore Data Wizar                                                                                                    | d                                                        |                                      |                                       |                             | 1                     |            |
|----------------------------------------------------------------------------------------------------|----------------------------------------------------------|--------------------------------------|---------------------------------------|-----------------------------|-----------------------|------------|
| Restored Partition L                                                                                                    | ocation                                                  |                                      |                                       |                             |                       |            |
| Delect a target part                                                                                                    | icition of unanocated s                                  | ,                                    | 5016.                                 |                             |                       |            |
| et transitioner and the second second s |                                                          |                                      |                                       |                             |                       |            |
| Please select a target pa<br>already restored are cha<br>image are disabled as wa                                                                                                    | artition or unallocated<br>acked off and disable<br>all. | l space to resto<br>d. The location: | ore the partition<br>s without enougl | image. The<br>h space for i | partitior<br>restorin | is<br>g th |
| Please select a target pa<br>already restored are cha<br>image are disabled as wa                                                                                                    | artition or unallocated<br>acked off and disable<br>ell. | l space to resto<br>d. The location: | ore the partition<br>s without enougl | image. The<br>n space for i | partitior<br>restorin | ns<br>g th |

Pri, Act.

Pri,Hid.

9.767 GB

9.767 GB

4.887 GB

4.887 GB

6.075 GB

1.877 GB

6.685 GB NTFS

7.438 GB NTFS

3.341 GB NTFS

4.836 GB NTFS

< Back Next >

1.414 MB FAT32 (LBA)

Unallocated

<u>C</u>ancel

Step 16. Select the F drive to restore, then click Next button.

e5052bse1029

🕜 <u>H</u>elp

Disk 1 🍓 NM002 (C;)

RECOVERY (D:)

SWAP (E:)

∽Unallocated

🍩 Acronis Secure Zone

🖘 USER (F:)

Step 17. Select "Logical" and click Next button.

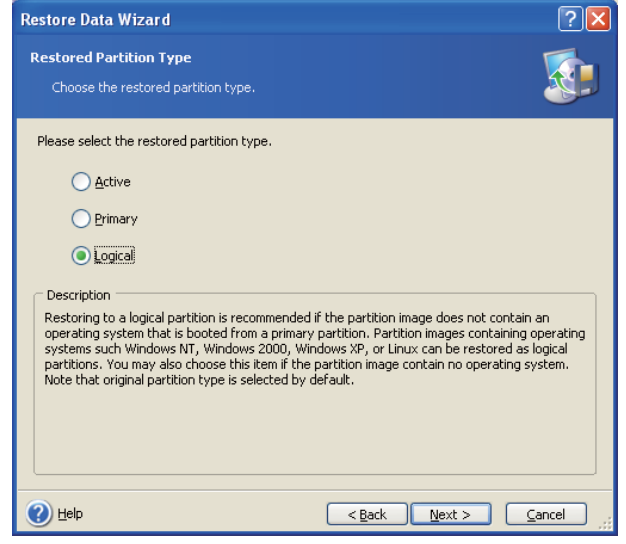

Step 18. Click Next button.

| Restore Data Wizard                                                                       |                                       |                       |                      | ? 🔀     |
|-------------------------------------------------------------------------------------------|---------------------------------------|-----------------------|----------------------|---------|
| Restored Partition Size<br>Specify the size and loca                                      | tion of the restored                  | l partition.          |                      |         |
| Please specify the size and<br>enter the exact values in th<br>USER (F:)<br>4.887 GB NTF5 | location. You can d<br>ne text boxes. | hange it with the mou | ise in the graphical | view or |
| Minimum partition size:                                                                   | 7.844 MB                              | Maximum partitior     | n size: 10.96 GB     |         |
|                                                                                           | <u>F</u> ree space before             | 0 bytes               | ×                    |         |
|                                                                                           | Partition size                        | 4.887 GB              | Ŷ                    |         |
|                                                                                           | Free space <u>a</u> fter              | 6.075 GB              | ×                    |         |
|                                                                                           |                                       |                       |                      |         |
|                                                                                           |                                       |                       |                      |         |
|                                                                                           |                                       | < <u>B</u> ack        | <u>N</u> ext >       | ancel   |

- e5052bse1030
- **Step 19.** Select "Yes, I want to assign a logical drive letter to the restored partition," then click **Next** button.

| Restore Data Wizard                                                                                                    |
|----------------------------------------------------------------------------------------------------|
| Logical Drive Letter         Specify a drive letter for the restored partition.                                                                |
| Please choose a drive letter for the restored partition.                                                                                       |
| $\bigcirc$ No thank you. I <u>do</u> not want to assign a letter.                                                                              |
| Yes, I want to assign a logical drive letter to the restored partition.      F:                                                                |
| Description<br>Select this item if you want to assign a drive letter to the restored partition. Please choose a<br>drive letter from the list. |
| Help     Cancel                                                                                                    |

Step 20. Select "No, I do not." and click Next button.

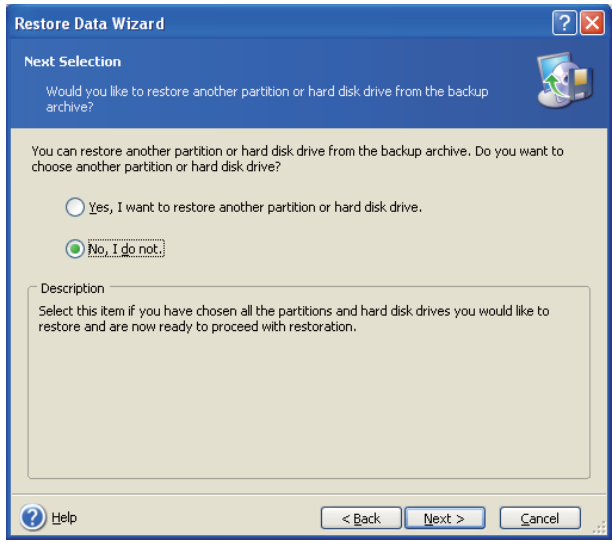

e5052bse1079

Step 21. Select "Set the options manually" and click Next button.

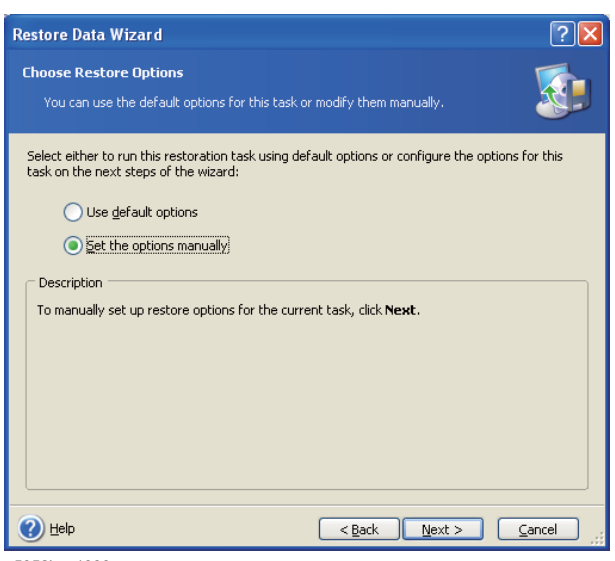

**Step 22.** Select "Restoration Priority" in the left field and "High" in the right field, then click **Next** button.

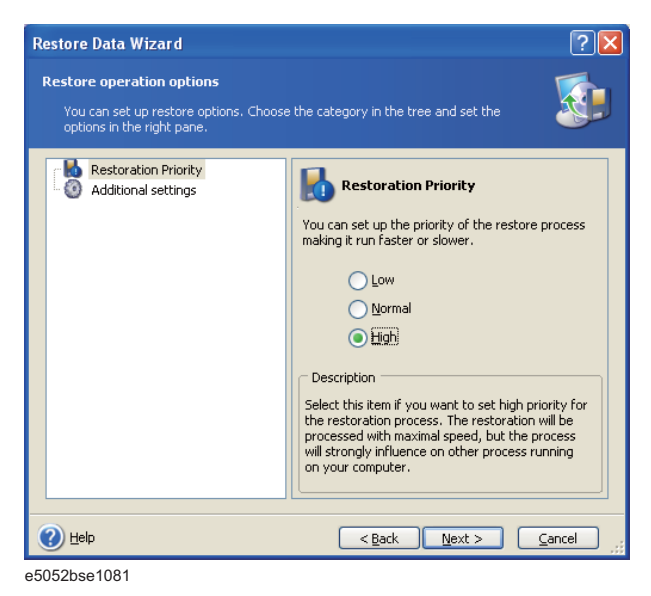

Step 23. Click Proceed button.

| Restore Data Wizard   |                                                                        | ?                                                                                    | × |
|-----------------------|------------------------------------------------------------------------|--------------------------------------------------------------------------------------|---|
| Acronis<br>True Image | Acronis True Image is rea<br>from the backup archive,<br>be performed, | dy to proceed with restoring your data<br>Here is the complete list of operations to |   |
| Home                  | Disk Partition Recove<br>From file:                                    | ry from Archive<br>"D:\my_backup.tib"                                                |   |
|                       | Operation 1 of 4 (Reboo<br>Deleting partition                          | t required)                                                                          |   |
|                       | Hard disk:<br>Drive letter:                                            | 1<br>C:                                                                              |   |
|                       | File system:<br>Volume label:                                          | NTFS<br>NM002<br>9.767.CB                                                            |   |
|                       | Operation 2 of 4                                                       | 9.707 GB                                                                             |   |
|                       | Restoring partition<br>Hard disk:                                      | 1                                                                                    |   |
|                       | File system:                                                           | C:<br>NTFS<br>NM002                                                                  |   |
|                       | Size:                                                                  | 9.767 GB                                                                             |   |
|                       | Operation 3 of 4<br>Deleting partition                                 |                                                                                      |   |
| www.acronis.com       | Please click <b>Proceed</b> to s                                       | tart.                                                                                |   |
| 🕐 Help                |                                                                        | Back Proceed Cancel                                                                  |   |

e5052bse1032

Step 24. Click Reboot button.

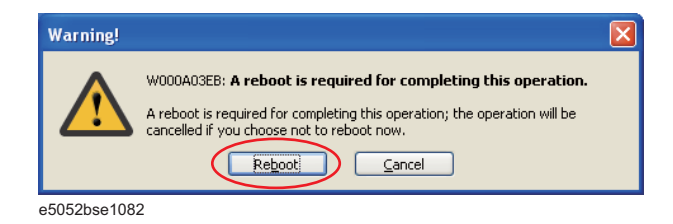

## CAUTION Never turn off the power during the recovery of the user backup image because doing so may cause serious damage to the E5052B.

**Step 25.** After boot up, perform "Initial Registration of E5052B" on page 27 and "Calibration of the Touch Screen" on page 32.

## **Initial Registration of E5052B**

|      | When you start up the E5052B at the first time, you need to perform the initial registration of the Windows XP operating system of the E5052B. There are two procedures in accordance with the HDD revision.                                                   |
|------|----------------------------------------------------------------------------------------------------|
| NOTE | It is not possible to check the HDD revision installed on your E5052B before Windows is booted. Therefore, you should follow the procedure which you see on the unit.                                                                                          |
| NOTE | You cannot use the front panel keys during the initial registration of the E5052B therefore connect the mouse and the keyboard before turning on the power.                                                                                                    |
| NOTE | If you perform the following procedure incorrectly, a message asking you whether to return<br>to the previous registration screen and perform the registration appears. In this case, follow<br>the instruction to return to the previous registration screen. |

### Initial Registration Procedure (HDD Revision: NM321 or above)

- Step 1. Turns on the E5052B.
- Step 2. The Windows XP Professional Setup wizard appears. Click the Next > button (Figure B-5).

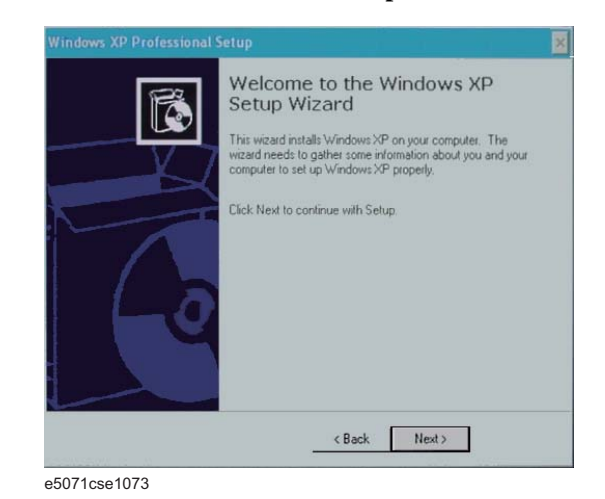

### Figure B-5 Windows XP Professional Setup wizard

**Step 3.** In the Windows XP Professional Setup dialog box, read the license agreement, then select the **I accept this agreement** box and click the **Next >** button (Figure B-6).

| Figure B-6 | Windows XP Professional Setup dialog box (1/2) |
|------------|------------------------------------------------|
|------------|------------------------------------------------|

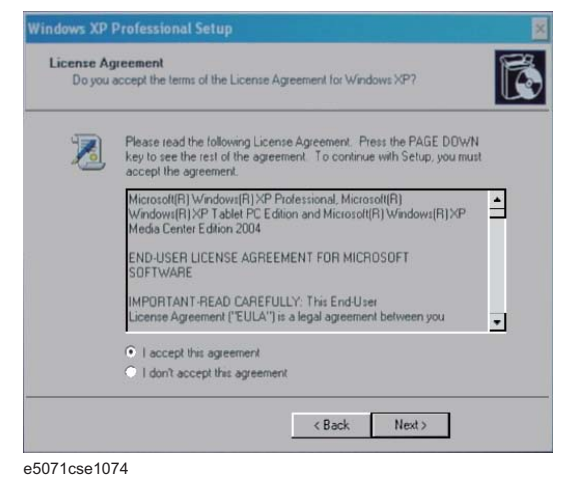

Step 4. In the next dialog box, input E5052B in the Name box. Then, click the Next> button (Figure B-7).

Figure B-7 Windows XP Professional Setup dialog box (2/2)

| Setup u<br>XP soft | e Your Software<br>ses the information y<br>ware. | you provide about yourself to personalize your Windows                                                                                                    |
|--------------------|---------------------------------------------------|----------------------------------------------------------------------------------------------------|
| R                  | Type your full nam                                | e and the name of your company or organization.                                                                                                    |
|                    | Name:                                             | E5052                                                                                                    |
|                    | Organization:                                     |                                                                                                    |
|                    |                                                   |                                                                                                    |
|                    |                                                   |                                                                                                    |
|                    |                                                   |                                                                                                    |
|                    |                                                   |                                                                                                    |
|                    |                                                   |                                                                                                    |
|                    |                                                   | and the second second se |

Step 5. The E5052B restart automatically.

Step 6. The Keysight Recovery Image Setup screen (Figure B-8) appears. Click OK to proceed.

### System Recovery Initial Registration of E5052B

Figure B-8 Keysight Recovery Image Setup Screen(1/1)

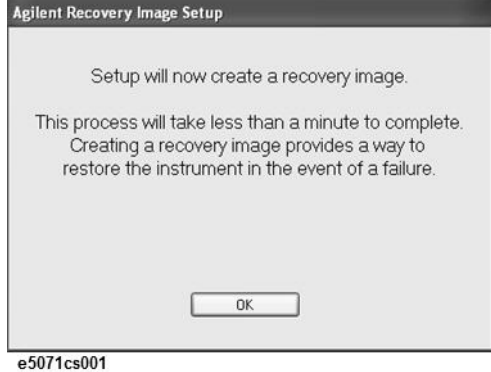

Step 7. A progress bar appears (Figure B-9) indicating the progress of the Recovery Image setup. The complete process takes less than 5 minutes to finish.

Figure B-9Keysight Recovery Image Setup Screen(1/2)

| Setup                                       | will now create a                                              | recovery image.                                                   |
|---------------------------------------------|----------------------------------------------------------------|-------------------------------------------------------------------|
| This process v<br>Creating a<br>restore the | will take less than<br>a recovery image<br>e instrument in the | a minute to complet<br>provides a way to<br>e event of a failure. |
| 0000                                        |                                                                |                                                                   |
|                                             | 38 %                                                           |                                                                   |
|                                             |                                                                |                                                                   |

- **Step 8.** A message dialog box appears after the completion of the Recovery Image Setup procedure. The dialog box disappears automatically after a few seconds.
- Step 9. E5052B firmware is executed, then the measurement display appears.

### Initial Registration Procedure (HDD Revision: NM320 or below)

- Step 1. Turns on the E5052B.
- Step 2. The Windows XP Professional Setup wizard appears. Click the Next > button (Figure B-10).

Figure B-10 Windows XP Professional Setup wizard

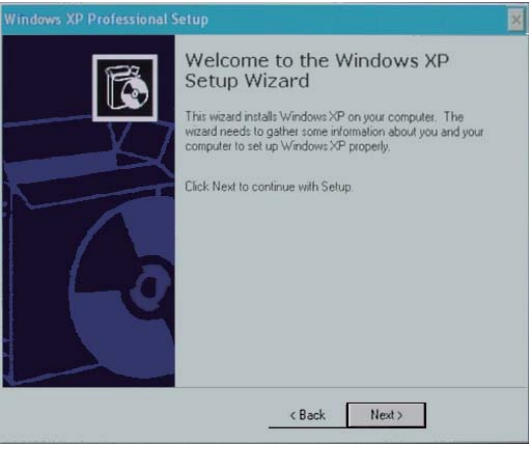

e5071cse1073

Step 3. In the Windows XP Professional Setup dialog box, select the I accept this agreement box and click the Next > button (Figure B-11).

Figure B-11 Windows XP Professional Setup dialog box (1/2)

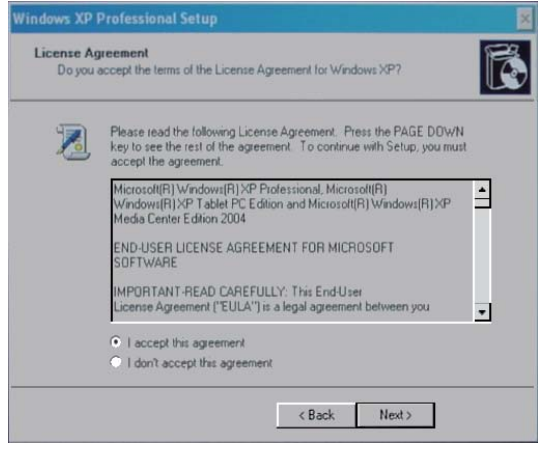

e5071cse1074

Step 4. In the next dialog box , input E5052 in the Name box. Then, click the Next> button (Figure B-12).

System Recovery Initial Registration of E5052B

Figure B-12Windows XP Professional Setup dialog box (2/2)

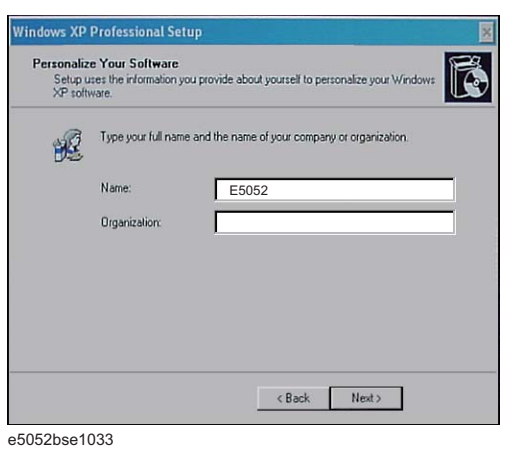

Step 5. After a while, the E5052B restarts automatically. Then, the measurement display appears.

### **Calibration of the Touch Screen**

After E5052B measurement screen appears, you have to calibrate the touch screen. Follow the procedure described below to calibrate the touch screen.

- Step 1. Press System.
- Step 2. Press Service Menu.
- Step 3. Press Test Menu.
- Step 4. Press Adjust Touch Screen.

The touch screen calibration screen (Figure B-13) appears.

#### Figure B-13 Touch Panel Calibration Screen

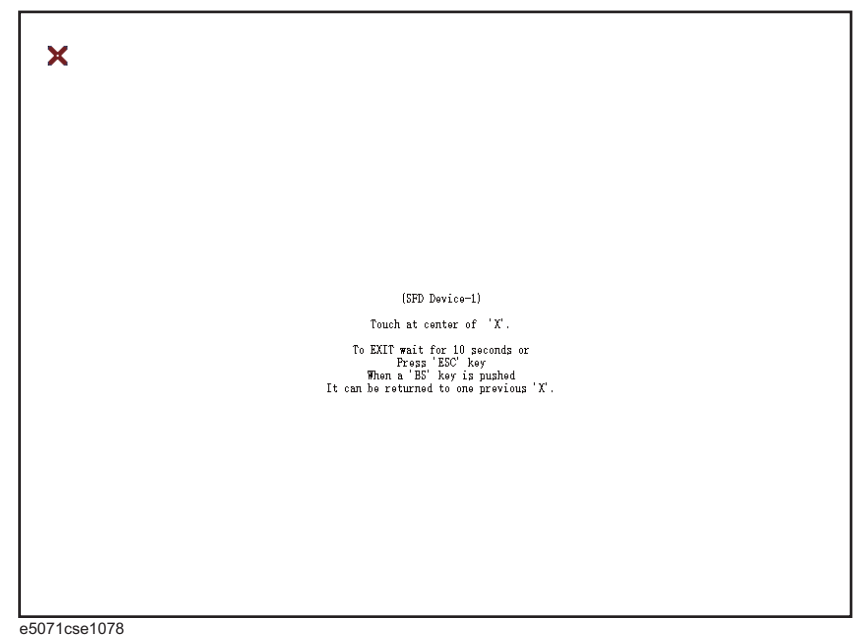

**Step 5.** Touch the x mark on the upper left with your finger. The mark x appears also on the upper right, lower left, and lower right. Touch the x marks in that order with your finger.

Touching the four locations described above with your finger automatically concludes the touch screen calibration.

**NOTE** With no operation on the touch screen calibration screen for a preset time, it automatically closes and the previous measurement screen reappears.

System Recovery Calibration of the Touch Screen

## C Firmware Update

This appendix describes how to update the E5052B firmware. When you want to update the E5052B firmware, refer to this appendix.

C. Firmware Update

|         | Firmware Update                                                                                                    |
|---------|----------------------------------------------------------------------------------------------------|
|         | Required Equipment                                                                                                    |
|         | <ul><li>E5052B (with keyboard and mouse).</li><li>USB memory.</li></ul>                                                                                       |
| NOTE    | The free space of 30 MB or more is nessessary for the USB mass strage device.                                                                                 |
|         | How to make E5052B Firmware Installation Device                                                                                                    |
|         | The following is the procedure to make the E5052B Firmware Installtion Device.                                                                                |
| Step 1. | Copy the following files from the Keysight Technologies web site to the USB mass storage device.                                                              |
|         | • E5052.msi                                                                                                    |
|         | • Setup.vbs                                                                                                    |
|         | The latest firmware can be downloaded from the following site.                                                                                                |
|         | • http://www.keysight.com/find/ssa/                                                                                                    |
|         | How to update the E5052B Firmware                                                                                                    |
|         | It is possible to update the E5052B firmware, but not the following software by this procedure.                                                               |
| NOTE    | To execute the firmware update, you must first disable a USB Mass Storage Divice. For more on how to disable a USB Mass Storage Divice, refer to Online Help. |
|         | • OS (Operating System)                                                                                                    |
|         | VBA (Visual Basic for Application)                                                                                                    |
|         | Calibration Constand Data                                                                                                    |
|         | The following is the procedure to update the E5052B firmware.                                                                                                 |
| Step 1. | Download the latest firmware from the download site. It is prepared as execution file (E5052B_xx.xx.exe).                                                     |
| Step 2. | Run the "E5052B_xx.xx.exe" to extract the E5052.msi and.setup.vbs. Then, save these files to USB mass storage devie.                                          |
| Step 3. | Connect the mouse and keyboard to the E5052B rear panel. Then turn the E5052B on.                                                                             |
| Step 4. | Connect the USB mass storage divice into the front USB port of the E5052B.                                                                                    |
| Step 5. | Update the E5052B firmware.                                                                                                    |
|         | 1. Press System key.                                                                                                    |

- 2. Press Service Menu Administrator Menu Exit E5052B OK on the menu bar.
- Step 6. Double-click the "My Computer" icon on the Windows desktop.
- Step 7. Double-Click the "Removable Disk (G:)" icon.
- Step 8. Remove the old version of the firmware using the following procedure.
  - 1. Double-Click "**Setup.vbs**" icon. The E5052B Setup Wizard (uninstall) will start automatically as shown in Figure C-1.
  - 2. Click on the **OK** button.

#### Figure C-1 E5052B Setup Wizard (uninstall)

| ietup          | ×                        |
|----------------|--------------------------|
| t installed ve | rsion.                   |
| Cancel         | ĩ                        |
|                | t installed ve<br>Cancel |

3. Please wait until "Uninstall Wizard" (Figure C-2) disappears.

#### Figure C-2 E5052B Uninstall Wizard

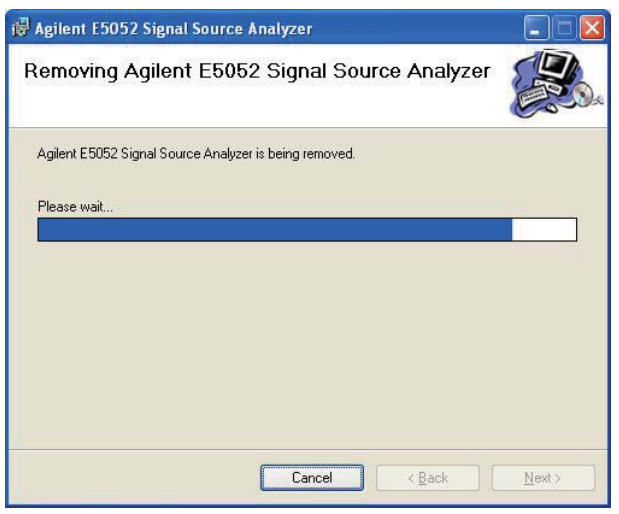

e5052bse1100

Step 9. Install the new version of the firmware using the following procedure.

1. The E5052B Setup Wizard will start automatically as shown in Figure C-3.

# Firmware Update **Firmware Update**

#### Figure C-3 E5052B Setup Wizard (install)

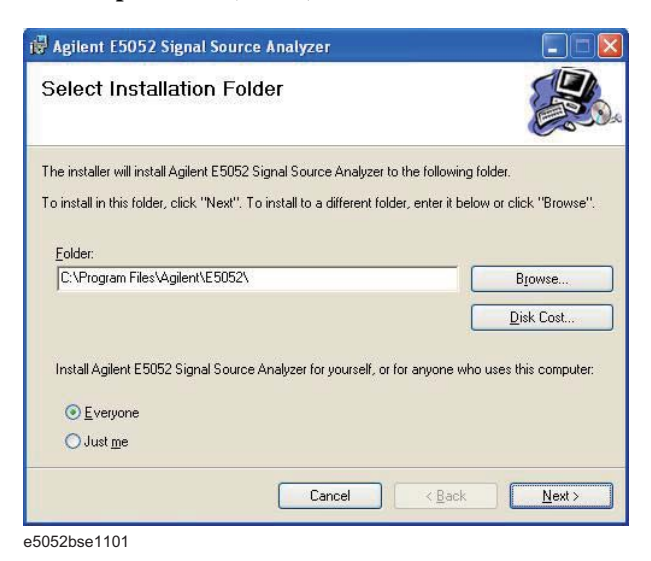

- 2. Click "**Next**" to continue the firmware installation on the E5052B Setup Wizard as shown in Figure C-3.
- 3. Please wait until "Install Wizard" (Figure C-4) disappears.

#### Figure C-4 E5052B Install Wizard

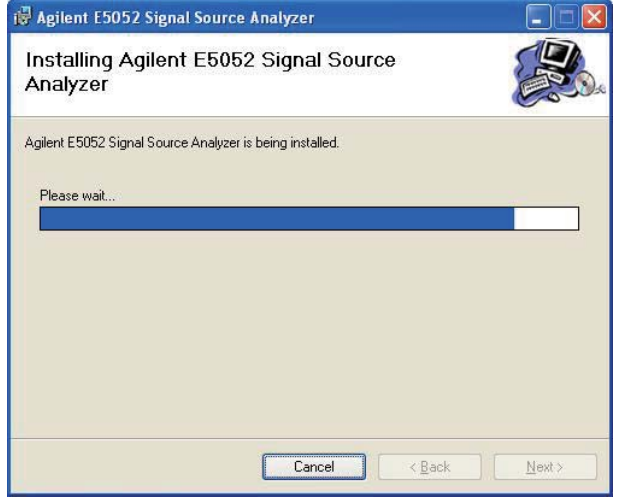

e5052bse1102

4. Since Figure C-5 is displayed after installation is completed, please click "Close" button.

#### Figure C-5 E5052B Setup Wizard (Completed)

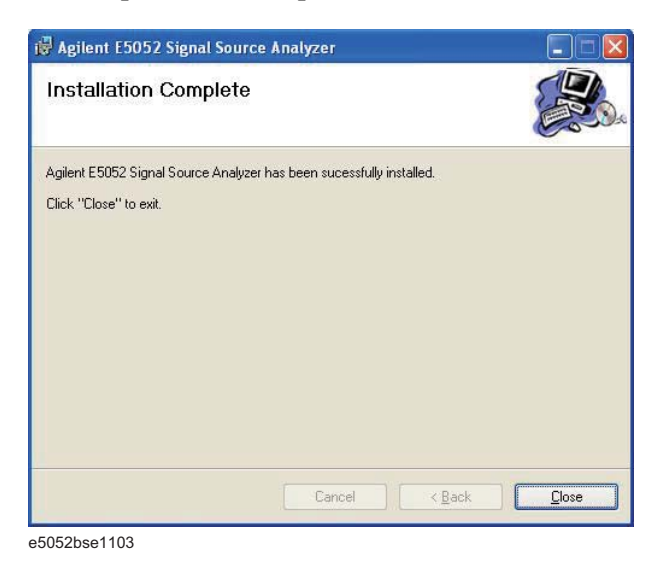

- **Step 10.** Double-click "E5052B" icon on the Windows desktop, and the measurement screen will appear.
- **Step 11.** Press System **Product Information**. Confirm the firmware revision you have just installed.

Firmware Update
Firmware Update

# **D Power Requirement**

### **Power Supply and Blown Fuses**

Before turning on the E5052B power, check the following important items.

### Verification of the power supply

Confirm that the power supplied to the E5052B meets the following requirements:

|                           | Requirements                            |
|---------------------------|-----------------------------------------|
| Voltage                   | 90 to 132 VAC or 198 to 264 VAC $^{*1}$ |
| Frequency                 | 47 to 63 Hz                             |
| Maximum power consumption | 500 VA                                  |

\*1. Switched automatically by the E5052B in conformity to the voltage used.

### Verification and connection of power cable

The three-wire power cable attached to the E5052B has one wire serving as a ground. Using this power cable allows the E5052B to be grounded, thereby protecting you against electrical shock from the power outlet.

**Step 1.** Confirm that the power cable is not damaged.

# WARNING NEVER use a power cable showing any sign of damage. Faulty cables can cause electrical shock.

**Step 2.** Use the supplied cable to connect between the power cable receptacle (Figure D-2 on page 246) on the rear panel of the E5052B and a three-wire power outlet, with the grounding prong firmly connected in the ground slot.

WARNING Use the supplied power cable with grounding wire to securely ground the E5052B.

Figure D-1 shows the power cable options.

D. Power Requirement

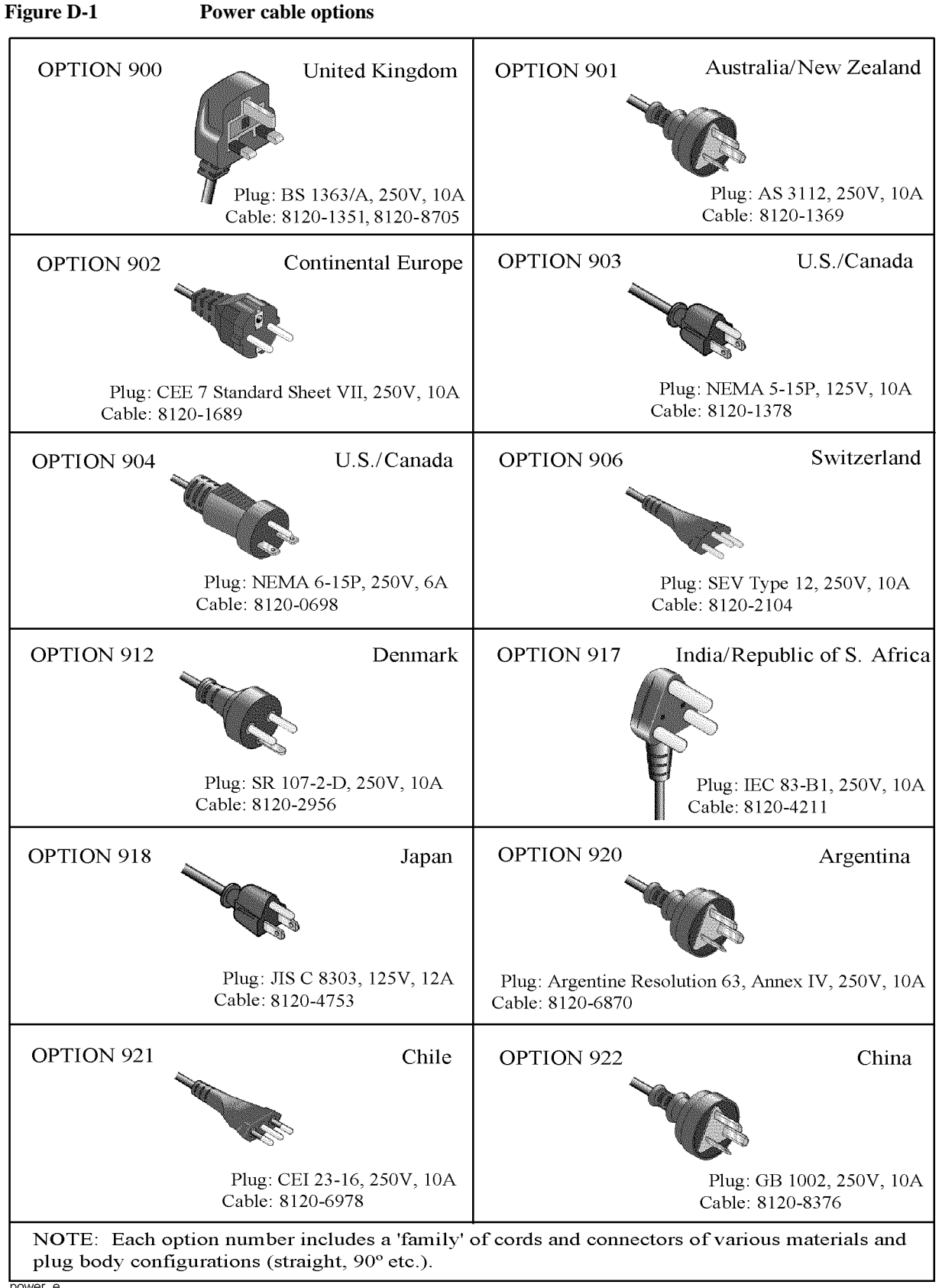

Power Requirement
Power Supply and Blown Fuses

#### **Blown fuses**

If the fuse appears to have blown during operation, this instrument may be subject to failure and must be repaired. Ship the E5052B to the nearest Keysight Technologies Service Center.

The product uses the following fuse type: UL/CSA Type, Slow-Blo, 15 A-250 V

WARNING Do NOT replace the fuse yourself; doing this may expose you to dangerous electrical shock.
# Starting the E5052B

This section explains how to turn on/off the E5052B power, how to cut off the power supply in an emergency, and how to set the internal clock.

# **Turning the Power ON and OFF**

Perform the following steps to turn the power ON or OFF.

## **Turning the Power ON**

**Step 1.** If the standby switch  $( \begin{pmatrix} 1 \end{pmatrix} )$  in the lower-left part of the front panel is in the depressed

 $(\Box )$  position, press it to put it in the popped-up position  $(\Box )$ .

**Step 2.** Press the standby switch to put it in the depressed position ( \_\_\_\_\_).

This operation turns ON the power, and the E5052B starts the self-test.

Step 3. Confirm that the self-test indicates normal operation.

Normal operation is confirmed by the self-test if no error message appears.

## **Turning the Power OFF**

Step 1. Use either of the following methods to turn the power OFF.

- Press the standby switch ( ) in the lower-left part of the front panel (now in the depressed ( ) position) to put it in the popped-up ( ) position.
- Send the shutdown command from an external controller.

These operations will start the E5052B shutdown process (required software and hardware processes for turning the power off), and the power will turn OFF after a few seconds.

NOTE Under normal circumstances, always press the standby switch ( ), or send the shutdown command from an external controller, to execute the E5052B shutdown process. Never cut off the power supply directly by disconnecting the power cable plug from the rear panel of the unit.

If the power supply is cut off directly by disconnecting the power cable plug from the instrument or the AC outlet, the shutdown process is not carried out and there is a risk of damage to the E5052B's software or hardware.

# Power Requirement Starting the E5052B

## Figure D-2 Line switch (Always ON) and power cable receptacle

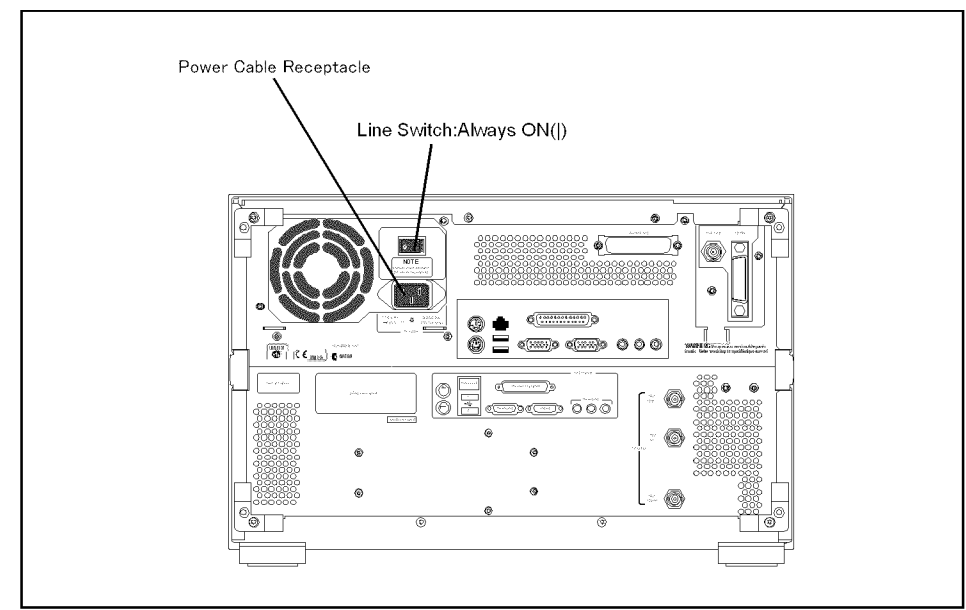

e5052aue013

# **Disconnection from supply source**

The power supply of the E5052B is cut off by disconnecting the plug of the power cable (on either AC outlet side or E5052B side). When it is necessary to disconnect the power supply in order to avoid shock hazards, etc., pull out the power cable plug from either the AC outlet side or the E5052B side.

# E Messages

The E5052B can display error messages as well as messages that indicate the internal operating status of the equipment. This appendix explains what these messages mean. They are listed in alphabetical order.

Messages showing the status of the E5052B are displayed in the lower-left area of the E5052B LCD screen. These messages include error messages that occur during the

execution of GPIB commands and others that indicate the internal status of the equipment.

Error messages are indicated following the character string "[Err]" and can be read out by a GPIB command. Other kinds of messages are indicated without the "[Err]" character string and cannot be read out by a GPIB command. This section explains the meaning of each message and how to resolve the problem it indicates.

# **Error Messages**

An error message is displayed against a red background in the instrument message/warning area in the lower-left part of the screen. Touching **Entry Off** key at the front panel or executing the **:DISPlay:MESSage:CLEar** command clears the error message. Moreover, about a specific error message, when a sweep is started again, the display of an error message may disappear. Errors caused by operation of a front panel key simply appear on the display; with a few exceptions, these are not stored in the error queue.

The log of an error message, a maximum of 100 pieces are recorded, and it can go back and check from the newest error. The following procedures perform the procedure of elimination of an error check and an error log. This operation can be performed only from a front panel. It cannot be operated by the "SCPI" command.

### [System] - Service Menu - Error Log - View Error Log

### [System] - Service Menu - Error Log - Clear Error Log

An error with a positive error number is one uniquely defined for this instrument. On the other hand, an error with a negative error number is basically one defined for common GPIB devices in IEEE488.2

## A

## AFC Failed 120 This error message appears when the Automatic frequency control function could not follow the fluctuation in the measurement condition or automatic frequency control function was set on, however, the power or control voltage is not being applied to the DUT For the corrective actions, refer to the error message "AFC out of loop" and the warning message "DC output on required in AFC". 330 AFC out of loop The Automatic frequency control function could not follow the fluctuation in the measurement condition, and did not converge on the target frequency. Possible problems and corrective action are shown below. Press DC Control - Auto Freq Control - Sensitivity to specify a proper tuning sensitivity. Press DC Control - Auto Freq Control - Max Iteration to specify a value larger than the current setting. Press DC Control - Auto Freq Control - Max Ctrl Voltage Limit to specify a maximum value larger then the current setting. Be careful not to set a value that exceeds the DUT's maximum acceptable value. Press DC Control - DC control Delay to specify a value larger than the current setting. 51 A21 flash ROM write error This error occurs when writing the system calibration data to ROM on the A21 board fails. Contact Keysight Technologies' Customer Contact given at the end of this guide or the company from which you bought the device. 311 A4/A5 local unlocked

# Messages **Error Messages**

This error occurs when the internal local signal of the instrument cannot be unlocked. There is the possibillity of a device failure. Contact a Keysight Technologies sales office or the company from which you bought the device.

|      | D                                                                                                    |
|------|----------------------------------------------------------------------------------------------------|
| -222 | Data out of range                                                                                                    |
|      | A data element (not violating the standard) outside the range defined by this instrument has been received. This error occurs, for example, when an integer-based command for which the parameter can be rounded exceeds the range of -65536 to +65536 or when a real-number-based command for which the parameter can be rounded exceeds the range of -9.9e37 to +9.9e37. |
| 280  | DC control overload                                                                                                    |
|      | The current through the DC CONTROL connector is too large.                                                                                                    |
| 270  | DC power overload                                                                                                    |
|      | The current through the DC POWER connector is too large.                                                                                                    |
| 373  | Downconverter Fan Stop                                                                                                    |
|      | This error occurs when the fan of the downconverter stops. Contact Keysight<br>Technologies' Customer Contact given at the end of this guide or the company from which<br>you bought the device.                                                                                                    |
| 354  | Downconverter IF not found                                                                                                    |
|      | This error occurs when the down-converted signal does not fall into the expected IF range.<br>The deviation between the set nominal frequency and the actual input signal's frequency<br>may be too large. Execute the carrier search function, and set a correct nominal frequency.                                                                                       |
| 352  | Downconverter Oven Cold                                                                                                    |
|      | This error may occur due to the unlocked PLL because the oven is not heated sufficiently for some time after the downconverter is turned on. Heat the oven for some time with the power on.                                                                                                    |
| 374  | Downconverter P5V power fail                                                                                                    |
|      | This error occurs when the 5-V power of the downconverter fails. A device failure is suspected. Contact Keysight Technologies' Customer Contact given at the end of this guide or the company from which you bought the device.                                                                                                    |
| 353  | Downconverter Ref Input Level Low                                                                                                    |
|      | This error occurs when the level of the 10-MHz reference signal to the downconverter is low.                                                                                                    |
| 372  | Downconverter Ref PLL unlocked                                                                                                    |
|      | This error occurs when the PLL circuit of the downconverter is unlocked during measurement. This error may occur when the carrier frequency of the measurement sample is unstable.                                                                                                    |
|      | It may occur also due to the same reason as "Downconverter Oven Cold."                                                                                                    |
| 375  | Downconverter test failed                                                                                                    |
|      | This error occurs when the self-test of the downconverter fails. A device failure is suspected. Contact Keysight Technologies' Customer Contact given at the end of this                                                                                                    |

|      | guide or the company from which you bought the device.                                                                                                    |
|------|----------------------------------------------------------------------------------------------------|
| 371  | Downconverter Unlock local                                                                                                    |
|      | This error occurs when the local of the downconverter cannot be locked. A device failure is suspected. Contact Keysight Technologies' Customer Contact given at the end of this guide or the company from which you bought the device. |
|      | Ε                                                                                                    |
| -200 | Execution error                                                                                                    |
|      | An error associated with execution has been generated for which this instrument cannot specify the error message. This code shows the occurrence of an error associated with execution, as defined in 11.5.1.1.5, IEEE488.2.           |
|      | $\mathbf{F}$                                                                                                    |
| 72   | Failed to copy file                                                                                                    |
|      | This error occurs when copying a file (MMEM:COPY command) fails.                                                                                                    |
| 74   | Failed to create directory                                                                                                    |
|      | This error occurs when creating a directory (MMEM:MDIR command) fails.                                                                                                    |
| 73   | Failed to delete file                                                                                                    |
|      | This error occurs when deleting a file (MMEM:DEL command) fails.                                                                                                    |
| 91   | Failed to execute user defined key                                                                                                    |
|      | In the user menu function, this error occurs when a disabled softkey is executed.                                                                                                    |
| 61   | Failed to hide trace                                                                                                    |
|      | In the user window, this error occurs when the show trace "OFF" command is executed to<br>turn off the remaining trace on the window. At least one trace should be visible at all times.                                               |
| 60   | Failed to hide window                                                                                                    |
|      | This error occurs when the show window "OFF" command is executed to turn off the remaining window on the screen. At least one window should be visible at all times.                                                                   |
| 70   | Failed to read file                                                                                                    |
|      | This error occurs when a VBA project file (MMEM:LOAD:PROG command) or other type of file cannot be read normally.                                                                                                    |
| 90   | Failed to stop program                                                                                                    |
|      | This error occurs when stopping a program fails.                                                                                                    |
| 71   | Failed to write file                                                                                                    |
|      | This error occurs when the display image (MMEM:STOR:IMAG command) for the LCD screen, a VBA project file (MMEM:STOR:PROG command) or other type of file cannot be written normally.                                                    |
| -257 | File name error                                                                                                    |
|      | A file name error. This message appears when an error exists in the file name and thus a command is not executed correctly. This error occurs, for example, when you try to copy to                                                    |

an improper file name.

## Messages Error Messages

| -256 | File name not found                                                                                                    |
|------|----------------------------------------------------------------------------------------------------|
|      | The file name specified is not found and thus the command is not executed correctly. This error occurs, for example, when you try to read a file that does not exist in a disk or a disk is not correctly inserted into the drive.                                                                                                    |
| 80   | File transfer failed                                                                                                    |
|      | This error occurs when writing data into or reading data from a file (MMEM:DATA command) fails.                                                                                                    |
|      | Ι                                                                                                    |
| 213  | IF A/D overflow                                                                                                    |
|      | This message appears when the internal IF level is too high and it exceeds the internal A/D converter input range. In the phase noise measurement, check that the DUT's carrier signal is within the selected frequency band. Also, the message may appear if a DUT that has a large noise level and an unstable output level is measured. When measuring phase noise in such a case, decrease the IF Gain value or increase the sweep start value if possible. In the spectrum monitor measurement, decrease the DUT's carrier level, or set the reference level or input attenuator value larger than the current setting. In the transient measurement, decrease the DUT's carrier level or input attenuator value larger than the current setting. |
| 260  | IF Level Overload                                                                                                    |
|      | The IF level is too high. Set the input attenuator value larger than the current setting.                                                                                                    |
| 312  | IF not found                                                                                                    |
|      | The IF signal cannot be found. In the phase noise measurement, this error occurs when no signal is inputted to the RF IN, or the input level to the RF IN is too low. Also, the message may appear if a DUT that has an unstable output level is measured, or if the carrier frequency of DUT is out of the specified frequency band. Aside from the above reasons, there is the possibility of a device failure. Contact a Keysight Technologies sales office or the company from which you bought the device.                                                                                                    |
| -224 | Illegal parameter value                                                                                                    |
|      | The parameter value is improperly set.                                                                                                    |
| -282 | Illegal program name                                                                                                    |
|      | This error occurs when a nonexistent VBA program name is specified by the PROG:SEL:NAME command.                                                                                                    |
| -213 | Init ignored                                                                                                    |
|      | Because another measurement is in progress, the request for initiating a measurement ("INIT" command) is ignored.                                                                                                    |
| 250  | Insufficient IF Level                                                                                                    |
|      | The IF level is too low. Set the input attenuator value smaller than the current setting.                                                                                                    |
| 230  | Insufficient RF Level                                                                                                    |
|      | The input level to the RF IN connector is too low.                                                                                                    |
| 50   | Internal test failed                                                                                                    |
|      | Internal test failed.                                                                                                    |

E. Messages

|      | L                                                                                                    |
|------|----------------------------------------------------------------------------------------------------|
| 101  | License installation failed                                                                                                    |
|      | This error occurs when an invalid license code is input during installation of the E5001 SSA-J license.                                                                                                    |
| 77   | Load VBA program failed                                                                                                    |
|      | This error occurs when loading a VBA program file fails.                                                                                                    |
|      | Μ                                                                                                    |
| 20   | Marker search failed                                                                                                    |
|      | This error occurs when marker search fails.                                                                                                    |
| -109 | Missing parameter                                                                                                    |
|      | The number of parameters is less than that required for the command, or the parameter has not been entered.                                                                                                    |
|      | Ν                                                                                                    |
| 351  | No downconverter unit connected                                                                                                    |
|      | This error occurs when the downconverter is not turned on or when the USB (USBTMC) cable is not connected even though the downconverter is enabled. Disable the downconverter, turn on the downconverter, or connect the USB (USBTMC) cable.                 |
| 111  | No signal found                                                                                                    |
|      | This error message appears when a carrier is outside the selected frequency band or the attenuator is improperly set during the execution of <b>Carrier to</b> function. Set the attenuator to 0 in case you measure a DUT whose output is less than -15dBm. |
|      | 0                                                                                                    |
| 100  | Option not installed                                                                                                    |
|      | The command received has been ignored because of the mismatch between the contents of an option for this instrument and the command.                                                                                                    |
|      | This error is not generated by front key operations.                                                                                                    |
| 290  | Oven Cold                                                                                                    |
|      | This error occurs when PLL cannot be locked because the oven is not warm enough after start-up the E5052B.                                                                                                    |
|      | Р                                                                                                    |
| -220 | Parameter error                                                                                                    |
|      | When a parameter-related error other than Errors -221 through -229 occurs, that error is displayed.                                                                                                    |
| -108 | Parameter not allowed                                                                                                    |
|      | The number of parameters exceeds that required for the command.                                                                                                    |

|      | Messages<br>Error Messages                                                                                                    |
|------|----------------------------------------------------------------------------------------------------|
|      | See the command reference to confirm the required number of parameters.                                                                                                    |
| 200  | Power on test failed                                                                                                    |
|      | This error occurs when the power-on test fails, indicating a failure of the instrument.<br>Contact a Keysight Technologies sales office or the company from which you bought the<br>instrument.                                                                                                    |
| 40   | Printer error                                                                                                    |
|      | This error occurs when the previous printing is still in progress or the printer fails (offline, short of paper, etc.) at the time of outputting the display image on the LCD screen to the printer (HCOP:IMM command).                                                                                      |
| 41   | Print failed                                                                                                    |
|      | This error occurs when printing fails for reasons other than Error 40, Printer error.                                                                                                    |
| -284 | Program currently running                                                                                                    |
|      | This error occurs when the PROG:SEL:STAT RUN command is executed when the VBA program is in the Run state.                                                                                                    |
| -286 | Program runtime error                                                                                                    |
|      | An error occurring when VBA is executed.                                                                                                    |
|      | R                                                                                                    |
| 75   | Recall failed                                                                                                    |
|      | This error occurs when reading an instrument status file (State01.sta, etc.) (MMEM:LOAD:STAT command) fails.                                                                                                    |
| 220  | RF freq out of range                                                                                                    |
|      | This error occurs when the DUT's output frequency is not within the measurement range.                                                                                                    |
| 240  | RF level overload                                                                                                    |
|      | This error occurs when the input to the RF IN port exceeds the maximum input level in the measurement. The measurement value obtained in such a case is not correct. In the worst case, a failure (damage to the receiver) may occur.                                                                        |
|      | S                                                                                                    |
| 76   | Save failed                                                                                                    |
|      | This error occurs when writing an instrument status file (State01.sta, etc.) (MMEM:STOR:STAT command) fails.                                                                                                    |
| 78   | Save VBA program failed                                                                                                    |
|      | This error occurs when saving a VBA program file fails.                                                                                                    |
| 210  | System PLL unlocked                                                                                                    |
|      | This error occurs when the PLL circuit of the instrument becomes unlocked while the measurement is in progress. This message may appear if the DUT's carrier signal is unstable. If this message is displayed in the phase noise measurement, the following problems and corrective actions are shown below. |
|      | • The DUT's noise level is too large, or a large level spurious component exists in the                                                                                                    |
|      |                                                                                                    |

measurement range.

Verify the spectrum of the DUT's output signal.

Decrease the IF Gain value, or increase the sweep start value when possible.

• The DUT's output signal is being modulated in frequency.

Stop the frequency modulation.

• A large harmonics component is included in the DUT's output signal.

Insert a low-pass filter between the DUT's output terminal and the E5052B RF IN connector to eliminate the harmonics component.

| System PLL frequency range over                                                                                                    |
|----------------------------------------------------------------------------------------------------|
| This error occurs when the internal PLL circuit becomes unlocked while the measurement<br>is in progress. This error may occur when the frequency of the input signal is out of range. |
| System PLL Input overflow                                                                                                    |
| This error occurs when the internal PLL circuit becomes unlocked while the measurement<br>is in progress. This error may occur when the level of the input signal is too large.        |
| System FLL unlocked                                                                                                    |
| This error occurs when FLL version of "210 system PLL unlocked". When the capture range in PN measurement in Normal, it's 210 and When Wide, 214.                                      |

### 215 System FLL frequency range over

This error occurs when FLL version of "211 system PLL frequency range over". When the capture range in PN measurement in Normal, it's 211 and When Wide, 215.

### -310 System error

211

212

214

One of the errors designated as "system errors" in this instrument has occurred.

### Т

| Target freq out of range                                                                                                    |
|----------------------------------------------------------------------------------------------------|
| This error indicates the 2nd, 3rd, or nth order harmonics is not within the E5052B measurement range. At this time, the previous measurement conditions still remain (any of sweep parameters are not changed).                                                                                                    |
| Too much data                                                                                                    |
| The block-, expression-, or character-string-type program data that have been received conform with the standard but exceed the amount that can be processed under the conditions of the memory or conditions specific to memory-related devices. In this instrument, this error occurs when the number of characters exceeds 254 in a character-string parameter.  |
| Trigger ignored                                                                                                    |
| This instrument receives and detects a trigger command ("TRIG") or an external trigger signal, but it is ignored due to the timing conditions (the instrument is not in the wait-for-trigger state, for example). Change the setup so that a trigger command or an external trigger signal can be sent after the instrument has entered the wait-for-trigger state. |
|                                                                                                    |

#### 320 Thermometer out of range

# Messages Error Messages

The internal thermometer reading is out of the proper range. Adjustment or repair is necessary.

# U

## -113 Undefined header

A command not defined in this instrument, although not illegal in the syntactic structure, has been received. See the command reference and use correct commands.

This information is subject to change without notice. © Keysight Technologies 2007, 2008, 2009, 2012, 2014 Edition 7, August 2014

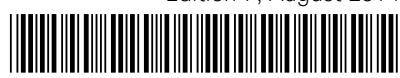

E5052-90240 www.keysight.com

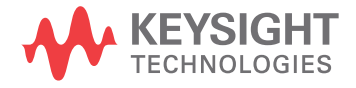